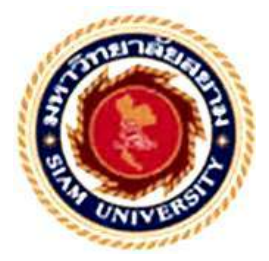

# รายงานการปฏิบัติงานสหกิจศึกษา

# การควบคุมบัญชีงานระหว่างก่อสร้างของการไฟฟ้าส่วนภูมิภาค

# อำเภอสามพราน

# Controlling Construction Account in Progress of

Provincial Electricity Authority Sam Pharn

โดย นางสาวชลิตา วงษ์น้อย นางสาวจีระนันท์ พีระวรรณ์

รายงานนี้เป็นส่วนหนึ่งของวิชา สหกิจศึกษา ภาควิชา การบัญชี คณะบริหารธุรกิจ มหาวิทยาลัยสยาม ภาคการศึกษาที่ 3 ปีการศึกษา 2558 หัวข้อโครงงาน การควบคุมบัญชีงานระหว่างก่อสร้าง Controlling Construction in Progress

รายชื่อกณะผู้จัดทำ นางสาวชลิตา วงษ์น้อย นางสาวจีระนันท์ พีระวรรณ์

ภาควิชา

การบัญชี

อาจารย์ที่ปรึกษา อาจารย์มยุรี วงศ์จรัสเกษม

อนุมัติให้ โครงงานนี้เป็นส่วนหนึ่งของการปฏิบัติงานสหกิจศึกษาภาควิชา การบัญชี ประจำภาคการศึกษาที่ 3 ปีการศึกษา 2558 คณะกรรมการการสอบ โครงงาน

2) อาจารย์ที่ปรึกษา

(อาจารย์มยุรี วงศ์จรัสเกษม)

Man M77 .....พนักงานที่ปรึกษา

(คุณศศมน ปทุมาสูตร)

(อาจารย์วราภรณ์ ลิ้มเปรมวัฒนา)

.....ผู้ช่วยอธิการบดีและผู้อำนวยการสำนักสหกิจศึกษา

(ผศ.คร.มารุจ ลิมปะวัฒนะ)

ชื่อโครงงาน การควบคุมบัญชีงานระหว่างก่อสรา้งของการไฟฟ้าส่วนภูมิภาค อำเภอสามพราน ชื่อนักศึกษา นางสาวชลิตา วงษ์น้อย นางสาวจีระนันท์ พีระวรรณ์

ชื่ออาจารย์ที่ปรึกษา อาจารย์มยุรี วงศ์จรัสเกษม

ระดับการศึกษา ปริญญาตรี ภาควิชา การบัญชี คณะ บริหาธุรกิจ ภาคการศึกษา 3/2560

บทคัดย่อ

การไฟฟ้าส่วนภูมิภาคอำเภอสามพราน จังหวัดนครปฐม ประเทศไทย เป็นหน่วยงาน ของการไฟฟ้าส่วนภูมิภาคเขต 3 ดำเนินกิจการเกี่ยวกับการจำหน่ายไฟฟ้าและดูแลการใช้ไฟฟ้าใน เขตพื้นที่ของอำเภอสามพราน เนื่องจากสำนักงานการไฟฟ้าส่วนภูมิภาคได้นำซอฟต์แวร์ SAP "System Application Products" ซึ่งเป็นซอฟต์แวร์สำเร็จรูปที่นำมาใช้หน้างานแทนการบริหาร จัดการข้อมูลระบบคอมพิวเตอร์เดิม ซึ่งระบบบัญชีงานระหว่างก่อสร้างบนระบบ SAP นั้นเป็น ระบบที่ช่วยในการบันทึกรายการค่าใช้จ่ายต่างๆ ของงานก่อสร้างระหว่างทำ คณะผู้จัดทำจึงได้ทำ การรวบรวมงานบัญชีระหว่างก่อสร้างบนระบบ SAP สำหรับผู้ใช้งาน เพื่อประโยชน์ต่อความเข้าใจ ในการปฏิบัติงานระหว่างก่อสร้างได้อย่างถูกต้อง เพื่อลดข้อผิดพลาดที่อาจเกิดขึ้นกับระบบงาน

คำสำคัญ: การควบคุมงานระหว่างก่อสร้าง

| Project Title 3 | Controlling | construction | Account in | Progress | of Provincial | Electricity |
|-----------------|-------------|--------------|------------|----------|---------------|-------------|
|-----------------|-------------|--------------|------------|----------|---------------|-------------|

Authority Sam Pharn.

| By          | : Miss. Chalita Wongnoi        |
|-------------|--------------------------------|
|             |                                |
| ¢.          | Miss. Geelanun Perawan         |
|             |                                |
| Advisor     | : Mrs. Mayuree Wongjarastkasem |
|             |                                |
| Degree      | : Bachelor of                  |
| Major       | : Accounting                   |
| Faculty Bus | iness Administration           |
|             |                                |

Semester / Academic year : 3/2016

#### Abstract

Provincial Electricity Authority (PEA) at Samphran District, Nakronprathom. Thailand is a department of the third area of Provincial Electricity Authority (PEA) that operates on distributing electricity and manages the use of electricity in Samphran district. Since Provincial Electricity Authority (PEA) has adapted the software called "System Application Products (SAP)" in order to replace the old system of managing computer data. SAP is a ready to use computer software or program that records all expenses incurred during construction; such as labor cost, or can also be called as an "Controlling Construction Account in Progress. Therefore, this project has gathered accounting information for the construction process on SAP data base which will be convenient and easy to track with the process. Also, this project will be beneficial to users in terms of well-understood of duties and work during the construction, in order to avoid any mistakes and defects of the working system.

Keywords: Controlling Construction Account in Progress.

# กิตติกรรมประกาศ (Acknowledgement)

การที่คณะผู้จัดทำได้มาปฏิบัติงานในโครงการสหกิจศึกษา ณ สำนักงานการไฟฟ้าส่วน ภูมิภาค อำเภอสามพราน ตั้งแต่วันที่ 30 พฤษภาคม 2559 ถึงวันที่ 2 กันยายน 2559 ส่งผลให้คณะ ผู้จัดทำได้รับความรู้และประสบการณ์ต่างๆ ที่มีค่ามากมายสำหรับรายงานสหกิจศึกษาฉบับนี้สำเร็จ ลงได้ด้วยคีจากความร่วมมือและสนับสนุนจากหลายฝ่าย ดังนี้

| 1. คุณศศมน      | ปทุมาสูตร    | หัวหน้าแผนกบัญชีและประมวลผล    |
|-----------------|--------------|--------------------------------|
| 2. คุณสุนีย์    | สานิชวรรณกุล | รองหัวหน้าแผนกบัญชีและประมวลผล |
| 3. คุณศุภโชค    | เป้าคำศรี    | นักบัญชี                       |
| 4. คุณสุจิตรา   | บุญโต        | พนักงานบัญชี                   |
| 5. คุณมยุรี     | สำโรงทอง     | พนักงานบัญชี                   |
| 6. คุณวิไลรัตน์ | รักรัตน์     | พนักงานบัญชี                   |

และบุคคลท่านอื่นๆ ที่ไม่ได้กล่าวนามทุกท่านที่ได้ให้คำแนะนำช่วยเหลือในการจัดทำรายงาน คณะผู้จัดทำขอขอบพระคุณผู้ที่มีส่วนเกี่ยวข้องทุกท่านที่มีส่วนร่วมในการให้ข้อมูลและ เป็นที่ปรึกษาในการจัดทำรายงานฉบับนี้จนเสร็จสมบูรณ์ตลอดจนให้การดูแลและให้ความเข้าใจกับ ชีวิตของการทำงานจริงซึ่งคณะผู้จัดทำขอขอบพระคุณเป็นอย่างสูงไว้ ณ ที่นี้ด้วย

> ผู้จัดทำ 2 กันยายน 2559

# สารบัญ

|                                                            | หน้า |
|------------------------------------------------------------|------|
| จดหมายนำส่งรายงาน                                          | ก    |
| กิตติกรรมประกาศ                                            | ข    |
| บทคัดย่อ                                                   | ค    |
| Abstract                                                   | 3    |
| บทที่ 1 บทนำ                                               |      |
| 1.1 ความเป็นมาและความสำคัญของปัญหา                         | 1    |
| 1.2 วัตถุประสงค์ของโครงงาน                                 | 1    |
| 1.3 ขอบเขตของ โครงงาน                                      | 2    |
| 1.4 ประโยชน์ที่ได้รับ                                      | 2    |
| บทที่ 2 ทบทวนเอกสารและวรรณกรรมที่เกี่ยวข้อง                |      |
| 2.1 ความหมายของบัญชีงานระหว่างก่อสร้าง                     | 3    |
| 2.2 ผู้ใช้งาน                                              | 4    |
| 2.3 ข้อมูลที่เกี่ยวข้องกับบัญชีงานระหว่างก่อสร้าง          | 5    |
| 2.4 หน้าที่หลักสำหรับผู้ใช้งานในระบบ SAP                   | 8    |
| 2.5 การตรวจสอบข้อมูลทางบัญชีก่อนอนุมัติเปิดงาน             | 8    |
| 2.6 การปั้นส่วนค่าใช้จ่ายเข้าเป็นต้นทุนงานก่อสร้าง         | 10   |
| 2.7 การคำนวณค่าใช้จ่ายทางอ้อมเข้าเป็นต้นทุนงานก่อสร้าง     | 18   |
| 2.8 การรับรู้รายได้งานก่อสร้างงบผู้ใช้ไฟ ทรัพย์สินผู้ใช้ไฟ | 24   |
| 2.9 การชำระบัญชีค่าใช้จ่ายเป็นต้นทุนงาน                    | 27   |
| 2.10 การปิดบัญชีระหว่างก่อสร้าง                            | 30   |
| บทที่ 3 รายละเอียดการปฏิบัติงาน                            |      |
| 3.1 ชื่อและที่ตั้งของสถานประกอบการ                         | 33   |
| 3.2 ลักษณะการประกอบการ                                     | 33   |
| 3.3 รูปแบบการจัดองค์การและการบริหารงานขององค์กร            | 34   |
| 3.4 ตำแหน่งและลักษณะงานที่นักศึกษาได้รับมอบหมาย            | 34   |
| 3.5 ชื่อและตำแหน่งงานของพนักงานที่ปรึกษา                   | 35   |
| 3.6 ระยะเวลาที่ปฏิบัติงาน                                  | 35   |
| 3.7 ขั้นตอนและวิธีการคำเนินงาน                             | 35   |
| 3.8 อุปกรณ์และเครื่องมือที่ใช้                             | 36   |

# บทที่ 4 ผลการปฏิบัติงานโครงงาน

| 4.1 ขั้นตอนการเปลี่ยน A0 เป็น A1  | 37 |
|-----------------------------------|----|
| 4.2 ขั้นตอนการหยอดงบประมาณ        | 46 |
| 4.3 ขั้นตอนการสร้างเลขที่ AUC     | 52 |
| 4.4 ขั้นตอนการสร้างกฎการชำระบัญชี | 58 |
| 4.5 ขั้นตอนการถอยงบประมาณ         | 61 |
| 4.6 ขั้นตอนการปิดงานก่อสร้าง      | 65 |

# บทที่ 5 สรุปผลและข้อเสนอแนะ

| 5.1 สรุปผลโครงงานหรืองานวิจัย         |    |
|---------------------------------------|----|
| 5.1.1 สรุปผลโครงงาน                   | 93 |
| 5.1.2 ข้อจำกัดหรือปัญหาของโครงงาน     | 93 |
| 5.2 สรุปผลการปฏิบัติงานสหกิจ          |    |
| 5.2.1 ข้อดีของการปฏิบัติงานสหกิจ      | 94 |
| 5.2.2 ปัญหาที่พบของการปฏิบัติงานสหกิจ | 94 |
| 5.2.3 ข้อเสนอแนะ                      | 94 |
| บรรณานุกรม                            |    |
| ภาคผนวก                               |    |
| ประวัติผู้จัดทำ                       |    |

# สารบัญตาราง

|                                                                 | หน้า |
|-----------------------------------------------------------------|------|
| ตารางที่ 2.1 แสดงสถานะงาน                                       | 6    |
| ตารางที่ 2.2 ฟิลค์แสคงเขตงาน                                    | 15   |
| ตารางที่ 2.3 ค่าฟิลด์ที่ต้องระบุ                                | 16   |
| ตารางที่ 2.4 ฟิลค์ "ประเภทธุรกิจ" และ "ศูนย์ต้นทุน" ที่ต้องระบุ | 16   |
| ตารางที่ 2.5 ประเภทและบัญชีที่คิดค่าโสหุ้ย                      | 18   |
| ตารางที่ 2.6 รหัสบัญชีและเปอร์เซ็นต์ในศูนย์ต้นทุน               | 20   |
| ตารางที่ 2.7 กรอกข้อมูลตามประเภทงานก่อสร้าง                     | 27   |
| ตารางที่ 3.1 แสดงระยะเวลาในการดำเนินงานของโครงงาน               | 35   |

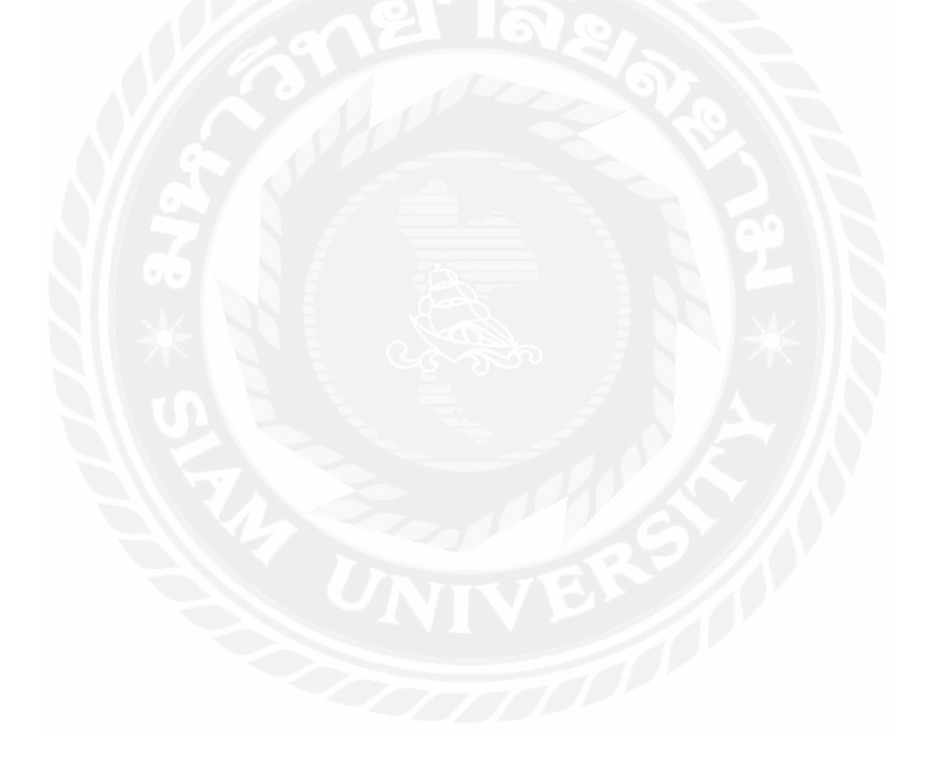

# สารบัญรูปภาพ

| รูปที่ 2.1 เรียกใช้คำสั่ง CJ20N                                                       | 8  |
|---------------------------------------------------------------------------------------|----|
| รูปที่ 2.2 ระบุหมายเลขงาน WBS ที่ต้องการตรวจสอบ                                       | 9  |
| รูปที่ 2.3 ใช้กำสั่งงาน CJ20N ข้อมูลในระดับ WBS។                                      | 21 |
| รูปที่ 2.4 ตรวจสอบความถูกต้องให้ครบถ้วน                                               | 21 |
| รูปที่ 2.5 ไปที่แก้ไข (E) → ต้นทุน (C) →กฎการชำระบัญชี (T)                            | 27 |
| รูปที่ 3.1 สถานที่ตั้งสำนักงานการไฟฟ้าส่วนภูมิภาค อำเภอสามพราน                        | 32 |
| รูปที่ 3.2 สำนักงานการไฟฟ้าส่วนภูมิภาค อำเภอสามพราน                                   | 33 |
| รูปที่ 3.3 รูปแบบการจัดองค์การและการบริหารงานขององค์กร                                | 33 |
| รูปที่ 4.1 เข้า T-Code "CJ20N" และคลิกที่ "บันทึก"                                    | 37 |
| รูปที่ 4.2 คลิกที่ "แฟ้ม" ใส่หมายเลขงานในช่ององค์ประกอบ WBS                           | 37 |
| รูปที่ 4.3 คลิกที่โครงการใหญ่เพื่อให้ได้โครงการย่อยแยกออกมา                           | 38 |
| รูปที่ 4.4 คลิกที่โครงการย่อยอันล่างสุดก่อน (02.2)                                    | 38 |
| รูปที่ 4.5 คลิกที่ การกำหนด ตรวจสอบที่ เขตธุรกิจ=I051, โรงงาน I050, ศูนย์กำไร=I305101 | 1, |
| ออบเจคคลาส=ค่าโสหุ้ย                                                                  | 39 |
| รูปที่4.6 คลิกที่ "พื้นฐาน&วันที่"                                                    | 39 |
| รูปที่ 4.7 คลิกที่ A1 จากนั้นให้คลิกที่ "กลับ"                                        | 40 |
| รูปที่ 4.8 สถานะผู้ใช้จะเปลี่ยนเป็นจาก A0 เป็น A1 จากนั้นคลิกที่ "เก็บบันทึก"         | 40 |
| รูปที่ 4.9 คลิกที่โครงการย่อย (02.1)                                                  | 41 |
| รูปที่ 4.10 คลิกที่ "การกำหนด"                                                        | 41 |
| รูปที่ 4.11 คลิกที่ "พื้นฐาน&วันที่"                                                  | 42 |
| รูปที่ 4.12 คลิกที่ A1 จากนั้นคลิกที่ "กลับ"                                          | 42 |
| รูปที่ 4.13 สถานะผู้ใช้ก็จะเปลี่ยนจาก A0 เป็น A1 จากนั้น คลิกที่ "เก็บบันทึก"         | 43 |
| รูปที่ 4.14 คลิกที่ "การกำหนด"                                                        | 43 |
| รูปที่ 4.15 คลิกที่โครงการใหญ่คลิกที่ "พื้นฐาน&วันที่"                                | 44 |
| รูปที่ 4.16 จากนั้นให้คลิกที่ A1 และคลิกที่ "กลับ"                                    | 44 |
| รูปที่ 4.17 สถานะผู้ใช้ก็จะเปลี่ยนจาก A0 เป็น A1                                      | 45 |
| รูปที่ 4.18 เข้า T-Code "CJ30" และคลิกที่ "บันทึก"                                    | 46 |

| รูปที่ 4.19 ใส่โครงสร้างหมายเลขในช่ององค์ประกอบ WBS                                 | 46       |
|-------------------------------------------------------------------------------------|----------|
| รูปที่ 4.20 ใส่จำนวนเงินรวมค่าใช้จ่ายในการก่อสร้าง จากนั้นกค Enter                  | 47       |
| รูปที่ 4.21 ตัวเลขในช่องงบประมาณจะกระจายไปยังช่องต่างๆ                              | 47       |
| รูปที่ 4.22 จากนั้นนำตัวเลขรวมค่าใช้จ่ายในการก่อสร้างใส่ในช่องโครงการ               | 48       |
| รูปที่ 4.23 คลิกที่ "ตรวจสอบ"                                                       | 48       |
| รูปที่ 4.24 คลิกที่ "ใช่"                                                           | 49       |
| รูปที่ 4.25 จากนั้นให้คลิกที่ "เครื่องหมายถูก"                                      | 49       |
| รูปที่ 4.26 จะมีข้อความขึ้นว่า "ไม่พบข้อผิดพลาด"                                    | 50       |
| รูปที่ 4.27 คลิกที่ "ข้อความ"                                                       | 50       |
| รูปที่ 4.28 คลิกที่ "เก็บบันทึก"                                                    | 51       |
| รูปที่ 4.29 จะได้เลขที่เอกสารที่จะต้องใช้ในการหยอดงบค่าใช้จ่าย                      | 51       |
| รูปที่ 4.30 เข้า T-Code "CJ20N" และคลิกที่ "บันทึก"                                 | 52       |
| รูปที่ 4.31 คลิกที่ "เปิด"                                                          | 52       |
| รูปที่ 4.32 คลิกที่โครงการใหญ่เพื่อให้ได้โครงการงานย่อยแยกออกมา                     | 53       |
| รูปที่ 4.33 คลิกที่ "สร้างเซสชั่นใหม่" เพื่อจะสร้างหน้าต่างใหม่                     | 53       |
| รูปที่ 4.34 จากนั้นเราก็จะ ได้หน้าต่างกู่เข้า T-Code "AS01" จากนั้นคลิกที่ "บันทึก" | 54       |
| รูปที่ 4.35 จะทำการสร้าง AUC โดยการใส่รหัส Z9100 ลงไปในหมวดสินทรัพย์และเ            | NA Enter |
| จากนั้นให้คลิกที่ "ข้อมูลหลัก"                                                      | 54       |
| รูปที่ 4.36 Copy ชื่องานจากหน้าต่าง "CJ20N"                                         | 55       |
| รูปที่ 4.37 คลิกที่แรงต่ำ จากนั้นเลือกที่ส่วนเพิ่มลูกค้า                            | 55       |
| รูปที่ 4.38 จากนั้นให้คลิกที่ "ขึ้นกับเวลา" เลือกที่ "ศูนย์ต้นทุน                   | 56       |
| รูปที่ 4.39 คลิกเลือกที่ "สถานะ" คลิกที่ "ครีอฟคาว"                                 | 56       |
| รูปที่ 4.40 คลิกที่ "เก็บบันทึก" จากนั้นจะ ได้เลขที่ AUC                            | 57       |
| รูปที่ 4.41 เข้า T-Code "CJ20N" คลิก "บันทึก" จากนั้นคลิกที่ "เปิด"                 | 58       |
| รูปที่ 4.42 คลิกที่ แก้ไข(E) → ต้นทุน(C) → กฎชำระบัญชี (T)                          | 58       |
| รูปที่ 4.43 ให้เลือก FAX และกรอก หมายเลข AUC จากนั้นให้กด Enter                     | 59       |
| รูปที่ 4.44 ตรวจสอบความถูกต้อง                                                      | 59       |
| รูปที่ 4.45 คลิกที่ "สถานะ"เปลี่ยนสถานะจาก B1 เป็น B2                               | 60       |
| รูปที่ 4.46 เมื่อเปลี่ยนสถานะงานเรียบร้อยแล้วให้คลิก "เก็บบันทึก"                   | 61       |
| รูปที่ 4.47 เข้า T-Code "ZBUR064" จากนั้นคลิกที่ "บันทึก"                           | 61       |
| รูปที่ 4.48 คลิกที่ องค์ประกอบ WBS สูงกว่า ใส่หมายเลขงาน                            | 61       |
| รูปที่ 4.49 ตรวจสอบความถูกต้อง                                                      | 62       |

| รูปที่ 4.50 เปิดหน้าต่างงานใหม่เข้า T-Code "CJ38"                                           | 62 |
|---------------------------------------------------------------------------------------------|----|
| รูปที่ 4.51 ใส่เลขที่เอกสารลงในช่อง "องค์ประกอบ WBS" และคลิกที่ "ส่งคืน"                    | 63 |
| รูปที่ 4.52 เปิดหน้าต่างงานคู่ใส่ "ยอดงบประมาณกงเหลือ" กลิกที่ "ข้อกวาม"                    | 63 |
| รูปที่ 4.53 คลิกที่ "เก็บบันทึก" จากนั้นจะได้ "เลงที่เอกสาร" ที่อยู่มุมล่างซ้าย             | 64 |
| รูปที่ 4.54 เข้า T-Code "s_air_87013542"                                                    | 65 |
| รูปที่ 4.55 คลิกที่ องค์ประกอบ WBS จากนั้นให้ใส่หมายเลขงาน                                  | 65 |
| ์รูปที่ 4.56 สปก. (ส่วนประกอบ) ต้นทุนทั้งหมดต้องเป็นศูนย์ จากนั้นคลิก "กลับ"                | 66 |
| รูปที่ 4.57 คลิกที่ "ใช่"                                                                   | 66 |
| รูปที่ 4.58 เข้า T-Code "s_air_87013532"                                                    | 67 |
| รูปที่ 4.59 คลิกที่ "EXECUTE"                                                               | 67 |
| รูปที่ 4.60 ตรวจสอบจำนวนเงิน "ยอคค่าจริง"                                                   | 68 |
| รูปที่ 4.61 ตรวจสอบยอคเงินช่อง "ค่าจริง" จากนั้นคลิก "กลับ" และ คลิกที่ "ใช่"               | 68 |
| รูปที่ 4.62 เข้า T-Code "CJ20N"                                                             | 69 |
| รูปที่ 4.63 คลิกที่ "เปิด" คลิกที่ WBS ใส่หมายเลขงาน                                        | 69 |
| รูปที่ 4.64 คลิกที่ โครงการใหญ่ เพื่อแยกโครงการย่อยออกมา                                    | 70 |
| รูปที่ 4.65 คลิกที่โครงการย่อย (03.1) จากนั้นคลิกที่ "ระบบ/สถานะผู้ใช้"                     | 70 |
| รูปที่ 4.66 คลิกที่ "D3 รับเอกสารปิด กส. (TECO)" จากนั้นคลิกที่ "หน้าถัดไป"                 | 71 |
| รูปที่ 4.67 คลิกที่ "F0 ตรวจสอบ คชจ. และแจ้งโอนคืนงบ" จากนั้นคลิกที่ "หน้าถัคไป"            | 71 |
| รูปที่ 4.68 คลิกที่ "F1 โอนคืนงบประมาณเรียบร้อยแล้ว"                                        | 72 |
| รูปที่ 4.69 จากนั้นคลิกที่ "F2 ปีด กส. และให้คลิกที่ "กลับ" จากนั้นคลิกที่ "เก็บบันทึก"     | 72 |
| รูปที่ 4.70 คลิกที่ แก้ไข→ สถานะ→ ปิค(C)→ กำหนค(S)                                          | 73 |
| รูปที่ 4.71 ตรวจสอบความถูกต้อง Resp. Cost cntr.ต้องเป็น (I3051) แล้วคลิกที่ "เก็บบันทึก"    | 73 |
| รูปที่ 4.72 จะมีข้อความที่มุมถ่างซ้ายขึ้นว่า "เปลี่ยนแปลงโครงการแล้ว"                       | 74 |
| รูปที่ 4.73 Copy ชื่องาน และคลิกที่ "สร้างเซสชั่นใหม่"                                      | 74 |
| รูปที่ 4.74 รูปที่ 4.1 เข้า T-Code "as02" และคลิกที่ "บันทึก"                               | 75 |
| รูปที่ 4.75 ใส่รหัสสินทรัพย์ (รหัสสินทรัพย์จะขึ้นด้วย 42) และคลิกที่ "ข้อมูลหลัก"           | 75 |
| รูปที่ 4.76 นำชื่องานที่ Copy วางช่องคำอธิบาย, ใส่หมายเลขงานช่อง WBS และช่องปริมาณ          |    |
| ใส่ระยะทาง                                                                                  | 76 |
| รูปที่ 4.77 คลิกที่ "พื้นฐาน&วันที่"                                                        | 76 |
| รูปที่ 4.78 คลิกที่ แรงสูงภายนอก คลิกที่ ส่วนเพิ่มลูกค้า และ Copy เลขที่ โครงการบัญชีเคิม   | 77 |
| รูปที่ 4.79 นำเลขที่โครงการบัญชีเดิม ที่ Copy ไว้ และเปลี่ยนเครื่องหมาย / เป็นเครื่องหมาย - | 77 |
| รูปที่ 4.80 Copy ชื่องาน                                                                    | 78 |

| รูปที่ 4.81 คลิกที่ "ขึ้นกับเวลา"                                                         | 78 |
|-------------------------------------------------------------------------------------------|----|
| รูปที่ 4.82 คลิกที่ "สถานะ"                                                               | 79 |
| รูปที่ 4.83 ดับเบิ้ลคลิกที่ "เลขที่อุปกรณ์"                                               | 79 |
| รูปที่ 4.84 จากนั้นจะแสดงหน้างาน "แสดงอุปกรณ์: ข้อมูลทั่วไป"                              | 80 |
| รูปที่ 4.85 คลิกที่ "องค์กร" ตรวจสอบชื่องานต้องตรงกันกับหน้างาน จากนั้นคลิกที่ "กลับ"     | 80 |
| รูปที่ 4.86 คลิกที่ "เก็บบันทึก"                                                          | 81 |
| รูปที่ 4.87 จะได้ "รหัสสินทรัพย์ที่ถูกเปลี่ยนแปลงแล้ว" จดเลข Doc No.และคลิก "กลับ"        | 81 |
| รูปที่ 4.88 เข้า T-Code "aiab" จากนั้น คลิกที่ "บันทึก"                                   | 82 |
| รูปที่ 4.89 ใส่เลขที่สินทรัพย์ ลงในช่องสินทรัพย์                                          | 82 |
| รูปที่ 4.90 "จำนวนเงินรวม" ต้องตรงกับ "ค่าจริง"                                           | 83 |
| รูปที่ 4.91 ใส่ "รหัสสินทรัพย์" ในช่อง ผู้รับการชำระบัญชี กค Enter จากนั้นคลิก "กลับ"     | 83 |
| รูปที่ 4.92 คุมเทางานทั้งหมด                                                              | 84 |
| รูปที่ 4.93 คลิกที่ "ใช่" จากนั้นให้คลิก "กลับ"                                           | 84 |
| รูปที่ 4.94 จะได้เลขที่ "สินทรัพย์"                                                       | 85 |
| รูปที่ 4.95 วันที่คิดมูลค่า คือ วันที่จ่ายงานไป, การกำหนด คือ หมายเลขงาน, การอ้างถึง      |    |
| คือ แผนก                                                                                  | 85 |
| รูปที่ 4.96 ยอครวมจำนวนเงินผ่านรายการจะต้องตรงกับ "ค่าจริง" จากนั้นคลิกที่ "กลับ"         | 86 |
| รูปที่ 4.97 คลิกที่หน้า "ทคสอบ" เพื่อเอาเครื่องหมายถูกออก                                 | 86 |
| รูปที่ 4.98 มุมล่างซ้ายขึ้นว่า "สินทรัพย์ถูกเปลี่ยนแปลงแล้ว" จดเลขเพื่อตรวจสอบภายหลัง     | 87 |
| รูปที่ 4.99 เข้า T-Code "CJ20N" และคลิกที่ "บันทึก" จากนั้นคลิกที่ "เปิด"                 | 87 |
| รูปที่ 4.100 คลิกที่โครงการย่อย (03.1) จากนั้นคลิกที่ "ระบบ/สถานะผู้ใช้"                  | 88 |
| รูปที่ 4.101 คลิกที่ F4 จากนั้นคลิกที่ "กลับ"                                             | 88 |
| รูปที่ 4.102 คลิกที่โครงการใหญ่ จากนั้นคลิกที่ "ระบบ/สถานะผู้ใช้"                         | 89 |
| รูปที่ 4.103 คลิกที่ F4 จากนั้นคลิกที่ "กลับ"                                             | 89 |
| รูปที่ 4.104 สถานะผู้ใช้จะถูกเปลี่ยนจาก F2 เป็น F4 จากนั้นให้คลิกที่ "เก็บบันทึก"         | 90 |
| รูปที่ 4.105 จะมีข้อความที่มุมถ่างซ้ายขึ้นว่า "เปลี่ยนแปลงโครงการแล้ว"                    | 90 |
| รูปที่ 4.106 เข้า T-Code "as02" และคลิกที่ "บันทึก" จากนั้นคลิกที่ "เปิด"                 | 91 |
| รูปที่ 4.107 ใส่เลขที่สินทรัพย์ ลงในช่องสินทรัพย์ จากนั้นคลิกที่ "ข้อมูลหลัก"             | 91 |
| รูปที่ 4.108 ช่อง "ยกเลิกการทำงานเมื่อ" ให้ใส่ "วันสุดท้ายของเคือนที่ทำงาน"               | 92 |
| รูปที่ 4.109 มุมล่างซ้ายขึ้นว่า "สินทรัพย์ถูกเปลี่ยนแปลงแล้ว" จดเลงที่เพื่อตรวจสอบภายหลัง | 92 |

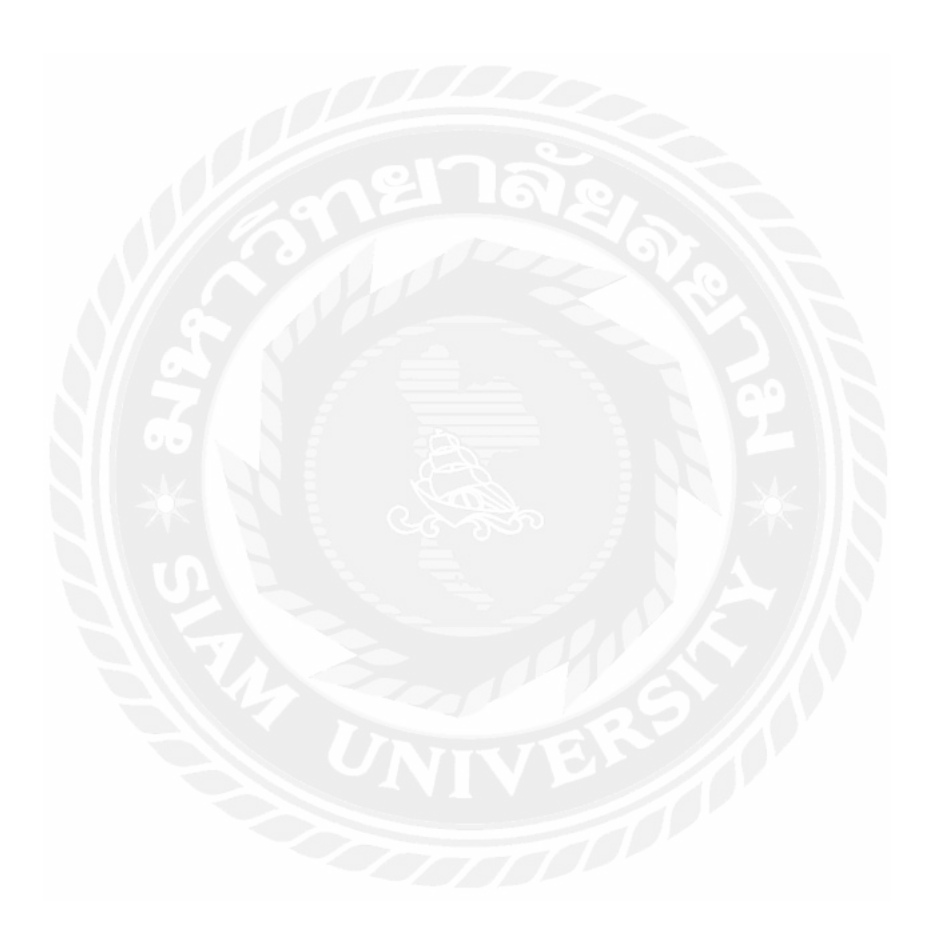

บทที่ 1 บทนำ

### 1.1 ความเป็นมาและความสำคัญของปัญหา

การไฟฟ้าส่วนภูมิภาคอำเภอสามพราน เป็นหน่วยงานสังกัดการไฟฟ้าส่วนภูมิภาค เขต3 ก่อตั้งขึ้นเมื่อปี พ.ศ. 2499 โดยมีจุดประสงค์เพื่อจ่ายกระแสไฟฟ้าให้กับโรงเรียนนายร้อยสามพราน และชาวบ้านบริเวณใกล้เคียง แต่ในปัจจุบันได้มีการขยายตัวและมีการดูแลการใช้ไฟฟ้าในพื้นที่ อำเภอสามพรานรวม 4 เทศบาล 11 ตำบล

การไฟฟ้าส่วนภูมิภาคได้นำระบบคอมพิวเตอร์ซอฟต์แวร์สำเร็จรูปสำหรับธุรกิจหลักมา ใช้งานตั้งแต่ปี พ.ศ. 2549 โดยใช้ซอฟต์แวร์ SAP (System Application Products) ซึ่งเป็นเครื่องมือที่ ใช้ในการบริหารจัดการข้อมูลแทนระบบคอมพิวเตอร์เดิม ในปัจจุบันมีการนำระบบงานระหว่าง ก่อสร้างไปใช้งานในการไฟฟ้าหน้างาน คณะผู้จัดทำจึงมีความสนใจในการจัดทำโครงงานเรื่อง การ ควบคุมบัญชีงานระหว่างก่อสร้าง งานบัญชีระหว่างก่อสร้าง หมายถึง การบันทึกรายการค่าใช้ง่าย ต่างๆ ของงานก่อสร้างระหว่างทำเข้าเป็นต้นทุนงานระหว่างก่อสร้าง และเมื่องานก่อสร้างใดเสร็จ แล้วให้โอนปิดบัญชีงานระหว่างก่อสร้างเข้าบัญชีสินทรัพย์ถาวรแต่ละประเภท เนื่องจากการไฟฟ้า ส่วนภูมิภาค ได้ดำเนินกิจการเกี่ยวกับการจำหน่ายไฟฟ้า จึงมีงานก่อสร้างระบบจำหน่าย งานขยาย เขต และปรับปรุงระบบจำหน่าย ซึ่งตามลักษณะงานนั้นสามารถแบ่งออกได้ 2 ประเภท คือ 1. กฟภ. คำเนินการเอง ตามโครงการและแผนงาน 2. จ้างเหมาบุคคลภายนอกดำเนินการ นอกจากนี้ บัญชี งานระหว่างก่อสร้างยังเป็นส่วนหนึ่งของระบบงานบัญชีการเงินอีกด้วย

ดังนั้น ผู้จัดทำได้ทำการรวบรวมข้อมูลและจัดทำเอกสารเกี่ยวกับขั้นตอนในการ ปฏิบัติงานต่างๆ ตามลำดับขั้นของ ระบบบัญชีงานระหว่างก่อสร้าง บนระบบงาน SAP เพื่อเป็น ประโยชน์ต่อการใช้งาน ง่ายต่อการทำความเข้าใจ และเพื่อลดข้อผิดพลาด กวามซับซ้อน และเพิ่ม ประสิทธิภาพในการปฏิบัติงาน คณะผู้จัดทำหวังว่าโครงงานฉบับนี้จะมีประโยชน์ต่อผู้ใช้งาน หาก มีข้อผิดพลาดประการใดก็ขออภัย ณ ที่นี้ด้วย

### 1.2 วัตถุประสงค์ของโครงงาน

- 1. เพื่อให้นักศึกษามีความพร้อมที่จะปฏิบัติงานเสมือนว่าเป็นพนักงานขององค์กร
- 2. เพื่อศึกษาขั้นตอนการปฏิบัติงาน บัญชีระหว่างก่อสร้าง บนโปรแกรม SAP
- เพื่อนำความรู้จากการปฏิบัติงานมาประยุกต์ใช้ในอนาคต

### 1.3 ขอบเขตของโครงงาน

1.3.1 ขอบเขตด้ำนเนื้อหา

- ศึกษาข้อมูลและขั้นตอนของ งานบัญชีระหว่างก่อสร้าง บนระบบงาน SAP

1.3.2 ขอบเขตด้ำนเวลา

- ปฏิบัติงานตั้งแต่วันที่ 30 พฤษภาคม พ.ศ. 2559 ถึงวันที่ 2 กันยายน พ.ศ. 2559 1.3.3 งอบเงตด้านสถานที่

 การไฟฟ้าส่วนภูมิภาค อำเภอสามพราน ตั้งอยู่เลขที่ 33/1 หมู่ 1 ตำบล ท่าตลาค อำเภอ สามพราน จังหวัดนครปฐม 73110

# 1.4 ประโยชน์ที่ได้รับ

 1. ได้เรียนรู้วิธีการทำงานและขั้นตอนการปฏิบัติงานบัญชีระหว่างก่อสร้างบน โปรแกรม SAP

 2. ได้พัฒนาความรู้ความสามารถและทัศนคติเกี่ยวกับการแก้ปัญหาเฉพาะหน้าระหว่าง ปฏิบัติงาน

ได้เรียนรู้ถึงการบริหารจัดการเวลา ความมีระเบียบวินัยในตนเอง และความ
 รับผิดชอบต่อหน้าที่ที่ได้รับหมอบหมาย

4. ได้รับความรู้และประสบการณ์ด้านวิชาชีพการบัญชี

# บทที่ 2 การทบทวนเอกสารและวรรณกรรมที่เกี่ยวข้อง

### 1. ความหมายของบัญชีงานระหว่างก่อสร้าง

บัญชีงานระหว่างก่อสร้าง หมายถึง การบันทึกรายการค่าใช้จ่ายต่างๆ ของงานก่อสร้าง ระหว่างทำ ได้แก่ ค่าแรง, ค่าควบคุมงาน, ค่าขนส่ง, ค่าเบ็คเตล็ค, ค่าพัสคุ, ค่าใช้จ่ายทางอ้อม, ดอกเบี้ยกู้ และค่าธรรมเนียมจัดการเงินกู้ เข้าเป็นต้นทุนงานระหว่างก่อสร้าง เมื่องานก่อสร้างแล้ว เสร็จให้ปิดบัญชีงานระหว่างก่อสร้างไปยังบัญชีสินทรัพย์ถาวรแต่ละประเภท เช่น ระบบจำหน่าย กระแสไฟฟ้าแรงสูงและแรงต่ำ, สถานีไฟฟ้า, หม้อแปลง ฯลฯ

การไฟฟ้าส่วนภูมิภาค คำเนินการเกี่ยวกับการจำหน่ายกระแสไฟฟ้า จึงมีงานก่อสร้าง ระบบจำหน่าย งานขยายเขตและงานปรับปรุงระบบจำหน่าย ซึ่งมีค่าใช้จ่ายที่เกิดขึ้นนั้นได้รวบรวม บันทึกไว้ในบัญซึ่งานระหว่างก่อสร้าง เป็นมูลค่าของงานนั้นๆ และจะโอนเป็นสินทรัพย์ถาวรเมื่อ งานก่อสร้างใดที่คำเนินการแล้วเสร็จ ค่าใช้จ่ายต่างๆ ได้แก่ ค่าใช้จ่ายหน้างาน (ค่าแรง, ค่าควบคุม, ค่าขนส่ง และค่าเบ็คเตล็ค) ค่าพัสดุ ดอกเบี้ยเงินกู้ ค่าธรรมเนียมจัดการเงินกู้ และค่าใช้จ่ายทางอ้อม ซึ่งกำนวณตามเกณฑ์ที่กำหนดของค่าใช้จ่ายหน้างานและค่าพัสดุ ทุกรายการที่เกิดขึ้นในแต่ละเดือน เมื่องานก่อสร้างใดแล้วเสร็จให้โอนปิดบัญชีงานระหว่างก่อสร้างเข้าบัญชีสินทรัพย์ถาวร โดยแยก ตามประเภทสินทรัพย์นั้นๆ

งานก่อสร้างของ กฟภ. ประกอบด้วยงานก่อสร้างที่เป็นโครงการ และงานก่อสร้างที่เป็น แผนงาน ตามลักษณะของงานสามารถแบ่งได้ 2 ประเภท

1. กฟภ. ดำเนินการเอง ตามโครงการและแผนงาน

 2. จ้างเหมาบุคคลภายนอกคำเนินการ โดยมีข้อตกลง หรือจัดทำสัญญาจ้างระหว่าง ผู้รับเหมา กับ กฟภ. เช่น ก่อสร้างอาการสำนักงาน, สถานีไฟฟ้า ฯลฯ

รูปแบบงานจ้างเหมา มี 2 รูปแบบ คือ

1. จ้างเหมาค่าแรง

กฟภ. จะจัดหาวัสดุอุปกรณ์ก่อสร้างระบบจำหน่ายทุกชนิด ได้แก่ เสา, คอน, สมอบก เครื่องเหล็กประกอบหัวเสา, ชุดยึดโยง, สายไฟฟ้า, และอุปกรณ์ประกอบต่างๆ การจ้าง เหมาโดยวิธีนี้ กฟภ. มีอนุมัติหลักการและกำหนดค่าแรงกลางสำหรับการปักเสา ติดตั้ง อุปกรณ์หัวเสา และพาดสายซึ่ง กฟข., กฟภ., กฟส., สามารถดำเนินการจ้างเหมาได้โดย ปฏิบัติตามข้อบังคับว่าด้วยการจ้างปี 2532 และอนุมัติหลักการ ผวก. ที่เกี่ยวข้อง ได้แก่

- อนุมัติหลักการค่าแรงปักเสา คอร., เสาตอม่อ, การติดตั้งอุปกรณ์หัวเสา
   และอุปกรณ์ชุดยึด โยง
- อนุมัติหลักการค่าพาดสายแรงสูง
- อนุมัติหลักการก่าพาดสายแรงต่ำ และติดตั้งหม้อแปลง
- 2. จ้างเหมาเบ็คเสร็จ (Turnkey)

กฟภ. ได้เริ่มใช้นโยบายการจ้างในลักษณะนี้ตั้งแต่ปี 2535 ซึ่งได้กำหนด ข้อจำกัดที่สำคัญ คือ กฟภ.สงวนสิทธิ์ที่จะเป็นผู้จัดหาวัสดุอุปกรณ์ประเภท สายไฟ และลูกถ้วยไฟฟ้าเองทั้งหมด ส่วนวัสดุอุปกรณ์รายการอื่นๆที่เหลือ ผู้รับเหมาจะเป็นผู้จัดหาโดยมีการตรวจสอบคุณสมบัติของวัสดุอุปกรณ์ทุก รายการต้องมีคุณภาพและมีมาตรฐานที่เท่ากัน หรือสูงกว่าที่คุณภาพและ มาตราที่ กฟภ. กำหนด

## 2. ผู้ใช้งาน

ผู้ใช้งานระบบงานบัญชีงานระหว่างก่อสร้าง CO-PS คือ เจ้าหน้าที่บัญชีของการไฟฟ้า หน้างานต่างๆที่ได้รับมอบหมายให้ปฏิบัติงานด้านบัญชีงานระหว่างก่อสร้าง เพื่อตรวจสอบข้อมูล ทางบัญชีก่อนการปิดงานก่อสร้าง และตรวจสอบแฟ้มงานก่อสร้างที่ได้รับจากช่างผู้ควบคุมงาน รับรองกวามถูกต้อของรายการทางบัญชีเพื่อปิดงานก่อสร้างทางบัญชี ได้แก่

- 1. แผนกบัญชีและการเงิน การไฟฟ้าส่วนภูมิภาคสาขา
- 2. แผนกบัญชีและประมวลผล การไฟฟ้าส่วนภูมิภาค
- 3. แผนกบัญชีก่อสร้างและทรัพย์สิน กองบัญชีการเงิน สำนักงานการไฟฟ้าเขต
- 4. แผนกต้นทุนทรัพย์สิน กองสินทรัพย์ สำนักงานใหญ่

## 3. ข้อมูลที่เกี่ยวข้องกับบัญชีงานระหว่างก่อสร้าง

ในการนำระบบซอฟท์แวร์สำเร็จรูป SAP (System Application Products) เข้ามาใช้แทน ที่ระบบงานคอมพิวเตอร์ของ กฟภ. เดิมจะด้องมีการปรับเปลี่ยนเงื่อนไข รหัสบัญชี รหัสหน่วยงาน รหัสหมายเลขงาน ฯลฯ ซึ่ง กทส. ได้รวบรวมรหัสและโครงสร้างที่มีการใช้งานในระบบงาน SAP และมีความสำคัญในระบบบัญชีงานระหว่างก่อสร้าง (CO-PS) ดังนี้

3.1 รหัสบัญชีแยกประเภท (GL Account)

3.2 โครงสร้างหมายเลขงาน (Work Breakdown Structure: WBS)

3.3 ศูนย์ต้นทุน (Cost Center Accounting)

3.4 สถานะหมายเลขงาน (System and User Status)

### 3.1 รหัสบัญชีแยกประเภท (GL Account)

การกำหนดโครงสร้างของรหัสบัญชีแยกประเภท ประกอบด้วยตัวเลขทั้งหมด 8 หลัก แบ่งออกเป็น 5 ส่วนใหญ่ๆ ดังนี้

### X-X-XX-XX X-X

ส่วนที่ 1: ประกอบด้วยตัวเลข เ หลัก หมายถึง หมวดบัญชี (Category)
 เช่น หมวดสินทรัพย์ หมวดหนี้สิน หมวดทุน หมวดรายได้
 ส่วนที่ 2: ประกอบด้วยตัวเลข เ หลัก หมายถึง ประเภทบัญชี (Type)
 เช่น ประเภทสินทรัพย์หมุนเวียน ประเภทหนี้สินระยะยาว
 ส่วนที่ 3: ประกอบด้วยตัวเลข 2 หลัก หมายถึง กลุ่มบัญชี (Group)
 เช่น กลุ่มเงินสด กลุ่มเงินฝากธนาการ กลุ่มเงินกู้ระยะยาว
 ส่วนที่ 4: ประกอบด้วยตัวเลข 3 หลัก หมายถึง บัญชีหลักในแต่ละกลุ่มบัญชี (Main Acc)
 เช่น บัญชีเงินกู้ระยะยาวในประเทศ บัญชีเงินกู้ระยะยาวต่างประเทศ
 ส่วนที่ 5: ประกอบด้วยตัวเลข 1 หลัก หมายถึง บัญชีย่อยของบัญชีหลัก (Sub Acc)

เช่น บัญชีปรับมูลค่าของเงินกู้ระยะยาวต่างประเทศ

#### 3.2 โครงสร้างหมายเลขงาน (Work Breakdown Structure: WBS)

การกำหนดโครงสร้างหมายเลขงาน เป็นการกำหนดเพื่อให้ กฟภ. ใช้เป็นบรรทัดฐานใน การบันทึกข้อมูลโดยไม่มีมาตรฐานเดียวกันสำหรับทุกโครงการที่มีลักษณะคล้ายกัน ซึ่งจากความ ต้องการทางธุรกิจดังที่ได้กล่าวมาแล้วข้างต้น สามารถกำหนดรหัสโครงสร้างหมายเลขงานในระบบ บริหารงานโครงการให้สอดคล้องกับการใช้งาน ได้ดังนี้

> หมายเลขงานสำหรับการศึกษาและการจัดเตรียมความพร้อมสำหรับงานโครงการ (First Stage Perparation - F)

2. หมายเลขงานสำหรับงบลงทุนโครงการ (Project - P)

3. หมายเลขงานสำหรับงบลงทุนโครงการพิเศษ (Special - S)

4. หมายเลขงานสำหรับลงทุนปกติ (Investment - I)

5. หมายเลขงานสำหรับงบผู้ใช้ไฟ (Customer - C)

6. หมายเลขงานสำหรับงานเร่งด่วนเพื่อบริจาก (Donation - D)

7. หมายเลขงานสำหรับเงินดอกผลการประกันการใช้ไฟ ( - U)

8. หมายเลขงานสำหรับ (Counterpart Fund - V)

9. หมายเลขงานสำหรับงบทำการ (Fund - W)

### 3.3 ศูนย์ต้นทุน (CCA: Cost Center Accounting)

- เพื่อกำหนครหัสหน่วยงานที่ใช้ในการจัคเก็บข้อมูลในส่วนของค่าใช้จ่ายที่เกิดขึ้น เพื่อให้ทราบว่าค่าใช้จ่ายคังกล่าวเกิดขึ้นจากหน่วยงานใด

- เพื่อกำหนดศูนย์ต้นทุนเป็นแหล่งรับรองการรวบรวมค่าใช้จ่ายต่างๆ ที่เกิดขึ้นได้

- เป็นฐานข้อมูลในระคับการไฟฟ้า เพื่อวิเคราะห์ข้อมูลตามหน่วยธุรกิจเครือข่ายระบบ

ใฟฟ้าจำหน่ายและบริการ

# 3.4 สถานะงานในหมายเลข (System and User Status)

ใช้สถานะในระบบ SAP (System Application Products) ในการติดตามผลการดำเนิน การก่อสร้าง ซึ่งได้มีการปรับปรุงสถานะงานใหม่ตาม บันทึก สชก. (ธส) 515/2551 ลว 26 ธ.ค. 2551 ดังนี้

| ลำดับ | สถานะงาน | สถานะผู้ใช้               | คำอธิบาย                        | หน่วยงาน |              |
|-------|----------|---------------------------|---------------------------------|----------|--------------|
| 1.    | CRTD     | A0                        | สร้ำงหมายเลขงาน WBS             |          |              |
| 2.    | CRTD     | A1                        | ตรวจสอบข้อมูลทางบัญชี           | บัญชี    |              |
| 3.    | CRTD     | A2                        | สำรวจ ออกแบบ ประมาณการ          | ก่อสร้าง |              |
| 4.    | CRTD     | A5                        | อนุมัติประมาณการ                | ก่อสร้าง |              |
| 5.    | CRTD     | B1                        | จัดงานเข้าโครงการ/ชำระเงินแล้ว  | ก่อสร้าง |              |
| 6.    | CRTD     | B2                        | บันทึก-โอนเงินประมาณเข้า WBS    | งบประมาณ |              |
| 7.    | REL      | C1                        | อยู่ระหว่างงานก่อสร้าง          | ก่อสร้าง |              |
| 8.    | REL      | C2                        | อยู่ระหว่างจัคซื้อ-จัดจ้าง      | ก่อสร้าง |              |
| 9.    | REL      | C3                        | หยุดงาน รอจัดหาพัสดุ            | ก่อสร้าง |              |
| 10.   | REL      | C4                        | หยุดงานชั่วคราว – กฟภ.          | ก่อสร้าง |              |
| 11.   | REL      | C5                        | หยุดงานชั่วกราว – ผชฟ.          | ก่อสร้าง |              |
| 12.   | REL      | C6                        | หยุดงานชั่วกราว – บ้านจัดสรร    | ก่อสร้าง |              |
| 13.   | REL      | С9                        | ยกเลิกสถานะ TECO                | ก่อสร้าง |              |
| 14.   | REL      | D1 <                      | แล้วเสร็จ - ตรวจสอบพัสคุ - คชจ. | ก่อสร้าง |              |
| 15.   | TECO     | D2                        | แล้วเสร็จทางเทคนิค (TECO)       | ก่อสร้าง |              |
| 16.   | TECO     | D3                        | รับเอกสารปิดงาน                 | บัญชี    |              |
| 17.   | TECO     | D9                        | ยกเลิกสถานะ CLSD                | บัญชี    |              |
| 18.   | TECO     | F0                        | ตรวจสอบ คชจ. และแจ้งโอนคืนงบ    | บัญชี    |              |
| 19.   | TECO     | F1                        | โอนคืนงบประมาณเรียบร้อยแล้ว     | งบประมาณ |              |
| 20.   | CLSD     | F2                        | ปิดงานทางบัญชีระดับ WBS         | บัญชี    |              |
| 21.   | CLSD     | F3                        | ปิดงานทางบัญชี – บางส่วน        | บัญชี    |              |
| 22.   |          | CLSD/                     | LSD/                            |          | ม้อเสียว่าสะ |
|       | CRTD E2  | ณแนบทา เดเนภา เทวร.ผก MR2 | חנחמ/נוסט וא                    |          |              |
| 23.   | CLSD     | F4                        | ขึ้นสินทรัพย์ถาวรแ <b>ด้ว</b>   | บัญชี    |              |
| 24.   | CLSD     | Z0                        | ข้อมูล WBS ระดับ Node           |          |              |

|            | 1100 100 101 101 101 |
|------------|----------------------|
| 91313172.1 | แสดงสถานะงาน         |

## 4. หน้าที่หลักสำหรับผู้ใช้งานในระบบ SAP

- 1. การตรวจสอบข้อมูลทางบัญชีก่อนอนุมัติเปิดงาน
- 2. การปั้นส่วนค่าใช้จ่ายเข้างานก่อสร้าง
  - 2.1 การปั้นส่วนดอกเบี้ยเงินกู้และอัตราปริวรรตเข้าเป็นต้นทุนงาน
  - 2.2 การปั้นส่วนค่าประสานงานเข้าเป็นต้นทุนงาน
  - 2.3 การปั้นส่วนค่าขนส่ง ขนย้ายเข้า เป็นต้นทุนงาน
- 3. การคำนวณค่าใช้จ่ายทางอ้อมเข้างานก่อสร้าง
- 4. การรับรู้รายได้งานก่อสร้างงบผู้ใช้ไฟ ทรัพย์สินผู้ใช้ไฟ
- 5. การชำระบัญชีค่าใช้จ่ายเป็นต้นทุนงาน
- 6. การปิดบัญชีงานระหว่างก่อสร้าง

### 5. การตรวจสอบข้อมูลทางบัญชีก่อนอนุมัติเปิดงาน

#### หลักเกณฑ์ 🤺

| Resp. Cost cntr         | ใส่    | รหัส CC | CA ของหน่วยงานที่ดำเนินการจัดซื้อ/         |
|-------------------------|--------|---------|--------------------------------------------|
|                         |        | ดำเนินก | ารก่อสร้าง                                 |
| สูนย์ต้นทุนที่ขอ        | ใส่    | รหัส CC | CA ของหน่วยงานที่คำเนินการจัคซื้อ/ พื้นที่ |
|                         |        | ดำเนินก | ารก่อสร้าง                                 |
| เขตธุรกิจ               | ใส่    | Z000    |                                            |
| โครงสร้างการคำนวณต้นทุน | ให้ใส่ | ZPS     |                                            |
| คีย์ค่าโสหุ้ย           |        | ใส่     | อัตราค่าใช้จ่ายทางอ้อมที่กำนวณเข้างาน      |
|                         |        | ZPS01 = | = 15% ก่อสร้างระบบจำหน่าย สายส่ง           |
|                         |        | ZPS02 = | = 9% ก่อสร้างสถานีไฟฟ้า                    |
|                         |        | ZPS03 = | =6% ก่อสร้างระบบผลิตกระแสไฟฟ้า             |
|                         |        | SPS04 = | = 3% ก่อสร้างอาการสำนักงาน                 |

### \*\* ถ้าเป็นการซื้อสินทรัพย์พร้อมใช้ไม่ต้องใส่ \*\*

คีย์การวิเคราะห์ผล PEA001 ใส่เฉพาะกรณึงบผู้ใช้ไฟทรัพย์สิน (C02.2) เท่านั้น
 องค์ประกอบการวางบิล ใส่เฉพาะกรณึงบผู้ใช้ไฟ ทรัพย์ผู้ใช้ไฟ (C02.2) เท่านั้น
 การกำหนดกฎการชำระบัญชี เพื่อให้ระบบ SAP ทราบได้ว่า ค่าใช้จ่ายที่บันทึกผ่าน
 WBS เมื่อชำระบัญชี จะโอนค่าใช้จ่ายดังกล่าวไปที่ใด โดยทุกครั้งหลังเจ้าหน้าที่ CO-PS เปลี่ยน
 สถานะงานก่อสร้างจาก A0 เป็น A1 เรียบร้อยแล้ว ต้องทำการแจ้งเจ้าหน้าที่ AA ให้สร้างหมายเลข
 AUC แล้วนำมาใส่ในกฎการชำระบัญชี

# คำสั่งที่เกี่ยวข้อง (T-Code)

- 1. CJ20N ตัวสร้างโครงการ
- 2. AS01 สร้างเลขที่สินทรัพย์
- 3. AS02 แก้ไขที่สินทรัพย์
- 4. AS03 แสดงเลขที่สินทรัพย์

# ขั้นตอนและวิธีปฏิบัติในระบบ SAP

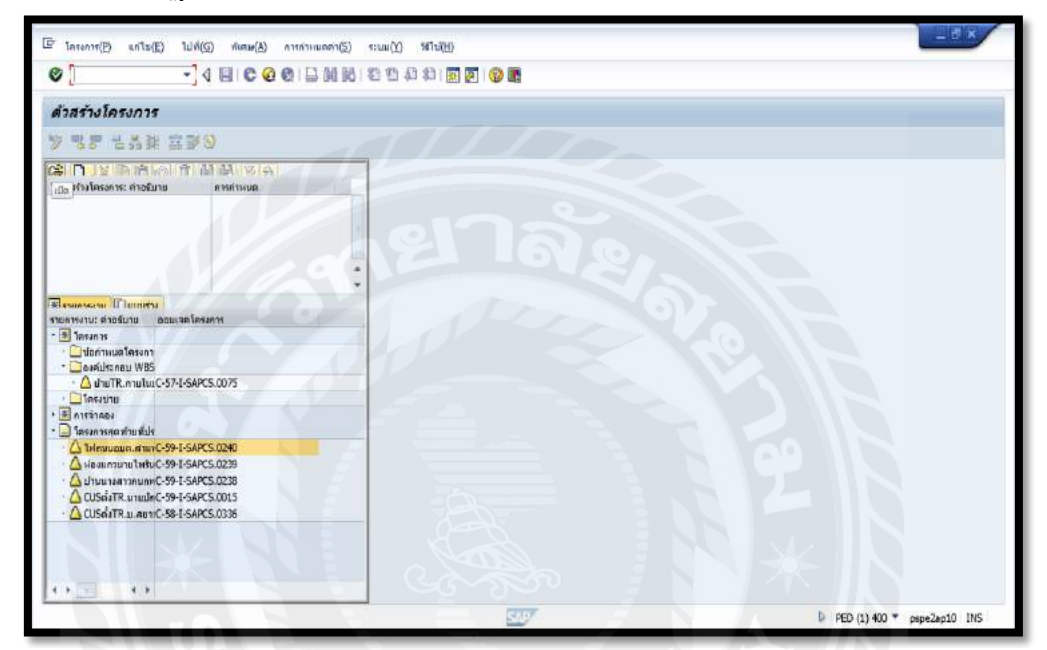

รูปที่ 2.1 เรียกใช้คำสั่ง CJ20N

| 🖾 โกรงการ(E) แก้ไม(E) ไปพี                    | i(G) พิเศษ(A) คารคำหนดคา() | ) s:nn()) selo(H)                                                                                              | - 0' ×                     |
|-----------------------------------------------|----------------------------|----------------------------------------------------------------------------------------------------|----------------------------|
| @                                             | INCOADMM                   | 的的身份問題的意                                                                                                    |                            |
| •                                             |                            | I D D D D D D D D D D D D D D D D D D D                                                                        |                            |
| ด้วสร้างโครงการ                               |                            |                                                                                                    |                            |
| · 영양 관심과 효율                                   | 0                          |                                                                                                    |                            |
|                                               | AND IT IS I                |                                                                                                    |                            |
| โดรมสร้างโครมการ: สายชันาย                    | ลารกาษณ                    |                                                                                                    |                            |
|                                               |                            |                                                                                                    |                            |
|                                               |                            |                                                                                                    |                            |
|                                               | 1                          | EF idalarium ×                                                                                                 |                            |
|                                               |                            | decimentarian and a second second second second second second second second second second second second second |                            |
|                                               |                            | nacilistemu WRS C35-Lope-3215                                                                                  |                            |
| Tenneren Timudar                              |                            | lesigne                                                                                                    |                            |
| รายคารงาน: คาอยัมวย                           | ออมเวลโครเกร               |                                                                                                    |                            |
| · Instant                                     |                            |                                                                                                    |                            |
| • 🛄 ช่อดำเหนด โครงการ                         |                            | 🖌 🖉 🖉 untille 🕱                                                                                                |                            |
| * 🖾 องค์ประกอบ WBS                            |                            | ເມືອ (ເປັນສົດ)                                                                                                 |                            |
| 🛆 ถ้านTR.กาอในม.ณิ.เช่น.นิ.                   | .ua1C-57-I-SAPCS.0075      | Terrary Terrary                                                                                                |                            |
| 195310                                        |                            |                                                                                                    |                            |
| 1 🖸 โอระคารสองในเพื่อไหน่าอแล                 |                            |                                                                                                    |                            |
| • 🛆 ม่านนายมคมรัด แระได้                      | C-59-1-SAPCS.0218          |                                                                                                    |                            |
| 🛛 🛆 แรงต่ามางสาวกุลรัดา สมประ                 | un C-59-1-SAPCS.0212       |                                                                                                    |                            |
| <ul> <li>CLSdvTR. ให่นางสาวสุวภรณ์</li> </ul> | ( HVC-59-1-SAPCS.0175      |                                                                                                    |                            |
| • 🛆 Undergroundusse າມ. ເໃນຄວ                 | mHzC-58-I-SAPCS.0051       |                                                                                                    |                            |
| 📄 🛆 ตั้งTR.ฟองแกวม.ศ.ศุพรรณ ต                 | a 140/C-58-1-5APCS.0306    |                                                                                                    |                            |
|                                               |                            |                                                                                                    |                            |
|                                               |                            |                                                                                                    |                            |
|                                               |                            |                                                                                                    |                            |
| 11                                            | 1.1.1                      |                                                                                                    |                            |
|                                               | storted and a block        |                                                                                                    |                            |
|                                               |                            |                                                                                                    | ED (2) 400 * pspelap10 INS |

รูปที่ 2.2 ระบุหมายเลขงาน WBS ที่ต้องการตรวจสอบ

\*\*เมื่อตรวจสอบและแก้ไขข้อมูลทางบัญชีถูกต้องครบถ้วนแล้ว ให้ทำการสร้างกฎการชำระบัญชีให้ เปลี่ยนสถานะผู้ใช้จาก A0 เป็น A1 และให้หน่วยงานที่ดำเนินการแจ้งหน่วยงานงบประมาณเปลี่ยน สถานะของระบบเป็น REL เพื่อดำเนินการจัดซื้อ/ ก่อสร้างต่อไป

# การปั้นส่วนค่าใช้จ่ายเข้าเป็นต้นทุนงานก่อสร้าง

การปืนส่วน (Allocation) หมายถึง การแบ่งส่วนของค่าใช้จ่ายทั้งหมดไปยังต้นทุนงาน ก่อสร้าง และค่าใช้จ่ายตามเกณฑ์ต่างๆ ของค้นทุนที่เกิดขึ้น สำหรับในส่วนของค้นทุนงานก่อสร้าง ปืนส่วนเข้าเป็นต้นทุนของงานย่อยตามสัดส่วนของต้นทุนงานระหว่างก่อสร้างที่เกิดขึ้นเช่นกัน

เมื่อระบบบัญชีแยกประเภทปิดบัญชีประจำเดือน และตรวจสอบความถูกต้องของ รายงานผ่านบัญชีเรียบร้อยแล้ว ทางบัญชีเพื่อการควบคุม (Controlling) จะต้องทำการปั้นส่วน ก่าใช้จ่ายเพื่อให้การวิเคราะห์ข้อมูลผลการปฏิบัติงานของแต่ละหน่วยงานถูกต้องชัดเจนมากขึ้น สำหรับ กฟภ.จะมีวัตถุประสงค์ในการปั้นส่วนเพื่อประเมินผลในการปฏิบัติงาน ดังนี้

> การปั้นส่วนค่าใช้จ่ายเกี่ยวกับเงินกู้เพื่อกำหนดสัดส่วนสำหรับค่าใช้จ่ายตาม ภาระหน้าที่งาน และการกำหนดสัดส่วนสำหรับค่าใช้จ่ายที่จะต้องคิดเป็นต้นทุนงาน หรือต้นทุนโครงการ

2. การปั้นส่วนค่าใช้จ่ายที่เกิดกับเงินกู้

ค่าใช้จ่ายที่เกิดจากการกู้ยืมเงินเพื่อโครงการมี 3 ประเภท คือ

1. ดอกเบี้ยจ่าย

2. ค่าธรรมเนียมจัดการเงินกู้

3. กำไร (ขาดทุน) จากอัตราแลกเปลี่ยนที่มีการเกิดขึ้นจริง

โดยค่าใช้จ่ายทั้ง 3 ประเภทดังกล่าวทางผู้รับผิดชอบเกี่ยวกับต้นทุนงานโครงการจะ พิจารณาหลักเกณฑ์การแบ่งสัดส่วนจ่ายเป็นต้นทุนงานและค่าใช้จ่ายก่อนที่ทางบัญชีบริหารจะทำ การปันส่วนค่าใช้จ่ายอื่นต่อไป

- การปั้นส่วนค่าแรงเข้างาน

- การปั้นส่วนค่าใช้ง่ายทางอ้อมเข้างาน

 การปั้นส่วนค่าใช้ง่ายเกี่ยวกับเงินกู้เพื่อกำหนดสัดส่วนสำหรับค่าใช้ง่ายตาม ภาระหน้าที่งาน และการกำหนดสัดส่วนสำหรับค่าใช้ง่ายที่จะต้องคิดเป็นต้นทุนงาน หรือต้นทุนโครงการ

- การปั้นส่วนค่าใช้ง่ายตามภาระหน้าที่งาน

 การปั้นส่วนก่าใช้จ่ายเพื่อการวิเคราะห์ผลการปฏิบัติงานในระดับการไฟฟ้าจุดรวมงาน การปั้นส่วนเพื่อวิเคราะห์กำไร

## 6.1 การปั้นส่วนดอกเบี้ยเงินกู้และค่าธรรมเนียมจัดการเงินกู้เข้าเป็นต้นทุนงานก่อสร้าง

ดอกเบี้ยเงินกู้ (Interest on Loans) รหัสบัญชี 55020020 หมายถึง ดอกเบี้ยง่ายที่เกิดจาก การกู้เงิน เพื่อใช้ในงานก่อสร้างโครงการต่างๆ ตามสัญญาเงินกู้ต่างประเทศและในประเทศรวมถึง เงินกู้เพื่อใช้ในการดำเนินงานอื่นๆ ของ กฟภ. ด้วย

ค่าธรรมเนียมจัดการเงินกู้ (Charges for Loans) รหัสบัญชี 55010010 หมายถึง ค่าธรรม เนียมจัดการเงินกู้ในประเทศและต่างประเทศ เช่น ค่าใช้ง่ายเกี่ยวกับการออกหลักฐานในการโอน เงินค่าเก็บรักษาเงินกู้ส่วนที่ยังไม่มีการเบิกง่าย ฯลฯ หลักเกณฑ์

ตามมาตรฐานการบัญชีฉบับที่ 49 เรื่องสัญญาก่อสร้าง ข้อ 7 ต้นทุนการก่อสร้าง ประกอบด้วยรายการทุกข้อดังต่อไปนี้

1. ต้นทุนที่เกี่ยวข้องโดยตรงกับงานก่อสร้างตามสัญญา

 ค้นทุนที่เกี่ยวข้องกับการก่อสร้างโดยทั่วไป ซึ่งสามารถปั้นส่วนให้กับงานก่อสร้าง ตามสัญญา

ด้นทุนอื่นที่สามารถเรียกเก็บจากผู้จ้างได้ภายใต้เงื่อนไขของสัญญาก่อสร้าง

ดังนั้น ดอกเบี้ยเงินกู้ และค่าธรรมเนียมจัดการเงินกู้ ที่ทำสัญญากู้เงินเพื่อใช้ลงทุนใน งานก่อสร้างโครงการต่างๆ ให้ถือเป็นต้นทุนที่เกี่ยวข้องกับการก่อสร้างโดยทั่วไป และเป็นกิจกรรม ที่ดำเนินการทำให้ได้มาซึ่งสินทรัพย์ กฟภ. จึงให้เกณฑ์การปันส่วนให้กับงานก่อสร้างตามโครงการ (งบ P: Project) เฉพาะ โครงการที่กู้เงินมาลงทุนเท่านั้น โดยปันส่วนจากฐานข้อมูลเฉพาะ ค่าพัสดุ อุปกรณ์และค่าจ้างเหมา ที่เบิกเข้างานก่อสร้าง ตามหลักเกณฑ์การแบ่งส่วนตามขั้นตอน ดังนี้

 บันส่วนดอกเบี้ยเงินกู้ และค่าธรรมเนียมจัดการเงินกู้ทั้งหมดออกเป็น 2 ส่วน ได้แก่ ต้นทุนงานก่อสร้างและค่าใช้จ่าย ตามฐานข้อมูลงานระหว่างก่อสร้างตาม โครงการที่กู้เงิน และ มูลค่างานก่อสร้างที่แล้วเสร็จ

 2. ปั้นส่วนต้นทุนงานก่อสร้าง เข้าเป็นต้นทุนงานระหว่างก่อสร้างในหมายเลขงานย่อย (WBS) ตามฐานข้อมูลงานระหว่างก่อสร้างตามโครงการที่กู้เงิน

**โครงการที่ดำเนินการ** งบ P: Project เฉพาะ โครงการที่กู้เงินมาลงทุน และอยู่ระหว่างก่อสร้าง หน่วยงานที่เกี่ยวข้อง มี 2 หน่วยงานดังนี้

 กคจ.-ส่งข้อมูลยอคเบิกจ่ายเงินกู้ (Loan) แต่ละสัญญา แยกตามโครงการทุกเคือนไม่ เกินวันที่ 7 ของเดือนถัดไป

 กบช.-ส่งคอกเบี้ยเงินกู้และค่าธรรมเนียมจัดการเงินกู้ทุกเดือนไม่เกินวันที่ 8 ของเดือน ถัดไป ทั้งนี้ เมื่อดำเนินการปั้นส่วนมูลค่าเข้างานระหว่างก่อสร้างแล้วเสร็จ กทส. ทำบันทึกแจ้ง กบช. เพื่อทราบและดำเนินการต่อไป

## คำสั่งงานที่เกี่ยวข้อง (T- Code)

1. ZCME009 - โปรแกรมปั้นส่วนขอดเบิกจ่ายเงินกู้ จำแนกโครงการและสัญญา

2. ZCME009\_INTERIM - โปรแกรมคำนวณดอกเบี้ยเงินกู้และค่าธรรมเนียมจัดการ เงินกู้ ของแต่ละหมายเลขงานย่อย (WBS)

3. SM35 - โปรแกรม โอนดอกเบี้ยเงินกู้และค่าธรรมเนียมจัดการเงินกู้ เข้าเป็นต้นทุนงาน ระหว่างก่อสร้าง ในหมายเลขงานย่อย ที่สถานะ Open

4. FBL3N - โปรแกรมคึงข้อมูลคอกเบี้ยเงินกู้และค่าธรรมเนียมจัคการเงินกู้ ที่เป็นค้นทุน งานก่อสร้าง สำหรับจัดทำรายงานส่ง กบช.

### ช่วงเวลาในการดำเนินงาน

ผู้ใช้งานในขั้นตอนนี้ คือ กองทรัพย์สินจะเป็นผู้ปฏิบัติงานในส่วนขั้นตอนนี้ในช่วงของ วันที่ 5-10 ของเดือนถัดไป

# ขั้นตอนและวิธีปฏิบัติในระบบ SAP

ศึกษาขั้นตอนและวิธีปฏิบัติงานในระบบ SAP ได้จาก กู่มือระบบงานบัญชีงานระหว่าง ก่อสร้าง (CO-PS) บนระบบ SAP สำหรับผู้ดูแลระบบงาน (Key User)

### 6.2 การปั้นส่วนค่าประสานงานเข้าเป็นต้นทุนงานก่อสร้าง

การปืนส่วนค่าประสานงานเข้าเป็นต้นทุนงานก่อสร้าง คือ การปืนส่วนค่าใช้ง่ายที่ เกิดขึ้นจากการติดตามประสานงาน เพื่อให้งานในโครงการดำเนินการก่อสร้างจนแล้วเสร็จสมบูรณ์ โดยค่าใช้ง่ายที่เกิดขึ้นไม่สามารถระบุได้โดยตรงว่าเป็นงานใดงานหนึ่ง ทำให้ต้องมีการบันทึก ค่าใช้ง่าย เช่น ค่าเบี้ยเลี้ยง ค่าที่พัก หรือค่ายานพาหนะของผู้ควบคุมงาน ไว้ตามหลักเกณฑ์ที่กำหนด หลักเกณฑ์

เนื่องจากมีค่าใช้ง่ายของโครงการที่เกิดขึ้น เพื่อให้งานในโครงการคำเนินการก่อสร้าง ได้อย่างสมบูรณ์และค่าใช้ง่ายที่เกิดขึ้นนี้ไม่สามารถระบุได้โดยตรงว่าเป็นของงานใด ดังนั้น จึงได้มี การกำหนดหลักเกณฑ์วิธีปฏิบัติของค่าใช้ง่ายประเภทนี้ ซึ่งเรียกว่า "ค่าประสานงานโครงการ"

> หลักเกณฑ์การบันทึกค่าใช้ง่ายประเภทค่าประสานงานโครงการ กำหนดไว้ ดังนี้ 1. บันทึกในหมายเลขงาน WBS ที่มีโครงสร้างเป็น P-xxxxxx-y-COORD.ZZZ เท่านั้น xxxxxxx = รหัสโครงการ y = รหัสการไฟฟ้าเขต (A-Z)

2. บันทึกค่าใช้จ่ายด้วยรหัสบัญชี 53052050 ค่าประสานงานโครงการ เท่านั้น

3. ต้องเป็นค่าใช้ง่ายที่เกิดขึ้นในภาพรวมของทั้งโครงการ

ทุกเดือนจะทำการปั้นส่วนรหัสบัญชี 53052050 ค่าประสานงานโครงการที่อยู่ใน WBS ที่มีโครงสร้างเป็น P ++++++ COORDZZZZ โดยให้ตรวจสอบได้ที่ T-CODE S\_ALR\_87013542 และใช้ T-CODE ZCME008 ในการปั้นส่วน

### ฐานในการปั้นส่วนของค่าประสานงานโครงการ

ค่าใช้จ่ายคิดเข้างานประจำเดือนของ WBS ในโครงการนั้นๆ X ค่าประสานงานโครงการประจำเดือนของโครงการนั้นๆ ที่ยังไม่ปันส่วน ค่าใช้จ่ายคิดเข้างานสะสมของโครงการนั้นๆ

\*\*เฉพาะ WBS ที่มีสถานะเปิดงาน (REL และ TECO)

## คำสั่งงานที่เกี่ยวข้อง (T-Code)

- 1. S\_ALR\_87013542
- 2. ZCME008
- 3. SM37
- 4. SM35

### ช่วงเวลาในการดำเนินงาน

ผู้ใช้งานในขั้นตอนนี้ คือ เจ้าหน้าที่บัญชีงานระหว่างก่อสร้าง กองทรัพย์สินจะเป็น ผู้ปฏิบัติในขั้นตอนนี้ ในช่วงวันที่ 5-10 ของเดือน

## ขั้นตอนและวิธีปฏิบัติระบบ SAP

 ตรวจสอบค่าใช้จ่ายใน WBS ที่มีโครงสร้างเป็น P ++++++ COORDZZZZ ในคำสั่ง S\_ALR\_87013542 ว่ามีค่าใช้จ่ายอื่นๆ ที่มิใช่รหัสบัญชี 53052050 ค่าประสานงาน โครงการถูกบันทึกเข้ามาหรือไม่ ถ้ามีแจ้งให้ กบช.ปรับปรุงออกให้เรียบร้อย ถ้ามีค่าใช้จ่ายทางอ้อมเข้ามาให้แจ้ง กฟข. ปรับปรุงออก พร้อมทั้งให้ตรวจสอบ WBS นั้นในคำสั่ง CJ20N ว่าใส่ช่องคีย์ค่าโสหุ้ยหรือไม่ ถ้ามีให้ถบออก

2. หลังจากปรับปรุงเสร็จ ใช้คำสั่ง ZCME008 ในการ RUN

| - รหัสบริษัท        | ระบุ | 9000                                        |
|---------------------|------|---------------------------------------------|
| - S_PSPID           | ระบุ | P*                                          |
| - งวคบัญชี (Period) | ระบุ | งวดบัญชีที่ทำการปันส่วน                     |
| - ปีบัญชี (Year)    | ระบุ | ปีบัญชีที่ทำการปันส่วน                      |
| - Posting Date      | ระบุ | วันที่ต้องการผ่านรายการบัญชี                |
|                     |      | (ให้ใส่วับสิ้บเดือบของเดือบที่ทำการบับส่วน) |

การกำหนดค่าทางเทคนิค WBS ที่ไม่ต้องนำมากำนวณ ระบบจะกำหนดค่า WBS ที่ลง ท้ายด้วย \*9999, \*ZZZZ และ \*ZZAA ไม่ให้นำมากำนวณ

- กดปุ่ม 🞯 บันทึกข้อมูลเข้าระบบบัญชี

- กดปุ่ม 🕒

<u>หมายเหตุ</u> ข้อมูลจะมีการประมวลผลแบบแบชน์แยกตามรายโครงการ เพื่อประมวลผลจำนวนมาก ได้รวดเร็วและถูกต้อง โดย 1 แบชน์จะมีเพียง 1 เอกสารเท่านั้น

3. ใช้คำสั่ง "SM37" ดูว่าการประมวลผล Complete หรือยังถ้าเสร็จแล้วให้ใช้คำสั่ง
 "SM35" ผ่านรายการต่อไป

\*\*เลือก User name ที่เราใช้แล้ว RUN ในคำสั่ง ZCME008 และเลือกช่วงวันที่ที่เราทำการประมวล ผลถ้า Complete เรียบร้อยแล้วให้ทำขั้นตอนต่อไป

> 4. ทำการผ่านรายการเอกสาร โดยการเลือกข้อมูลที่เก็บอยู่ในแบชน์ โดยเข้า T-Code "SM35"

## 6.3 การปั้นส่วนค่าขนส่ง ขนย้าย เข้าเป็นต้นทุนงานก่อสร้าง

การปันส่วนค่าขนส่งเข้าเป็นต้นทุนก่อสร้าง คือ การปันส่วนค่าขนส่งพัสคุเพื่อใช้ในการ ก่อสร้างของงานโครงการต่างๆ ไปยังคลังพัสคุเขต หรือพื้นที่ที่คำเนินการก่อสร้าง เข้าเป็นต้นทุน ของงานก่อสร้างนั้นๆ เนื่องจากไม่สามารถระบุได้โดยตรงว่าควรเข้าเป็นต้นทุนงานก่อสร้างของ งานใค ดังนั้นจึงต้องใช้การปันส่วนเข้างานแทน

หลักเกณฑ์

้ค่าใช้จ่ายที่เกี่ยวข้องกับการขนส่ง จะแบ่งเป็น 2 ประเภท

 พนักงานของ กฟภ. เป็นผู้ขนส่งเอง ค่าใช้จ่ายของพนักงานที่ดำเนินการขนส่งพัสดุ ควรถือเป็นต้นทุนของงานก่อสร้างนั้นๆ ค่าใช้จ่ายในการขนส่งสามารถบันทึกบัญชีเข้าเป็นด้นทุน ของงานโครงการนั้นๆ มีดังนี้

1.1 รหัสบัญชี 52010990 ค่าตอบแทนอื่น-พนักงาน

1.2 รหัสบัญชี 52022010 ค่าพาหนะเดินทางไปปฏิบัติงานต่างท้องที่

1.3 รหัสบัญชี 52022020 ค่าเบี้ยเลี้ยง

1.4 รหัสบัญชี 53039010 ก่าเชื้อเพลิงยานพาหนะ

ทุกสิ้นเดือน ให้รวบรวมค่าใช้จ่ายดังกล่าวและ โอนไปยังบัญชี 53069020 ค่าขนส่ง ขนย้าย เพื่อทำ การปั้นส่วนในระบบ SAP (ตามบันทึก จจ. (ฝ) 291/2551)

2. จ้างเหมาบริษัทขนส่ง จะบันทึกค่าใช้จ่ายด้วยรหัสบัญชี 53069020 ค่าขนส่ง ขนย้าย และนำค่าใช้จ่ายดังกล่าวไปปั้นส่วนในระบบ SAP

### ฐานในการปั้นส่วนของค่าขนส่ง

| ค่าพัสดุคิดเข้างานประจำเดือนของ wes ในโครงการนั้นๆ x ค่าขนส่ง ขนย้ายประจำเดือนของโครงการนั้ง |
|----------------------------------------------------------------------------------------------|
| ค่าพัสดุคิดเข้างานสะสมของโครงการ                                                             |

\*\* เฉพาะ WBS ที่มีสถานะเปิดงาน (REL และ TECO)

ทุกสิ้นเดือนเจ้าหน้าที่ CO-PS ของกองทรัพย์สินและ กฟฟ.เขต จะทำการปันส่วนค่าขน ส่งดังกล่าวเข้าเป็นต้นทุนของงานก่อสร้างด้วย T-Code "ZCME007" โดยเจ้าหน้าที่ CO-PS ของ ทรัพย์สินจะใด้รับมูลค่าที่ต้องการปันส่วนจาก กคพ. โดยแยกรายละเอียดเป็นโครงการ ส่วนเดือน เจ้าหน้า ที่ CO-PS ของ กฟฟ.เขต จะใด้มูลค่าที่ต้องการปันส่วนจากการรวบรวมข้อมูลที่ปรับปรุง เข้ารหัสบัญชี 53069020 ค่าขนส่ง ขนย้าย

# ขั้นตอนและวิธีการปฏิบัติบน SAP

Maintain ตารางเพื่อใช้เป็นฐานในการคำนวณก่อนจะทำการกระจายเข้างาน โดยจะมีวิธีการ ดังนี้
 - เข้า T-Code ZT\_ZCME007\_BA (กฟข.เป็นผู้ปันส่วน) หรือ T-Code ZT\_ZCME007
 (สนญ. เป็นผู้ปันส่วน) กดปุ่ม Enter

1.1 กดปุ่ม "สร้าง" เพื่อที่ทำการ Maintain ค่าเข้าไปตามตาง

กดปุ่ม "เปลี่ยนแปลง" กรณีที่ต้องการเปลี่ยนแปลงค่าที่เคย Maintain ไว้แล้ว กดปุ่ม "แสดง" กรณีที่ต้องการแสดงค่าที่เคย Maintain ไว้แล้ว

กคปุ่ม "ถบ" กรณีที่ต้องการ ลบข้อมูลค่าที่เคย Maintain ไว้แล้ว

<u>หมายเหตุ</u> กรณีกดปุ่ม เปลี่ยนแปลง, แสดง, ลบ โปรแกรมจะไม่เปิดฟิลด์ "เขต" ให้ระบุเนื่องจาก โปรแกรมมีการกำหนดสิทธิไว้ให้สามารถ เปลี่ยนแปลงได้เฉพาะของแต่ละ Username เท่านั้น ดังนั้น ผู้ใช้งานจะไม่สามารถแก้ไขข้อมูลของเขตอื่นได้นอกจากเขตของตนเอง

| 1.2 | ฟิกด์ | "เขต" | ให้ระบุ | ค่า | ดังนี้ |
|-----|-------|-------|---------|-----|--------|
|     |       |       | 9       |     |        |

| ตารางที่ 2.2 ฟิลด์แสดงเขตงาน |            |
|------------------------------|------------|
| กฟข.                         | ค่าที่ระบุ |
| กฟน. 1                       | А          |
| กฟน. 2                       | В          |
| กฟน. 3                       | С          |
| กฟฉ. 1                       | D          |
| กฟฉ. 2                       | E          |
| กฟฉ. 3                       | F          |
| กฟก. 1                       | G          |
| กฟก. 2                       | n s H      |
| กฟก. 3                       | I          |
| กฟต. 1                       | 1          |
| กฟต. 2                       | K          |
| กฟต. 3                       | L L        |

1.3 กดปุ่ม 😡 เข้าสู่หน้าจอ Maintain ค่า และกดปุ่ม "รายการใหม่"

1.4 ทำการ Maintain ค่าตามฟิลด์ที่กำหนด และกดปุ่ม[]]เพื่อบันทึก

| ตารางท 2.3 | คาฟลดทต้องระบ | J |
|------------|---------------|---|

| ฟิลด์               | ค่าที่ระบุ                                                 |
|---------------------|------------------------------------------------------------|
| ข้อกำหนด โครงการ    | ระบุ รหัสโครงการ (Project def)                             |
|                     | รหัสเขต จะต้องเป็นรหัสเดียวกับที่ระบุให้หน้าจอแรก          |
| Region              | <u>หมายเหตุ</u> โปรแกรมจะทำการถ็อคสิทธิ์ไม่อนุญาตให้สามารถ |
|                     | Key ข้ามเขตได้                                             |
| ฟิลด์               | ค่าที่ระบุ                                                 |
| <u>ସ</u> ା          | ระบุปีบัญชี                                                |
| Ш                   | <u>หมายเหตุ</u> ซึ่งจะเป็นปีบัญชีที่จะทำการบันทึกบัญชี     |
| 120                 | ระบุงวดบัญชี                                               |
| 7 161               | <u>หมายเหตุ</u> ซึ่งจะเป็นงวดบัญชีที่จะทำการบันทึกบัญชี    |
| Currentcy with sign | ระบุจำนวนเงินที่จะทำการปันส่วน                             |
| สง.                 | ระบุสกุลเงิน = THB                                         |

 ทำการกระจายค่าใช้จ่ายเข้า Project โดยเข้า T-Code ZCME007\_BA (กรณี กฟข. เป็นผู้ปั้นส่วน) และเข้า T-Code ZCME007 (กรณี สนญ. เป็นผู้ปั้นส่วน) ฟิลด์ "รหัสบริษัท" ระบุ 9000 ตารางที่ 2.4 ฟิลด์ "ประเภทธุรกิจ" และ "ศูนย์ต้นทุน" ที่ต้องระบุ

| กฟข.   | เขตธุรกิจ | สูนย์ต้นทุน |
|--------|-----------|-------------|
| กฟน. 1 | A000      | A301021030  |
| กฟน. 2 | B000      | B301021030  |
| กฟน. 3 | C000      | C301021030  |
| กฟฉ. 1 | D000      | D301021030  |
| กฟฉ. 2 | E000      | E301021030  |
| กฟฉ. 3 | F000      | F301021030  |
| กฟก. 1 | G000      | G301021030  |
| กฟก. 2 | H000      | H301021030  |
| กฟก. 3 | 1000      | 1301021030  |
| กฟต. 1 | J000      | J301021030  |
| กฟต. 2 | K000      | K301021030  |
| กฟต. 3 | L000      | L301021030  |

<u>หมายเหตุ</u> โปรแกรมจะทำการล็อคสิทธิ์ไม่อนุญาตให้สามารถ KEY ข้ามเขตได้

- ฟิลด์ "Project Definition" ระบุ P

- ฟิลด์ "งวดบัญชี" ระบุ งวดบัญชี (จะต้องเป็นงวดเดียวกันกับ ตารางที่ทำการ Maintain ZT\_ZCME007\_BA)

- ฟิลด์ "ปีบัญชี" ระบุ ปีบัญชี (จะต้องเป็นงวดเดียวกันกับ ตารางที่ทำการ Maintain ZT ZCME007 BA)

- ฟิลด์ "Posting Date" ระบุ วันที่ต้องการผ่านรายการบัญชี

- การกำหนดค่าทางเทคนิค WBS ที่ไม่ต้องนำมาคำนวณ ระบบจะกำหนดค่า WBS ที่ลง ท้ายด้วย \*999, \*ZZZ และ \*ZZAA ไม่ให้นำมาคำนวณ

- กดปุ่ม 🔮 บันทึกข้อมูลเข้าระบบบัญชี

- กดปุ่ม 🕒

<u>หมายเหตุ</u> ข้อมูลจะมีการประมวลผลแบบแบชน์แยกตามรายโครงการ เพื่อการประมวลผลจำนวน มากได้รวดเร็วและถูกต้อง โดย 1 แบชน์จะมีเพียง 1 เอกสารเท่านั้น

ทำการผ่านรายการเอกสาร โดยการเลือกข้อมูลที่เก็บอยู่ในแบชน์ของเรา โดยเข้า T-Code SM35

### 7. การคำนวณค่าใช้จ่ายทางอ้อมเข้าเป็นต้นทุนงานก่อสร้าง

การคำนวณค่าใช้จ่ายทางอ้อมเข้าเป็นต้นทุนงานก่อสร้าง เนื่องจากค่าใช้จ่ายบางประเภท ที่เกี่ยวข้องกับงานก่อสร้าง แต่ไม่สามารถบันทึกเข้าเป็นต้นทุนได้โดยตรง เช่น ค่าใช้จ่ายเกี่ยวกับ พนักงานที่ทำงานให้งานก่อสร้างนั้นๆค่าเสื่อมรากา และค่าวัสดุสำนักงาน

- จะมีการกำหนดให้ระบบทำการคำนวณค่าใช้จ่ายทางอ้อมคิดเข้างานโดยจะมีการ กำหนดเป็นอัตราร้อยละของรายการที่ต้องการ เช่น เป็นร้อยละของค่าพัสดุที่เบิกใช้รวมกับค่าแรง ซึ่งอัตราร้อยละนี้จะถูกกำหนดอยู่ใน Costing sheet ของการกำหนดอยู่ในระบบบำรุงรักษา (Plant Maintenance) ระบบงานโครงการ (Project System) และระบบต้นทุนงาน (Work Order) ตาม ลักษณะของใบสั่งงานนั้น

 เมื่อสิ้นงวด แผนกบัญชีต้นทุนของเขตจะต้องทำรายการปั้นส่วนค่าใช้จ่ายทางอ้อมเข้า งานก่อน

### หลักเกณฑ์

เมื่อเจ้าหน้าที่ CO-PS คำนวณ ค่าใช้จ่ายทางอ้อมเข้าเป็นต้นทุนงานก่อสร้าง ด้วยคำสั่ง CJ45 (แบบกลุ่มชุคเลือก) หรือ CJ44 (แบบราย WBS) ในระบบ บัญชี CO-PS จะมีการบันทึกบัญชี ดังนี้

| Dr. 84300010 ค่าโสหุ้ยโครงการ-DM (WBS) XXX    |          |
|-----------------------------------------------|----------|
| 84300020 ค่าโสหุ้ยโครงการ-DL (WBS) XXX        |          |
| 84300030 ค่าโสหุ้ยโครงการ-OP (WBS) XXX        |          |
| Dr. 84300010 ค่าโสหุ้ยโครงการ-DM (CAA 9000000 | 203) XXX |
| 84300020 ค่าโสหุ้ยโครงการ-DL (CAA 90000002    | 203) XXX |
| 84300030 ค่าโสหุ้ยโครงการ-OP (CAA 90000002    | 203) XXX |
|                                               |          |

| ประเภท              | บัญชีที่คิดค่าโสหุ้ย                                         |
|---------------------|--------------------------------------------------------------|
| ค่าโสหุ้ยโครงการ-DM | 53051020 ค่าวัสดุเบิกจากคลังเพื่อเปลี่ยนแทนและก่อสร้าง       |
|                     | 53051080 ค่าวัสดุเพื่อก่อสร้าง ซ่อมแซม บริการ และงานด้านช่าง |
| ค่าโสหุ้ยโครงการ-DL | 52022010 ค่าพาหนะเดินทางไปปฏิบัติงานต่างท้องที่-พนักงาน      |
|                     | 52022020 ค่าเบี้ยเลี้ยง-พนักงาน                              |
|                     | 52022030 ค่าที่พัก-พนักงาน                                   |
|                     | 52022050 ค่าชคเชยการใช้ยานพาหนะส่วนตัว                       |
|                     | 89000100 ค่าแรงทางตรง วิศวกร-เวลาทำงาน                       |
|                     | 89000200 ค่าแรงทางตรง ช่างเทคนิค-เวลาทำงาน                   |
|                     | 89000300 ก่าแรงทางตรง ผู้เชี่ยวชาญ-เวลาทำงาน                 |
|                     | 89000400 ค่าแรงทางตรง นักปฏิบัติงานเทคนิค-เวลาทำงาน          |
|                     | 89010110 วิศวการ-OT1                                         |
|                     | 89010115 วิศวการ-OT1.5                                       |
|                     | 89010120 วิศวการ-OT2                                         |
| 6                   | 89010130 วิศวการ-OT3                                         |
| $N \times C$        | 89010210 ค่าแรงทางตรง ช่างเทคนิค-OT1                         |
| I III               | 89010215 ค่าแรงทางตรง ช่างเทคนิค-OT1.5                       |
|                     | 89010220 ค่าแรงทางตรง ช่างเทคนิค-OT2                         |
| ค่าโสหุ้ยโครงการ-OP | 89010230 ค่าแรงทางตรง ช่างเทคนิก-OT3                         |
|                     | 89010310 ค่าแรงทางตรง ผู้เชี่ยวชาญ-OT1                       |
|                     | 89010315 ค่าแรงทางตรง ผู้เชี่ยวชาญ-OT1.5                     |
| -                   | 89010320 ค่าแรงทางตรง ผู้เชี่ยวชาญ-OT2                       |
|                     | 89010330 ค่าแรงทางตรง ผู้เชี่ยวชาญ-OT3                       |
|                     | 89010410 ค่าแรงทางตรง นักปฏิบัติงานเทคนิค-OT1                |
|                     | 89010415 ค่าแรงทางตรง นักปฏิบัติงานเทคนิค-OT1.5              |
|                     | 89010420 ค่าแรงทางตรง นักปฏิบัติงานเทคนิค-OT2                |
|                     | 89010430 ค่าแรงทางตรง นักปฏิบัติงานเทคนิค-OT3                |
|                     | 52010990 ค่าตอบแทนอื่น-พนักงาน                               |
|                     | 53010060 ค่าตอบแทน-ค่าจ้างคนงานรายวัน                        |
|                     | 51021010 ผลต่างราคาพัสดุ                                     |

ตารางที่ 2.5 ประเภทและบัญชีที่คิดค่าโสหุ้ย

| ค่าโสหุ้ยโครงการ-OP | 53030010 ค่าวัสดุสำนักงาน                       |
|---------------------|-------------------------------------------------|
|                     | 53030020 ค่าวัสดุงานด้านช่าง                    |
|                     | 53030030 ค่าวัสดุเบ็ดเตล็ด                      |
|                     | 53033010 ค่าเช่าที่ดิน                          |
|                     | 53033020 ค่าเช่าสิ่งปลูกสร้าง                   |
|                     | 53033050 ค่าเช่ายานพาหนะ                        |
|                     | 53039010 ค่าน้ำมันยานพาหนะ                      |
|                     | 53039990 ค่าใช้ง่ายเบ็คเตล็ค                    |
|                     | 53051030 ค่าซ่อมบำรุงรักษา-อุปกรณ์ไฟฟ้า         |
|                     | 53051050 ค่าซ่อมแซมบำรุงรักษา-ยานพาหนะ          |
|                     | 53051990 ค่าบำรุงรักษาอื่นๆ                     |
|                     | 53052050 ค่าใช้ง่ายประสานงานโครงการ             |
|                     | 53062020 ค่าเบี้ยประกัน-ยานพาหนะ                |
|                     | 53062030 ค่าเบี้ยประกัน-สินทรัพย์               |
|                     | 53062040 ค่าเบี้ยประกัน-การขนส่ง                |
|                     | 53069030 ค่าจ้างเหมายานพาหนะ/ เครื่องจักรกลหนัก |
|                     | 53069020 ค่าขนส่ง ขนย้าย                        |

ค่าโสหุ้ยที่บันทึกใน WBS จะถือเป็นต้นทุนของงานระหว่างก่อสร้าง และเมื่อชำระ บัญชีในระบบ ดังนี้

Dr. 910XXXXX (สินทรัพย์ระหว่างก่อสร้าง) XXX Cr.61010080 ก่าโสหุ้ยกิดเข้างานก่อสร้าง XXX ในงบการเงิน บัญชี 61010080 จะนำไปหักก่าใช้จ่ายประเภทต่างๆ ในศูนย์ต้นทุนตาม อัตราที่กำหนด (ตามบันทึก ทส.(ตท) 630/2548

| รหัสบัญชี                                                  | %      |
|------------------------------------------------------------|--------|
| 52010010 เงินเดือนพนักงาน                                  | 60.80  |
| 52010020 ค่าจ้างและสวัสดิการลูกจ้าง                        | 0.85   |
| 52012010 เงินเพิ่มพิเศษวิชาชีพ                             | 0.30   |
| 52012020 เงินเพิ่มการเสี่ยงภัย                             | 0.14   |
| 52012040 เงินยังชีพ                                        | 0.03   |
| 52010990 ค่าตอบแทนอื่นพนักงาน                              | 0.19   |
| 52021010 ค่ารักษาพยาบาล-พนักงาน                            | 1.68   |
| 52021020 ค่ารักษาพาบาล-ครอบครัวพนักงาน                     | 3.83   |
| 52020010 เงินช่วยเหลือค่ากระแสไฟฟ้า                        | 10.07  |
| 52020030 เงินช่วยเหลือค่าเล่าเรียนบุตร                     | 0.65   |
| 52020040 เงินช่วยเหลือบุตร                                 | 0.47   |
| 52013010 เงินชดเชยตามกฎหมาย-พนักงานเกษียณอายุหรือให้ออก    | 0.47   |
| 52012030 ค่าล่วงเวลาและค่าล่วงเวลาแก้ไขกระแสไฟฟ้าขัดข้อง   | 2.26   |
| 52012050 เงินเพิ่มพิเศษสำหรับผู้ทำงานอยู่กะ                | 0.31   |
| 52010040 ค่าอยู่เวรแก้ใขกระแสไฟฟ้าขัดข้อง                  | 0.50   |
| 52011010 เงินสมทบ FUND FAVOR กฟภ.                          | 0.23   |
| 52011020 เงินสมทบกองทุนสำรองเลี้ยงชีพ                      | 3.82   |
| 54051020 ค่าเสื่อมรากา-เครื่องมือ เครื่องใช้ โรงซ่อม โรงรถ | 2.02   |
| 53030010 ก่าวัสคุสำนักงาน                                  | 1.55   |
| 54060030 ก่าเสื่อมรากา-รถยนต์บรรทุก                        | 9.83   |
| รวม                                                        | 100.00 |

ตารางที่ 2.6 รหัสบัญชีและเปอร์เซ็นต์ในศูนย์ต้นทุน

# ขั้นตอนและวิธีปฏิบัติบนระบบ SAP

| Francis Samera Samarian                                            | C 50 7 CADCE 0340    |                                                                                                    |                                                                                                    |           |                           |                           |                     |     |
|--------------------------------------------------------------------|----------------------|----------------------------------------------------------------------------------------------------|----------------------------------------------------------------------------------------------------|-----------|---------------------------|---------------------------|---------------------|-----|
| 10 . MINT IN INTENTITY: INTENTITY                                  | C-39-1-3APL3.0240    |                                                                                                    |                                                                                                    |           |                           |                           |                     |     |
| 9 35 2.8 H H B 9                                                   |                      |                                                                                                    |                                                                                                    |           |                           |                           |                     |     |
|                                                                    | การกำมนตและการเลือกม | NHEO                                                                                                    |                                                                                                    |           |                           |                           |                     |     |
| โครงสร้างโครงการ: ด้าอธิบาย การกำหนด                               | padukennu WBS        | C-59-1-S                                                                                                    | APCS.0240.01                                                                                                    | 22        | Ti Islauses               | ສ.ສາມທານເປັນ.2 ນຳນຸນາຈະສະ | คอ มอกเกมอม         |     |
| • 🛣 แมลู่ไปให้มี59 คงให้.รุดรวมบรม ย.ศรามพ C-59-I-SAP              | Detail:              | A                                                                                                    | ALC: NO. OF THE PARTY OF THE PARTY OF THE PA | 1000      |                           | nmaanoelejoita/Photoita   | and the Bartie Dara |     |
| * 🛆 ให้คนขอมก.สามพราบ(ม.2 ม่านนางบุC-59-I-SAPCS.024                | 0185386              |                                                                                                    |                                                                                                    |           |                           |                           |                     |     |
| - 🛆 ให้คบแอมต.สามหราย(ม.2 ม่ายนา(C-59-E-SAPCS.024                  | 0.02.1               | a second                                                                                                    | A THORNER I                                                                                                    |           |                           |                           |                     |     |
| <ul> <li>A Telnuuawa.aruweru(u.2 uruur)C-59-E-SAPCS.024</li> </ul> | durault and          | fourte men                                                                                                    | dans?                                                                                                    | denude 1  | ulo um                    |                           |                     |     |
|                                                                    | Hagtos               | time prefet                                                                                                    | reduc 1                                                                                                    | transit a | An a tr                   |                           |                     |     |
|                                                                    | Casins               |                                                                                                    |                                                                                                    |           |                           |                           |                     |     |
|                                                                    | LUGATIVITUUEN        | 9000                                                                                                    |                                                                                                    |           |                           |                           |                     |     |
|                                                                    | ระโลนรังษ์ต          | 9000                                                                                                    | -                                                                                                    |           | Teamu                     | 1050                      |                     |     |
|                                                                    | 1108952              | 1051                                                                                                    | ri i                                                                                                    |           |                           |                           |                     |     |
|                                                                    | ເກດອາການນ້ຳໜຶ່       | 1                                                                                                    | -                                                                                                    |           | ส่ติพิณโรมกาย             | TI                        |                     |     |
|                                                                    | สามมีค่าไร           | 130510                                                                                                    | 11                                                                                                    |           | - durante                 |                           |                     |     |
|                                                                    | 0000200018           | สาร์สม                                                                                                    | and a second second                                                                                                    |           |                           |                           |                     |     |
|                                                                    | ana lu               | THR                                                                                                    | -                                                                                                    |           |                           |                           |                     |     |
| 0 00                                                               | ()                   | 100                                                                                                    |                                                                                                    |           |                           |                           |                     |     |
| Company Tangata                                                    | ThublenetSaur        |                                                                                                    |                                                                                                    |           |                           |                           |                     |     |
| แมราง: ชื่อ ออมเวคโครงการ                                          | entioni              |                                                                                                    |                                                                                                    |           |                           |                           |                     |     |
| eciudatebulae                                                      | Incidential          |                                                                                                    | 705                                                                                                    |           | Charles                   | cinut also                |                     |     |
| · 🗷 Sesanas                                                        | frightenin           | -                                                                                                    | 70501                                                                                                    | 1         | Destronoute               | H ISCHEN II               |                     |     |
| • 🖷 แบบร่างมาตรฐาน                                                 | Bilaschassning       |                                                                                                    | PF4001                                                                                                    | nvin fu   | อราวไขอรัพร์ กินสั้นานก็อ | (ana)                     |                     |     |
|                                                                    |                      | The second second secon |                                                                                                    |           |                           |                           |                     |     |
|                                                                    | รับที่วามแหน         |                                                                                                    |                                                                                                    |           | การจัดการ                 | การลงหม                   |                     |     |
|                                                                    | สาวหนุดโตรงชาย       | 2 611                                                                                                    | Amportalezed                                                                                                    | ou WBS    | 6:08                      |                           | 2                   |     |
|                                                                    |                      |                                                                                                    |                                                                                                    |           | - AND                     |                           |                     | 2.2 |

รูปที่ 2.3 ใช้คำสั่งงาน CJ20N ข้อมูลในระดับ WBS ช่องแถบ การกำหนดจะมีฟิวส์ คีย์ค่าโสหุ้ยให้ ใส่ตามประเภทของงานก่อสร้าง

| 🧑 ดัวสร้างโครงการ: โครงการบ่อย C-59-                                                                                                    | T-SAPCS.0240                                                       |                                                                                     |              |                |                   |          |  |
|----------------------------------------------------------------------------------------------------|--------------------------------------------------------------------|-------------------------------------------------------------------------------------|--------------|----------------|-------------------|----------|--|
| · · · · · · · · · · · · · · · · · · ·                                                                                                    |                                                                    |                                                                                     |              |                |                   |          |  |
|                                                                                                    | การทำหนดแต่สุดารเดือกมุณอ                                          | 10                                                                                  |              |                |                   |          |  |
| หงสร้างโครงการ: ต่าอธิบาย การการเปล                                                                                                    | องค์ประกอบ WBS                                                     | องส์ประกอบ WBS (C-59-1-SAPCS.0240.02.2 ) ไฟกับขอมส.สามพราม(ม.2 ป่าบบางระกอ ขอกุกขอม |              |                |                   |          |  |
| 23 aug/10/14/3/29 mithl.apertuuru aurrum/C-59-C-SAP                                                                                                    | Detai:                                                             | Δ                                                                                   |              |                |                   |          |  |
| <ul> <li>Д Тиклиация, алиметица 2 атианац С. 59-С.54PCS. 0240</li> <li>Д Тиклиация, алиметица 2 атиан С. 59-С.54PCS. 0240.02.1</li> <li>Д Тиклиация, алиметица. 2 атиан С.59-С.54PCS. 0240.02.2</li> </ul> | กาษรวม:                                                            | 300                                                                                 | 30           |                |                   |          |  |
|                                                                                                    | พื่มฐานซิ ดารคำแนด                                                 | r leşsir s                                                                          | iexaz n'r    | รหม่า มุ/ค ยาว |                   |          |  |
|                                                                                                    | oadins                                                             |                                                                                     |              |                |                   |          |  |
|                                                                                                    | เมตการควมคุณ                                                       | 9000                                                                                |              |                |                   |          |  |
|                                                                                                    | กลังประก                                                           | 9000                                                                                |              | โรงอาน         | 1050              |          |  |
|                                                                                                    | etragote -                                                         | 1051                                                                                |              |                |                   |          |  |
|                                                                                                    | เมตตาแหน่ที่ที่                                                    | 1                                                                                   | 1            | ปฏิพันโรงงาน   | TI                |          |  |
|                                                                                                    | guddints                                                           | 13051011                                                                            | 1            |                |                   |          |  |
|                                                                                                    | BEULINRAIN                                                         | ค่าโสหุ่ม                                                                           |              |                |                   |          |  |
|                                                                                                    | กกุลเงิน                                                           | THE                                                                                 |              |                |                   |          |  |
| * · · · · · · · · · · · · · · · · · · ·                                                                                                    |                                                                    |                                                                                     |              |                |                   |          |  |
| annaran Flannera                                                                                                    | ไป มาย เด่า เป็น เป็น เป็น เป็น เป็น เป็น เป็น เป็น                |                                                                                     |              |                |                   |          |  |
| JUSTA: ED DEULIGRIPHIANTS                                                                                                    | insigni                                                            |                                                                                     |              |                |                   |          |  |
|                                                                                                    | มหม่องกรมก่องก่องกล                                                |                                                                                     | ZPS          | WTak           | 165               | и/а.пита |  |
|                                                                                                    | สีย์ค่าใสารุ่น                                                     |                                                                                     | ZPS01        | 2nm            | tanaantii         |          |  |
|                                                                                                    | <u>ดีน่อารโอกราะน่อด PEACO1</u> กล่องเมืองตัพธ์ (ในสัมงาน/โครงการ) |                                                                                     |              |                |                   |          |  |
|                                                                                                    | วรับที่วางแหน                                                      |                                                                                     |              |                | ดารจัดการการลงชุม | i        |  |
|                                                                                                    | ต่าระบดโครงข่าย                                                    | 2 #10/5                                                                             | และเสม่าวกอม | WBS            | auna              | 2        |  |

รูปที่ 2.4 ตรวจสอบความถูกต้องให้ครบถ้วน

จาการทบทวน อัตราค่าใช้จ่ายทางอ้อมของกองทรัพย์สินในปี 2548 สรุปได้ว่าอัตราการ

้คิดค่าใช้ง่ายทางอ้อม จะแยกประเภททรัพย์สินที่ก่อสร้าง ดังนี้

| ระบบจำหน่าย                         | 15% | (ZPS01) |
|-------------------------------------|-----|---------|
| สถานี้ไฟฟ้า                         | 9%  | (ZPS02) |
| ระบบผลิต                            | 6%  | (ZPS03) |
| อาคารและสิ่งปลูกสร้าง,หม้อแปลงไฟฟ้า | 3%  | (ZPS04) |

# วิธีการปรับปรุงค่าใช้จ่ายทางอ้อมเข้างาน ด้วยคำสั่งงาน KB15N

1. ตรวจสอบมูลค่างานก่อสร้างด้วยคำสั่งงาน S\_ALR\_87013

เงื่อนไข

| บัญชี 53010060 ค่าตอบแทนก่าจ้างกนงานรายวัน         |          |
|----------------------------------------------------|----------|
| : ต้องมีบัญชี 84300020 ค่าโสหุ้ย-DL 800 x 15%      | = 120    |
| บัญชี 89000200 ช่างเทคนิค-เวลาทำงาน                |          |
| : ต้องมีบัญชี 84300020 ค่าโสหุ้ย-DL 372.48 x 15%   | = 55.88  |
| บัญชี 53051020 วัสดุคลังเปลี่ยน/สร้าง              |          |
| : ต้องมีบัญชี 84300010 ค่าโสหุ้ย-DM 5,689.63 x 15% | = 853.45 |
|                                                    |          |

2. ใช้คำสั่งงาน KB15 ในการปรับปรุงค่าใช้จ่ายทางอ้อมเข้างานก่อสร้าง

# ระบุข้อมูลดังนี้

| 1. ว/ท เอก    | สาร     | วันที่บันทึกข้อมูล                               |
|---------------|---------|--------------------------------------------------|
| 2. วันที่ผ่าเ | นรายการ | ตามงวดบัญชีปัจจุบัน                              |
| 3. งวด        |         | งวดบัญชีปัจจุบัน                                 |
| 4. DOC.Te     | ext     | ปรับปรุงค่าใช้จ่ายทางอ้อมที่บันทึกไม่ครบถ้วน     |
| 5. ชุดจอภา    | าพ      | เลือก ทั้งหมด                                    |
| 6. Input Ty   | ype     | เลือก แสดงรายการ                                 |
| การส่ง        | คือ     | การปรับลดค่าใช้จ่ายทางอ้อมที่บันทึกมากเกินไป     |
| การรับ        | คือ     | การปรับเพิ่มค่าใช้จ่ายทางอ้อมที่บันทึกน้อยเกินไป |
| CCtr          | ให้     | 900000203                                        |
|               |         |                                                  |

# จากตัวอย่าง ต้องปรับเพิ่มค่าใช้จ่ายทางอ้อมใน WBS

| CCtr ที่ส่ง           | ใส่ | 900000203              |
|-----------------------|-----|------------------------|
| สปก.ต้นทุน            | ใส่ | 84300020               |
| จำนวนเงิน             | ใส่ | 175.88                 |
| องค์ประกอบ WBS ที่รับ | ใส่ | C-50-D-SKKCS.0019.02.1 |
#### และอีกบรรทัด

ภายหลัง

| CCtr ที่ส่ง           | ใส่ | 900000203              |
|-----------------------|-----|------------------------|
| สปก.ต้นทุน            | ใส่ | 84300020               |
| จำนวนเงิน             | ใส่ | 175.88                 |
| องค์ประกอบ WBS ที่รับ | ใส่ | C-50-D-SKKCS.0019.02.1 |
|                       |     |                        |

3. หลังจากปรับปรุงแล้วกด SAVE แล้วทำการจดเลขทีเอกสาร Doc No.ไว้ตรวจสอบ

#### 8. การรับรู้รายได้งานก่อสร้างงบผู้ใช้ไฟ ทรัพย์สินผู้ใช้ไฟ

งานก่อสร้างที่ผู้ใช้ไฟลงทุน ทรัพย์สินที่ได้จากการก่อสร้าง เป็นของผู้ใช้ไฟ ซึ่งถือเป็น ลักษณะการจ้างทำงานก่อสร้างตามมาตรฐานการบัญชี จะทำการรับรู้รายได้จากการก่อสร้าง และ ต้นทุนที่เกิดขึ้นในแต่ละงวดบัญชี โดยใช้หลักเกณฑ์วิธีอัตราส่วนของงานที่ทำสำเสร็จ (Percentage of Completion) ซึ่งได้จากการคำนวณอัตราส่วนของต้นทุนจริงเทียบกับประมาณการต้นทุน (Cost to Cost Method) โดยนำอัตราส่วนที่คำนวณได้ไปคูณกับรายได้แผน เพื่อบันทึกรับรู้เป็นรายได้ ประจำงวดบัญชี ผลต่างของรายได้ที่ได้รับจริงจากผู้ใช้ไฟจะถูกปรับปรุงเข้าเป็นภาระผูกพันงาน ก่อสร้าง โดยจะมีการบันทึกรับรู้รายได้ทุกครั้งที่มีการชำระบัญชี จนกว่างานก่อสร้างแล้วเสร็จ หลักเกณฑ์

กฟภ. ได้กำหนดหลักเกณฑ์การรับรู้รายได้งานก่อสร้างงบผู้ใช้ไฟในระบบ SAP ดังนี้ 1. เมื่อได้รับเงินก่าก่อสร้างจากผู้ใช้ไฟในระบบงานเดิม บันทึกบัญชีโดย เดบิต. 10XXXX เงินสดหรือเงินฝากธนาการ เกรดิต. 1373XX ลูกหนี้ภาระผูกพันงานก่อสร้าง พร้อมกับตั้งภาระผูกพันงานก่อสร้าง บันทึกบัญชีโดย เดบิต. 1373XX ลูกหนี้ภาระผูกพันงานก่อสร้าง

เกรดิต. 1473XX เจ้าหนี้ภาระผูกพันงานก่อสร้าง

โดยจะมีการสร้างหมายเลขงานเดิม (2303XX/XXXX/XXX/XXX/XXX) ในระบบงานเดิมและมี การสร้างหมายเลขงานใหม่ (WBS) ในระบบSAP

 2. ทุกสิ้นเดือน กบช. จะทำการ Interface บัญชี 1473XX เข้าบัญชี 41035010 + WBS ซึ่ง สำหรับบัญชีนี้ระบบจะจับคู่ระหว่างหมายเลขงานเดิมของระบบเดิม กับ เลขที่โครงการเดิมบัญชี และเลขที่โครงการเดิมช่วงใน WBS ของระบบ SAP โดยบันทึกบัญชีโดย

เดบิต. 91109990 ยอดกงเหลือบรรทัดรายการ

เครดิต. 41035010 รายได้จากการก่อสร้างให้ผู้ใช้ไฟ

3. เมื่อดำเนินการก่อสร้างเบิกพัสดุเข้างานจากสต๊อกโครงการ บันทึกบัญชีโดย ้ค่าวัสดุเบิกจากคลังเพื่อเปลี่ยนแทนและก่อสร้าง เคบิต. 53051020 เครดิต 1210XXXX+WBS 4. เมื่อตั้งหนึ่ง่ายค่าใช้ง่ายต่างๆ เข้างาน บันทึกบัญชีโดย ้ค่าใช้จ่ายต่างๆ ที่เกี่ยวข้อง ระบุ Network เดบิต. 5XXXXX เจ้าหนี้การค้า เครดิต 5. เมื่อช่างยืนยันชั่วโมงการทำงาน บันทึกบัญชีโดย พนักงานด้านช่าง-เวลาทำงาน ระบุ Network เดบิต. 89XXXXX เกรดิต. 89XXXXX พนักงานด้านช่าง-เวลาทำงาน ระบุ ศูนย์ต้นทุน 6. ทุกสิ้นงวคบัญชีเจ้าหน้าที่บัญชีงานก่อสร้าง CO-PS สังกัดการไฟฟ้าเขต คำนวณ ค่าใช้ง่ายทางอ้อมเข้างาน (Overhead) บันทึกบัญชีโดย เคบิต.DM 84300010 ก่าโสหุ้ยโครงการ ระบุ Network DL 84300020 ค่าโสหุ้ยโครงการ ระบุ Network OP 84300030 ค่าโสหุ้ยโครงการ ระบุ Network เครดิต.DM 84300010 ก่าโสหุ้ยโครงการ ระบุ ศูนย์ต้นทุน DL 84300020 ค่าโสหุ้ยโครงการ ระบุ ศูนย์ต้นทุน OP 84300030 ค่าโสหุ้ยโครงการ ระบุ ศูนย์ค้นทุน 7. ทุกสิ้นงวดบัญชี เจ้าหน้าที่บัญชีงานก่อสร้าง CO-PS สังกัดสำนักงานใหญ่ทำการ ้ กำนวณรับรู้รายได้ด้วยกำสั่งงาน KKAJ โดยจะมีการบันทึกรับรู้รายได้ทุกครั้งที่มีการชำระบัญชี บันทึกบัญชี โดย ปรับปรุงรายได้จากการก่อสร้างให้ผู้ใช้ไฟ เดบิต. 41035019 เครดิต. 29040010 เจ้าหนี้ตามภาระผูกพันงานก่อสร้างผู้ใช้ไฟ 8. ในงวดบัญชีถัดไป ระบบจะทำการปรับปรุงเจ้าหนี้ ตามภาระผูกพันงานก่อสร้าง ลดลงตามสัคส่วนที่กำนวณได้ของเดือนนั้นๆ บันทึกบัญชีโดย เจ้าหนี้ตามภาระผูกพันงานก่อสร้างให้ผู้ใช้ไฟ เดบิต. 29040010 ปรับปรุงรายใด้จากการก่อสร้างให้ใช้ไฟ เกรดิต. 41035019

9. จะมีการดำเนินการรับรู้รายได้ตามข้อ 7-8 จนกว่างานก่อสร้างจะแล้วเสร็จ ยกเว้นใน กรณีที่ช่างควบคุมงานปิดงานทางเทคนิค (TECO) ระบบจะทำการรับรู้รายได้ที่เหลือทั้งจำนวนไม่ ว่าค่าใช้จ่ายที่เบิกเข้างานเป็นต้นทุนของงานครบถ้วนหรือไม่ ดังนั้นก่อนที่ช่างผู้ควบคุมงานปิดงาน ทางเทคนิค จะต้องคืนพัสดุและเบิกค่าใช้จ่ายหน้างานในระบบให้ครบถ้วน

#### ขั้นตอนและวิธีปฏิบัติในระบบ SAP

ศึกษาขั้นตอนและวิธีปฏิบัติในระบบ SAP คู่มือระบบงานบัญชีงานระหว่างก่อสร้าง (CO-PS) บนระบบ SAP สำหรับผู้ดูแลระบบงาน (KEY User)

### ปัญหาที่ควรตรวจพบและวิธีแก้ไข

1. ไม่ระบุองค์ประกอบการวางบิล

มีผลกระทบต่อการ INTERFACE บัญชีรายได้จากการก่อสร้าง "งบผู้ใช้ไฟ" ทำให้ไม่ สามารถ INTERFACE บัญชีรายได้จากการก่อสร้างงบผู้ใช้ไฟได้

ไม่กำหนดคีย์วิเคราะห์ผลลัพธ์ PEA001

ระบบจะไม่นำหมายเลขงาน WBS ที่ไม่กำหนดคีย์วิเคราะห์ผลลัพธ์ PEA001 ดังกล่าว มาคำนวณรับรู้รายได้ ดังนั้นหมายเลขงานนั้นจะรับรู้รายได้ 100% ถ้าหมายเลขงานที่ไม่กำหนดคีย์ วิเคราะห์ผลลัพธ์และชำระบัญชีแล้ว จะไม่สามารถไปกำหนดได้อีก ต้องถอยการชำระบัญชีก่อน โดยถอยทีละงวดเดือนจากงวดเดือนหลังสุดไปงวดเดือนหน้าสุด ให้บันทึกลงในงวดเดือนปัจจุบัน แล้วไปกำหนดคีย์วิเคราะห์ผลลัพธ์จากนั้นให้ทำการกำนวณรับรู้รายได้ และชำระบัญชีใหม่แต่ถ้า ข้ามปีต้องปิดและเปิดหมายเลขงาน WBS ใหม่อย่างเดียว

3. ไม่มีการบันทึกรายได้แผนในหมายเลขงาน WBS

ถ้าตรวจพบก่อนคำนวณรับรู้รายได้ให้แจ้ง กฟข. บันทึกรายได้แผนสำหรับ WBS นั้นๆ แต่ถ้าตรวจพบการทดสอบการคำนวณรับรู้รายได้ ให้ยกเว้น WBS นั้นๆ ไม่ต้องนำมา

4. รายได้จริงเป็นบวก (ด้านเดบิต) และต้นทุนจริงติดลบ (ด้านเกรดิต)

จะตรวจพบจากการทคสอบการคำนวณรับรู้รายได้ ให้ยกเว้น WBS นั้นๆ ไม่ต้องนำ คำนวณรับรู้รายได้แล้วแจ้ง กฟข. ทราบหลังจากการคำนวณรับรู้รายได้สำหรับงานงวดนั้นเรียบร้อย

5. ไม่สามารถปิดบัญชีได้เนื่องจาก สปก. ไม่เป็นศูนย์ (มีบัญชี 813XXXXX ค้าง) จากการตรวจสอบพบว่า กฟข.มีการคำนวณค่าโสหุ้ย ปรับปรุงรายการทางค้านบัญชี หรือมีการเปลี่ยนสถานะของระบบ (D2/E2) ใน WBS หลังจากที่มีการรับรู้รายได้แล้ว ดังนั้นต้องรอ การคำนวณรับรู้รายได้ในงวคเดือนถัคไป หรือคำนวณเป็นหมายเลขแล้วแต่กรณี สปก.จึงจะเป็น ศูนย์

6. เปิดหมายเลขงาน WBS ผิด คือเป็นงานก่อสร้างงบผู้ใช้ไฟ ทรัพย์สินผู้ใช้ไฟ แต่เปิด งานเป็น C02.1 และกำหนดกฎกาชำระบัญชีเป็น PSG ให้ กฟข. เปิดหมายเลข WBS ใหม่เป็นงาน C02.2 และปรับปรุงโอนรายการทางบัญชีจาก WBS เพื่อเปิดเป็น C02.1 ไปบันทึกใน WBS ที่เป็น C02.2 จากนั้นกำนวณก่าโสหุ้ยและกำนวณรับรู้รายได้ C02.1 เพื่อให้บัญชี 843XXXXX และบัญชี 813XXXXX แสดงยอดเป็นศูนย์ 7. เปิดงานผลิตกระบวนงานทำให้ไม่สามารถเรียกดูในรายงาน S\_ALR\_87013542 และ ไม่สามารถชำระบัญชีให้ สปก. เป็นศูนย์ได้ วิธีแก้ไข แจ้งที่ปรึกษาเนื่องจากงาน C02.2 ไม่สามารถ แก้ไขได้เหมือน C02.1 เพราะงาน C02.2 ไม่สามารถ track ข้อมูลย้อนกลับไปตรวจสอบได้ต้องให้ที่ ปรึกษาดึงข้อมูลจาก TABLE ในระบบ

8. สถานะระบบเป็นยกเลิก (E2) ติด สปก. ไม่เป็นศูนย์ ปิดงานไม่ได้

สถานะระบบของ WBS ถ้าเป็นสถานะ E2 ระบบจะไม่นำมาคำนวณรับรู้รายได้ ดังนั้น หลังจากที่มีการปรับปรุงรายการทางบัญชีและต้องการยกเลิกงานนั้น ด้วยการเปลี่ยนสถานะเป็น E2 (ยกเลิกงาน LOCKED ไม่นับงาน) ให้ดำเนินการเปลี่ยนสถานะหลังการที่มีการคำนวณรับรู้รายได้ ก่อน เนื่องจากถ้ามีการปรับปรุงรายการทางบัญชีแล้ว ต้องผ่านการคำนวณค่าโสหุ้ยและคำนวณรับรู้ รายได้ใหม่เพื่อให้บัญชี 843XXXXX และบัญชี 813XXXXX แสดงยอดเป็นศูนย์ วิธีการแก้ไข ดังกล่าวให้ กฟข. ทำการถอยสถานะของ WBS จาก E2 เป็น D2/TECO จากนั้นทำการคำนวณรับรู้ รายได้และชำระบัญชีใหม่ สปก. จึงจะเป็นศูนย์

9. มีการปรับปรุงบัญชีค่าใช้จ่ายในงวดพิเศษ คือ งวด 13-16 หลังจากมีการรับรู้รายได้ ทำให้ สปก. ไม่เป็นศูนย์ จากการตรวจสอบพบว่า กฟข. ปรับปรุงรายการทางบัญชี หลังจากที่มีการ รับรู้รายได้แล้ว วิธีการแก้ไขให้คำนวณรับรู้รายได้เป็นรายหมายเลขและชำระบัญชีใหม่

 10. มีการเปลี่ยนแปลงรหัสศูนย์ กำไรในข้อมูลหลักของหมายเลข WBS ทำให้ไม่ สามารถชำระบัญชี 90000001 และชำระบัญชีแล้ว หลังจากนั้นเปลี่ยนศูนย์กำไรเป็น A3011011 ระบบจะไม่ยอมให้ชำระบัญชีอีก โดยระบบจะฟ้องข้อผิดพลาดว่าตัวรับไม่สัมพันธ์กับตัวส่ง ดังนั้น ให้แก้ไขกฎการชำระบัญชีใหม่ โดยกำหนดงวดที่สิ้นสุดของกฎการชำระบัญชีเดิมแล้วสร้างกฎการ ชำระบัญชีใหม่ จึงสามารถชำระบัญชีให้ สปก. เป็นศูนย์ได้

#### 9. การชำระบัญชีค่าใช้จ่ายเป็นต้นทุนงาน

การชำระบัญชีเข้าเป็นต้นทุนงานก่อสร้าง คือ การโอนค่าใช้จ่ายในงบกำไรขาดทุน เข้า เป็นสินทรัพย์ระหว่างก่อสร้างในงบดุล

#### หลักเกณฑ์

ระบบงานบัญชีของ กฟภ. การบันทึกค่าใช้จ่ายประเภทต่างๆ จะบันทึกผ่าน WAS, Network, จะใช้งบประมาณประเภท งบลงทุน (งบ I), งบโครงการ (งบ P), งบผู้ใช้ไฟ (งบ C), งบ ดอกผลเงินประกันการใช้ไฟ (งบ U) และงบโครงการพิเศษ (งบ S) ส่วนการบันทึกค่าใช้จ่ายผ่าน CCA และใบ Order จะใช้งบประมาณประเภทงบทำการ

ค่าใช้จ่ายที่ใช้งบประมาณประเภท งบลงทุน งบโครงการ และงบผู้ใช้ไฟ จะเป็นการใช้ งบเพื่อก่อให้เกิดทรัพย์สินประเภทต่างๆ ขึ้น ดังนั้นจึงควรแสดงมูลก่าทางบัญชีงบดุล, แต่ในระบบ บัญชีของ กฟภ. การบันทึกค่าใช้จ่ายทั้งหมด จะแสดงในงบกำไรขาดทุนก่อนทุกสิ้นเดือน จึงจะมี การโดนค่าใช้จ่ายในส่วนที่ก่อให้เกิดทรัพย์สินเข้าเป็นสินทรัพย์ระหว่างก่อสร้าง (AUC)

เจ้าหน้าที่ระบบบัญชี CO-PS จะต้องทำการกำหนดกฎการชำระบัญชีใน WBS ที่เป็น งานก่อสร้าง ส่วน WBS ที่เป็นการซื้อสินทรัพย์พร้อมใช้ เจ้าหน้าที่ AA จะเป็นผู้กำหนด

การกำหนดกฎการชำระบัญชีเพื่อให้ระบบ SAP ทราบได้ว่าค่าใช้จ่ายที่บันทึกผ่าน WBS จะเมื่อชำระบัญชีจะโอนค่าใช้จ่ายดังกล่าวไปที่ใด โดยทุกครั้งหลังเจ้าหน้าที่ CO-PS เปลี่ยนสถานะ งานก่อสร้างจาก A0 เป็น A1 เรียบร้อยแล้ว ต้องทำการแจ้งเจ้าหน้าที่ AA ให้สร้างหมายเลง AUC แล้วนำมาใส่ในกฎการชำระบัญชี

| Er taninin(E)  | แค่ใน(E) ใปที่(G) พิศษ          | (H)ชาริสา (1) ขณะ (1) (1) (1) (1) (1) (1) (1) (1) (1) (1)                  | JEX                         |
|----------------|---------------------------------|----------------------------------------------------------------------------|-----------------------------|
| 0              | iéon(L)                         | ·                                                                          |                             |
| •              | ศกานะ(5)                        |                                                                            |                             |
| 🕅 ด้วส         | าันที่(1)                       | y C-59-I-SAPCS.0218                                                        |                             |
|                | อันพุษ(5)                       | • ngerstalstaligt@([) Ctrl+F3                                              |                             |
| 4 90 E         | ความเห็นเพอ(Y)                  | • (3) UTILIA (3)                                                           |                             |
| ISIN YI        | การครวจสอบ/การหลองงบ(])         | • dimandonu(S)                                                             |                             |
|                | องค์ประกอบ WBS(E)<br>โครงบาย(N) | • ແມນ/ສີເມີນຈະຈະ(P) • ເບົ້ານນາຍມູຄູເຈັດ ນູຈຄຣີ<br>ອ້າງແບການແຫຼເຈັດ ນູຈຄຣີ  |                             |
| · 🛆 sinar      | ตัวกรรม(Y)                      | <ul> <li>BRUK # 200/07/200/07/00/00/00/00/00/00/00/00/00/00/00/0</li></ul> |                             |
| + 星 152        | ส่วนประกอบ(?)                   |                                                                            |                             |
|                | แกะลัก(A)                       | F12 Ruhmfindures/Juune(20)                                                 |                             |
| 1 1 1          |                                 | ประเทศโตรงการ งานผู้ใช่ไห่ 💌 ราโดเณ                                        | LUUD C394-SAFCX201          |
| 1.1.1.1        |                                 | ลารโมกวามสำคัญ งานเด็จลวามเดืองกองนับ ประเทวด่าน,ศรษไ. * 🖉 การ             | สมโดรมการ                   |
| 1.0.7.0.0      |                                 | Kenus                                                                      |                             |
|                |                                 |                                                                            |                             |
|                |                                 | animeter                                                                   |                             |
| 1.1.1          |                                 | ดวามสัมผัดขอบ ดำ                                                           | นงปีการตามนิษงาน            |
|                |                                 | มุรีบมัลนอบ เวงรางวา มวง.กษ่อ.สามพราบ [                                    | องศ์ประกอบการวางแผน         |
|                |                                 | เหมายเลขมู่สมัคร มะเมร มามรับราหลุศ สำโรงพอง 📝                             | องศ์ประกอบกำหนดปัญชั        |
| 7              |                                 | Resp. cost cntr 1000 005321011 HUR.ANID. RWK4 III.                         | องค์มีระกอมการรางมัด        |
| แบบร่าง: ชื่อ  | DOUISESesses                    | Futikunuka 1002 005101011 Huk.AVD.RHRm.                                    |                             |
| - 🗷 una:acurar | I The second second             | Andduena Contraction III                                                   |                             |
| 🛆 auln. WBS    |                                 | BacStart 21.01.01.01 applying 20 Erl, start                                | LatestStrt                  |
| Network        |                                 | Bec Fin 16/6/2016 sultur 0 Earl, fin,                                      | LtstFinish                  |
| - Canadana     | -                               |                                                                            |                             |
| assurtance a   | ມາສາ *                          | านมีกรากณ์                                                                 |                             |
| A              |                                 | FostStrt scuttores Erl. start                                              | LatestStrt                  |
|                |                                 | Fest Fin Inuite D Earl. fin.                                               | LatestFin.                  |
|                |                                 |                                                                            | PED (2) 400 * pspelap10 INS |

รูปที่ 2.5 ไปที่ แก้ไข (E) → ต้นทุน (C) → กฎการชำระบัญชี (T)

| 528625                          |            | ดำหนดกฎการชำระบัญชี                    |     |
|---------------------------------|------------|----------------------------------------|-----|
| 3 1011 13                       | Cat        | ผู้รับการชำระบัญชี                     | %   |
| 1.ทรัพย์สิน กฟภ.                | FAX        | หมายเลข AUC (จากเจ้าหน้าที่ AA)        | 100 |
| 2.คชจ. ประสานงาน                | ไม่ต้องใส่ | ไม่ต้องใส่                             | 100 |
| (ลงท้าย .ZZZZ)                  |            |                                        |     |
| 3. งบ C ทรัพย์สินผู้ใช้ไฟ       | PSG        | (ข้อมูลปรากฏโดยอัตโนมัติ)              | 100 |
| 4. งบ S-Solar Home              | GL         | 91100020                               | 100 |
| 5. งบ C ดอกผลเงินประกันผู้ใช้ไฟ | CTR        | ศูนย์ต้นทุน กลุ่มบริหารเขต-ต้นทุน เช่น | 100 |
|                                 |            | กบห. กฟน.1-ตท. (A301000001)            |     |

## ตารางที่ 2.7 กรอกข้อมูลตามประเภทงานก่อสร้าง

#### ขั้นตอนและวิธีปฏิบัติบนระบบ SAP

ใช้คำสั่ง CJ8G

- ชุดการเลือกข้อมูล \*\*เหมือนในการคำนวณค่าโสหุ้ย\*\*

- งวดการชำระบัญชี ตามงวดเดือนนั้น

- ปีบัญชี ตามงวดปี

- งวดการผ่านรายการ ตามงวดเดือนที่ต้องการผ่านรายการ

- วันที่คิดมูลค่า ท/ส ให้ใช้วันที่ 1 ม.ค. ของปีบัญชี

\* การทดสอบ ให้คลิกปุ่ม ทดสอบ, รายการรายละเอียด และ ตรวจสอบข้อมูลรายการ ทั้ง 3 ช่อง หากต้องการชำระบัญชีจริง ให้เอาปุ่ม ทดสอบออก

\*\* ก่อนคำเนินการให้กครูปคินสอ in ก่อนเพื่อตรวจสอบชุดข้อมูลการเลือกว่าถูกต้อง หรือไม่ให้เปิดดู ข้อผิดพลาด แล้ว SAVE ลงใน EXCEL เพื่อกรองข้อมูลส่งให้ กฟข. ดำเนินการ แก้ไขเมื่อพบข้อกวามแจ้งข้อผิดพลาดให้แก้ไข ดังนี้

ปรับปรุงกฎการชำระบัญชี

**แก้ไขโดย** - ถ้าเป็นงานของ กฟข. แจ้งให้ สร้างกฎการชำระบัญชี ใน WBS ดังกล่าว - ถ้าเป็นงานของ สนญ. ให้ขอรหัส AUC จากแผนก ผทค. แล้วนำมาใส่ใน

กฎการชำระบัญชีใน WBS ดังกล่าว

ป้นส่วน Z3 ให้สมบูรณ์

แก้ไขโดย

- ถ้าเป็นงานของ กฟข. ให้แจ้ง กฟข. ให้ตรวจสอบ WBS หรือ NETWORK ดังกถ่าว บันทึกค่าใช้จ่ายอะไรที่ไม่ได้อยู่ในกถุ่ม 9PS และปรับปรุงแก้ไขให้ ถูกต้อง

 เมื่อเขตแก้ไขเสร็จ ต้องผูกรหัสบัญชีดังกล่าว ไว้ในกลุ่ม 9PS เพื่อให้เขต ชำระบัญชีได้

สถานะระบบ LKD และสถานะระบบ AALK ทำงานอยู่

- ให้ กฟข. ตรวจสอบก่อนว่างานยกเลิก หรือ เป็นการหยุดงานชั่วกราว

ถ้า <u>ยกเลิกงาน</u> แก้ไขโคย

- ให้ปรับปรุง "ค่าใช้จ่าย" ที่ค้างอยู่ไปเข้างานใหม่ หรือถ้าไม่ได้เปิดงานใหม่ให้ปรับเข้า ศูนย์ต้นทุนของการไฟฟ้านั้น

ถ้า <u>หยุดงานชั่วครา</u>ว แก้ไขโดย

- ใช้ T-Code "CJ20N" ปลดล็อคสถานะระบบ และทำการชำระบัญชี เมื่อเสร็จให้ล็อค กลับคืน

\*\* ถ้าคุณไม่สามารถผ่านไปยังสินทรัพย์นี้ได้ แสดงว่า AUC ถูกยกเลิกการใช้งานให้ใช้ T-Code AS02 ลบข้อมูลวันที่ในช่องยกเลิกการทำงาน ในระบบ AA

#### 10. การปิดบัญชีระหว่างก่อสร้าง

#### หลักเกณฑ์

เอกสารประกอบในการปิดงานระหว่างก่อสร้างที่ครบถ้วน ประกอบด้วย

1. รายงานการปิดงานระหว่างก่อสร้าง ZPSR018

2. รายงานการตรวจสอบมาตรฐาน

3. รายงานในระบบ SAP

4. บันทึกอนุมัติจ่ายไฟ

5. รายงานการรื้อถอน

6. รายละเอียดอุปกรณ์หลัก

7. ใบสำคัญจ่ายหรือใบตัดงบ

8. อนุมัติเปลี่ยนแปลงประมาณการ (กรณีการเปลี่ยนแปลงประมาณการ)

9. บันทึกโอนงบ

งั้นตอนการปิดงานระหว่างก่อสร้าง เพื่อใช้เป็นแนวทางในการปฏิบัติงาน แบ่งออกเป็น 2 งั้นตอนหลัก ดังนี้

1. การตรวจสอบความครบถ้วนของเอกสารในแฟ้มงานก่อสร้าง

1.1 ตรวจสอบสถานะปิดงานทางเทคนิค TECO D2

1.2 ตรวจสอบความครบถ้วนของเอกสารในแฟ้มงาน เปลี่ยนสถานะเป็น TECO D3

2. การตรวจสอบข้อมูลในแฟ้มงานก่อสร้าง

2.1 ตรวจสอบการเบิกพัสคุตามประมาณการจากรายงาน ZPSR018

2.1.1 อุปกรณ์หลักต้องเบิกครบทุกรายการ

2.1.2 พัสคุรี้อถอน

2.2 ตรวจสอบค่าใช้จ่ายเข้างานตามประมาณการ

2.2.1 ตรวจสอบค่าใช้จ่ายประมาณการกับค่าใช้จ่ายจริง จะต้องไม่เกิน 80%(กรณีค่าใช้จ่ายเกิน 80% ต้องแนบอนุมัติเพิ่มเติม)

2.2.2 ตรวจสอบผลต่างของค่าใช้จ่ายประมาณการกับค่าใช้จ่ายจริงต้องไม่

ติดลบ (กรณีติดลบต้องตรวจสอบบันทึกโอนงบประมาณระหว่างกิจกรรม)

2.2.3 ตรวจสอบ Time Confirm ต้องไม่เกินประมาณการค่าควบคุมงาน

2.2.4 ตรวจสอบค่าใช้จ่ายทางอ้อม

2.2.5 ตรวจสอบประมาณการกับค่าใช้จ่ายรวม ต้องไม่เกิน 80% เทียบกับ รายงาน ZPSR005

2.2.6 ลายเซ็นคณะกรรมการตรวจรับครบถ้่วน

2.2.7 ตรวจสอบ AUC กับค่าใช้จ่ายจริงในรายการ ZPSR018 ต้องเท่ากัน

กรณีงาระหว่างก่อสร้างงบผู้ใช้ไฟ ทรัพย์สินของผู้ใช้ไฟ ต้องตรวจสอบกำไร/ขาดทุน จากการปิดงานระหว่างก่อสร้าง โดยตรวจสอบจากรายงาน S\_ALR\_87013564 โดยดูรายการได้จริง เทียบกับรายได้ตามแผนหลัง Interface เพิ่มเติม

3. การตรวจสอบในระบบงาน SAP โดยตรวจสอบจากรายงาน S\_ALR\_87013542

 3.1 ตรวจสอบบัญชี 121 ต้องไม่ค้าง (กรณีค้างแจ้งช่างผู้ควบคุมงานประสานงานคลัง พัสดุ)

3.2 ตรวจสอบบัญชีค่าแรง

3.3 ตรวจสอบ USER ผู้ใช้

3.4 ตรวจสอบภาระผูกผัน (กรณีมีภาระผูกพันคงค้าง แจ้งช่างปิด PR/PO)

3.5 กำนวณก่าใช้ง่ายทางอ้อมด้วยกำสั่ง CJ44

3.6 ตรวจสอบค่าใช้จ่ายทางอ้อม (กรณีไม่ตรงปรับปรุงด้วยคำสั่ง KB15N)

3.7 ชำระบัญชีด้วยคำสั่งงาน CJ88

3.8 ตรวจสอบส่วนประกอบต้นทุนเป็นศูนย์

กรณึงานระหว่างก่อสร้างงบผู้ไฟ ทรัพย์สินของผู้ใช้ไฟ ต้องตรวจสอบบัญชี 41035010 รายได้จริงกับรายตามแผนเพิ่มเติม

4. การปิดงานระหว่างก่อสร้าง

4.1 เปลี่ยนสถานะงานเป็น TECO F0 แล้วแจ้งหน่วยงานงบประมาณคืนงบ

- 4.2 เมื่อหน่วยงานงบประมาณคืนงบเรียบร้อยแล้ว เปลี่ยนสถานะงานเป็น TECO F1
- 4.3 ตรวจสอบถูกต้องแล้วปิดงานทางบัญชี CLSD F2

## ขั้นตอนและวิธีปฏิบัติในระบบ SAP

 1. ตรวจสอบรายงาน Zpsr018 รายการเบิกพัสดุและค่าใช้จ่ายว่าเบิกครบตามประมาณ การหรือยังถ้ายังให้ดำเนินการเบิกให้ครบก่อนที่จะ Close งานเพราะถ้า Close แล้วจะไม่สามารถ เบิกค่าใช้จ่ายได้

 1.1 กรณีถ้าเบิกค่าใช้จ่ายแล้วแต่ในรายการ Zpsr018 ไม่มีรายการค่าใช้จ่ายที่ เบิกให้ตรวจสอบใบสำคัญจ่ายว่าตั้งหนี้ตามเอกสารเลขที่อะไร แล้วใช้กำสั่ง FB03 เข้าดูรายละเอียด ในเอกสารว่าจ่ายเข้าเลขที่โครงข่ายอะไร ถ้าโครงข่ายผิดให้ดำเนินการปรับปรุงบัญชีให้ถูกต้อง

1.2 ถ้ามีค่าใช้ง่ายมากกว่าประมาณการให้ดูรายงาน S\_ALR\_87013542 แล้ว
 เข้าไปดูบัญชีค่าใช้ง่ายที่เกินประมาณการว่า กฟฟ.ได้บันทึกผิดมาตามเลขที่ตั้งหนี้อะไร และ
 ดำเนินการแจ้ง กฟฟ.ที่บันทึกผิดปรับปรุงบัญชี

2. กรณีเป็นทรัพย์สิน กฟภ. ให้ตรวจสอบค่าใช้จ่ายว่าชำระบัญชีไปหมายเลข AUC หมด หรือยังถ้ายังต้องรอแผนกบัญชีงานก่อสร้าง กบง.น.2 ชำระบัญชีก่อนโดยตรวจสอบจากรายงาน S\_ALR\_87013542 สปก. ค้นทุนทั้งหมดเป็นศูนย์ แสดงว่าชำระบัญชีหมดแล้วก็สามารถเปลี่ยน สถานะผู้ใช้เป็น F2 และสถานะระบบเป็น CLSD

 กรณีเป็นทรัพย์สินของผู้ใช้ไฟให้ตรวจสอบ S\_ALR\_87013542 บัญชี 41035010 (รายได้จากงานก่อสร้างให้ผู้ใช้ไฟ) ชำระบัญชีไปบัญชี 81300010 ครบหมดหรือยัง ถ้ายังต้องรอ สำนักงานใหญ่ คำนวณรับรู้รายได้ก่อนแล้วแผนกบัญชีงานก่อสร้างทำการชำระบัญชี แล้วจึงตรวจ สอบค่าใช้จ่าย สปก.ต้นทุนทั้งหมด ถ้าเป็นศูนย์ก็ให้เปลี่ยนสถานะเป็น CLSD F2

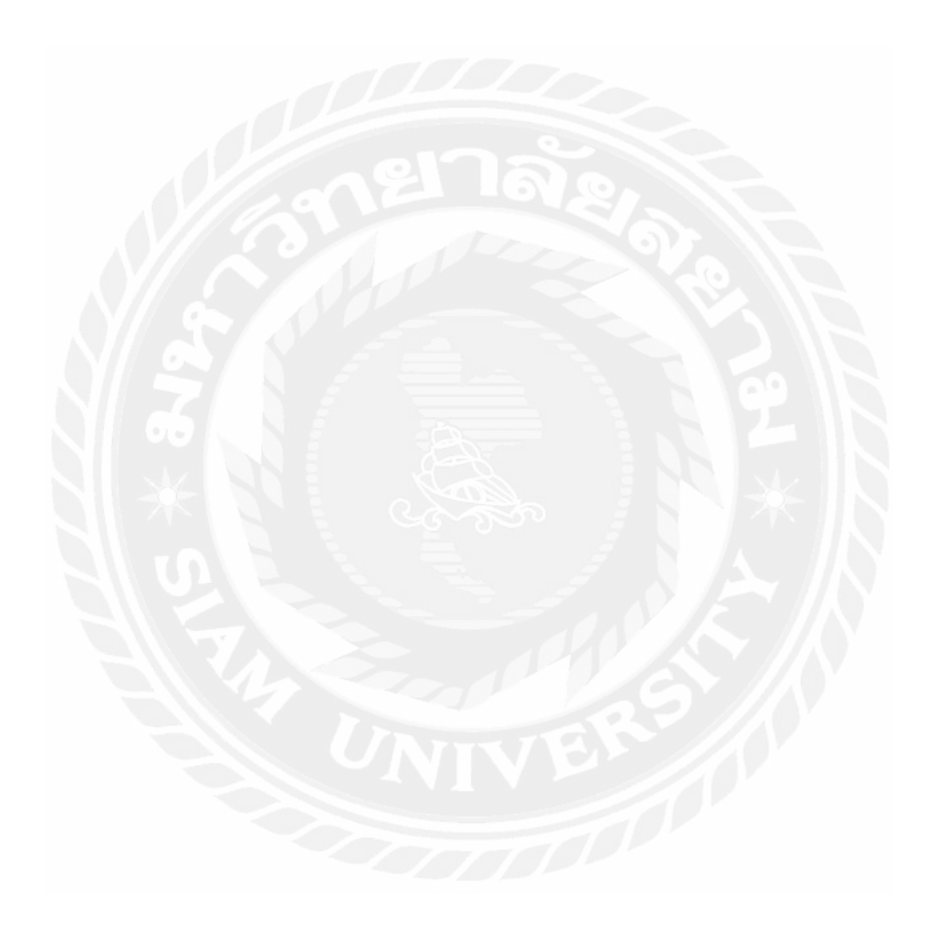

# บทที่ 3 รายละเอียดการปฏิบัติงาน

# 3.1 ชื่อและที่ตั้งของสถานที่ประกอบการ

สำนักงานการ ไฟฟ้าส่วนภูมิภาค อำเภอสามพราน (PROVINCIAL ELECTRICITY AUTHORITY) ตั้งอยู่เลขที่ 33/1 หมู่ 1 ตำบลท่าตลาค อำเภอสามพราน จังหวัดนครปฐม 73110 โทร 034-311756-7 เวลาทำการ ทุกวันจันทร์ ถึง วันศุกร์ เวลา 08.30-15.30 น.

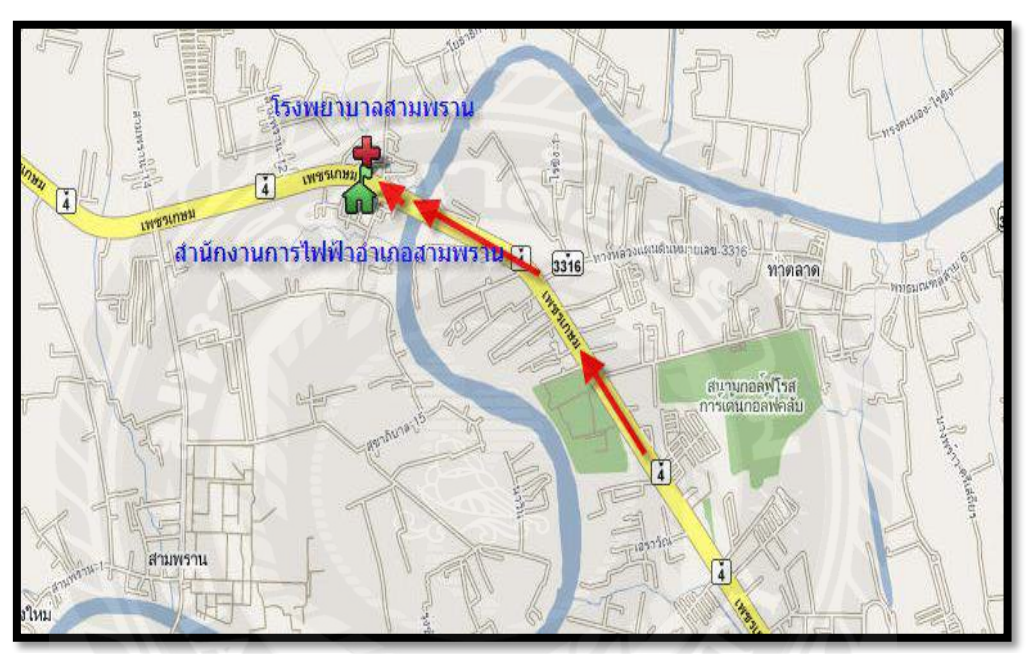

รูปที่ 3.1 สถานที่ตั้งสำนักงานการไฟฟ้าส่วนภูมิภาค อำเภอสามพราน

### 3.2 ลักษณะการประกอบการ

การไฟฟ้าส่วนภูมิภาค อำเภอสามพราน ได้ก่อตั้งขึ้นเมื่อปี พ.ศ. 2499 ซึ่งเริ่มแรกนั้นได้ จัดตั้งเป็นโรงจักรเดินเครื่องยนต์กำเนิดไฟฟ้าขนาด 100 HAV จำนวน 2 เครื่อง โดยมีจุดมุ่งหมาย จ่ายกระแสไฟฟ้าให้กับ โรงเรียนนายร้อยสามพราน และราษฎรที่อาศัยอยู่ในบริเวณสามพราน ต่อมาได้มีการขยายตัวและมีพนักงานเพิ่มขึ้นตามลำดับ ทางการไฟฟ้าส่วนภูมิภาคอำเภอสามพราน จึงได้มีการจัดซื้อที่ดินริมถนนเพชรเกษม และได้จัดตั้งเป็น การไฟฟ้าส่วนภูมิภาค อำเภอสามพราน มาจนถึงปัจจุบัน

ปัจจุบันการไฟฟ้าส่วนภูมิภาคอำเภอสามพราน เป็นหน่วยงานสังกัดการไฟฟ้าส่วน ภูมิภาคเขต 3 (ภาคกลาง) นครปฐม

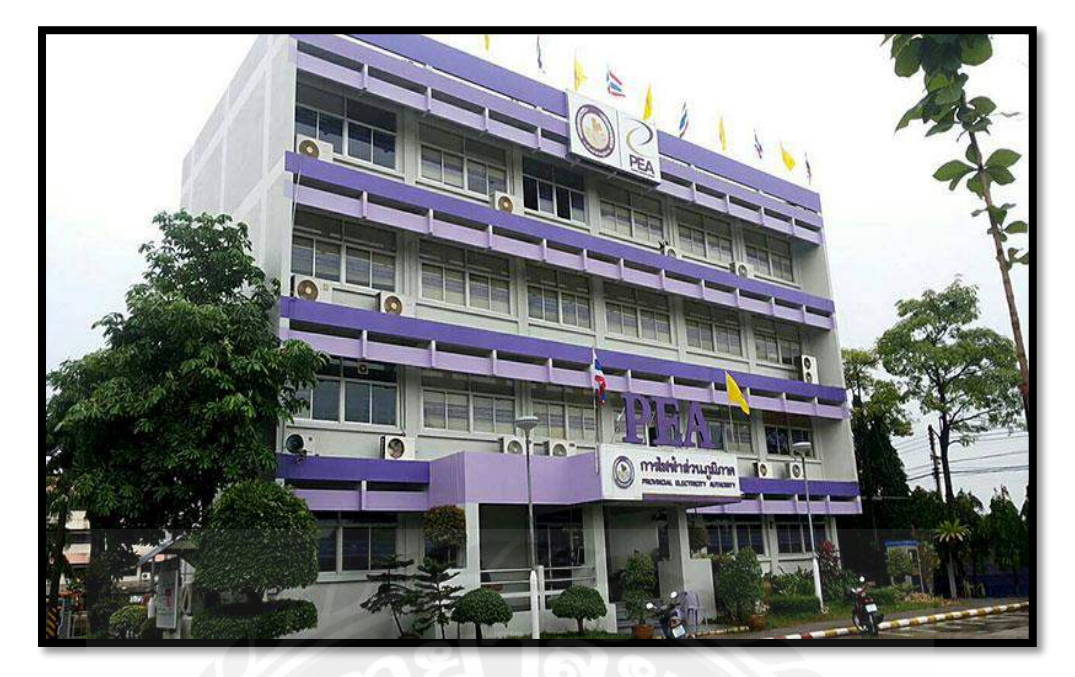

รูปที่ 3.2 สำนักงานการไฟฟ้าส่วนภูมิภาค อำเภอสามพราน

3.3 รูปแบบการจัดองค์การและการบริหารงานขององค์กร

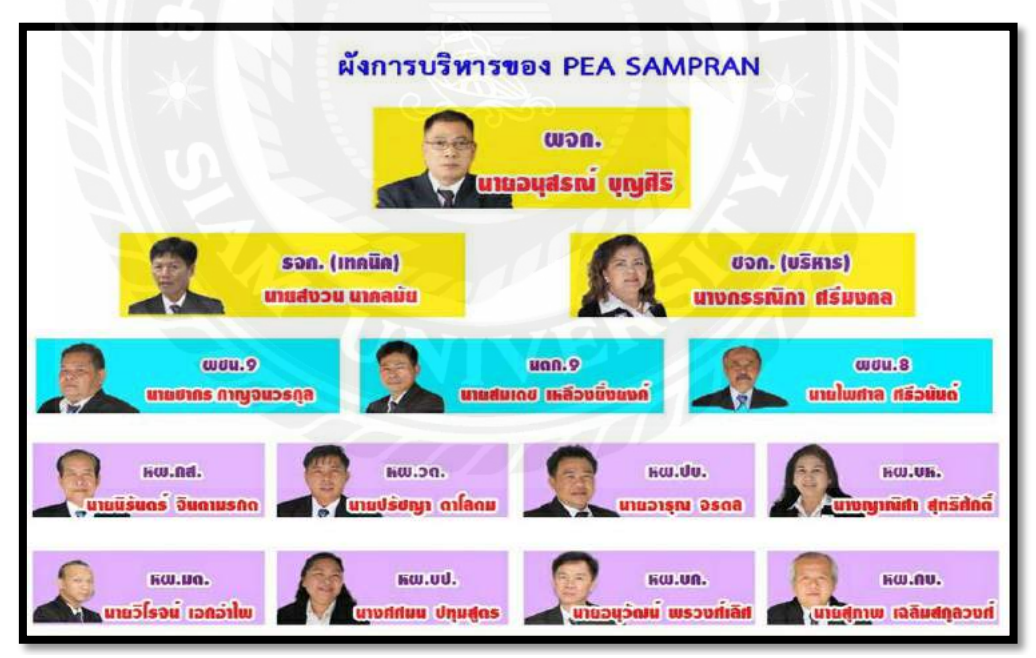

รูปที่ 3.3 รูปแบบการจัดองก์การและการบริหารงานขององก์กร

# 3.4 ตำแหน่งและลักษณะงานที่ได้รับหมอบหมาย

ตำแหน่งงาน

พนักงานบัญชี แผนกบัญชีและประมวลผล

#### ลักษณะงาน

1. พนักงานแคชเชียร์

2. ออกเลขที่ในสมุคคุมเลขที่ใบสำคัญจ่าย

3. ลงรับงานสารบรรณอิเล็กทรอนิกส์

- 4. ทำใบเบิกพัสดุ
- 5. เขียนเช็ค
- 6. โปรแกรม BPM
- 7. ทำรายงานการรับชำระเงินทั้งหมดในเครื่องรับเงิน
- 8. ทำรายงานการรับชำระเงินของผู้รับเงิน

 9. โทรแจ้งหนี้และส่งจดหมายกับผู้ใช้ไฟฟ้าเนื่องจากยังไม่มาชำระค่าบริการแก้ไข ไฟฟ้าขัดข้อง

 ถงบันทึกการตอบรับเงินในสมุดทะเบียนง่ายเช็คและคุมการส่งตอบรับเงินได้นำส่ง กฟภ.

## 3.5 ชื่อและตำแหน่งงานของหนักงานที่ปรึกษา

นางศศมน ปทุมาสูตร ตำแหน่งงาน หัวหน้าแผนกบัญชีและประมวลผล

### 3.6 ระยะเวลาที่ปฏิบัติงาน

เริ่มปฏิบัติงานตั้งแต่วันที่ 30 พฤษภาคม พ.ศ. 2559 ถึงวันที่ 2 กันยายน พ.ศ. 2559

# 3.7 ขั้นตอนและวิธีการดำเนินงาน

3.7.1 รวบรวมความต้องการและศึกษาข้อมูลของโครงงาน

คณะผู้จัดทำทำการศึกษาข้อมูลและขั้นตอนของ "การควบคุมบัญชีงานระหว่าง ก่อสร้าง" สำหรับผู้ใช้งานบนระบบ SAP (System Application Products)

### 3.7.2 วิเคราะห์ระบบงาน

คณะผู้จัดทำได้ทำการรวบรวมข้อมูลจากการสอบถามพนักงานที่ปรึกษาและผู้ที่ เกี่ยวข้อง และได้ลงมือปฏิบัติจริงแล้ว ผู้จัดทำจึงได้ทำการวิเคราะห์เกี่ยวกับขั้นตอนของการ ปฏิบัติงานว่ามีปัญหาหรือพบข้อผิดพลาดในการปฏิบัติงานหรือไม่ อย่างไร

3.7.3 จัดทำหรือพัฒนาระบบ

คณะผู้จัดทำได้รวบรวมข้อมูลต่างๆ ที่เกี่ยวข้องกับ "การควบคุมงานบัญชีระหว่าง ก่อสร้าง" ศึกษาและสอบถามเกี่ยวกับขั้นตอนในแต่ละส่วนงานว่ามีวิธีปฏิบัติและดำเนินการอย่างไร จากนั้นจึงได้ลงมือปฏิบัติจริง อีกทั้งยังบันทึกกิจกรรมต่างๆ ที่เกิดขึ้นระหว่างปฏิบัติงาน พร้อมทั้ง หาแนวทางในการแก้ไขเกี่ยวกับปัญหาที่เกิดขึ้นในครั้งนี้

3.7.4 ทคสอบและสรุปผล

คณะผู้จัดทำได้นำผลที่ได้จากการบันทึกข้อมูลต่างๆ ที่เกิดขึ้น มาดำเนินการตาม วัตถุประสงก์ของโครงงาน

3.7.5 จัดทำเอกสาร

คณะผู้จัดทำได้ศึกษาเกี่ยวกับ แนวทางในการเขียนโครงงานสหกิจศึกษา และจัดทำเป็น รูปเล่มฉบับสมบูรณ์ เพื่อนำเสนอต่อภาควิชา

3.7.6 ระยะเวลาในการคำเนินงาน

| ขั้นตอนการคำเนินงาน          | พ.ค. 59 | ນີ.ຍ. 59 | ก.ค. 59 | ส.ค. 59          | ก.ย. 59 |  |
|------------------------------|---------|----------|---------|------------------|---------|--|
| 1. รวบรวมความต้องการและศึกษา | 100     | N        | 10      |                  |         |  |
| ข้อมูลของโครงงาน             |         |          | •       |                  |         |  |
| 2. วิเคราะห์ระบบงาน          |         |          | 09      |                  |         |  |
| 3. จัดทำหรือพัฒนาระบบ        |         | -        |         |                  |         |  |
| 4. ทคสอบและสรุปผล            |         |          |         |                  | →       |  |
| 5. จัดทำเอกสาร               |         | 1        |         |                  | <b></b> |  |
| 6. ระยะเวลาในการคำเนินงาน    |         |          |         | $\mathbf{X}^{-}$ |         |  |

# ตารางที่ 3.1 แสดงระยะเวลาในการคำเนินงานของโครงงาน

# 3.8 อุปกรณ์และเครื่องมือที่ใช้

ฮาร์ดแวร์

- 1. เครื่องคอมพิวเตอร์
- 2. กล้องถ่ายรูป

## ซอฟต์แวร์

- 1. โปรแกรม SAP (System Application Products)
- 2. โปรแกรม BPM (Billing & Payment Management)
- 3. โปรแกรม Microsoft Word
- 4. โปรแกรม PowerPoint
- 5. แบบบันทึกข้อมูลการปฏิบัติงาน

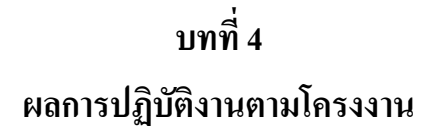

คณะผู้จัดทำได้รวบรวมข้อมูลเรื่อง ระบบงานบัญชีระหว่างก่อสร้าง ไว้ดังนี้ 4.1 ขั้นตอนการเปลี่ยน A0 เป็น A1

|                                                                                                    | A 125 15 A 121 17 17 18 18 |  |
|----------------------------------------------------------------------------------------------------|----------------------------|--|
| AJASTINIASUNIS<br>学習で登録<br>CJ20N<br>(m) Itheline Reference Status                                                                                                    |                            |  |
|                                                                                                    | ยาล่ย                      |  |
| Terson responses     Terson responses     Terson response     Terson response     Terson response |                            |  |
|                                                                                                    |                            |  |
|                                                                                                    | 12112                      |  |

รูปที่ 4.1 เข้า T-Code "CJ20N" และคลิกที่ "บันทึก" 🔮 งากนั้นคลิกที่ "แฟ้ม" 🔀

| Sector Sectors                                                                                                  |                  |                   |                 |  |
|----------------------------------------------------------------------------------------------------|------------------|-------------------|-----------------|--|
| 61281378 68137773                                                                                               |                  |                   |                 |  |
| 2 日本 日本 単語 2 日本 1 日本 1 日本 1 日本 1 日本 1 日本 1 日本 1 日本                                                              |                  |                   |                 |  |
| 當口里面的肉情間都因                                                                                                    | 9                |                   |                 |  |
| โครงสร้างโครงการ: ก่าอธิบาย คารกำหนด                                                                            |                  |                   |                 |  |
|                                                                                                    |                  |                   |                 |  |
|                                                                                                    | Gulalesies       |                   | X               |  |
|                                                                                                    | รัดดำเหนด โดยการ |                   |                 |  |
|                                                                                                    | aseiประกอบ WB5   | C-59-1-sapcs.0240 | 2               |  |
| รายระสายเวลาของ (Chinese)                                                                                       | 1คระชาช          |                   |                 |  |
| - Tasana                                                                                                    |                  |                   |                 |  |
| - 🕒 ข่อกำเงนตโครงคา                                                                                             |                  |                   | ST ET unrolle W |  |
| • 🛄 องค์ปกาคอม WBS                                                                                              |                  |                   | at at oncerta   |  |
| - Chespin                                                                                                    |                  |                   |                 |  |
| · 🖉 nistineu                                                                                                    |                  |                   |                 |  |
| * 🗋 โครงการสุดท่านที่ปร                                                                                         |                  |                   |                 |  |
| △ Trimuose.eturC-59-1-SAPCS.0240                                                                                |                  |                   |                 |  |
| - A มามมามหาวกมลพC-59-1-5APCS.0238                                                                              |                  |                   |                 |  |
| CUSeloTR.urmInC-59-1-SAPCS.0015                                                                                 |                  |                   |                 |  |
| CUSelaTR.au. Karo C-S8-3-SAPCS.0336                                                                             |                  |                   |                 |  |
|                                                                                                    |                  |                   |                 |  |
|                                                                                                    |                  |                   |                 |  |
|                                                                                                    |                  |                   |                 |  |
| A NUMBER OF A NUMBER OF A NUMBER OF A NUMBER OF A NUMBER OF A NUMBER OF A NUMBER OF A NUMBER OF A NUMBER OF A N |                  |                   |                 |  |

รูปที่ 4.2 ใส่หมายเลขงานในช่ององค์ประกอบ WBS จากนั้นคลิกที่ "เปิด (บันทึก)" 🜌

|                                                                                                    |                        | B/ eta   |            |               |                  |         |                   |                |      |
|----------------------------------------------------------------------------------------------------|------------------------|----------|------------|---------------|------------------|---------|-------------------|----------------|------|
| 🖲 ด้วสร้างโครงการ: โครงการปอย C-                                                                                                    | 59-I-SAPCS.0240        |          |            |               |                  |         |                   |                |      |
| > 55 2.8 H I ₽0                                                                                                    |                        |          |            |               |                  |         |                   |                |      |
|                                                                                                    | ครรำแนดและสารเลือกมุมม | 54       |            |               |                  |         |                   |                |      |
| โดยงสร้างโครงการ: ก่าวสัมาม การคำแบด                                                                                                    | ewisisnau WBS          | C-59-1-5 | APCS.0240  |               | Tillnuuan        | เต.สามห | หาน(ม.2 บ้านมางปะ | на изпупиан    |      |
| <ul> <li>- 2<sup>o</sup> suella Tel D59 milei, sersaru aanue-C-59-L-SAP</li> <li>- Δ trinuusuomuteru(u.2 situsi vatC-59-L-SAPCS.0240</li> </ul>                                                                                                    | Detail:                | 4        |            | 1             |                  |         |                   |                |      |
| K Contraction of the second second se | n mena:                |          | A Brid     | 1             |                  |         |                   |                |      |
|                                                                                                    | พื้นฐานสี การกำระนอ    | layat    | ม้อนูล2    | ก้าวหน่า      | ม/ค.มาร          |         |                   |                |      |
|                                                                                                    | ประเภทโครงการ          | งานปไปไ  | tel        |               |                  |         | ระรัสแบบต่อ       | C-59-I-SAPC    | (S.C |
|                                                                                                    | ด่าสมครามสำคัญ         | งามเกิดค | การเสียหาย | izlu złaż iel | งล่าน,แปฟ.       | *       |                   | r.             |      |
|                                                                                                    | สกานร                  |          |            |               |                  |         |                   |                |      |
|                                                                                                    | แกรงอยากษา             | CRTD     | AVAC       |               |                  |         | H                 |                |      |
|                                                                                                    | สตามะยุไป              | AO       |            |               |                  |         |                   |                |      |
|                                                                                                    | ความรับมีสนอม          |          |            |               |                  |         | สำมงชิดหล่        | າເມັນເານ       |      |
|                                                                                                    | ปู่สืบคือขอบ           | 330510   | 001 HB     | n.akn.ne      | 10.001 110       |         | andista           | สมการรางแผน    |      |
| 0 00                                                                                                    | 1.1 งนายเกษต์เกมีลา    |          |            |               |                  |         | V Darialsta       | ດມດຳນານສມັດເນີ |      |
| Sister and Sister and  | Resp. cost ontr        | 9000     | 13051010   | 11            | สมค.สทอ.สทรตท.   |         | 104FU152A         | เอมการวางมีล   |      |
|                                                                                                    | ลักกลุกพ่างสุด         | 9000     | 13051010   | 11            | HUR AND ANS -DN. |         |                   |                |      |
| - 🛆 auin. WBS                                                                                                    | านที่สับราน            |          |            |               |                  |         |                   |                |      |
| - E Network                                                                                                    | BscStart               |          | สมมากา     | 1             | Erl. start       |         | Latest            | Strt           |      |
| · Stansu                                                                                                    | Bac Fin                |          | 11010      | D             | Earl. fin.       |         | LtstFi            | nish           |      |
| - มีมี สามประกอบควา                                                                                                    | * 100 / /              |          |            |               |                  |         |                   |                |      |
|                                                                                                    | ามพิพยากรณ์            |          |            |               |                  |         |                   |                |      |
| 1976 NOP.                                                                                                    | 4.3                    |          |            |               |                  |         |                   |                |      |

รูปที่ 4.3 คลิกที่โครงการใหญ่เพื่อให้ได้โครงการย่อยแยกออกมา

|                                                          |                     | DIE                        |                   |               |                     |                |
|----------------------------------------------------------|---------------------|----------------------------|-------------------|---------------|---------------------|----------------|
| 👼 ส่วสร้างโครงการ: โครงการปอย C-59-1                     | -SAPCS.0240         |                            |                   |               |                     |                |
| 17 35 2.83 H BO                                          |                     |                            |                   |               |                     |                |
|                                                          | Duriskingu WBS      | C-59-I-SAPCS.0240.02.2     | Telmus            | เอมต.ส่านพราน | (ม.2 ม่ามมางประกอ ม | สอญกับอย       |
| โครงสร้างโครงการ: ก่าอธับาย การกำหนด                     | Detail:             |                            |                   |               |                     |                |
| * TransferTel: 159 mild. session a                       | กาพราน:             |                            |                   |               |                     |                |
| • 🛆 ไฟกบบอมต.ตามหราย(ม.2 ม่ายบางวยC-59-I-SAPCS.0240      |                     |                            |                   |               |                     |                |
| - Д Тикливия. втинети (и.2 цітинт С-59-І-БАРСБ.0240.02.1 | พื้นฐานซิ. การกำหนด | siayal siayal anom         | ม่า ม/ค.มาว       |               |                     |                |
| △ 1мпииаля. втаняти(µ.2 µтила C-59-I-SAPCS 0240.02.2     |                     |                            |                   |               | -                   |                |
|                                                          | ประเภทโครงการ       | งามผู้ไปให่                |                   | * n           | Secure 1            | C-59-I-SAPCS.0 |
|                                                          | สารับความสำคัญ      | งานเกิดความเสียงงามเป็น ปร | ย.เช่งต่าน,คบฟ.   |               | การสรุปโครงการ      |                |
|                                                          | 40105               |                            |                   |               | - 11 H h            |                |
|                                                          | สมาหายสะเมษ         | CRID AVAC                  |                   |               |                     |                |
|                                                          | ดกามะผู้ใช่         | AO                         |                   |               |                     |                |
|                                                          | ครามที่มหิดหอม      |                            |                   |               | ตัวมังนี้การต่างยิน | unu            |
|                                                          | สู่สืบพิตาภาย       | 33051001 wan mik           | 1119911U          |               | <br>องสมใจขอมก      | ининстер       |
|                                                          | หมายเดิมผู้สมัคร    | June Mary                  | and the second    |               | องค์ประกอบก่        | าหมดปลุ่ม      |
| 4.5 4.5 4.5 4.5                                          | Resp. cost ontr     | 9000 3305101011            | 2 สมค.กษอ.สพรดพ.  |               | Varistan            | ารวางมีล       |
| Remarkant Flammers                                       | สูบบัล่นคุมพื่น     | 9000 1305101011            | สมค.ศษณฑิต สมสตาก |               |                     |                |
| แบบสาง: ชื่อ ขอบเวลโตรงการ                               | - and the second    |                            |                   |               |                     |                |
| + B RIASEBUIRA                                           | ามหพ่นฐาน           | Leona -                    |                   |               | 7                   | _              |
| • Infants                                                | Becobirt            | PT CRUIDIN                 | Eri, start        | 4.            | Latestott           |                |
| • 🔄 แบบรางนาตรฐาน                                        | Dec FIN             | inura u                    | can, nn,          |               | Listrition          |                |
|                                                          | รับพี่พบากรณ์       |                            |                   |               |                     |                |
|                                                          | FostStrt            | 11011781                   | Erl. start        |               | LatestStrt          |                |
|                                                          | 15.00               |                            | ALA.              |               | 1                   |                |
| L                                                        |                     | Philader .                 |                   |               |                     |                |

รูปที่ 4.4 คลิกที่โครงการย่อยอันล่างสุดก่อน (02.2)

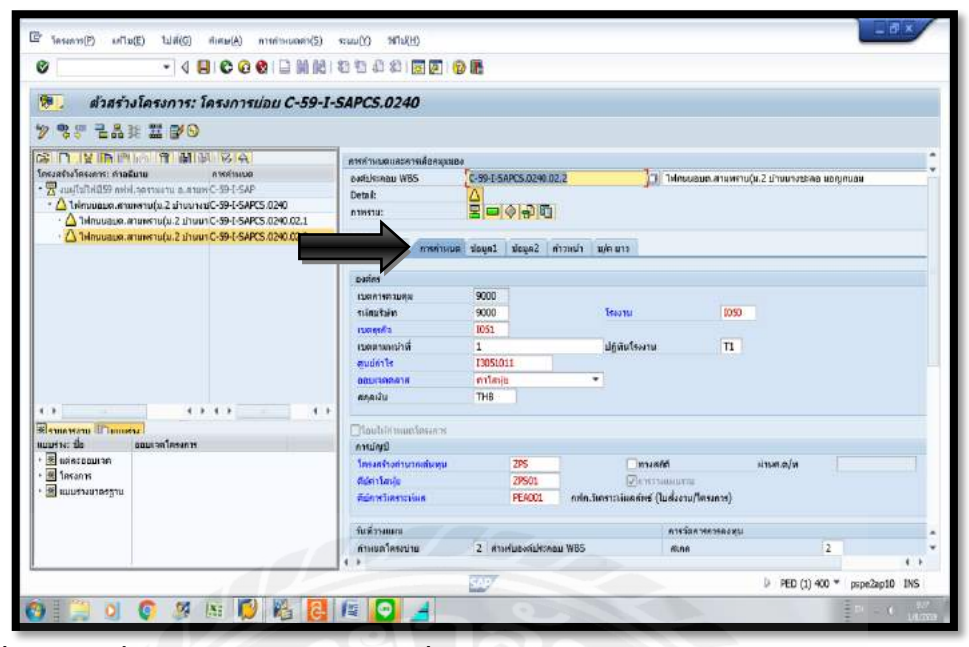

รูปที่ 4.5 คลิกที่ "การกำหนด" ตรวจสอบที่ เขตธุรกิจ=1051, โรงงาน 1050, ศูนย์กำไร=13051011, ออบเจคคลาส=ค่าโสหุ้ย

|                                                                                                    |                       | 1 C                      |                   |                                                                                                    |                        |
|----------------------------------------------------------------------------------------------------|-----------------------|--------------------------|-------------------|----------------------------------------------------------------------------------------------------|------------------------|
| 🖲 ส่วสร้างโครงการ: โครงการบ่อย C-59                                                                                                   | -I-SAPCS.0240         |                          |                   |                                                                                                    |                        |
| 7 37 28# # <b>F</b> O                                                                                                    |                       |                          |                   |                                                                                                    |                        |
|                                                                                                    | การกำหนดและคารเดือกแน | 404                      |                   |                                                                                                    |                        |
| ตรงสร้างโครงการ: คำอธิบาย การคำหนด                                                                                                    | partuktingu WBS       | C-59-E-SAPCS.0240 02.2   | D Islausse        | สามพราบ(ม.2 บ้างมางปร                                                                                                    | ลอ มอญกบอม             |
| Z งบมุโนโฟยี59 กฟฟ.จอรามงาน อ.สามพ.C-59-I-SAP                                                                                         | Detail:               |                          |                   |                                                                                                    |                        |
| <ul> <li>Δ Teinouaue.enuerto(x.2 ปายบาลtic-59-I-SAPCS.0240</li> <li>Δ Teinouaue.enuerto(x.2 ปายบาลtic-59-I-SAPCS.0240.02.1</li> </ul> | กาทราม:               | 30000                    |                   |                                                                                                    |                        |
| 🛆 ให้คนขอมละสามาศาย(ม.2 ม้านมา C-59                                                                                                   | พื้นรายส์ การกามเร    | เล ขอมูลไ ม่อมูลช คาวห   | เปรา ม/ค.มาว      |                                                                                                    |                        |
|                                                                                                    | VICLONIASANTS         | วาณมีประ                 |                   | • •išaunaa                                                                                                    | C-59-L-SAPCS 024       |
|                                                                                                    | ดำตับความสำคัญ        | ຈານເຄືອອວາມເສັນການເປັນ ນ | สม เช่งสำน, คนฟ.  | * 🖓การสรมใสระกา                                                                                                    |                        |
|                                                                                                    | Antuc                 |                          |                   |                                                                                                    |                        |
|                                                                                                    | สกามะบองระบบ          | CRTD AVAC                |                   | B                                                                                                    |                        |
|                                                                                                    | ดกาบเหมือ             | NO                       |                   |                                                                                                    |                        |
|                                                                                                    | ดาามร่มผิดขอม         |                          |                   | สำเมาชื่อหล่                                                                                                    | າເບີນເານ               |
|                                                                                                    | ທີ່ໃນທີ່ສາງຄມ         | 33051001 HRM.mi          | มาระชุมกราย       |                                                                                                    | มมมารางแมน             |
| 4.5 4.5 4.5 4.5                                                                                                    | Provinging and        |                          |                   | (assistant                                                                                                    | เอมกำหนดมัญ <u></u> ปี |
| Research Thereiner                                                                                                    | Resp. cost ontr       | 9000 1305101011          | HUR. MID. MHSO.M. | การณ์สาย (1996) (1996) (19 | เฉมการวางมีต           |
| แบบหาง: ปอ ออมเวลโดงงาร                                                                                                    | ອຸ່ມບໍ່ດີແຫຼນທີ່ມ     | 9000 1305101011          | หมดค.ก. เปลาค.ก.  |                                                                                                    |                        |
| · · Insons                                                                                                    | สมส์ส์แรวน            | and the second second    | SAV               |                                                                                                    |                        |
| <ul> <li>ສີ ແມນຮ່າຍເຫຮຽານ</li> </ul>                                                                                                  | BecStart              | สายเมวคว                 | Erl. start        | Latest                                                                                                    | Skrt                   |
|                                                                                                    | Bec Fin               | wung                     | D Earl. fin.      | LtstFir                                                                                                    | nish                   |
|                                                                                                    | รับพี่หมากรณ์         |                          |                   |                                                                                                    |                        |
|                                                                                                    | 4.3                   |                          |                   |                                                                                                    | 4.                     |

รูปที่ 4.6 คลิกที่ "พื้นฐาน&วันที่" จากนั้นตรวจสอบที่ Resp. Cost cntr (ศูนย์ด้นทุนที่รับผิดชอบ) และศูนย์ด้นทุนที่ร้องขอ จะต้องศูนย์ด้นทุนของแต่ละ ไฟฟ้า จากนั้นคลิก"ระบบ/สถานะผู้ใช้" 🚺

| AP<br>APC5.0240.02.2                    | ณะผู้ในไฟเปีรีย กษัฟ, จุดรามอาณ อ.สามหราย<br>โด้สามารถเติ สามพราชใน 2 เรื่อนรายช่อย และคามาก |                                                                                                    |
|-----------------------------------------|----------------------------------------------------------------------------------------------|----------------------------------------------------------------------------------------------------|
| AP<br>APCS-0240.02.2                    | งมมุโนโฟอี59 กลัง จุดรามงาน อ.สามพราม<br>ให้คุณภาพ สามพรามใน 2 เว็บบารศระอา มองคุณสม         |                                                                                                    |
| APCS.0240.02.2                          | ใช่คุณของค.สารพรรณใน 2 เกิดแรกระลอ และเคมสม                                                  |                                                                                                    |
| 1                                       |                                                                                              |                                                                                                    |
| AND AND AND AND AND AND AND AND AND AND | สวก.อท่อ.สวมพรรม                                                                             |                                                                                                    |
| สมัยวิท                                 |                                                                                              |                                                                                                    |
|                                         |                                                                                              |                                                                                                    |
| iña                                     |                                                                                              |                                                                                                    |
|                                         | สถานเพิ่มีเลขที่สถานะ                                                                        |                                                                                                    |
|                                         | No Stat u/n                                                                                  |                                                                                                    |
| 2                                       | 🔘 1 AD สร้างเมายเสยงาม (WBS)                                                                 |                                                                                                    |
| นความเพ่มมใน้งานได่                     | 🚯 ยีนกับราชสุดที่หลุ่มสมบริสาทคร 10 S                                                        |                                                                                                    |
|                                         | 3 A2 สำราจ ออกหมม ประหากการ                                                                  |                                                                                                    |
|                                         | 0 4 A3 แกะลักการไปง่วนสถานะป                                                                 |                                                                                                    |
|                                         |                                                                                              |                                                                                                    |
|                                         | ลกานะที่ในมีเลขที่สถานะ                                                                      |                                                                                                    |
|                                         |                                                                                              |                                                                                                    |
|                                         | i i i i i i i i i i i i i i i i i i i                                                        |                                                                                                    |
|                                         |                                                                                              |                                                                                                    |
|                                         |                                                                                              |                                                                                                    |
|                                         |                                                                                              |                                                                                                    |
|                                         |                                                                                              |                                                                                                    |
| โปรไฟด์สอานส                            | 22500001 PS_สถานะโครงการการเนลโลยหูไป                                                        |                                                                                                    |
| 1                                       | รุงกัง<br>1<br>เมษาการครัมมีนักปไซ<br>ไปไปด์คัดการว                                          | Image: Second Second |

รูปที่ 4.7 คลิกที่ A1 จากนั้นให้คลิกที่ "กลับ" 📀

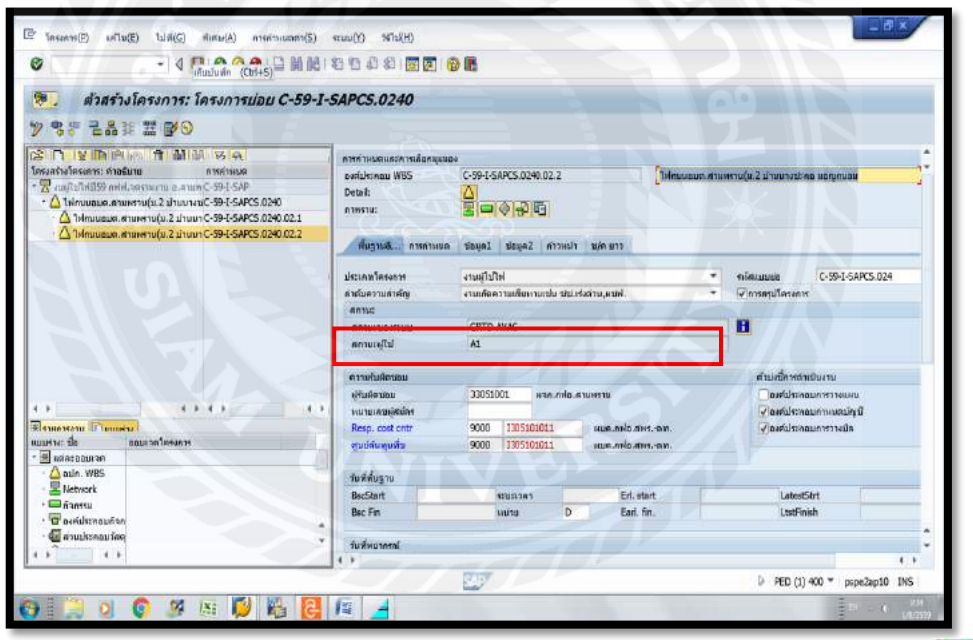

รูปที่ 4.8 สถานะผู้ใช้จะเปลี่ยนเป็นจาก A0 เป็น A1 จากนั้นคลิกที่ "เก็บบันทึก" 🖳

|                                                         | 10 0 1 0 0 0 0 0 0 0  | 89 UC       |               |               |              |           |                    |               |
|---------------------------------------------------------|-----------------------|-------------|---------------|---------------|--------------|-----------|--------------------|---------------|
| 🖲 ตัวสร้างโครงการ: โครงการบ่อย C-5                      | 9-I-SAPCS.0240        |             |               |               |              |           |                    |               |
| > • • • • • • • • • • • • • • • • • • •                 |                       |             |               |               |              |           |                    |               |
| CONTRACT AND SA                                         | ดหล่านและสารเลือดแนนอ | 14          |               |               |              |           |                    |               |
| โดรงสร้างโครงการ: คำอธิบาย การคำหนด                     | partuktionau WBS      | C-59-1-5A   | PCS.0240.02.1 | 1             | 11 Introva   | มต.สามพรา | เน(ม.2 ม้ามมางประเ | иальная       |
| A Television constants 2 downers (SPL-SAP               | Detail:               | 4           |               |               | _            |           |                    |               |
| △ Telmuques, stratetru(u.2 uhuan C-39-I-SAPCS.0240.02.1 | n 19951a:             | 300         | 120           |               |              |           |                    |               |
| 🛆 Типиивия. клинети (и.2 цтили C-59-L-SAPCS.0240.02.2   | Anna Lanna            | Course 1    |               |               |              |           |                    |               |
|                                                         | TRUGTING ( ATSATSING  | 20/01       | 2003/AZ   N7: | anna anna     | 112          |           |                    |               |
|                                                         | ประเภทโตรงการ         | งานผู้ไปไข่ |               |               |              |           | กรัสแบบเข          | C-59-I-SAPCS. |
|                                                         | ด่าดับความสำคัญ       | งามเกิดควา  | າແຫ່ນການເປັນ  | ปน.เร่งล่าน,ค | uni.         | -         | การสรมโตรงการ      |               |
|                                                         | anna                  |             |               |               |              |           |                    |               |
|                                                         | สถามะของระบบ          | CRTD A      | (AC           |               |              |           |                    |               |
|                                                         | สถายเลียม             | N           |               |               |              |           |                    |               |
|                                                         | คาาเห็นผิดขอบ         |             |               |               |              |           | สำเม่านี้คาหล่าย   | มีมหาน        |
|                                                         | ฟ้นมีตามอบ            | 3305100     | 1 836.0       | นการเป็น      |              |           |                    | UNITETRINU    |
| 4.5 4.5 4.5                                             | 1.2 พมายเลขอุลอ่อง    |             |               |               |              |           | Parfulsina:        | ມກ່ານເສມັຊນີ  |
| Remonent Planner                                        | Resp. cost ontr       | 9000        | 1305101011    | HUP           | .กษอ.สพรองา. |           | V nastalstona      | แการวางมีต    |
| NULH THE BOULD OF TRANSFE                               | สูมปล่นทุมพีว         | 9000        | 1305101011    | SUL           | mio.mman.    |           |                    |               |
| - 🛆 aule, WBS                                           | duthan                |             |               |               |              |           |                    |               |
| - E Network                                             | BacStart              | 41          | 10.000        |               | Eri, start   | 12        | Latest51           | hrt           |
| + C 63650                                               | Bac Fin               | H           | una           | D             | Earl. fin.   | -         | LtstFinis          | h             |
| · O ordistroution                                       |                       |             |               |               |              |           |                    |               |
| A HARDONED HAR                                          | * วันพี่พบากรณ์       |             |               |               |              |           |                    |               |
|                                                         | 4.3                   |             |               |               |              |           |                    |               |

รูปที่ 4.9 คลิกที่โครงการย่อย (02.1)

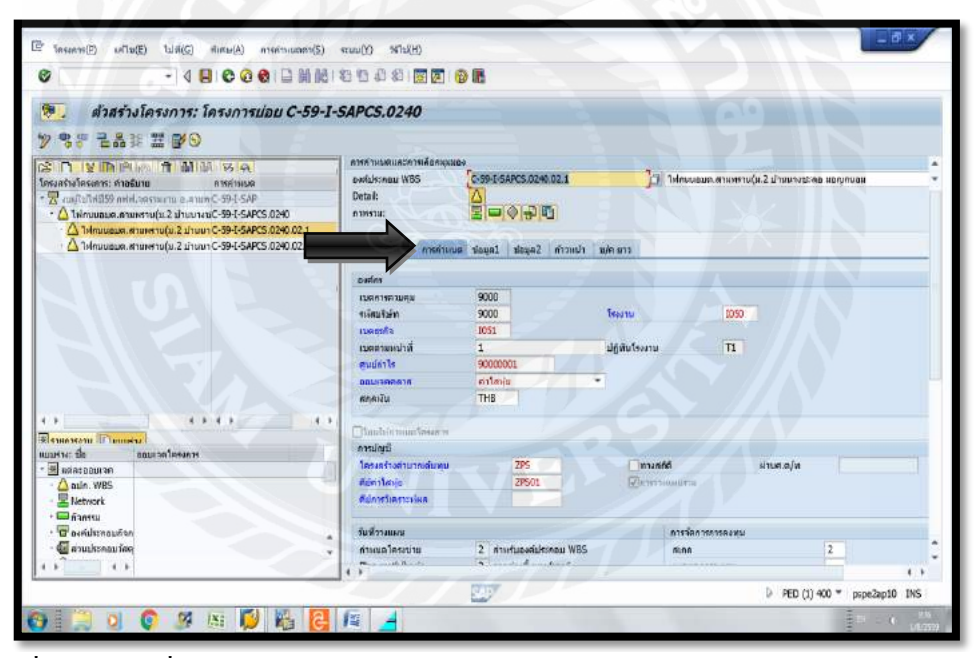

รูปที่ 4.10 คลิกที่ "การกำหนด" ตรวจสอบความถูกต้อง คือ เขตธุรกิจ=I051, โรงงาน=I050, ศูนย์กำไร=I3051011, ออบเจกคลาส=ค่าโสหุ้ย

| - I BIOCOLEM                                                         | 116   42 H 45 45   20 121 | es als                |                  |                            |                |
|----------------------------------------------------------------------|---------------------------|-----------------------|------------------|----------------------------|----------------|
| 🖲 ตัวสร้างโครงการ: โครงการปอย C-5                                    | 59-I-SAPCS.0240           |                       |                  |                            |                |
| >> ===================================                               |                           |                       |                  |                            |                |
| S D V D P A                                                          | ดารคำหมดและคารเลือดสุดเร  | 104                   |                  |                            |                |
| โครงสร้างโครงการ: ก่าอธิบาย การก่างเบล                               | paduktingu WBS            | C-59-L-SAPCS.0240.02. | 1 ]1 Introd      | อมต.สามพราบ(ม.2 บ้านบางปรด | น ทองกับเวลา   |
| <ul> <li>▲ Twinuusua.anuwstu(2.2 shuuresC-59-C-SAPCS.0240</li> </ul> | Detail:                   |                       |                  |                            |                |
| Д Типициин. ятинити(и. 2 штинт С-39-I-SAPCS.0240.02.)                | 1                         | P P 4 4 12 12         |                  |                            |                |
| A Trinuage, Rhareha (3.2 ghaan C-39-I-SAPCS.0240.02.)                | 2 พื้นฐานซี การกำเนน      | า ขอบุลไ ขอบุล2 กำ    | วหม่า ม/ค.มาว    |                            |                |
|                                                                      | ประเภทโตรงการ             | งานมีไปไป             |                  | • nisuppi                  | C-59-1-5APC5.0 |
|                                                                      | สำคัญความสำคัญ            | งามเดือดวามเสียหายเปน | utu daina, ende. | ▼ √การตรมใดระการ           |                |
|                                                                      | 40150                     |                       |                  |                            |                |
|                                                                      | สถานะนองระบบ              | CRTD AVAC             |                  | B                          |                |
|                                                                      | สถามเหร็นใน               | AD                    |                  |                            |                |
|                                                                      | คาาเส่นผิดขอม             |                       |                  | ตำปะชักหล่าง               | มีนะาน         |
|                                                                      | ម្លាំងអំគារលរ             | 33051001 нам.         | แห่งเสามพราม     |                            | มการวางแผน     |
| 4 5 4 5 4 5                                                          | 10 manufada               |                       |                  | 🖓 assiulsuna               | ມກ່ານເສລັກໜີ   |
| Silvente I Tourista                                                  | Resp. cost ontr           | 9000 1305101011       | HUR. AND ANSON.  | ✓ naralstinn               | แกรรางมีส      |
|                                                                      | สูมปล่ะคุมที่จ            | 9000 1305101011       | HUR.MND.MHHINN.  |                            |                |
| · 🛆 auin. WBS                                                        | Indiano                   |                       |                  |                            |                |
| - E Network                                                          | BarStart                  | #0(0.18.1             | Ed start         | LatertS                    | det .          |
| * 🔤 กัวกระบ                                                          | Bec Fin                   | unita                 | D Earl fin       | LastFini                   | sh             |
| · G aveilstrauean                                                    | •                         |                       |                  |                            |                |
| า 💭 ายการรอบ โดย                                                     | * รับพี่หอากรถไ           |                       |                  |                            |                |
| ( ), ( ), ( ), ( ), ( ), ( ), ( ), ( ),                              | 4.1                       |                       |                  |                            |                |

รูปที่ 4.11 คลิกที่โครงการ 02.1 คลิก "พื้นฐาน&วันที่" จากนั้นตรวจสอบที่ Resp. Cost cntr ศูนย์ต้นทุนที่ร้องขอ จะต้องศูนย์ต้นทุนของไฟฟ้าสามพราน จากนั้นคลิก "ระบบ/สถานะผู้ใช้" 💽

| 🥄 สถานะการเปลี่ยนแ                                                           | ปกง          |                                                                                                    |  |
|------------------------------------------------------------------------------|--------------|----------------------------------------------------------------------------------------------------|--|
|                                                                              |              |                                                                                                    |  |
| 1. Def. C-59-I-SAP<br>n. WBS C-59-I-SAPCS.0240.02<br>uARetul 33051001        | 21           | ญญิไฟร์มี59 คฟฟ. 2051มอาม อ.ศามพราม<br>คมบอบต.ศารงพราม(ม.2 ปรามมารถโหละ มอกุญาบอน<br>ศ.ศาร์อ.ศามพราม                                                                                                    |  |
| .าครงการ 00 เรามุมารท                                                        | P            |                                                                                                    |  |
| Annurubensuu<br>Stat uyle<br>2 ORTD aftraadi<br>2 XVAC arsertungunortunfauft | skruits A    | อาณาส์ใปเดยจังกามะ           No         Stat         บู่ท           1         A.0         สะกับการสะดาน (MS5)         ไป           2         A.1         อารออนปลมสามาร์กรหานบริป         ไป           3         A.2         สาการ ออสสสมาร์กรหานบริป         ไป           5         A4         ระเด็จการใน้างและกามบริป           5         A4         ระเด็จการใน้างและกามบริป |  |
| 🝞 สคามะที่ไม่งาน                                                             |              |                                                                                                    |  |
| Diana mara dal.                                                              | โปรไฟล์สถานร | 29500001 P5_สถานะโครงการการแขคโดยสูโน้                                                                                                    |  |

รูปที่ 4.12 คลิกที่ A1 จากนั้นคลิกที่ "กลับ" 📀

| เห็นนั่นที่ก (Ctrl+5)<br>ส่วสร้างโครงการ: โครงการปอย C-55                   | -I-SAPCS.0240            |                            |                 |                                      |
|-----------------------------------------------------------------------------|--------------------------|----------------------------|-----------------|--------------------------------------|
| ? \$5 월옮ૠ 표 ₽0                                                              |                          |                            |                 |                                      |
|                                                                             | อารสำหนัดและสารเดือสมมมต |                            |                 |                                      |
| กระสร้างโครงการ: ก่าวอับาย การสำหรับ                                        | ewisksnau WBS            | C-59-L-5APCS.0240.02.1     | Meusue          | สามพราบใน 2 บ้านมาสะเดอ แอกบกบอม     |
| 📆 รมมุโนโลโมี59 กล่าย, รุดราวมงาน อ.ตามเห-C-59-E-SAP                        | Detail:                  |                            | - Conservation  |                                      |
| * 🛆 ให้ความของค.ศาสตราม(ม.2 ม่านนาษณ์C-59-I-SAPCS.0240                      | 010510:                  | 20000                      |                 |                                      |
| A THROUGUR. AND MY TU(U. 2 LITUUT C-59-E-5APCS.0240.02.1                    |                          |                            |                 |                                      |
| <ul> <li>А Типицация. ятиняти (и.2 дляма С-39-1-SAPCS /0240.02.2</li> </ul> | พื้นรานอี การกำหนด       | เมือนดไ ม้อนดไ การเก       | น่า แ/คมาว      |                                      |
|                                                                             |                          |                            |                 |                                      |
|                                                                             | ประเภทโตรงการ            | งานผู้ไปไฟ                 |                 | * ssieuuusia C-59-I-SAPCS.024        |
|                                                                             | ดำสวินความสำคัญ          | งานเด็ดความเสียหายเช่น ช่ว | ป.เร่งส่วน,แปฟ. | <ul> <li>สามารถสุบโตรงการ</li> </ul> |
|                                                                             | สกานธ                    |                            |                 |                                      |
|                                                                             |                          | COTO MUNC                  |                 |                                      |
|                                                                             | สถานะผู้ไป               | AL                         |                 | 1                                    |
|                                                                             | ດງານກຸ່ມມີຄານຄມ          |                            |                 | ดำมงนี้การดำเนินงาน                  |
|                                                                             | เสียลองออ                | 33051001 was.rola          | a.a.u.etu       |                                      |
|                                                                             | เป็น เป็นเป็นเป็นเป็น    |                            |                 | ✓องค์ประกอบกำหนดปฏาบี                |
| STRATE BURGE                                                                | Resp. cost ontr          | 9000 1305101011            | รเมต.ลฟอ.สพรตท. | องค์ประกอบการวรงมีล                  |
| นร่าง: ปอ ออมเวลโดงการ                                                      | สุบปล่มคุมพื้น           | 9000 1305101011            | ผมค.กษอ.ศษรตก.  |                                      |
| Reitooutan                                                                  |                          |                            |                 |                                      |
| - 🛆 adın. WBS                                                               | <b>วันพี</b> ่พื่นฐาน    |                            |                 |                                      |
| - E Network                                                                 | BscStart                 | ระบุณาคา                   | Erl. start      | LatestStrt                           |
| uzineñ 🖵                                                                    | Bec Fin                  | 14070 E                    | Earl. fin.      | LtstFinish                           |
| า นา องคมระหอมกำห                                                           | •                        |                            |                 |                                      |
| - de autrasonnes                                                            | - วันพีพอากรณ์           |                            |                 |                                      |
| A                                                                           |                          |                            |                 |                                      |

รูปที่ 4.13 สถานะผู้ใช้ก็จะเปลี่ยนจาก A0 เป็น A1 จากนั้น คลิกที่ "เก็บบันทึก" 📙

|                                                                                                    |                       | 7 803                   |              |                        |                       |         |
|----------------------------------------------------------------------------------------------------|-----------------------|-------------------------|--------------|------------------------|-----------------------|---------|
| 🖲 ส่วสร้างโครงการ: โครงการบ่อย C-59-                                                                                                    | I-SAPCS.0240          |                         |              |                        |                       |         |
| 》 명종 권品非 盟 💕 9                                                                                                    |                       |                         |              |                        |                       |         |
| SO KING & MIN SA                                                                                                    | องสมระกอบ W8S         | C-59-L-SAPCS.0240       | þ            | าฟุตบนอมค.ศาสทราน      | (ม.2 บ้านนางปะลอ มอกุ | Innan   |
| มหวสหรองพระสารว่างานอนาม ทางการอง<br>* ∑านหรือวิทศีย59 กศ.ศ. รองรายงาน อ.สามหาC-59-1.5AP<br>*1ที่กนขอมด.สามหราย(ช.2 ม้านนางานC-59-1.5APCS.0240 | Detail:<br>namatu:    |                         |              |                        |                       |         |
| О Типлиеция, втанята (и. 2 ціталя С-59-С-5АРСS 0240.02.1<br>О Типлиеция, втанята (и. 2 ціталя С-59-С-5АРСS 0240.02.2                           | พื้บฐานซี             | าไมนตา 1 คมุลไข         | ม/ค.ยาว      |                        |                       |         |
|                                                                                                    | e-arites              |                         |              |                        |                       |         |
|                                                                                                    | เมตการควมคุณ          | 9000                    |              |                        |                       |         |
|                                                                                                    | niefunier             | 9000                    | โระอาม       | 1050                   |                       |         |
|                                                                                                    | เวลส์หนูง             | 1051                    |              |                        |                       |         |
|                                                                                                    | สมตรมหน่าที           | 1                       | ปฏิพินโรงงาน | T1                     |                       |         |
|                                                                                                    | สุบปล่าโร             | 9000001                 |              |                        |                       |         |
|                                                                                                    | BOLINARIA             | ต่าใสหุ่น               | •            |                        |                       |         |
|                                                                                                    | สกุลเว็บ              | THB                     |              |                        |                       |         |
|                                                                                                    | • [Inshinwantaways    |                         |              |                        |                       |         |
| RISHASSON IT DUNKAL                                                                                                    | การปัญชี              |                         |              |                        |                       |         |
| แมร่าง: ชื่อ ออมเวลโตรงการ                                                                                                    | ใดระหร่างตามากเล่นคุม | 295                     | Dista C      | ñő -                   | แรงส.อ/พ              |         |
| Ministoourae                                                                                                    | สม่อาโสปร             | 2P501                   | (Farming)    | with the second second |                       |         |
| Lin. WBS                                                                                                    | สีมีการในครามไหล      | A PA                    |              |                        |                       |         |
|                                                                                                    | วันที่วางแหน          |                         |              | การจัดการการคะพบ       |                       |         |
| - Ganaksenites                                                                                                    | ดำเหนตโครงบ่าย        | 2 สารเช่นของสมหารอย WBS |              | 15:08                  | 2                     |         |
|                                                                                                    | Plan.meth/basic       | 2 จากด่างธิ้นมน (เอาร์  |              | แหลุ่มสุดการสอบรูณ     |                       | li anno |
|                                                                                                    | 4.2                   |                         |              |                        |                       | 4/.9    |

รูปที่ 4.14 คลิกที่ "การกำหนด" ตรวจสอบความถูกต้อง คือ เขตธุรกิจ=I051, โรงงาน=I050, ศูนย์กำไร=I3051011, ออบเจกคลาส=ค่าโสหุ้ย

|                                                        |                        | Er eta                     |                  |                                                      |
|--------------------------------------------------------|------------------------|----------------------------|------------------|------------------------------------------------------|
| 🖲 ส่วสร้างโครงการ: โครงการบ่อย C-                      | 59-I-SAPCS.0240        |                            |                  |                                                      |
| > SF 223 # 2 ₽ 0                                       |                        |                            |                  |                                                      |
|                                                        | ดารกำหนดและคารเลือกและ | 84                         |                  |                                                      |
| โครงสร้างโครงการ: คำอธิบาย คารคำหมด                    | Darfuktman WBS         | C-59-1-SAPCS.0240          | างการการ         | <ol> <li>สามพราบ(ม.2 บ้านมางประเอ มอญกบอม</li> </ol> |
| Z rus/citiki159 mkH.spstwirtu.e.anuwC-59-1-5AP         | Detail:                |                            | -                |                                                      |
| △ Типлиция, ятиянти (и.2 цітила C-59-I-SAPCS .0240.02. | 1                      | 3000                       |                  |                                                      |
| 14กมนอมค.สายพราย(ม.2 บ้านหาC-59-E-SAPCS.0240.02.       | 2 durant pressure      | Taunt James Country        | 200 000          |                                                      |
|                                                        | Register Charles       | เ ออกันร ออร์แร แก่มหา     | MAR DIV          | - 4/ 5                                               |
|                                                        | ประเภทโตรงกท           | งานผู้ไปไฟ                 |                  | <ul> <li>•ъйнашие</li> <li>C-59-I-SAPCS.0</li> </ul> |
|                                                        | สำคัญความสำคัญ         | งานเคือความเสียหายเป็น ปน. | ร่งว่าน,คมฟ.     | <ul> <li>โป้การสนุปโลรงการ</li> </ul>                |
|                                                        | anne                   | CRTD AVAC                  |                  | 1.00                                                 |
|                                                        | สถานเจไป               | AD                         |                  |                                                      |
|                                                        | (Territor March        |                            |                  |                                                      |
|                                                        | ความร่มผิดชอบ          |                            |                  | ตัวบ่งนี้การถ่าเป็นงาน                               |
|                                                        | ฟ้ามพิตาม่อม           | 33051001 HTM.min.          | สามพราบ          |                                                      |
| Personal Press                                         | Resp. cost cott        | 9000 1305101011            | une alle due .on | Contribution of the                                  |
| แบบราง: ชื่อ ขอบรวดใดรงการ                             | สมบัสนคมพื่น           | 9000 1305101011            | HUR AND ADMDN.   |                                                      |
| * 🖩 selatooulae                                        |                        |                            |                  |                                                      |
| · 🛆 auin. WBS                                          | านพี่พับฐาน            |                            |                  |                                                      |
| - D fi ansu                                            | BecSkart               | สมเธรตร                    | Erl. start       | LatestStrt                                           |
| • 🔽 องค์ประกอบกิจก                                     | Bec Fin                | wung D                     | Earl. hn.        | LtstFinish                                           |
| - 🕼                                                    | * รับพี่หอากรณ์        |                            |                  |                                                      |
| 4.8 (.)                                                | 4.3                    |                            |                  |                                                      |

รูปที่ 4.15 คลิกที่โครงการใหญ่ คลิก "พื้นฐาน&วันที่" จากนั้นตรวจสอบที่ Resp. Cost cntr สูนย์ต้นทุนที่ร้องขอ จะต้องสูนย์ต้นทุนของไฟฟ้าสามพราน จากนั้นคลิกที่"ระบบ/สถานะผู้ใช้"

| 🤊 a                               | กานะการเปลี่ยนแปลง                                     |                                           |                                                                                                    |                             |
|-----------------------------------|--------------------------------------------------------|-------------------------------------------|----------------------------------------------------------------------------------------------------|-----------------------------|
|                                   | NUM NY                                                 |                                           |                                                                                                    |                             |
| oj. Def.                          | C-59-I-SAP                                             | งมผู่ใช่ไฟมี59 ก                          | ฟฟ. จุดรามงาน อ.ศามหราม                                                                                                    |                             |
| ເກ. 1905<br>ໃນທີ່ຂາຍ<br>ຄ.ໂຄຣະຄາກ | 33051001<br>00 anugʻisfini                             | มระบบอนค.ศา<br>พระเทศอ.ศามา               | องกามแนะ มากมางประสอ มอาสุภามอน<br>ราม                                                                                                    |                             |
| A01 24:                           | manus and a second a                                   |                                           |                                                                                                    |                             |
| Stat                              | ันได<br>) สร้างแล้ว<br>: คารสามสุขความเฟริมปีปู้งานได่ | No 0 1<br>0 1<br>0 2<br>0 3<br>0 4<br>0 5 | 30 ໜ້າ<br>30 ອະ້າແບນແຄະນະນີ (MS5)<br>A1 ອາກາສອນສ່ອງເລັ້າທີ່ກ່ຽງການຢ່າງເປັ<br>24 ອຳກາລະ ອອກແລນ ມີສາກາດກາງ<br>A3 ອະເພັສກາກໃນ້ານແຕກນະນີ້<br>A4 ອະເພັສກາກໃນ້ານແຕກນະນີ້ |                             |
|                                   |                                                        | สถานเห็น                                  |                                                                                                    |                             |
| ( <b>1</b> ) en:                  | านะที่ใช้งาน                                           |                                           |                                                                                                    |                             |
| Digna na                          | ามาติให้งาน<br>กระบบ. โปรได้                           | áamus                                     | 27500001 P5_สถามะโครงการการเนตโดยผู้ในไ                                                                                                    |                             |
|                                   |                                                        |                                           | 12.117                                                                                                    | PED (1) 400 * pspe2ap10 INS |

รูปที่ 4.16 จากนั้นให้คลิกที่ A1 และคลิกที่ "กลับ" 📀

| founda (cours)                                                                                                    |                           |          |                |              |                |                       |                 |     |  |
|----------------------------------------------------------------------------------------------------|---------------------------|----------|----------------|--------------|----------------|-----------------------|-----------------|-----|--|
| 🥙 ส่วสร้างโครงการ: โพรงการบอบ C-59                                                                                                | -I-SAPC5.0240             |          |                |              |                |                       |                 |     |  |
| y 37 221 I Po                                                                                                    |                           |          |                |              |                |                       |                 |     |  |
|                                                                                                    | ดาหล่ามเหมดออการเดือดแบบอ | 14       |                |              |                |                       |                 |     |  |
| ดรงสร้างโครงการ: ค่าอธิบาย การคำหมด                                                                                               | patizitingu WBS           | C-59-I-5 | SAPCS.0240     |              | Isteuroup at   | ามพราบ(น.2 บำบบางปะคม | uorunuau        |     |  |
| Z rus/CuTHES9 nHH. 39 STRUTE & ATUM C-59-L-SAP                                                                                    | Detail:                   |          |                |              |                |                       |                 |     |  |
| <ul> <li>▲ Тиклиция. ялиняти(и.2 илиинас-59-С-5АРС5.0240</li> <li>▲ Тиклиция. ялиняти(и.2 илиинас-59-С-5АРС5.0240.02.1</li> </ul> | 01995141                  | 30       | 020            |              |                |                       |                 |     |  |
| Мпиивия. ялиняти(и.2 штиил C-59-L-SAPCS.0240.02.2                                                                                 | พื้นฐานสี การกามขอ        | tayal    | siaya2 r       | inonial n    | ม/ค.มาว        |                       |                 |     |  |
|                                                                                                    | ประเภทโตรงการ             | งานที่ป  | Del            |              |                | -                     | C-59-1-5APCS.0  | 124 |  |
|                                                                                                    | ดำสัมความสำคัญ            | งามเกิดเ | ຄາາມເສັ້ນການເຮ | lu utri isla | ต่าน,คมฟ. 🔫    | √การตรมใดระการ        |                 | -   |  |
|                                                                                                    | Antuc                     |          |                |              |                |                       |                 |     |  |
|                                                                                                    |                           | CRTD     | AWAC           |              |                | 8                     |                 |     |  |
|                                                                                                    | สถาบเจริป                 | A1       |                |              |                |                       |                 |     |  |
|                                                                                                    | ดาาเฟนติอาชม              |          |                |              |                | ตำม่งนี้คาสถาย        | มีมหาม          |     |  |
|                                                                                                    | ฟ้นส์ตายบ                 | 33051    | 001 на         |              | มพราม          |                       | มการรางแผน      |     |  |
| 4.5 4.5 4.5 4                                                                                                    | • พมายเลขตุสม่อง          |          |                |              |                | (assidenas            | ມກ່ານເມລາມັງເນີ |     |  |
| Remander Planners                                                                                                    | Resp. cost ontr           | 9000     | 130510101      | 1            | และแฟอ.สพรดพ.  | V nasiulstinnt        | แกษรรรมมีต      |     |  |
| แมราง: มือ ออมเวตใดรงการ                                                                                                    | สุนปล่นคุมพื่น            | 9000     | 130510101      | 1            | NUR MIN ANN AN |                       |                 |     |  |
| - Anie WBS                                                                                                    |                           |          |                |              |                |                       |                 |     |  |
| P Network                                                                                                    | ามพพบฐาน                  |          |                |              | 1.11111        | 1000                  | av l            | _   |  |
| - 📼 ตัวกรรม                                                                                                    | Beckent                   |          | ALGILIA'S      | D            | En. surt       | Latesta               | n               | _   |  |
| • 🖬 องค์ประกอบต้อก                                                                                                    | A                         |          | HU-G           | 0            | sam. orf.      | Lastrine              | •               |     |  |
| 📲 สวนประคมบ โลดุ                                                                                                    | * รับพี่พยากรณ์           |          |                |              |                |                       |                 |     |  |
| k (k)                                                                                                    |                           | -        | -              | -            |                |                       |                 | -   |  |

รูปที่ 4.17 สถานะผู้ใช้ก็จะเปลี่ยนจาก A0 เป็น A1 จากนั้นคลิกที่ "เก็บบันทึก" 📙

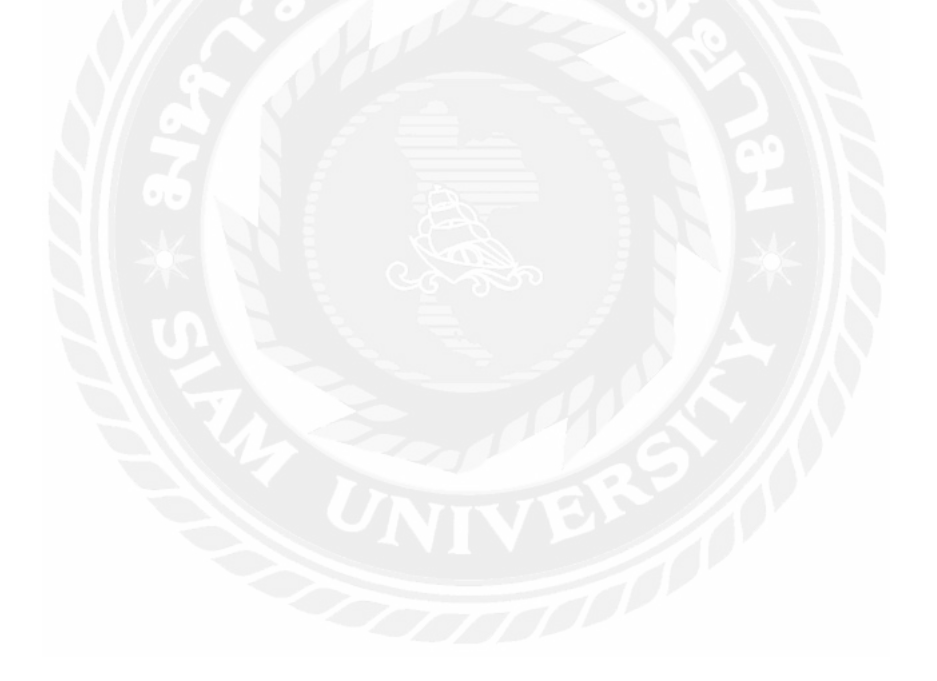

# 4.2 ขั้นตอนการหยอดงบประมาณ

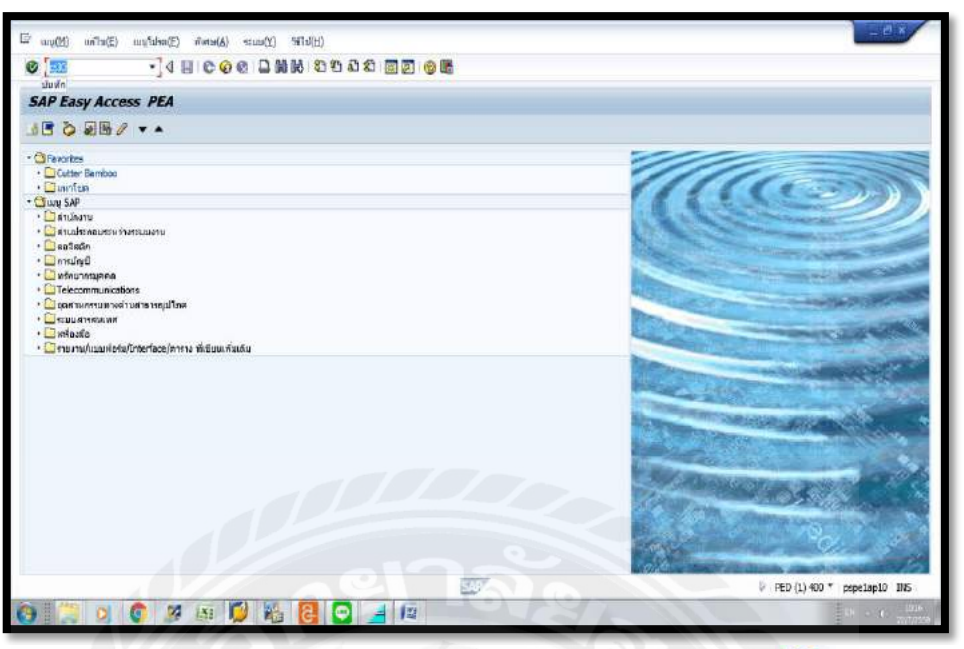

รูปที่ 4.18 เข้า T-Code "CJ30" และคลิกที่ "บันทึก" 🔮

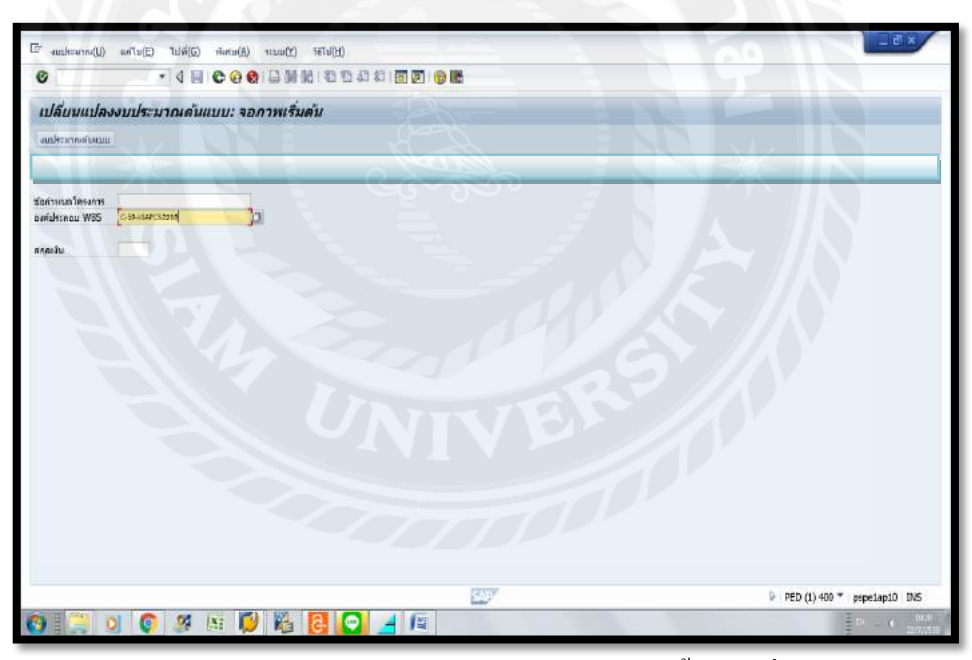

รูปที่ 4.19 ใส่โครงสร้างหมายเลขในช่ององค์ประกอบ WBS จากนั้นคลิกที่ "งบประมาณต้นแบบ"

| งมะพระหาด(ป)                    | ะตใบ(E) ไปดี()<br>▼ 4                         | 5) การกำเนนตรา(5) มี<br>🔲 🕐 🙆 🔕 🛄 🚟 | intref (Yuuur) මාර්ඩ)<br>මෙ∣ම පට සට සට කට මෙ | 18                |   | L.C.A |
|---------------------------------|-----------------------------------------------|-------------------------------------|----------------------------------------------|-------------------|---|-------|
| Summe                           | เลขาดแล้นอัน                                  | ดาพรายองอ์ประ                       | opu WRS                                      | 97.               |   |       |
|                                 |                                               | TITTTADVELTE                        |                                              |                   |   |       |
| . Def.                          | ີ 232.547<br>ໂດຍການ ຈ. ເ                      | งมผู้ใช่ไฟย์<br><b>)</b>            | 159 กฟฟ. จุดรวมงาน อ.สามพราน                 |                   |   |       |
| สาโลยราย                        |                                               |                                     |                                              |                   |   |       |
| L 04Fbh<br>2 C-59-C<br>3 C-59-I | stnau W85<br>-SAPCS.0218<br>E-SAPCS.0218.02.1 | andstann.<br>Sant                   | ดก งมมัรระาณ ที่รัดดาร<br>THB<br>อ้าาคร      | ส์คระจายได้ คำแบด | : |       |
|                                 |                                               |                                     | จำนวเ                                        | แงิน              |   |       |
|                                 |                                               |                                     |                                              |                   |   |       |
|                                 |                                               |                                     |                                              |                   |   |       |
|                                 |                                               |                                     |                                              |                   |   |       |

รูปที่ 4.20 ใส่จำนวนเงินรวมค่าใช้จ่ายในการก่อสร้าง จากนั้นกด Enter

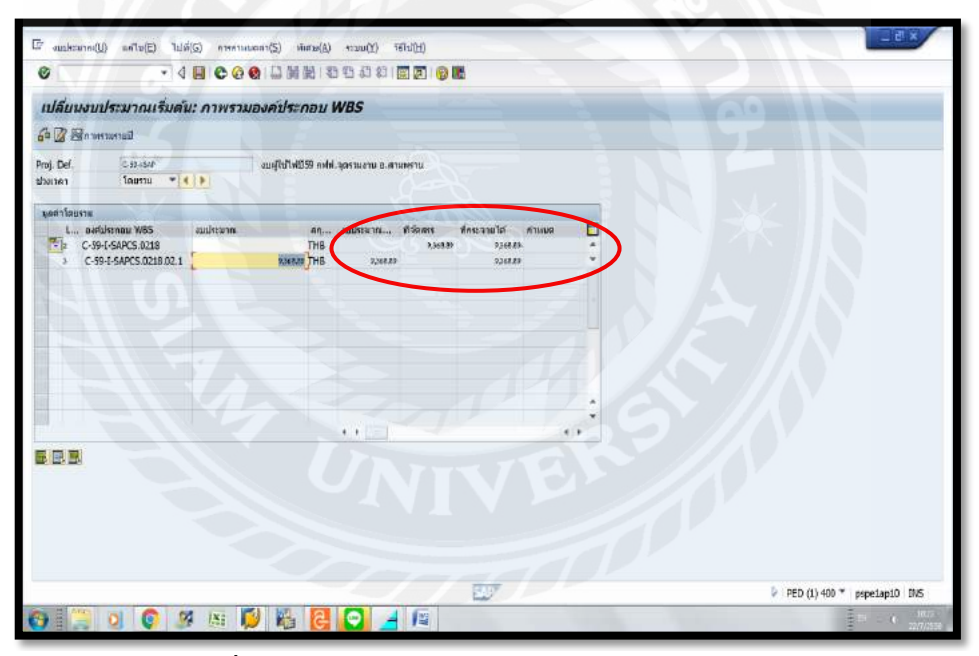

รูปที่ 4.21 ตัวเลขงบประมาณจะกระจายไปยังช่องต่างๆ

| สมประกาณ(U) อดไซ(E) ไปด้                                       | i(G) การกามแตกา(S) พัพสาย(A) | าะบม(Y) ารีไป(H)                |           |        | _ e' ×                      |
|----------------------------------------------------------------|------------------------------|---------------------------------|-----------|--------|-----------------------------|
| • • • •                                                        |                              | 🕾 🖧 ध 🗐 🗑 🖪                     |           |        |                             |
| ปลื่มงงบประบาณเริ่มดำ                                          | น: ภาพรวมองค์ประกอบ V        | IBS                             |           |        |                             |
| 2 Rovernand                                                    |                              |                                 |           |        |                             |
| aj. Def. C 32-524<br>autor Tourru * 4                          | ավիկիան59 ուժով. գ           | เจริงและหม่ 8.ศามพราน           |           |        |                             |
| ดสาโลยราม                                                      |                              |                                 |           |        |                             |
| L avruksnau W65<br>C-59-I-SAPCS.0218<br>C-59-I-SAPCS.0218.02.1 | auikton                      | audstaarn 1858ans - Anstaa<br>J | มไส คำแหล | •<br>• |                             |
|                                                                |                              | <b>)</b> จำนวนเงิน              |           |        |                             |
|                                                                |                              |                                 |           |        |                             |
|                                                                |                              |                                 |           |        |                             |
|                                                                |                              |                                 |           | \$     |                             |
| EE                                                             |                              |                                 |           |        |                             |
|                                                                |                              |                                 |           |        |                             |
|                                                                |                              |                                 |           |        |                             |
|                                                                |                              |                                 |           |        |                             |
|                                                                |                              | 50                              | 7         |        | PED (1) 400 * pspeiapi0 DVS |
| 0 0 2                                                          | i ini 🚺 👪 🛃                  | 0 4 1                           | 0         |        |                             |

รูปที่ 4.22 จากนั้นนำตัวเลขรวมค่าใช้จ่ายในการก่อสร้างไปใส่ในช่องโครงการ กด Enter

| ● 4 🔲 © @                                                            | 9 1 1 1 1 1 1 1 1 1 1 1 1 1 1 1 1 1 1 1                                                                                                    |  |
|----------------------------------------------------------------------|----------------------------------------------------------------------------------------------------|--|
| ปลี่ยนงบประมาณเริ่มต้น: ภาพรว                                        | มองค์ประกอบ WBS                                                                                                    |  |
| 🕼 🗟 กาหามหายป                                                        |                                                                                                    |  |
| astaspu (CbH+F12) son<br>Alter Taustu * 4 >                          | งบนุ่ไปไฟปีรี9 คงได้.จุดรรมงาน อ.สามพราบ                                                                                                    |  |
| ดสาโตยราช                                                            |                                                                                                    |  |
| L., aetdoman W65<br>C. 39-C495-C495-C3018<br>3 C-59-45APCS 0218 02.1 | ал сцибалити 19 болоту Альзан ба<br>500000 угра 20000 2000 2000<br>200000 ГГВ 20000 2000<br>200000 ГГВ 200000 20000 200000 2000<br>200000 ГГВ 200000 20000 20000 20000<br>200000 ГГВ 200000 20000 20000 20000<br>200000 ГГВ 200000 20000 20000 20000<br>200000 ГГВ 200000 20000 20000 20000<br>200000 ГГВ 200000 20000 20000 20000<br>200000 ГГВ 200000 20000 20000 20000<br>200000 ГГВ 200000 20000 20000<br>200000 ГГВ 200000 20000 20000<br>200000 ГГВ 200000 20000 20000<br>200000 ГГВ 200000 20000<br>20000 ГГВ 200000 20000<br>200000 ГГВ 2000000<br>200000 ГГВ 200000<br>20000 ГГВ 200000<br>20000 ГГВ 200000<br>20000 ГГВ 200000<br>20000 ГГВ 20000<br>20000 ГГВ 20000<br>20000 ГГВ 20000<br>20000 ГГВ 20000<br>20000 ГГВ 20000<br>20000 ГГВ 20000<br>20000 ГГВ 20000<br>20000 ГГВ 20000<br>20000<br>20000 ГГВ 20000<br>20000<br>2000 |  |
|                                                                      | UNIVE                                                                                                    |  |

รูปที่ 4.23 คลิกที่ "ตรวจสอบ" 🖆

| alduusuulszunatikui: naversuudekite nau WBS                                                                                                    | Brauskourne(U) anto(E) table<br>Contractions (U) anto(E) table | (б) инициан(б) инив(а)<br>Продокци (б) инив(а)                       | শ্যম(শ) পাখ(শ)<br>পেরাহালোলোল | R.           |        |              | _ đ                     | *                |
|----------------------------------------------------------------------------------------------------|----------------------------------------------------------------|----------------------------------------------------------------------|-------------------------------|--------------|--------|--------------|-------------------------|------------------|
| ווווייייייייייייייייייייייייייייייייי                                                                                                    | ulfur under suting                                             |                                                                      |                               | -            |        |              |                         |                  |
| Brit Definitional       auffühltS9 mid.persuerus a.mummu         Image Selection       Status       Status         Image Selection       Status       Status         Image Selection       Sta                                                                                                    | Ch TR Reserved                                                 | «, ////////////////////////////////////                              | 403                           |              |        |              |                         | -                |
| Proj. Det       Control of All compositions and provide a base of the composition of All composition of All composition of Al                                                                                                    |                                                                | -                                                                    |                               |              |        |              |                         |                  |
| <pre>setSusse<br/>C - Set-SACS.018 C Conclusion of All's andgred water<br/>Set of called on of All's andgred water<br/>Set of called on of All's andgred water<br/>I</pre>                                                                                                    | albutten Toottu 💌 4                                            | anikarangan anik                                                     | สูตรามงาน อ.ศาสทราน           |              |        |              |                         |                  |
| L. arddhense With       รับประการแก่ง       คามาระสาสารการเปลง         C 595-540-55.021       Constron my blas & long time       รับประการแก่ง         Signal Alarsa       Signal Alarsa       Signal Alarsa         Signal Alarsa       Signal Alarsa       Signal Alarsa         Signal Alarsa       Signal Alarsa       Signal Alarsa         Signal Alarsa       Signal Alarsa       Signal Alarsa         Signal Alarsa       Signal Alarsa       Signal Alarsa         Signal Alarsa       Signal Alarsa       Signal Alarsa                                                                                                    | นอสาโตยราย                                                     |                                                                      |                               |              |        | -            |                         |                  |
| Central Mick Solution of Nic sedgend values<br>Central met lake a long time<br>Sig calculation of Nic sedgend values<br>เพราะ<br>(PED (1) 400 * pepelapid) Ins<br>รัฐป 4.24 คลิกที่ "ใช่"                                                                                                    | L Darfulsendur W85                                             | สกุ                                                                  | งแล้ระวก ที่รัดสาร            | ฟกระจายได    | ศานเมต |              |                         |                  |
| Constant of XC sedged wiles?           Work           Work                                                                                                    | C-59-I-SAPCS.0218                                              | alculation of AVC assigned values                                    | ×                             | 9<br>8.836.0 | ,      | ÷            |                         |                  |
| เพราะสมบัตรงาน<br>ราย (1) 40 * pretapto 115<br>ราย 4.24 คลิกที่ "ใช่"                                                                                                    | 0                                                              | Operation may take a long time<br>Skip calculation of AYC assigned v | alues?                        |              |        |              |                         |                  |
| เมื่อ เมื่อ<br>() HED (1) 400 * preclap10 IDS<br>() HED (1) 400 * preclap10 IDS<br>() ISS () 4.24 คลิกที่ "ใช่"                                                                                                    | -                                                              |                                                                      |                               |              |        |              |                         |                  |
| เกมาะของเป็นสายของเป็นสายของเป็นส<br>รายของเป็นสายของเป็นสายของเป็นสายของเป็นสายของเป็นสายของเป็นสายของเป็นสายของเป็นสายของเป็นสายของเป็นสายของเป็นสาย<br>รายของเป็นสายของเป็นสายของเป็นสายของเป็นสายของเป็นสายของเป็นสายของเป็นสายของเป็นสายของเป็นสายของเป็นสายของเป็นสา<br>รายของเป็นสายของเป็นสายของเป็นสายของเป็นสายของเป็นสายของเป็นสายของเป็นสายของเป็นสายของเป็นสายของเป็นสายของเป็นสา<br>รายของเป็นสายของเป็นสายของเป็นสายของเป็นสายของเป็นสายของเป็นสายของเป็นสายของเป็นสายของเป็นสายของเป็นสายของเป็นสา<br>รายของเป็นสายของเป็นสายของเป็นสายของเป็นสายของเป็นสายของเป็นสายของเป็นสายของเป็นสายของเป็นสายของเป็นสายของเป็นสา<br>รายของเป็นสายของเป็นสายของเป็นสายของเป็นสายของเป็นสายของเป็นสายของเป็นสาย<br>รายของเป็นสายของเป็นสายของเป็นสายของเป็นสายของเป็นสายของเป็นสาย<br>รายของเป็นสายของเป็นสายของเป็นสายของเป็นสายของเป็นสายของเป็นส<br>รายของเป็นสายของเป็นสายของเป็นสายของเป็นสายของเป็นสายของเป็นสาย<br>รายของเป็นสายของเป็นสายของเป็นสายของเป็นสายของเป็นสายของเป็นสายของเป็นสาย<br>รายของเป็นสายของเป็นสายของเป็นสายของเป็นสายของเป็นสายของเป็นส<br>รายของเป็นสายของเป็นสายของเป็นสายของเป็นสายของเป็นสายของเป็นสายของเป็นสายของเป็นส<br>รายของเป็นสายของเป็นสายของเป็นสายของเป็นสายของเป็นสายของเป็นสายของเป็นสายของเป็นส<br>รายของสายของเป็นสายของเป็นสายของเป็นสายของเป็นสายของเป็นส<br>ราย<br>รายของสายของสายของสายของสายของสายของสายของสายของสายของสายของสายของสา<br>รายของสายของส<br>รายของสายของสายของสายของสายของสายของสายของสายของส<br>รายของสายของสายของสายของสายของสายของสายของสายของสายของสายของสายของสายของสา<br>รายของสายของส<br>รายของสายของสายของสายของสายของสายของสายของสายของสายของสายของสายของสายของสายของสายของส<br>รายของสา |                                                                |                                                                      |                               |              |        |              |                         |                  |
|                                                                                                    |                                                                |                                                                      |                               |              |        |              |                         |                  |
|                                                                                                    |                                                                |                                                                      |                               |              |        |              |                         |                  |
| มายายายายายายายายายายายายายายายายายายาย                                                                                                    |                                                                |                                                                      |                               |              |        | ÷            |                         |                  |
| รูป 4.24 คลิกที่ "ใช่"                                                                                                    |                                                                |                                                                      | • •                           |              |        |              |                         |                  |
| รูป 4.24 คลิกที่ "ใช่"                                                                                                    |                                                                |                                                                      | pД                            | EUY          | 2      |              | PED (1) 400 ★ pspelap10 | DVS              |
| รูป 4.24 คลิกที่ "ใช่"                                                                                                    | 9 🔅 0 🔅 9                                                      | s 🔊 🚺 🚰 🔁                                                            | 0 1                           | -            | 0      |              |                         | 1805<br>22/7/259 |
|                                                                                                    |                                                                | 18                                                                   | รูป 4.2                       | 24 คลิเ      | กที่ " | <b>ใช่</b> " | El co                   |                  |
|                                                                                                    |                                                                |                                                                      |                               |              |        |              |                         |                  |

รูป 4.24 คลิกที่ "ใช่"

|                           | • 4                                                                       | BICOG                 | 3) 日間間 (6)                                   | 10 A A I                              |                    | 12             |   |   |     |       |                       |                         |
|---------------------------|---------------------------------------------------------------------------|-----------------------|----------------------------------------------|---------------------------------------|--------------------|----------------|---|---|-----|-------|-----------------------|-------------------------|
| เปลี่ยนงบ<br>1. สามาร     | ประมาณเริ่มดัง                                                            | น: ภาพรวม             | องคประกอบ ไ                                  | VBS                                   |                    |                |   |   |     | (A10) |                       |                         |
| a 🖉 Stow                  | Garware                                                                   |                       |                                              |                                       |                    |                |   |   |     |       |                       |                         |
| roj. Def.<br>batien       | C 52+544<br>Tourn 💌 4                                                     |                       | งบญใช่ไฟชี59 กฟฟ.                            | มูตรามงาม อ.ศา                        | แพราน              |                |   |   |     |       |                       |                         |
| นอย่าโอกราย               |                                                                           |                       | -                                            | -                                     | -                  | 0              |   | _ |     |       |                       |                         |
| L old<br>5 C-39<br>3 C-59 | Ukranu W65<br>+(-SAPCS.0218<br>9-1-SAPCS.0218.02.1<br>9-1-SAPCS.0218.02.1 | อนมีระวงาก<br>111-111 | 40<br>336809 THB<br>336820 THB<br>336820 THB | emister in<br>5,500.0<br>3,000.0<br>3 | Alisant<br>Alisant | ашения<br>2000 |   |   |     |       |                       |                         |
|                           |                                                                           |                       |                                              |                                       |                    | V              | E |   |     | 5 P   | ED (1) 400 * pspelap: | 10 1145                 |
|                           | 0 0 9                                                                     | i isi 🖡               |                                              |                                       | 1                  |                |   |   | 1.1 |       | 10                    | ( 10.<br>227/2<br>227/2 |
|                           |                                                                           |                       | 4                                            |                                       | بر                 | <u> </u>       | d |   | ~ ~ |       |                       |                         |

| R Baw     | แรงคม กมเรรมตน<br>เกมระมี                             |                              |                  | 105                                |                       |                       |        |             |  |
|-----------|-------------------------------------------------------|------------------------------|------------------|------------------------------------|-----------------------|-----------------------|--------|-------------|--|
| . Def.    | C 52+554P<br>โดยราย * 4                               | อมสุโซโฟซีร<br>()            | 59 nəhi          | .พุตรามงาม 8.ศา                    | แพราน                 |                       |        |             |  |
| ส่าโลยราย | 1/1                                                   |                              |                  |                                    |                       |                       |        | _           |  |
| L 049     | Auksman W85<br>9-(-SAPCS:0218<br>19-(-SAPCS:0218:02:1 | audstann.<br>936828<br>93628 | 41<br>THB<br>THB | euristacin<br>0,568.89<br>2,568.89 | ที่วัดสาร<br>3,363.39 | ฟักระจายได้<br>จวยเเร | ศาเมษต | -<br>-<br>- |  |
|           |                                                       |                              |                  |                                    |                       |                       |        |             |  |
|           |                                                       |                              |                  |                                    |                       |                       |        |             |  |
|           |                                                       |                              |                  |                                    |                       |                       |        | -           |  |
|           |                                                       |                              |                  | 2.2.1.1                            |                       |                       |        |             |  |
|           |                                                       |                              |                  |                                    |                       |                       |        |             |  |

รูปที่ 4.26 จะมีข้อความขึ้นว่า "ไม่พบข้อผิดพลาด" ที่มุมล่างซ้าย

| ขั้นที่ 1                                                                     | 8.4.5.5.4.4.10.5.10.5                                                                         |               |
|-------------------------------------------------------------------------------|-----------------------------------------------------------------------------------------------|---------------|
| 2 Romsterall                                                                  |                                                                                               |               |
| nj. Def Cuitussor<br>auten Tagena 🌱 🍋 🕨                                       | รมมู่ใช้ไฟชีวิติ อฟฟ สุรศาสงาม อ.สามพราม                                                      |               |
| เลกำโลยจาม                                                                    |                                                                                               |               |
| L., aveidstnau W85 valdstenn<br>2 C-59-I-SAPCS.0218<br>C-59-I-SAPCS.0218.02.1 | ม สกุ อนประวาณ สีรัตสศร มีกระระบได้ กามเนล 📘<br>ระดรกร ThE ระดรกร วะดรกร<br>ระดรกร ThE ระดรกร |               |
| E' teoriu                                                                     | ขนท 2                                                                                         |               |
| วันสีเอกสาร 2207.0916<br>ซึ่งช่อความ                                          |                                                                                               |               |
| น่อดงาน ไม่มพักเงินเงินที่ระเ                                                 | inter faith a resulting                                                                       |               |
|                                                                               | <mark>ขั้นที่</mark> 3                                                                        |               |
|                                                                               | NIVE                                                                                          |               |
|                                                                               |                                                                                               |               |
|                                                                               | वाज                                                                                           | PED (1) 400 * |

รูปที่ 4.27 คลิกที่ "ข้อความ" 📝 และใส่ "งบประมาณค่าใช้จ่าย+ค่าพัสคุ" ลงในช่อง "ข้อความ"

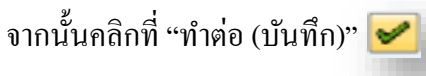

| augiera                                                                                                    | une (U) and (U) and                                                                                                    | 1000                                                                                                    | A 113 MAR                                                                                                    | 1 FR   FL                                                                                                    | 1 69 69 18                                |                      |             |         |      |
|----------------------------------------------------------------------------------------------------|----------------------------------------------------------------------------------------------------|----------------------------------------------------------------------------------------------------|----------------------------------------------------------------------------------------------------|----------------------------------------------------------------------------------------------------|-------------------------------------------|----------------------|-------------|---------|------|
| 100                                                                                                    |                                                                                                    | เห็นมันทัพ                                                                                                    | (Ctrl+S)                                                                                                    | 019435                                                                                                    | 1 40 60 1 E                               | 8 100 100 1          | <b>P</b>    |         |      |
| 1 <b>1) A U U</b><br>4 D <b>2</b> S                                                                                                    | เงบประมาณเรมต<br>ว                                                                                                    | น: ภาพรา                                                                                                    | มองคบระก                                                                                                    | อบ พะ                                                                                                    | 85                                        |                      |             |         |      |
|                                                                                                    | a maranan an                                                                                                    |                                                                                                    | 0.0.00                                                                                                    | the second second                                                                                              |                                           |                      |             |         |      |
| oj. Del.<br>Skitet                                                                                                    | ໂດຍການ *                                                                                                    | 4 ( Þ )                                                                                                    | anilia wee                                                                                                    | 8 амп. эн                                                                                                    | 630870 B.M.M                              | พราม                 |             |         |      |
| มูลสาโตยเ                                                                                                    | (\$7)10                                                                                                    |                                                                                                    |                                                                                                    |                                                                                                    |                                           |                      |             |         |      |
|                                                                                                    | avefulsenau W85<br>C-39-[-SAPCS.0218                                                                                                    | สมประชาท                                                                                                    | 9,348,29                                                                                                    | 41 411<br>THB                                                                                                  | nimersin<br>exseçe                        | 1150.015<br>2,368.82 | ฟิกระจายได้ | RILLING | -    |
| 3                                                                                                    | C-59-1-SAPCS.0218.02.1                                                                                                    |                                                                                                    | 9368.09                                                                                                    | тнв                                                                                                    | 2,568.83                                  |                      | 63.836.0    |         | *    |
|                                                                                                    |                                                                                                    |                                                                                                    |                                                                                                    |                                                                                                    |                                           |                      |             |         |      |
|                                                                                                    |                                                                                                    |                                                                                                    |                                                                                                    |                                                                                                    |                                           |                      |             |         |      |
|                                                                                                    |                                                                                                    |                                                                                                    |                                                                                                    |                                                                                                    |                                           |                      |             |         |      |
|                                                                                                    |                                                                                                    |                                                                                                    |                                                                                                    |                                                                                                    |                                           |                      |             |         |      |
|                                                                                                    |                                                                                                    |                                                                                                    |                                                                                                    |                                                                                                    |                                           |                      |             |         | ÷    |
|                                                                                                    | á l                                                                                                    |                                                                                                    |                                                                                                    |                                                                                                    |                                           |                      |             | 57.     |      |
|                                                                                                    |                                                                                                    |                                                                                                    |                                                                                                    |                                                                                                    |                                           |                      |             |         |      |
|                                                                                                    |                                                                                                    |                                                                                                    |                                                                                                    |                                                                                                    |                                           |                      |             |         |      |
| -                                                                                                    |                                                                                                    |                                                                                                    |                                                                                                    |                                                                                                    |                                           |                      |             |         |      |
| 100                                                                                                    | 900                                                                                                    | 1 IN:                                                                                                    | 1                                                                                                    | 8                                                                                                    | 3 4                                       | 1                    | ED.         |         |      |
|                                                                                                    |                                                                                                    |                                                                                                    |                                                                                                    | <b>ຊີ</b> ເ                                                                                                    | <b>ว -</b><br>ปที่ 4                      | <b>เ</b>             | เลิกที่ -   | "ເก็บ   | บัน  |
| austern                                                                                                    | nn(U) =n1u(E) 1u                                                                                                    | 9 (A)<br>16(5) vieradi                                                                                                    | () +inu()                                                                                                    | <b>ເ</b>                                                                                                    | <b>ปที่</b> 4.                            | .28 P                | าลิกที่     | "ເกິ້ນ  | บัน  |
| austera                                                                                                    | nn(U) sefui(E) lui                                                                                                    | 96 (5)<br>1 (1) (2) (2)                                                                                                    | 4) +sau(0)                                                                                                    | ट्री<br>ट्री<br>भागाम<br>हा रह ह                                                                               | ) -<br>ปที่ 4.                            | .28 P                | เลิกที่     | "เกีบ   | บัน  |
| งแประจ<br>ได้เป็นน                                                                                                    | การ(1) แก้น(2) ใน<br>แปลงงบประมาณ                                                                                                    | 97 (51<br>140) Aura()<br>1 2 C Q<br>161111111: 1                                                                                                    | <ul> <li>(2) (12)</li> <li>(3) (12)</li> <li>(4) (12)</li> <li>(4) (12)</li> <li>(5) (12)</li> <li>(6) (12)</li> <li>(7) (12)</li> <li>(7) (12)&lt;</li></ul>                                                                                                    | ि (<br>रुरु)<br>अन्मम()<br>हे। देर द<br>क्र                                                                    | <b>ว</b>    <br>ปที่ 4                    | .28 P                | າດີກທີ່     | "เกีบ   | บัน  |
| งมะ)คระม<br>1<br>1<br>มใส่เปน<br>มใสระมาก                                                                                                    | กล(U) หลาย(E) ใน<br>(แปลงงบประมาณ<br>ส่งแบบ                                                                                                    | 9 (5)<br>1 0 0 0<br>1 1 0 0<br>1                                                                                                    | <ul> <li>к) «завоў</li> <li>к) «завоў</li> <li>к) по во во во во во во во во во во во во во</li></ul>                                                                                                    | हि  <br>हु ]<br>भाषस<br>से के के                                                                               | <b>2</b> 4<br>ปที่ 4                      | .28 P                | เลิกที่     | "ເก็บ   | บัน  |
| ausken<br>)<br>Jähnan<br>nästarn                                                                                                    | มาค(U) มาโร(E) ไม<br>                                                                                                    | 1 1 C C                                                                                                    | <ul> <li>A) *tun(2)</li> <li>A) *tun(2)</li></ul>                                                                                                    | ຊີ  <br>ລູງ ໃ<br>ອາບ(ກ)<br>ຢ່າຍງ 10<br>ອັນ                                                                     | <b>จ</b> ไ<br>ปที่ 4                      | .28 P                | าลิกที่     | "ເกິ້ນ  | บัน  |
| สมประมาณ<br>เป็นเป็น<br>เป็นเหตุ                                                                                                    | มาค(U) หลัง(E) ใน<br>เราค(U) หลัง(E) ใน<br>เราก(U)<br>เราก(U)<br>(U)<br>เราก(U)<br>(U)<br>(U)<br>(U)<br>(U)<br>(U)<br>(U)<br>(U)<br>(U)<br>(U)                                                                                                    | (й(G) пыны)<br>(й(G) пыны)<br>(б'ШШШ): т                                                                                                    | <ul> <li>езано)</li> <li>езано)</li></ul>                                                                                                    | ट्री<br>ट्री<br>भाग(स)<br>स) स्ट स<br>कांग                                                                     | <b>จ</b> ไ<br>ปที่ 4                      | .28 A                | าลิกที่     | "เก็บ   | บัน  |
| สมอร์เราะ<br>เป็น<br>เปลี่ยนม<br>เกิดเหตุโต<br>เกิดเหตุโต                                                                                                    | ега(Ц) елТи(E) Ц<br>(Ц) елТи(E) Ц<br>(Ц) елти(E) Ц<br>(Ц) елти(E) Ц<br>(Ц) елти(E) Ц<br>(Ц) елти(E) Ц<br>(Ц) елти(E) Ц<br>(Ц) елти(E) Ц<br>(E) Елти(E) Ц<br>(E) Елти(E) Елти(E) Ц<br>(E) Елти(E) Елти(E)                                                                                                    | (A) (A)<br>(A)(G) Hara(<br>3 (A) C (C)<br>(A)(A)(A)(A)(A)<br>(A)(A)(A)(A)(A)(A)(A)(A)(A)(A)(A)(A)(A)(                                                                                                    | <ul> <li>к) «замо)</li> <li>к) «замо)</li> <li>к) колонистик</li> <li>к) колонистик</li> </ul>                                                                                                    | हि<br>दु1<br>अग्र (1)<br>ह) रह र<br>क                                                                          | •<br>ปที่ 4                               | .28 P                | าลิกที่     | "เก็บ   | บัน  |
| สมาหะม<br>มีสี่ยาม<br>เวลาเลโร<br>มีระคอม<br>ลวัย                                                                                                    | иле(Ц) еліч(Е) іц<br>иле(Ц) еліч(Е) іц<br>иці <b>дальціягала</b><br>икілици<br>ичтя салаласацая<br>и VIS салаласацая                                                                                                    | 14(G) Huru(<br>3 🛛 C C<br>16/10/10/11                                                                                                    | <ul> <li>А) €зано;</li> <li>А) €зано;</li> <li>В) В</li> <li>В) В&lt;</li></ul>                                                                                                    | हु]]<br>जु]<br>अप्रकृ<br>संबद्ध                                                                                | <b>1</b> ที่ 4                            | .28 f                | าลิกที่     | "เก็บ   | บัน  |
| สมประว<br>เมษายา<br>เป็นเปลา<br>เป็นเปลา<br>เป็น<br>เป็นเปลา<br>เป็นเปลา<br>เป็นเปลา<br>เป็นเปลา<br>เป็นเปลา<br>เป็นเปลา<br>เป็น<br>เป็น<br>เป็น<br>เป็น<br>เป็น<br>เป็น<br>เป็น<br>เป็น | ene(1) enfu(2) 11<br>ene(1) enfu(2) 11<br>ene(1) enfu(2) 12<br>ene(1) enfu(2) 12<br>ene(1) enfu(2) 12<br>ene(1) enfu(2) 12<br>ene(1) enfu(2) 12<br>ene(1) enfu(2) 12<br>ene(1) enfu(2) 12<br>ene(1) enfu(2) 12<br>ene(1) enfu(2) 12<br>ene(1) enfu(2) 12<br>ene(1) enfu(2) 12<br>ene(1) enfu(2) 12<br>ene(1) enfu(2) 12<br>enfu(2) 12<br>enfu(2) 1                                                                                                    | 14(G) Harad<br>1 <b>1 C O</b><br>1 <b>1 C O</b>                                                                                                    | <ul> <li>A) 450000</li> <li>A) 450000</li></ul>                                                                                                    | 31)<br>11000<br>11000<br>11000<br>11000<br>11000                                                               | <b>9</b>                                  | 28 P                 | าลิกที่     | "เก็บ   | บัน  |
| ∃<br>อนประม<br>ได้บาน<br>เประมาด<br>เประมาด<br>เประมาด<br>มิระมาด<br>มิระมาด<br>มิระมาด<br>มิระมาด<br>มิระมาด<br>มิระมาด                                                                                                    | ene(U) entu(E) tu<br>ene(U) entu(E) tu<br>eutoposeutoroutoroutoroutoroutoroutoroutoroutor                                                                                                    | (4)(5) Harad<br>14)(5) Harad<br>1 日 C ④<br>1 日 C ④                                                                                                    | <ul> <li>Α) είωα()</li> <li>Θ Ξ 30 3</li> <li>Να στηνικτύμι</li> <li>Ο 31</li> </ul>                                                                                                    | हु]]<br>जानक<br>है। क र<br>बंग                                                                                 | <ul> <li>ปที่ 4</li> <li>ออยเต</li> </ul> | .28 f                | าลิกที่     | "เก็บ   | บัน  |
| สมาร์หาร<br>1<br>1<br>1<br>1<br>1<br>1<br>1<br>1<br>1<br>1<br>1<br>1<br>1<br>1<br>1<br>1<br>1<br>1<br>1                                                                                                    | или(ц) еліц() іц<br>иці <b>ральція: лі</b><br>иці <b>ральція: лі</b><br>иніцци<br>ині наці                                                                                                    | (4)(5) 0kmm()<br>1日でで<br>に存いれない): 1<br>1日でで                                                                                                    | A) +tua()<br>C 10 50 5<br>10.0714(54)                                                                                                    | 21<br>51<br>51<br>51<br>51<br>51<br>51<br>51<br>51<br>51<br>51<br>51<br>51<br>51                               | • -<br>ปที่ 4                             | .28 f                | าลิกที่     | "เกีบ   | บัน  |
| สมอริสาร<br>สมอริสาร<br>(1555)<br>สาวารเสาได้<br>สาวารเสาได้<br>สาวารเสาได้<br>สาวารเสาได้                                                                                                    | или(U) енти(E) Та<br>иці <b>ночиція: 2010</b><br>ини<br>ини<br>ини<br>ини<br>ини<br>очания<br>ини<br>очания<br>ини<br>очания<br>ини<br>очания<br>ини<br>очания<br>ини<br>очания<br>ини<br>очания<br>ини<br>очани<br>очани<br>о<br>о<br>оч<br>о<br>о<br>о<br>о<br>о<br>о<br>о<br>о<br>о<br>о<br>о<br>о<br>о<br>о<br>о<br>о | 14(0) there<br>14(0) there<br>1 11 C Q<br>1 11 C Q                                                                                                    | а) «зацосо)<br>Солтиния<br>Солтиния<br>Солтиния<br>Солтиния                                                                                                    | 2   <br>3 ]]<br>10 10 10<br>10 10<br>10<br>10<br>10<br>10<br>10<br>10<br>10<br>10<br>10<br>10<br>10<br>10<br>1 | •<br>มที่ 4                               | .28 P                | าลิกที่     | "เกิบ   | บัน  |
| งแประ<br><b>ปลี่ยน</b><br>มประเทศ<br>ส่งระดอม<br>สุดวิย                                                                                                    | или(U) енти(E) Ъ<br>или(U) енти(E) Ъ<br>ицијановицијатали о<br>накити<br>и WSS сакланискаци                                                                                                    | 14(0) storad<br>1 11 C Q<br>1 11 C Q                                                                                                    | а) «зацео)<br>Солтибия<br>Солтибия                                                                                                    | 21<br>31<br>81 83 C                                                                                            | •<br>ปที่ 4                               | .28 P                | าลิกที่     | "เกิบ   | บัน  |
| สมอริเรา<br>2<br>1<br>1<br>1<br>1<br>1<br>1<br>1<br>1<br>1<br>1<br>1<br>1<br>1<br>1<br>1<br>1<br>1<br>1                                                                                                    | или(U) еліи(E) Ъ<br>пиціальни (I) еліи(E) Ъ<br>пиціальни (I) еліи(E) Ъ<br>нихищи<br>вентя<br>и WES саглянських                                                                                                    | 2 18:<br>14(G) status<br>1 1 C Q<br>16(11)111111111111111111111111111111111                                                                                                    | а) «заносо)<br>Солтибия<br>Солтибия                                                                                                    | 31<br>31<br>101000<br>10155                                                                                    | •<br>ปที่ 4                               | .28 P                | าลิกที่     | "เกีบ   | บัน  |
| งแประม<br>1<br>1<br>1<br>1<br>1<br>1<br>1<br>1<br>1<br>1<br>1<br>1<br>1<br>1<br>1<br>1<br>1<br>1<br>1                                                                                                    | или(U) илти(E) Ъ<br>или(U) илти(E) Ъ<br>или(Дамоцицията)<br>ини(Цамоцицията)<br>ини(Цамоцициата)<br>ини(Цамоцициата)<br>ини(Ц                                                                                                    | 14(G) Hutsi<br>4 🗎 C G<br>16/14/14/14/17                                                                                                    | а) «замос)<br>Ф. 2 10 1<br>чало эни я́зи                                                                                                    | 2 1<br>3 1<br>10000<br>1015 15 15<br>10<br>1010                                                                | <mark>9</mark> 4                          | .28 P                | าลิกที่     | "เกีบ   | υĭı  |
| งแประม<br>1<br>1<br>1<br>1<br>1<br>1<br>1<br>1<br>1<br>1<br>1<br>1<br>1<br>1<br>1<br>1<br>1<br>1<br>1                                                                                                    | или(U) иліці) Ц<br>иціальція<br>иціальція<br>иніціан<br>иніціан<br>иніцан<br>иніцан<br>иніцан<br>иніцан<br>иніци<br>иніцан<br>иніцан<br>иніцан<br>ин                                                                                                    | 14(G) Harsd<br>14(G) Harsd<br>14(G)                                                                                                    | а) +езанско<br>С 10 10 10 10<br>С 10 10 10<br>С 10 10<br>С 10 10<br>С 10<br>С | 31<br>31<br>10000<br>10100<br>10100<br>10100<br>10100                                                          | ปที่ 4                                    | 28 P                 | าลิกที่     | "เกีบ   | บัน  |
| งแประมา<br>1<br>เปลี่ยวม<br>เมษระมาค<br>เปราคณม<br>สมวัย                                                                                                    | иле(U) иліц() Ц<br>иці/азоци/язила<br>иці/азоци/язила<br>инілици<br>имятя<br>и WS                                                                                                    | 14(G) Harad<br>14(G) Harad<br>14(G)                                                                                                    | A) 424000                                                                                                    | 21<br>31<br>Multiph<br>Multiph<br>All 12 C                                                                     | ปที่ 4                                    | 28 f                 | าลิกที่     | "เกีบ   | บัน  |
| งแต่งระ<br>1<br>1<br>มีสัยาม<br>สมมาระเทศ<br>สมโรงสมาริ<br>สมโรงสมาริ<br>สมาร                                                                                                    | иле(U) иліц(E) Ц<br>ишілосоціясыла<br>волици<br>и WS саномскана<br>и WS                                                                                                    | 14 (G) Harad<br>4 <b>C</b> C<br>4<br>4<br>4<br>4<br>4<br>4<br>4<br>4<br>4<br>4<br>4<br>4<br>4                                                                                                    | <ul> <li>Α) Φυμα(Ο)</li> <li>Α) Φυμα(Ο)</li></ul>                                                                                                    | 311<br>111000                                                                                                  | ปที่ 4                                    | 28 f                 | าลิกที่     | "เกีบ   | ŨIJ  |
| อนประว<br>อนประว<br>ได้<br>เป็นระเทศ<br>เป็นระเทศ<br>เป็นระเทศ<br>เป็นระเทศ                                                                                                    | иле(U) инТи(E) Та<br>иш[Азоци]язиля<br>иш[Азоци]язиля<br>ини<br>ини<br>ини<br>ини<br>ини<br>ини<br>организация<br>организация<br>организа<br>органи<br>организа<br>органи<br>организа<br>орса<br>орса<br>орса<br>орса<br>орсо                                                                                                    | 14(G) Harad<br>4 🖬 C G<br>4 4 10 C G<br>4 10 C G<br>1 10 C G<br>1 10 C | <ul> <li>А) €зыкО)</li> <li>В) В 3</li> <li>В 3</li> <li>В 3</li> <li< td=""><td>311<br/>111000</td><td>ปที่ 4</td><td>28 f</td><td>าลิกที่</td><td>"เกีบ</td><td>ŬĬ1.</td></li<></ul>                                                                                                    | 311<br>111000                                                                                                  | ปที่ 4                                    | 28 f                 | าลิกที่     | "เกีบ   | ŬĬ1. |

รูปที่ 4.29 จะได้เลขที่เอกสารที่จะต้องใช้ในการหยอดงบค่าใช้จ่าย จากนั้นจดเลขที่เอกสาร Doc No. ไว้ที่เอกสาร(เพื่อง่ายต่อการตรวจสอบภายหลัง)

## 4.3 ขั้นตอนการสร้างเลขที่ AUC

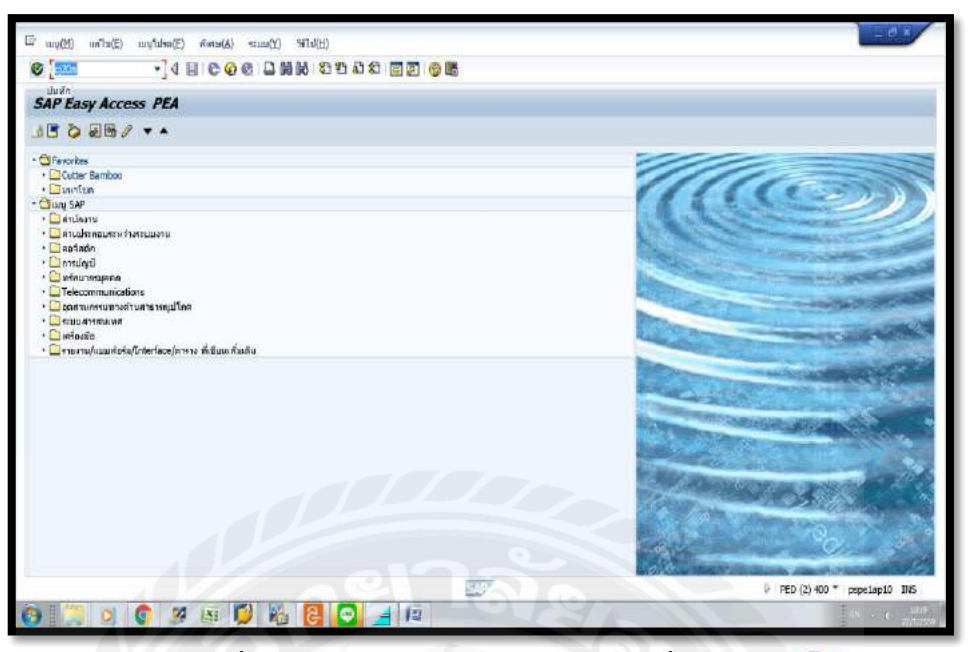

รูปที่ 4.30 เข้า T-Code "CJ20N" และคลิกที่ "บันทึก" 🔮

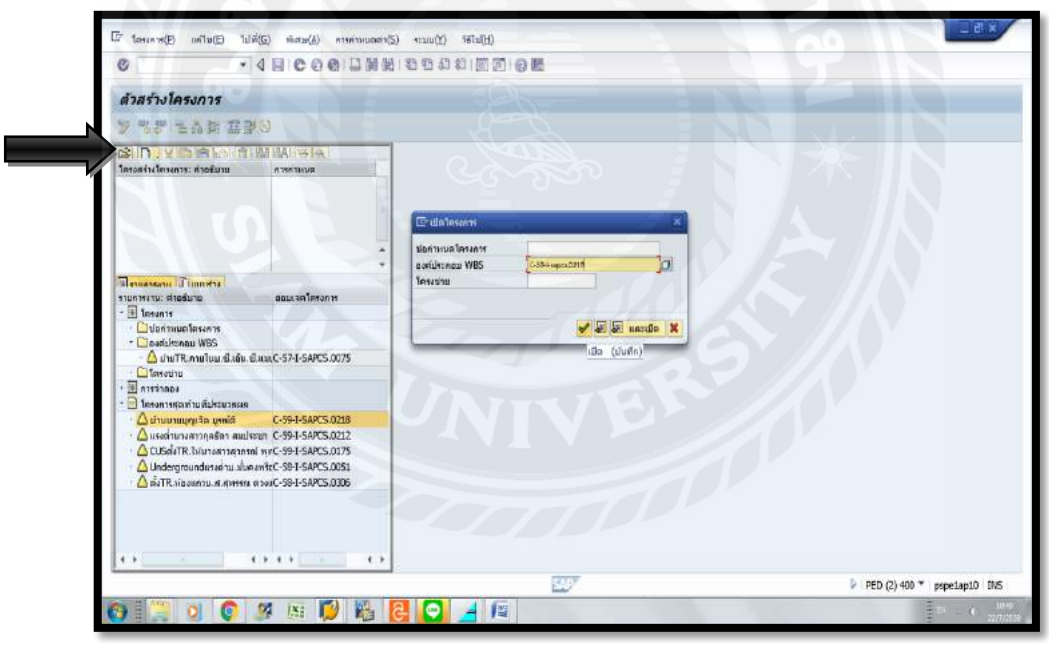

รูปที่ 4.31 คลิกที่ "เปิด" 🕼 จากนั้นใส่หมายเลขงานลงในช่ององค์ประกอบ WBS จากนั้นคลิกที่

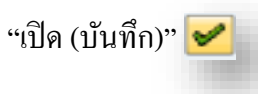

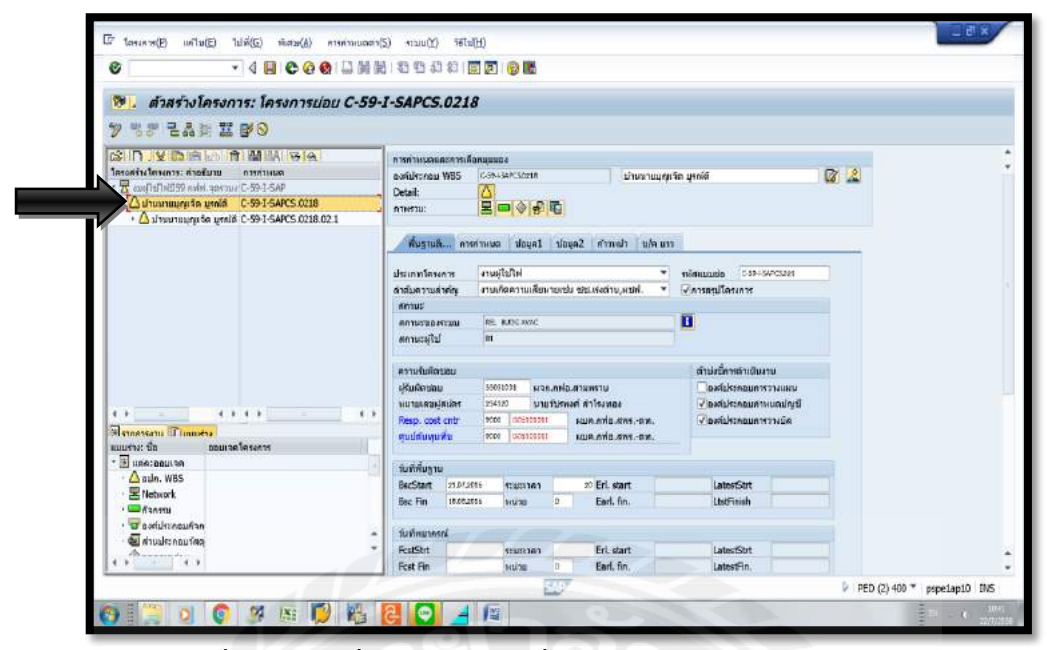

รูปที่ 4.32 คลิกที่โครงการใหญ่เพื่อให้ได้โครงการงานย่อยแยกออกมา

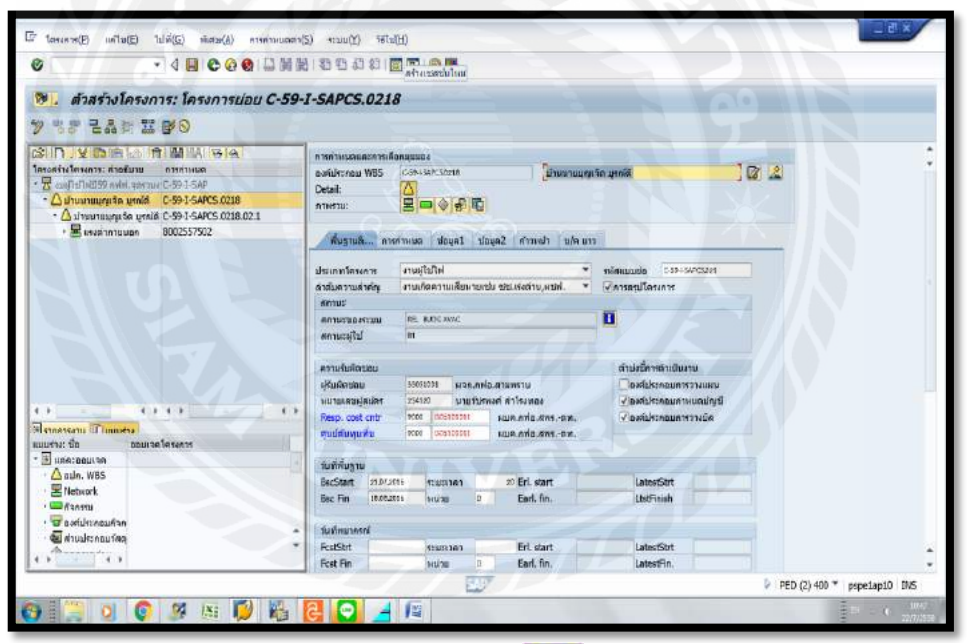

รูปที่ 4.33 คลิกที่ "สร้างเซสชั่นใหม่" 🛒 เพื่อจะสร้างหน้าต่างใหม่

| <ul> <li>         ・          ・         ・</li></ul>                                                             | stiau C-59-I-SAPCS.0218                                                                                                    | SAP Easy Access PEA<br>AS01                                                                                                    |
|----------------------------------------------------------------------------------------------------|----------------------------------------------------------------------------------------------------|----------------------------------------------------------------------------------------------------|
| ○ 「メ」と「キー」「「「」」」」、「「」」、「「」」、「「」」、「「」」、「」、「」、「」、「」                                                              | ຄາງຢ່າງແປລະເກາງພິລອດແບບະ<br>ລະເຈີຍຕາມເຟຣີ ເກຍ. ເອດເວັດເຢ<br>ປາມແກນຊາຍເຈົ້າ<br>ອາທານ: ອອງອີຊີເຊີງຄື]<br>ທີ່ພະກະຫະ ເຫາງການຫຼັງຊ່ວຍລີ ຊ່ວຍລີ ກຳການກັ່ງ ແມ່ນ ແກ່                 | yenia<br>Cuter Semboo<br>⊡antria<br>* @veg SAP<br>• @reixeru<br>• @reixeru<br>• @reixeru                                                                                                    |
|                                                                                                    | ประเอทโครงการ<br>ส่วนในการแล้วการเกิดการเกิดการเกิดการเกิดการเกิดการเกิดการเกิดการเกิดการเกิดการเกิดการเกิดการเกิดการ<br>สถามารูปหน้า เริ่ม เธอร. เออะ<br>สถามารูปหน้า เริ่ม | nifecuuse<br>C menulus<br>C menulus |
| 0= 00 - 0                                                                                                    | คาามรับสีลขอม<br>ผู้สืบมีสขอม 30051001 ผาก.คท่อ.ดาบเคราม<br>เหมาะเคมผู้สมัคร 251020 มามร์วิสัทษที่สำโรงกอง                                                                   | nusin<br>Doniu<br>Romiu                                                                                                    |
| สา <mark>สายการเราย (Channess)</mark><br>สมบราช: ชื่อ ออมเวลาโดรงการ<br>* ∭ แต่ละออมเวล<br>• <u>M</u> ada, W85 | Resp. cost cotr 1000 ได้มีสมับริง<br>สูบน์รับเทมน์รู้ๆ 500 ได้มีสมับริง<br>เมต.เคพื่อ.สารราค.                                                                                | Panti                                                                                                    |
| <ul> <li>พิพธพงหนัง</li> <li>พิพธพรม</li> <li>พิพธพรมศิลท</li> <li>พิพธพรมศิลท</li> <li>พิพธพรมศิลท</li> </ul> | BecStart 21072016 suussen 20 Erit start<br>Bec Fin 117242016 suita 0 Earl. fin.<br>Suufinationni                                                                             |                                                                                                    |

รูปที่ 4.34 จากนั้นเราก็จะ ได้หน้าต่างคู่เข้า T-Code "AS01" จากนั้นคลิกที่ "บันทึก" 💞

| • • • • • • • • • • • • • • • • • • • •                                                                                                    | 0000000000                                                         |                                                                                                    |                          | 0                                      | - 4 B C     | 0000         |         |
|----------------------------------------------------------------------------------------------------|--------------------------------------------------------------------|----------------------------------------------------------------------------------------------------|--------------------------|----------------------------------------|-------------|--------------|---------|
| 👼 . ด้วสร้างโครงการ: โครงก                                                                                                    | ารย่อย C-59-I-SAPC                                                 | 5.0218                                                                                                    |                          | สร้างสินทรัพบ์: จะ                     | กาพเริ่มต้น |              |         |
| 9 35 2A # # 90                                                                                                    |                                                                    |                                                                                                    |                          | มอมูลแต่ก เมตลาเตือบราส                |             |              |         |
|                                                                                                    | การกำหนดและกระติอกแบบอง                                            |                                                                                                    |                          |                                        |             |              |         |
| 1คระสางโลรงการ การกำเมนก<br>• 🗄 คมะไม่ไว้ไปมี59 กร⊂59-1-549<br>• △ มานนายมุคม 5C-59-1-549CS.0218                                                                                                    | องที่ประกอบ W85 เวลาเรษาเวลงประ<br>Detail:                         |                                                                                                    |                          | หมวดสืบเทรกม์<br>ระโดยริษัท            | 2221.00     | ]a           |         |
| * E unition 18002557502                                                                                                    | พื้บฐาน8. การกำานเหตุ 1                                            | ru olu rhwrro Sayalt Iayah                                                                                                    | •                        | รามานสินหรักปฏิเหมืองสัม<br>การอ้างอิง |             |              |         |
|                                                                                                    | ประเททโครงการ งามผู้ใช่ไป<br>ด่ารโมตรารเสราตัญ งามเกิดคร<br>สายาน: | ฟ<br>กามเพียงกอเปน เปป.เรงกำน,ผบฟ. 🔻                                                                                                    | าเง็สสมมณ์<br>(⊈ตาหสรุป) | สินทร์ทย์<br>เคยที่ช่อย<br>รถไสบริษัท  |             |              |         |
|                                                                                                    | สถานรายงรรวม FEL 8.00<br>สถานรายุใช้ 81                            | INMC                                                                                                    | 0                        |                                        |             |              |         |
|                                                                                                    | ดงานหันผัดปลน                                                      |                                                                                                    | ต่ามหร่                  |                                        |             |              |         |
|                                                                                                    | เห็นผิดนอบ 35091301                                                | urewura.akn.acu                                                                                                    | Dow                      |                                        |             |              |         |
|                                                                                                    | าเมาแนลษยุสมสร 254125                                              | נסאנאורה הואצרערע                                                                                                    | 12.0%                    |                                        |             |              |         |
| Stenesen di Indesi                                                                                                    | mesp. cost chir hot c                                              | NUM SNO.4NSDK.                                                                                                    | (V.D.W)                  |                                        |             |              |         |
| * Diparaaulta                                                                                                    | And the let                                                        | and a second second sec |                          |                                        |             |              |         |
| - 🛆 alin. WBS                                                                                                    | รับที่พื้บฐาน                                                      |                                                                                                    |                          |                                        |             |              |         |
| - 🔚 Network                                                                                                    | BacStart 21.01.2016 100                                            | ennen 20 Erl. start                                                                                                    | La                       |                                        |             |              |         |
| · · · · · · · · · · · · · · · · · · ·                                                                                                    | Bac Fin Integrate Hu                                               | ou p Earl. lin,                                                                                                    | Lb                       |                                        |             |              |         |
| . มีองสมัยวงอนก้อก                                                                                                    | Long to the                                                        |                                                                                                    | -                        |                                        |             |              |         |
| . Mar in the state of the state of the state | ารที่หมากรณ์                                                       |                                                                                                    | +                        |                                        |             |              |         |
|                                                                                                    |                                                                    |                                                                                                    | e. 1                     |                                        |             |              |         |
|                                                                                                    | S'ALW.                                                             | PED (2) 400 * nane1                                                                                                    | aptil INS                | E                                      | P PED (3)   | 400 * pspela | p10 INS |

รูปที่ 4.35 จะทำการสร้าง AUC โดยการใส่รหัส Z9100 ลงไปในหมวดสินทรัพย์และกด Enter จากนั้นให้กลิกที่ "ข้อมูลหลัก"

| <ul> <li>ดัวสร้างไครงการ: โครงการปอ</li> </ul>                        | U C-59-I-5APCS.0218                                                                                                    | E suwhid(t) w/1x(E) 104(G)                                                                                |
|-----------------------------------------------------------------------|----------------------------------------------------------------------------------------------------|----------------------------------------------------------------------------------------------------|
| 🖲 สวสร่างโครง ขั้น                                                    | ที่ 3 <sup>1-รลคตร.0</sup> . ขึ้นที่ 1                                                                                             | สร้างสินหรีพบ์: ข้อมูลหลัก                                                                                |
| ジ ち ジ こう は I<br>こ3 IT                                                 | การการเอาและสาสเมืองแนนอง<br>องที่เราะองสม WBS CRAILSNESSINTZEA<br>Deall:<br>การคราม: 🖳 💷 💊 🐢 🖺                                    | 31 63 เมลากับเราเป<br>ลับแต่หน่ เกราะสรร 6<br>หมาดสิบแร้ 2000<br>สุริต รองรางกลุสรร<br>สุริต รองรางกลุสรร |
| • 볼 #reinn18002557502                                                 | บัญาามรั้ง การการและ ประเทศ โรงสุมชิ (มาการกา มีเกิดข้าง<br>เสียงการกา เรื่องการการการการการการการการการการการการการก              | ารทำแหม่ญปี 2220 ตร้างมีมีเกาะการต่องร้าง (AUC                                                            |
|                                                                       | สามารถเรณ พร. แอร เพร. คาย สามารถเร รพร. คาย สามารถไป ตาม<br>สถานรถู้ไป ตา<br>เกาะหนับสือน่อย<br>มาการต่อสามารถไป พร.ค.ศาย สามารถบ |                                                                                                    |
| สายการราย (กับการราย<br>สมบราช ชื่อ ออมเรอเโครงการ<br>• 🖩 แต่ละออมเรอ | Resp. coat orbr vece (ossisioi) waas wida avere.w.<br>guudrumu aftu vece (ossisioii) waas wida avere.w.<br>guudrumu aftu           |                                                                                                    |
| - 🛆 ณปก. WBS<br>- 😫 Network<br>- 🖼 ภัษาทน<br>- 🗃 องศ์ประกอบศิวท       | fuikkuppu<br>BecSant Ronzons expansion 20 Erl, start La<br>Bec Pin 11082016 sutha 0 Earl, fin. Lb                                  |                                                                                                    |

รูปที่ 4.36 Copy ชื่องานจากหน้าต่าง "CJ20N" มาวางในช่อง คำอธิบาย จากนั้น Copy องค์ประกอบ WBS มาวางในช่อง WBS/ รหัสสินทรัพย์เดิม ลงในหน้าต่างงานใหม่

| · · · · · · · · · · · · · · · · · · ·                                                                                                    |                                                                                                    |                                                            |
|----------------------------------------------------------------------------------------------------|----------------------------------------------------------------------------------------------------|------------------------------------------------------------|
| · · · · · · · · · · · · · · · · · · ·                                                                                                    |                                                                                                    |                                                            |
| 👼. ส่วสร่างโครงการ: โครงเ                                                                                                    | าารย่อย C-59-I-SAPCS.0218                                                                                                    | สร้างสิ้นทริพบ์: ข้อมูลหลัก                                |
| 00 00 00 00 00 00 00 00 00 00 00 00 00                                                                                                    | a conserver                                                                                                    | 🔄 😫 anoritumiet                                            |
| ขั้นที่ 1<br>เรื่อง<br>เรื่อง<br>เรื่อ<br>เรื่อ<br>เรื่อง<br>เรื่อง<br>เรื่อ<br>เรื่อง<br>เรื่อง<br>เริ่ง<br>เรื่อง<br>เรื่อง<br>เรื่อง<br>เรื่อง<br>เรื่อง<br>เรื่อง<br>เรื่อง<br>เรื่อง<br>เรื่อง<br>เรื่อง<br>เรื่อง<br>เรื่อง<br>เรื่อง<br>เรื่<br>เรื่<br>เรื่อ<br>เรื่อ<br>เรื่อ<br>เรื่<br>เรื่<br>เรื่<br>เรื่อ<br>เรื่<br>เรื่<br>เรื่<br>เรื่<br>เรื่<br>เรื่<br>เรี<br>เรื่<br>เรื่<br>เรี<br>เรี<br>เรา<br>เรี<br>เรี<br>เริ่<br>เรี<br>เรา<br>เริ่<br>เรี<br>เรี<br>เรี<br>เรี<br>เรี<br>เรี<br>เรี<br>เรี<br>เรี<br>เรี | ารหราย<br>โลงเล่าย ซารมีสิกษณอง<br>โลงเล่าย<br>Detail:<br>การราย:                                                                                                    | สมกรณ<br>มหารสถิน<br>ประเทศ ยันที่ 4 และเปลี่ยงกรายเวลร์วง |
| Realing 1002557502                                                                                                    | คารการการการการการการการการการการการการกา                                                                                                    | n Jayo                                                     |
|                                                                                                    |                                                                                                    | 220210-59105-1218-031-59                                   |
|                                                                                                    | 1111                                                                                                    | การท่านขอมัญปี 22102 ตร้ายมีสับระบบว่างร่องร้าง (AUC       |
|                                                                                                    | xòuiêut R                                                                                                    | เลขที่แต่ลก์การ์                                           |
|                                                                                                    | Upility 9                                                                                                    | WBS/minam.idu C.sa.i sciPCS021422:1                        |
|                                                                                                    | ป้องสีราพา ๆ 19 190 2                                                                                                    |                                                            |
|                                                                                                    | Ubjärw UR II 5                                                                                                    | บังพูดการหานรรมการ                                         |
|                                                                                                    | aleannin                                                                                                    | รับฟิโอมเป็นทุน แกเล็กการทำ                                |
|                                                                                                    | ระดับบระดับ /                                                                                                    | านตัวเล่นระรับเรก                                          |
| 4 7 4 7 4 7                                                                                                    | เลนที่โดงการเดิมมัญชี การการการการการการการการการการการการการก                                                                                                    | 000 nutri 100                                              |
| Tal enne serie Timmera                                                                                                    | เลขสีโครงการเดิมประ                                                                                                    |                                                            |
| สมบรัพ: ชื่อ ออมเจตโตรงการ                                                                                                    | Phase                                                                                                    |                                                            |
| * E usatoputa                                                                                                    | Wig                                                                                                    |                                                            |
| - 🙆 Blin, WBS                                                                                                    | (Instrumented)                                                                                                    |                                                            |
| - Energy                                                                                                    | Contraction in Contraction                                                                                                    |                                                            |
| · Textilistentin                                                                                                    | Communities and a community of the community of the commu | 3                                                          |
| - 🦉 ล่ามประกอบวัสดุ                                                                                                    | Of Supervision                                                                                                    | 3                                                          |
| () () () ()                                                                                                    |                                                                                                    |                                                            |
|                                                                                                    | 317 b DED (2) and * mentantin THE                                                                                                    | PED (3) 400 * pspetant0 INS                                |
|                                                                                                    | PED (2) 400 * pspetap10 1/tS                                                                                                    | men + ice (a) ice biberabra no                             |

รูปที่ 4.37 คลิกที่แรงต่ำ จากนั้นเลือกที่ส่วนเพิ่มลูกค้า และ Copy หมายเลขงานและ นำมาวางใต้ช่องคำอธิบาย พร้อมกับลบเครื่องหมาย / เป็นเครื่องหมาย – และกด Enter

|                                                                                                    | CO CO 1 🖬 MI MO 1 KEI KE                                                                                        | 1 40 80 80 80 9                                                                                                    |                                                                                                    | S01                                                            |
|----------------------------------------------------------------------------------------------------|----------------------------------------------------------------------------------------------------|----------------------------------------------------------------------------------------------------|----------------------------------------------------------------------------------------------------|----------------------------------------------------------------|
| 👼 . ส่วสร่างโครงการ: โครงก                                                                                                    | ารย่อย C-59-I-SAP                                                                                               | CS.0218                                                                                                    | สร้างสินทรัพบ์: ข้อมูลหเ                                                                                  | 1301                                                           |
| 》 ♥ 8 월 문 8 월 월 9 0 0 0 0 0 0 0 0 0 0 0 0 0 0 0 0 0                                                                                                    |                                                                                                    |                                                                                                    | S annotiuntied                                                                                            |                                                                |
| Control of the sector of the sector of  | ntreiniueneue teidenuuno<br>Ineuetu teiteste<br>Detail:                                                         | י<br>192 - שינהיה שעסה<br>1                                                                                                    | สินหล่าน เมรรมององ อ<br>มหรอสัมหรี 2000<br>ม่ารับกับเหลร สถานะ เอลสารว่างอิง                              | ป่าขนายมูญเรือ มูรณ์สั<br>ส/ท รรมราการสร้าง<br>เขตสามสี่อนราคา |
| • Esseinn 10002557502                                                                                                    | อาสต์ทนต                                                                                                    | ด การกรมสมมา         กรรมสำนาร         มร้อมเพิ่มอสุร           1100         สร้ามเสียง         สร้ามเสียง           ดร้าง         สร้ามเสียง         สร้ามเสียง           ดร้าง         สร้ามเสียง         สร้ามเสียง           ดร้าง         สร้ามเสียง         สร้ามเสียง | ประเทศ 01.01.1900 คือ 31.22.9999<br>ประเทศสุรริ<br>ศูนย์หนุกยุ<br>ศูนย์หนูสริบเดือของ<br>เหลาะและสรมโดงาน | ดฟอ.สามกรรม<br>เครือประเทศอ.สกรค                               |
| A cala, WBS     A cala, WBS     Meboork     Metonork     Monork     Mono | ປາວມາຫາກອົນໃນການ<br>ອົກທີ່ກະລ້ານມີນການ<br>ອົງຈາມແຜ່ານມີລະຫຈັງຈ<br>ອ້າງຈາມແຜ່ານມີລະຫຈັງຈ<br>ອ້າງຈາມແຜ່ານມານກ່າງນ |                                                                                                    | 0                                                                                                    |                                                                |

รูปที่ 4.38 คลิกที่ "ขึ้นกับเวลา" เลือก "สูนย์ต้นทุน" ซึ่งสูนย์ต้นทุน จะต้องใช้ I2 แล้วตามด้วยรหัส การไฟฟ้า 5 หลักและลงท้ายด้วย 001 เช่น กฟภ.สพร. สูนย์ต้นทุน คือ I205101001 จากนั้นกด Enter

| • • • • •                                |                                                                                                    |                                         | 00 D M H *                              |
|------------------------------------------|----------------------------------------------------------------------------------------------------|-----------------------------------------|-----------------------------------------|
| 👼 . ส่วสร่างโครงการ: โครงก               | ารย่อน C-59-I-SAPCS.0218                                                                                                    | สร้างสินทริพย์: ข้อมูลหลัก              | arie (Otri+5)                           |
| 9 7 2 2 2 4 H II 9 9                     |                                                                                                    | 🗟 😫 anothewhed                          |                                         |
| SIN YEARSIN MIRE                         | การกำานตะและสาวแล้อกมุมมอง                                                                                                    | ausehed introvotos o                    |                                         |
| โครงคร้างโครงการ: การกำแบด               | โตรงข่าย สรรรรรณะ แห่งดำกามแอด                                                                                                    | พมวดสัมหรั 29100                        | ครื่องใดวา                              |
| · 2 stiel to Table 99 nr C-59-1-SAP      | Detail: B                                                                                                    |                                         | AL 1 G MALL                             |
| ັບງາດຫາວມະຫະຈັດ-59-I-5APCS.0218          | n1#11#: 🔲 🚭                                                                                                    | ที่ว ชิ่มค้นเวลา สมายนะ เอลสารอ         |                                         |
| • 🛆 unsuruungC-59-I-54PCS-0218.02.1      |                                                                                                    |                                         |                                         |
| · · · · · · · · · · · · · · · · · · ·    | การกำเนณ การกำเนน การกรมอน การบริหาร ช/กนาร การบริณญร                                                                                                    | ATTICAL DISACTOR                        |                                         |
|                                          |                                                                                                    | HAMIANI 1054 D                          | มามากกระเทรางจากเหมู่ไปไฟ<br>มีเกม (200 |
|                                          | रेख्य गर.                                                                                                    | 1000 001 001                            | Non 250                                 |
|                                          | UA(UA) 1120                                                                                                    | TIZETUM 4LM 000 31000                   | ADDLI TARBAN TODA                       |
|                                          | พร้อมที่สอบไข่มาการก่องร่างเมือง                                                                                                    | and an interest and                     |                                         |
|                                          | ปีอยู่มีสาพา1                                                                                                    | INTERNALINGTO                           |                                         |
|                                          | ป้อยู่มีราพา2                                                                                                    | arasand unitation analosed              |                                         |
|                                          | Ubijanwiji                                                                                                    | ແລ້ວມ ໄປເຄັ້ນແມ່ງເອກ ລາຍແລວດໂຄນເມືອງການ | 7                                       |
|                                          | 0100 CT00                                                                                                    | WE Sr. Landerloss u. 1                  | สาวการการ สารครับวายกองเรล              |
|                                          | TRAUMYONU                                                                                                    |                                         |                                         |
|                                          |                                                                                                    | 0 0                                     |                                         |
| การการการการการการการการการการการการการก | Chara Chara | 00                                      |                                         |
|                                          | 1000                                                                                                    | 00                                      |                                         |
| A min, WBS                               | N N                                                                                                    |                                         |                                         |
| - E Network                              | บารการสำนักท                                                                                                    | ()                                      |                                         |
| • 🚥 กับกรรม                              | () ender and units                                                                                                    |                                         |                                         |
| • 🐨 ອຈກຳປ່ຽວກອບທີ່ຈາກ 🔹                  | Otomanifonto                                                                                                    |                                         |                                         |
| • 🗐 ด่านประกอบวัสดุ 🛛 🔻                  | Oส่วมแลนายางส่วน                                                                                                    |                                         |                                         |
| 4.9 4.9                                  | 4.9                                                                                                    | 4.3                                     | 4.3                                     |
|                                          | SALV () DED (2) at0 * oppolan10 TVE                                                                                                    | S52 P PED (3) 4                         | 00 m pspelap10 INS                      |

รูปที่ 4.39 คลิกที่ "สถานะ" เลือกที่ "ครีอฟคาว" เพื่อดูรหัสวิธีของการได้มาให้เลือกรหัส 1032 (วิธีการได้มามี งบ P (งบโครงการ) ใช้ 1030, งบ I (งบลงทุน) ใช้ 1031, งบ C (งบผู้ใช้ไฟ) ใช้ 1032) ประเภทสินทรัพย์ย่อย งบ P, งบ I, งบ C 01.1 ใช้ 910001 งบ C 03.1 ใช้ 910002 งบ C 02.1 จะใช้ 910003) จากนั้นคลิกที่ "เก็บบันทึก"

| - 4 🛛 C                                                                                                    | 😧 🔮 🖨 M 🕅 🖓 🖄                           | 10 40 40 100 🖸 100 🗃                                                                                            | 0                                       | 4 <b>11000 10 MM</b> 10 10 10 10 10 10 10 10 10 10 10 10 10 |
|----------------------------------------------------------------------------------------------------|-----------------------------------------|----------------------------------------------------------------------------------------------------|-----------------------------------------|-------------------------------------------------------------|
| 👼 ด้วสร้างโครงการ: โครงก                                                                                         | ารย่อย C-59-I-SA                        | PCS.0218                                                                                                    | สร้างสืบหร้พย์: จอกาห                   | M3 A \$01                                                   |
| 9 75 2.5H II 90                                                                                                  |                                         |                                                                                                    | ร่อบูรหลัก เบลลาเสื้องราคา              | ASUI                                                        |
|                                                                                                    |                                         | 34                                                                                                    |                                         |                                                             |
| โครงคร้างโครงการ: การกำแบด                                                                                       | โครงข่าน 88025                          | 1750z uszánn wuon                                                                                               |                                         |                                                             |
| 2 sug1014039 prC-59-1-549                                                                                        | Detail: 🛛                               |                                                                                                    | าหมายพับทรัพบ์                          | 20100 0                                                     |
| * 🛆 ม่านมานบุญเจิเC-59-I-SAPCS.0218                                                                              | O 1853W: 🔲 (                            |                                                                                                    | กลัยษียัง                               | 9080                                                        |
| * 🛆 uitsuutuungC-59-I-5APCS-0218.02.1                                                                            | Deservice 40.00                         |                                                                                                    | จำนวนพื้นหรัดย์ที่เหมือบคัม             | 1                                                           |
| • 🗷 #Fasinn 18002557502                                                                                          | การกำหนด การกำห                         | รด รายกุร ราหรือราค แลนรสราค คน                                                                                 | COLOR OF COLOR                          |                                                             |
|                                                                                                    | an and a second                         |                                                                                                    | 110100                                  |                                                             |
|                                                                                                    | they me.                                |                                                                                                    | สมหราย                                  |                                                             |
|                                                                                                    | WANN .                                  | 1104                                                                                                    | IND NOOD                                |                                                             |
|                                                                                                    | หลังเมิดินที่รือสอนได้ท่าดารก           | อสาหมือปี                                                                                                    | SHELFEN                                 |                                                             |
|                                                                                                    | ปีอยู่สราคา1                            |                                                                                                    |                                         |                                                             |
|                                                                                                    | ปัญญี่สีราคา2                           |                                                                                                    | (1) (1) (1) (1) (1) (1) (1) (1) (1) (1) |                                                             |
|                                                                                                    | ปัญหัสกาลา3                             | ( interest of the second second second second second second second second second second second second second se | Cirementer annes                        |                                                             |
|                                                                                                    | ประมาณการ วงวร-คม                       | 0.510                                                                                                    |                                         |                                                             |
| and the second second second second second second second second second second second second second second second | ระดับแรงสับ                             | 1                                                                                                    |                                         |                                                             |
|                                                                                                    | นรอส โดรงการเดิมมัญชี                   | 212010/19105/1210/05//58                                                                                        |                                         |                                                             |
| Tennerson: Tunnera                                                                                               | เลขส์โครงการเดิมประ                     | 297250/99105/1286/051/98                                                                                        |                                         |                                                             |
| INTELN: 20 DOTIGE MERCENE                                                                                        | Phase                                   |                                                                                                    |                                         |                                                             |
|                                                                                                    | 40.00                                   |                                                                                                    |                                         |                                                             |
| S Natural                                                                                                    | 100000000000000000000000000000000000000 |                                                                                                    |                                         |                                                             |
|                                                                                                    | Unaum méridur m                         |                                                                                                    |                                         |                                                             |
| · Paulikreaufan                                                                                                  | C AMALATIOUATE                          |                                                                                                    |                                         |                                                             |
|                                                                                                    | Caminaninger as                         |                                                                                                    |                                         |                                                             |
| 0 0 0                                                                                                    | บรรมเผยายางสวน                          |                                                                                                    |                                         |                                                             |
|                                                                                                    |                                         |                                                                                                    |                                         |                                                             |
|                                                                                                    | Sal                                     | PED (2) 400 * pspelap10                                                                                         | 🖉 สินสร้หม่ 911237787 0 กุลสร้าง        | PED (3) 400 * pspelap10 INS                                 |

รูปที่ 4.40 จากนั้นจะได้เลขที่ AUC หรือเลขที่ทรัพย์สิน 9 หลักที่มุมล่างด้านซ้ายเพื่อที่จะนำไปสร้าง "กฎการชำระบัญชี" (ทำการจดเลขที่เอกสาร Doc No.) จากนั้นทำการปิดหน้าต่าง AS01

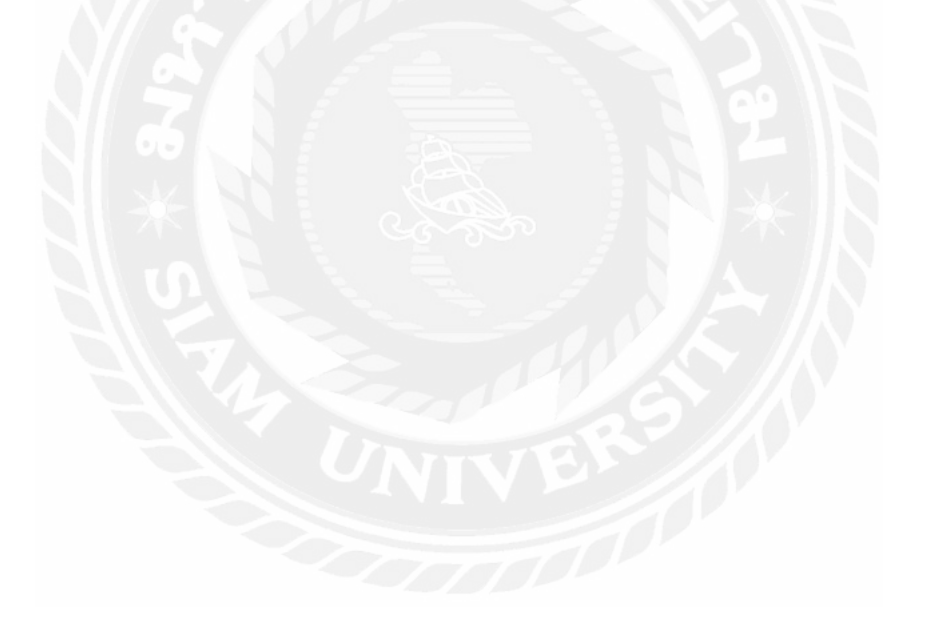

4.4 ขั้นตอนการสร้างกฎการชำระบัญชี

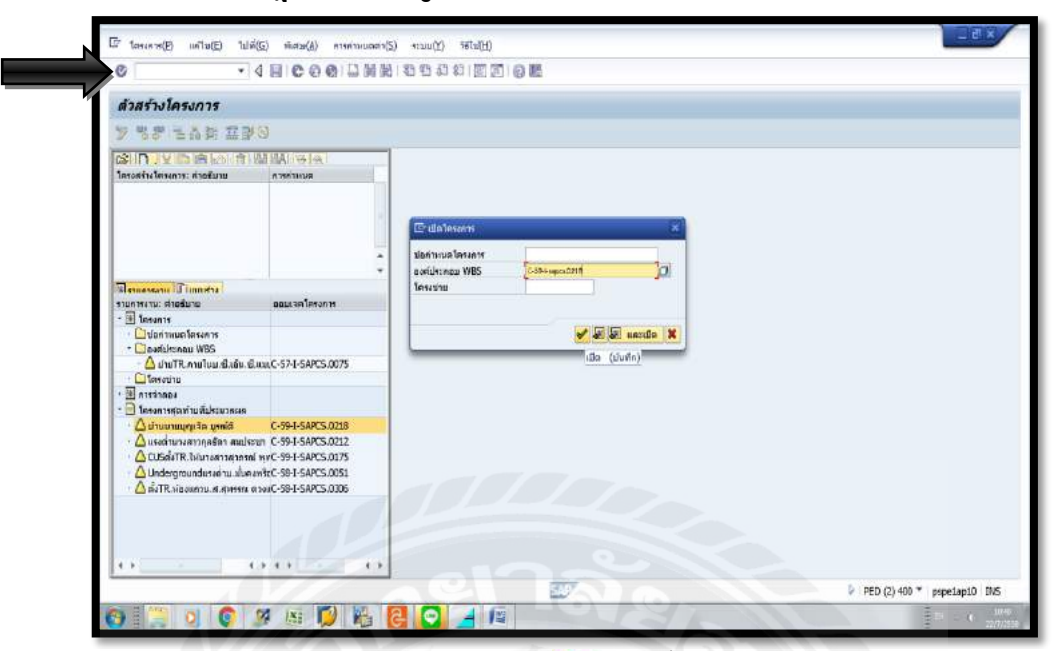

รูปที่ 4.41 เข้า T-Code "CJ20N" คลิก "บันทึก" 🞯 จากนั้นคลิกที่ "เปิด" 🞑 ใส่หมายเลขงานลง ในช่ององค์ประกอบ WBS และคลิกที่ "เปิด (บันทึก)" 룯

|                       | ເລັກດທີ່ໄ                   |                                 | 1                                             |                      |                                                      |     |  |
|-----------------------|-----------------------------|---------------------------------|-----------------------------------------------|----------------------|------------------------------------------------------|-----|--|
| 0                     | eenus(S)                    | 1 4.3. 393 38                   | 1 20 40 40 80 100                             |                      |                                                      |     |  |
| ดี สัวส               | Sud(T)                      | C.50                            | 1.CAPCE 0718                                  |                      |                                                      |     |  |
| ALL DIAN              | mund()                      |                                 | nind(T) CHAF                                  |                      |                                                      |     |  |
| 9 88 2                | entruduens(V)               | A designed                      | conjuty corres                                |                      |                                                      |     |  |
| SID VI                | (Dimensional and the second | · dectació                      | Market 1                                      |                      |                                                      |     |  |
| โครอสสัจะ โครงกา      | auddeneau WDC/ET            |                                 | *[*]#]#]                                      | . โม้หมายอาย         | รัด บรดเซี                                           | 102 |  |
| Dial of The Constants | Security (M)                |                                 | THE TOTAL                                     |                      | - A                                                  |     |  |
| · Adrawing            | (m)ununum)                  | HOULENS                         | an man wolc)                                  |                      |                                                      |     |  |
| - C 114410            | n-ansu(1)                   | · manning                       | ntopperantu (@)                               |                      |                                                      |     |  |
|                       | ดวมมหรุดอม(ค)               | t unlunter                      | eanineannan(r)                                | 2 สรรณป่า น/ค.มา     | 3                                                    |     |  |
|                       | untan(A)                    | F12 6101100                     | autorophical (11)                             |                      |                                                      |     |  |
|                       |                             | บระเทศเตรการ                    | สายเรื่อดวามเสี้ดแรก                          | w here unionity and  | Contantillos contractor                              |     |  |
|                       |                             | Kenut                           | a local a la la la la la la la la la la la la |                      | (Cartratie within )                                  |     |  |
|                       |                             | และเหลือสระบบ                   | FE. BUDG ANAL NTUP                            |                      | 0                                                    |     |  |
|                       |                             | สถานะผู้ไป                      | tt:                                           |                      | Follow                                               |     |  |
|                       |                             | 10 AUGUST CONTRACTOR            |                                               |                      |                                                      |     |  |
|                       |                             | สวามรับผิดเชย                   |                                               |                      | ต่าปงปีการต่างปันงาน                                 |     |  |
|                       |                             | ปรับพิตชอบ                      | 530 51 101 Walks, FM                          | la.สามพราย<br>สาวรัฐ |                                                      |     |  |
|                       | 3 6 3 - 6 3                 | HUTURABRAUAT                    | 194125 010104                                 | NOR RILLOUDA         | เข้าส่งคมระกอบคารของบุญจ<br>เข้าส่งคมระกอบคารของบุญจ |     |  |
| In unarante           | ministra                    | main and a statistic statistics | 1000 0001001                                  | unio esto sue -on    | (Y) gover chean in many                              |     |  |
| แบร่ง: ชื่อ           | ออมเวลโครงการ               | (Accession of the second        | the house                                     |                      |                                                      |     |  |
| . 🗐 แต่ละออมเจล       |                             | ງົນທີ່ກັບງານ                    |                                               |                      |                                                      |     |  |
| aun. WBS              |                             | BecStart 21.01                  | 2016 42323.781                                | 20 Eri. start        | LatestStrt                                           |     |  |
| A Deprork             |                             | Bec Fin 10.00                   | 2715 64430 D                                  | Earl. fin.           | LtstFinish                                           |     |  |
| · To a stilling       | มก้อก                       |                                 |                                               |                      |                                                      |     |  |
| aneskurin 🐷           | มา์คลุ                      | ทีมพักบากรณ์                    |                                               |                      |                                                      |     |  |
| 1                     | 0 0                         | FestSht                         | SEMENTAR                                      | Eri, start           | LatestStrt                                           |     |  |
|                       |                             | restrin                         | 140.70                                        | cart. In.            | Littestrin.                                          |     |  |

รูปที่ 4.42 คลิกที่ แก้ไข(E) → ต้นทุน(C) → กฎชำระบัญชี (T)

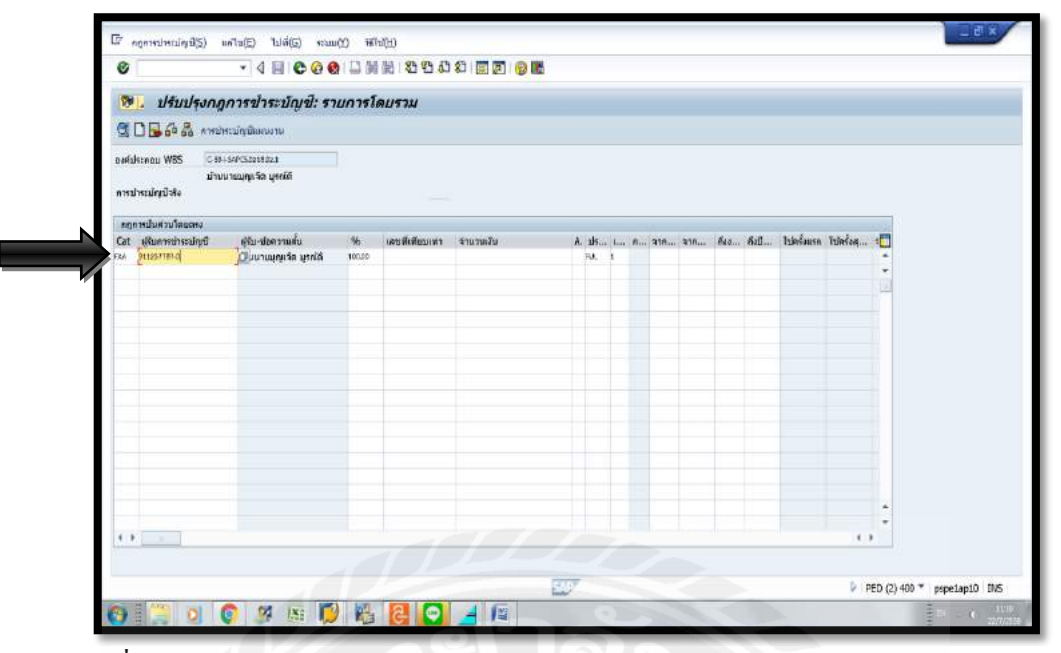

รูปที่ 4.43 ข้อมูลในช่อง Cat ให้เลือก FAX ช่องผู้รับการชำระบัญชี ให้ใส่ หมายเลข AUC จากนั้นกด Enter

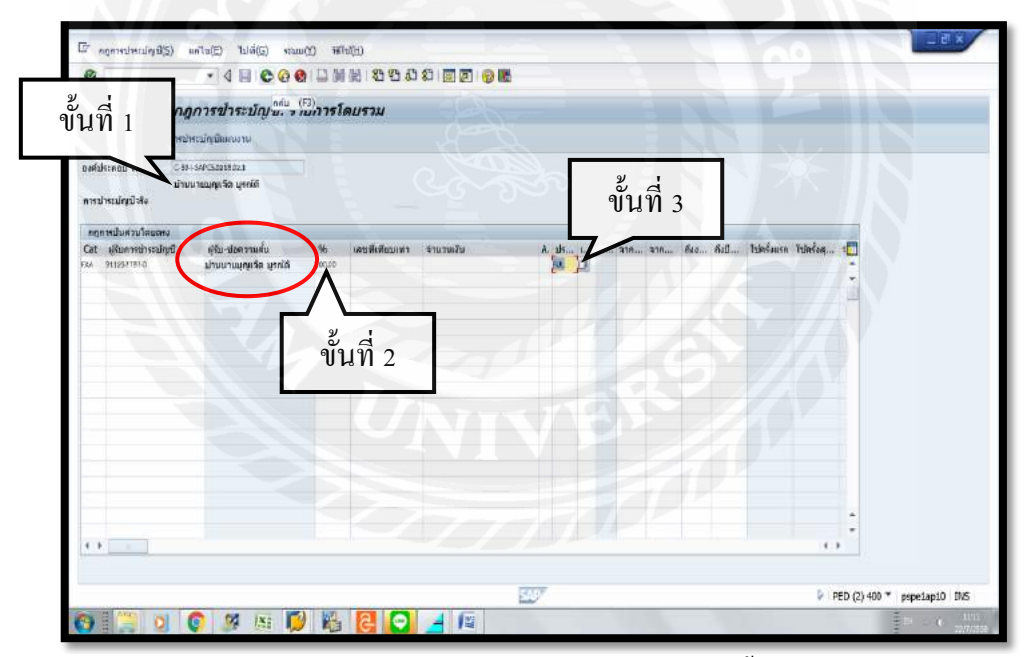

รูปที่ 4.44 ตรวจสอบความถูกต้องดังนี้

- 1. ผู้รับข้อความนั้น จะต้องเป็นชื่องานเดียวกันกับชื่อค้านบน
- 2. ในช่อง % จะต้องเป็น 100%
- 3. ช่องของประเภท จะต้องเป็น FUL เท่านั้น ห้ามใช้ PER (Periodic)
- 4. คลิกที่ "กลับ" 🜑 และคลิกที่ "เก็บบันทึก" []] จากนั้นจะมีข้อความขึ้นว่า "เปลี่ยนแปลง โครงการแล้ว" ที่มุมล่างซ้าย
| units(E)                                                                      | 1018(G) #WEM(A) #200                                                                                                    | (I) and(H)                                                                                                    |                             |
|-------------------------------------------------------------------------------|----------------------------------------------------------------------------------------------------|----------------------------------------------------------------------------------------------------|-----------------------------|
| 0                                                                             | • 4 🖩 (                                                                                                    | C C C C III III III II II II III III II                                                                                                    |                             |
| 191. A                                                                        | กานะการเปลี่ยนแปลง                                                                                                    |                                                                                                    |                             |
|                                                                               | ► H                                                                                                    |                                                                                                    |                             |
| roj. Def.<br>uln. W85<br>Hudioru<br>In. Seronrs                               | ธรรมรอด<br>ธรรมรอดธรรม<br>ออรรมของ<br>ต่อ<br>สารมหูไขไฟ<br>ครอมรามการเพรษฐศร                                                  | สมผู้ในไฟชีวิช คทัส. รองรามงาน อ.สามพราม<br>มีนำมนานสุทรัชธ์ ยุศมอี<br>พวก.เทพ้อ.สามพราม                                                                                        |                             |
| Annucuber<br>Ser<br>Ser<br>Ser<br>Ser<br>Ser<br>Ser<br>Ser<br>Ser<br>Ser<br>S | หมม<br>จะ<br>อมูม่อี<br>ซึ่งส่างแต่สา<br>การกามกุลการการครับไปเร่าแก่<br>การกามกุลการการครับไปเร่าแก่<br>สารแรงกุลราประเมศุภร | สารามมีส์มิมระที่สารามม<br>7 H Garund'โดรงมารุปประเป็นสำ<br>1 ช่าง สมให้สารามมาราชา<br>1 ช่าง สะคัญการได้รามสะราช<br>1 ช่าง สะคัญการได้รามสะราช<br>สารามระที่ไม่มีเอยู่ได้ครามม |                             |
| Danan                                                                         | wre ald. Detled                                                                                                    | erra: 272000 PS_serualeseruntum.                                                                                                    |                             |
|                                                                               |                                                                                                    |                                                                                                    | PED (2) 400 * pspeiapi0 INS |
| COLUMN TWO IS NOT                                                             |                                                                                                    |                                                                                                    |                             |

รูปที่ 4.45 คลิกที่ "พื้นฐาน&วันที่" จากนั้นคลิกที่ 🚺 เปลี่ยนสถานะจาก B1 เป็น B2 และคลิก "กลับ" 📀

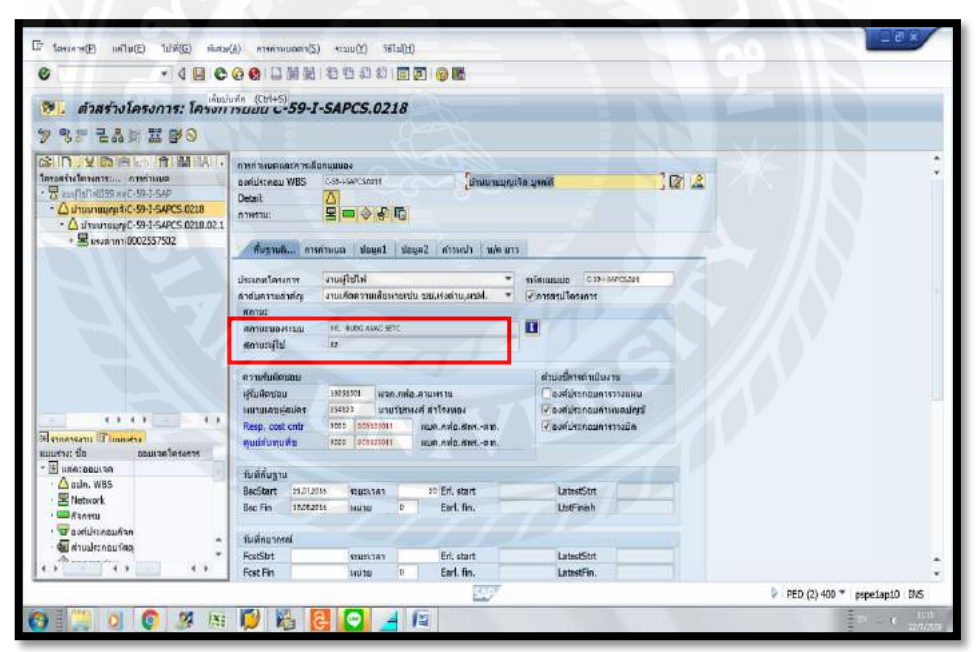

รูปที่ 4.46 เมื่อเปลี่ยนสถานะงานเรียบร้อยแล้วให้คลิก "เก็บบันทึก" []

# 4.5 ขั้นตอนการถอยงบประมาณ

|                                                                                                    | A CONTRACT OF A CONTRACT OF A CO                                                                                                    |             |                                                          |                                                                                                    |
|----------------------------------------------------------------------------------------------------|----------------------------------------------------------------------------------------------------|-------------|----------------------------------------------------------|----------------------------------------------------------------------------------------------------|
| ราบงานแสดงบอดงบประมาณผ                                                                                                    | ดงเหลือ                                                                                                    |             |                                                          |                                                                                                    |
| G 🔁                                                                                                    |                                                                                                    |             |                                                          |                                                                                                    |
| การมนุญมุม                                                                                                    |                                                                                                    |             |                                                          |                                                                                                    |
| Ontrinealineants                                                                                                    |                                                                                                    | 60          | 14                                                       |                                                                                                    |
| 🛞 Bariul schebu WBS-gun th                                                                                                    |                                                                                                    | 60          | 8                                                        |                                                                                                    |
| audukenau WBS                                                                                                    |                                                                                                    | da .        | 1                                                        |                                                                                                    |
| ជាក់សំព                                                                                                    | 2016                                                                                                    | f0          |                                                          |                                                                                                    |
| Carlos of Secure community                                                                                                    | (A)                                                                                                    | 10 12       |                                                          |                                                                                                    |
|                                                                                                    |                                                                                                    |             |                                                          |                                                                                                    |
| Status                                                                                                    |                                                                                                    |             |                                                          |                                                                                                    |
|                                                                                                    |                                                                                                    |             |                                                          |                                                                                                    |
| Technical complete                                                                                                    |                                                                                                    |             |                                                          |                                                                                                    |
| VClose                                                                                                    |                                                                                                    |             |                                                          |                                                                                                    |
|                                                                                                    |                                                                                                    |             |                                                          |                                                                                                    |
| การควบคุมหม                                                                                                    |                                                                                                    |             |                                                          |                                                                                                    |
| ເອໂຄມກາມ                                                                                                    |                                                                                                    |             |                                                          |                                                                                                    |
| Orial                                                                                                    |                                                                                                    |             |                                                          |                                                                                                    |
| <u>। २ ० ० २ म</u><br>रुपीर्ग                                                                                                    | 🚺 🖪 🖪 🔳<br>4.47 เข้า T-Co                                                                                                    | de "ZBUR064 | " จากนั้นคลิกที่                                         | "บันทึก" 💞                                                                                                    |
| <b>ร</b> ูปที่                                                                                                    | <b>1 6 6</b><br>4.47 เข้า T-Co                                                                                                    | de "ZBUR064 | " จากนั้นคลิกที่                                         | ษ คอ (ม +00 * pepelapio 0<br>≣= • •<br>"บันทึก" 💞                                                                                                    |
| Suppose (1998) 1998 (1998)     Suppose (1998) 1998     Suppose (1998) 1998     Suppose (1998)     Suppose (1998) 1998     Suppose (1998)     Suppose (1998)     Suppose (19                                                                                                    | 10 😢 🔁 🔳<br>4.47 เข้า T-Co                                                                                                    | de "ZBUR064 | " จากนั้นคลิกที่                                         | <ul> <li>PED (1) 400 ** pepelapit 0</li> <li>***บันทึก" 💞</li> </ul>                                                                                                    |
| รูปที่<br>รูปที่                                                                                                    | <ul> <li>4.47 เข้า T-Co</li> <li>พ.ช พบต</li> </ul>                                                                                                    | de "ZBUR064 | " จากนั้นคลิกที่                                         | <ul> <li>۲40 (1) 400 * populatio 0</li> <li>รายบันทึก" อั</li> </ul>                                                                                                    |
| <ul> <li>รูปที่</li> <li>รูปที่</li> <li>ไม่แดง(?) แก้ระ ไม่ส่ง จะ</li> <li>ป และ (?) เป็นส่ง จะ</li> </ul>                                                                                                    | <ul> <li>(1) (1) (1) (1) (1) (1) (1) (1) (1) (1)</li></ul>                                                                                                    | de "ZBUR064 | " จากนั้นกลิกที่                                         | ▶ PED (1) 400 * pepelapit 0<br>มี<br>"บันทึก" ๕<br>                                                                                                    |
| ราบงานแสดงบอลงบประมาณะ                                                                                                    | <ul> <li>4.47 เข้า T-Co</li> <li>พ.๗ สมต</li> <li>๑ ๑ ๒ ๒ ๗ ๗ ๑ ๒ ๒ ๘</li> <li>๖ ๗ ๗ ๗ ๗ ๒ ๒ ๗</li> </ul>                                                                                                    | de "ZBUR064 | " จากนั้นคลิกที่                                         | ▶ PED (1) 400 * pepelapit 0 "บันทึก"                                                                                                    |
| ราบงานแสดงบอลงบประมาณแ<br>โล                                                                                                    | <ul> <li>เข้า เข้า T-Co</li> <li>แข้า เข้า (เข้า Co)</li> <li>เข้า เข้า (เข้า Co)</li> <li>เข้า (เข้า Co)</li> <li>เข้า (เข้า (เข้า Co)</li> <li>เข้า (เข้า (เข้า Co)</li> <li>เข้า (เข้า (เข้า Co)</li> <li>เข้า (เข้า (เข้า (เข้า (เข้า (เข้า (เข้า (เข้า (เข้า (เข้า (เข้า (เข้า (เข้า (เข้า (เข้า (เข้า (เข้า (เข้า (เข้า (เข้า (เข้า (เข้า (เข้า (เข้า (เข้า (เข้า (เข้า (เข้า (เข้า (เข้า (เข้า (เข้า (เข้า (เข้า (เข้า (เข้า (เข้า (เข้า (เข้า</li></ul> | de "ZBUR064 | " จากนั้นคลิกที่                                         | <ul> <li>№ 0(1) 400 ** pepelapito 0</li> <li>#10 นี้ที่กา"</li> </ul>                                                                                                    |
| รามงานแสดงแอดงแประมาณผ<br>รูปที่                                                                                                    | 4.47 เข้า T-Co<br>4.47 เข้า T-Co<br>๑๐ ๑ ๑ ๒ ๓ ๒ ๒ ๒ ๕                                                                                                    | de "ZBUR064 | " จากนั้นคลิกที่                                         | <ul> <li>№0 (1) 400 * ppetapol 0</li> <li>#10 (1) 400 *</li> <li>#10 (1) 400 *</li></ul> |
| ราบงานสดงบองบประมาณ<br>ราบงานสดงบองบประมาณ<br>กราบงาน                                                                                                    | 4.47 เข้า T-Co<br>มหา หมด<br>© © © © M M 12 15 ส<br>กรรมส์อ                                                                                                    | de "ZBUR064 | " จากนั้นกลิกที่                                         | <ul> <li>หองถางจะ population of</li> <li>เขางันทึก" อั</li> </ul>                                                                                                    |
| รายงามแสดงแอดงบประมาณส<br>จิงา<br>รายงามแสดงแขดงบประมาณส<br>จิง<br>การณาสมุณ<br>การเบลุมพ<br>การเบลุมพ<br>การเบลุมพ<br>การเบลุมพ<br>การเบลุมพ<br>การเปลุมพ                                                                                                    | <ul> <li>4.47 เป้า T-Co</li> <li>มดา สมสา</li> <li>๑๐ ๑๐ ๒ ๗ ๗ ๒ ๒ ๑</li> <li>๑๐ ๑๐ ๒ ๗ ๗ ๒ ๒ ๑</li> </ul>                                                                                                    | de "ZBUR064 | " จากนั้นกลิกที่                                         | <ul> <li>PED (1) 400 ** pepekapto 0</li> <li>"บันทึก" 🐼</li> </ul>                                                                                                    |
| ราปงารแสลงบอลงบุไรรมากม<br>เกิดเมืองเข้า<br>การแมวน<br>เกิดเปลา<br>เกิดเปลา<br>เกิดเกิด<br>เกิดเกิด<br>เกิดเกิด<br>เกิดเกิด<br>เกิดเกิด<br>เกิด<br>เก                                                                                                    | <ul> <li>4.47 เป้า T-Co</li> <li>4.47 เป้า T-Co</li> <li>พ.ช. พบ.</li> <li>๑๐ ๑ ๑ ๒ ๗ ๗๔ ๒ ๒ ๘</li> <li>๖งงหลือ</li> </ul>                                                                                                    | de "ZBUR064 | " จากนั้นคลิกที่                                         | <ul> <li>№ 0(1) 400 ** pepelapito 0</li> <li>#10 1/10</li> <li>#10 1/10</li></ul>                                                              |
| ราปราชาวานสลงแปลงมาประมาณ<br>ราบงานสลงแปลงมาประมาณ<br>ราบงานสลงแปลงมาประมาณ<br>ราบงานสลงแปลงมาประมาณ<br>ราบงานสสงแปลงมาประมาณ<br>ราบงานสสงเปลงมาประมาณ<br>ราบงานสสงเปลงมาน<br>ราบงานสสงเปลงมาน<br>ราบงานสสงเปลงมาน<br>ราบงานสสงเปลงมาน<br>ราบงานสสงเปลงมาน<br>ราบงาน<br>ราบงาน<br>ราบงานสางมาน<br>ราบงาน<br>ราบงาน<br>ราบ                                                                                                    | 4.47 เข้า T-Co<br>                                                                                                    | de "ZBUR064 | " จากนั้นคลิกที่<br>•••••••••••••••••••••••••••••••••••• | <ul> <li>PED (1) 400 * pepelapit 0</li> <li>"บันทึก" 🐼</li> </ul>                                                                                                    |
| รูปที่<br>รูปที่<br>ในแคล(?) แก้ร(2) ในฟ(6) จะ<br>จากมายเสลงเปลงเประมาณห<br>จากมายเลน<br>เกลาในเลนโตรกร<br>เคลาในเลนโตรกร<br>เคลาในเลนโตรกร<br>เคลาในเลนโตรกร<br>เคลาในเลนโตรกร<br>เคลาในเลนโตรกร<br>เคลาในเลนโตรกร<br>เคลาในเลนโตรกร<br>เคลาในเลนโตรกร<br>เคลาในเลนโตรกร<br>เคลาในเลนโตรกร<br>เคลาในเลนโตรกร<br>เคลาในเลนโตรกร<br>เคลาในเลนโตรกร                                                                                                    | 4.47 เป้า T-Co<br>ม() หเงค<br>© © © ⊇ M R: 12 12 4<br>กงรรณีอ<br>2016<br>1                                                                                                    | de "ZBUR064 | " จากนั้นกลิกที่                                         | <ul> <li>PED (1) 400 * pepekapto 0</li> <li>"บันทึก" 🐼</li> </ul>                                                                                                    |
| รายงาวแสลดงเยองงบระมาณส<br>จะส่งกามเหลืองเยองบระมาณส<br>จะส่งกามเหลืองเยองบระมาณส<br>งารายงาวแสลดงเยองบระมาณส<br>งารายงาวแสลดงเยองบระมาณส<br>งารายงาวแสลดงเยองบระมาณส<br>งารายงาวเร                                                                                                    | 4.47 เป้า T-Co<br>ม(*) เช้า T-Co<br>ม(*) เช้า<br>เช่า<br>เช่า<br>เช่า<br>เช่า<br>เช่า<br>เช้า<br>เช้า<br>เช้า<br>(*)<br>เช้า<br>(*)<br>เช้า<br>(*)<br>เช้า<br>(*)<br>เช้า<br>(*)<br>เช้า<br>(*)<br>เช้า<br>(*)<br>เช้า<br>(*)<br>เช้า<br>(*)<br>เช้า<br>(*)<br>เช้า<br>(*)<br>(*)<br>(*)<br>(*)<br>(*)<br>(*)<br>(*)<br>(*)                                                                                                    | de "ZBUR064 | " จากนั้นกลิกที่                                         | <ul> <li>PED (1) 400 ** pepekapato 0</li> <li>"บันทึก" 🐼</li> </ul>                                                                                                    |
| ราบงารแสลงแอลงแประมาณผ<br>ราบงารแสลงแอลงแประมาณผ<br>จะสปราช<br>พระเทศ<br>พระเทศ<br>พระ                                                                                                    | 4.47 เข้า T-Co<br>4.47 เข้า T-Co                                                                                                    | de "ZBUR064 | " จากนั้นคลิกที่                                         | <ul> <li>№ 60 (1) 400 ** pepekapite 0</li> <li>#บันทึก"</li> </ul>                                                                                                    |
| ราประการแกรงการแกก<br>ราการเกาะการแกก<br>ราการเกาะการเกาะ<br>ราการเกาะการเกาะ<br>ราการเกาะ<br>ราการเกาะ<br>ราการ                                                                                                    | 4.47 เข้า T-Co                                                                                                    | de "ZBUR064 | " จากนั้นคลิกที่<br>•                                    | <ul> <li>PED (1) 400 ** pepekapit 0</li> <li>"บันทึก" 🐼</li> </ul>                                                                                                    |
| ราบราวนสลงบองรบประมาณห<br>ราบราวนสลงบองรบประมาณห<br>ราบราวนสลงบองราวราวนสลงบองราวนสลงบองราวราวนสลงบองราวนสลงบองราวราวนสลงบองราวนสลงบองราวราวนสลงบองราวราวนสลงบองราวราวนสลงบองราวราวนสลงบองราวราวนสลงบองราวนสลงบองราวราวนสลงบองราวราวนสลงบองราวราวนสลงบองราวราวนสลงบองราวราวนสลงบองราวราวนสลงบองราวราวราวนสลงบองราวราวราวนสลงบองราวราวราวนสลงบองราวราวราวราวราวราวราวราวราวราวราวราวราวร                                                                                                    | 4.47 เป้า T-Co                                                                                                    | de "ZBUR064 | " จากนั้นกลิกที่                                         | <ul> <li>PED (1) 400 * pepekapto 0</li> <li>"บันทึก" 🐼</li> </ul>                                                                                                    |
| ราบงาวแสลดงแอดงแประมาณส<br>จิปินเกณ?) แก้ข@ ไม่ห์(6 ตะ<br>จิปินเกณ?) แก้ข@ ไม่ห์(6 ตะ<br>จิปินเกน?) แก้ข@ ไม่ห์(6 ตะ<br>จิปินเกน?) แก้ข@ ไม่ห์(6 ตะ<br>จิปินเกน?) เป็ะ<br>จิปินเกน?) แก้ข@ ไม่ห์(6 ตะ<br>จิปินเกน?) เป็ะ<br>จิปินเกน?) เป็                                                                                                    | 4.47 เป้า T-Co                                                                                                    | de "ZBUR064 | " จากนั้นกลิกที่                                         | <ul> <li>PED (1) 400 * pepekapit 0</li> <li>************************************</li></ul>                                                                                                    |
| รามงารแสลงแปลงแประมาณ<br>รามงารแสลงแปลงแประมาณ<br>จามงารแสลงแปลงแประมาณ<br>รามงารแสลงแปลงแประมาณ<br>รามงารแสลงแปลงแประมาณ<br>เล่าเป็นหมุ่ง<br>เล่าเป็นหมุ่ง<br>รามงารแสลงแปลงแประมาณ<br>เล่าเป็นหมุ่ง<br>รามงารแสลงแปลงแประมาณ<br>เล่าเป็นหมุ่ง<br>รามงารแสลงแปลงแประมาณ<br>เล่าเป็นหมุ่ง<br>เล่าเป็นหมุ่ง<br>รามงารแสลงแปลงแประมาณ<br>เล่าเป็นหมุ่ง<br>เล่าเป็นหมุ่ง<br>เล่าเป็นหมู่ง<br>เล่าเป็นหมู่ง<br>เล่าเป็น                                                                                                    | 4.47 เข้า T-Co<br>4.47 เข้า T-Co                                                                                                    | de "ZBUR064 | " จากนั้นคลิกที่                                         | <ul> <li>PED (1) 400 ** pepekapit 0</li> <li>#บันทึก"</li> </ul>                                                                                                    |
| ราปที่<br>รายงารแสดงแประมาณ<br>เราะงารแสดงแประมาณ<br>รายงารแสดงแประมาณ<br>เราะงารแสดงแประมาณ<br>เราะงารแสดงแประมาณ<br>เราะงารแสดงแประมาณ<br>เราะงารและเราะงาน<br>เราะงารและเราะงาน<br>เราะงารและเราะงาน<br>เราะงารและเราะงาน<br>เราะงารและเราะงาน<br>เราะงาน<br>เราน | 4.47 เข้า T-Co                                                                                                    | de "ZBUR064 | " จากนั้นคลิกที่                                         | <ul> <li>PED (1) 400 ** pepekapit 0</li> <li>****</li> <li>*****</li> <li>****</li> <li>*****</li> <li>****</li> <li>****</li> <li>****</li></ul>                                                                                                    |
| ราป<br>ราบราวณสลงเปลงบารระวาณะ<br>จาการแขลงเปลงบารระวาณะ<br>จาการแขลงเปลงบารระวาณะ<br>จาการแขลงเปลงบารระวาณะ<br>จาการแขลงเปลงเปลงบารระวาณะ<br>จาการแขลงเปลงเปลงเปลงเปลงเปลงเปลงเปลงเปลงเปลงเป                                                                                                    | 4.47 เป้า T-Co                                                                                                    | de "ZBUR064 | " จากนั้นกลิกที่                                         | <ul> <li>PED (1) 400 ** pepekapit 0</li> <li>"บันทึก" 🐼</li> </ul>                                                                                                    |

รูปที่ 4.48 คลิกที่ องค์ประกอบ WBS สูงกว่า ใส่หมายเลขงาน จากนั้นคลิกที่ "EXECUTE" 🚯

| 2     | ແດງຊີໄດ້ ແຕ່ໃນ(E) ໃນໃຫ້(C) ຄາງ | (Hista) (America (America                |                |                   | _ # ×               |
|-------|--------------------------------|------------------------------------------|----------------|-------------------|---------------------|
| R     | - 4 DI                         |                                          |                |                   |                     |
| •     | - N H                          |                                          |                |                   |                     |
| ราย   | เงานแสดงบอดงบประมาณ            | คงเหลือ                                  |                |                   |                     |
| 96    | OBBATT 2%                      | 17 1 4 1 1 1 1 1 1 1 1 1 1 1 1 1 1 1 1 1 | ( <b>)</b> H   |                   |                     |
| nd.   | C 35APAP07                     |                                          |                |                   | 1                   |
| RAID! | uwi : PED-400<br>su : ZBUORD64 |                                          |                |                   |                     |
|       |                                |                                          |                |                   |                     |
| Lv    | ช่อคำแนตโครงการ /WBS           | ต่าอรับาบกามาไดย                         | สมประการสับขอบ | มนระกับการสุด     |                     |
| 3     | C-59-I-SAPCS.0157.02.1         | ะไองแควนานอยันต์ อังครูสคุด              | 32,928.34      | 41,231.54         |                     |
|       |                                |                                          |                |                   |                     |
|       |                                |                                          |                |                   |                     |
|       |                                |                                          |                |                   |                     |
|       |                                |                                          |                |                   |                     |
|       |                                |                                          |                |                   |                     |
|       |                                |                                          |                |                   |                     |
|       |                                |                                          |                |                   |                     |
|       |                                |                                          |                |                   |                     |
|       |                                |                                          |                |                   |                     |
|       |                                |                                          |                |                   |                     |
|       |                                |                                          |                |                   |                     |
|       |                                |                                          |                |                   |                     |
|       |                                |                                          |                |                   |                     |
|       |                                |                                          |                |                   |                     |
|       |                                |                                          |                |                   |                     |
|       |                                |                                          |                |                   |                     |
|       |                                |                                          |                |                   |                     |
|       |                                |                                          |                |                   |                     |
| •     |                                |                                          |                |                   |                     |
|       |                                |                                          |                | PED (1) 400 * p   | ہ ہ<br>spelap10 OVR |
|       |                                |                                          |                | D PED (1) 400 * p | ¢ •<br>spelap10 OVR |

รูปที่ 4.49 ตรวจสอบความถูกต้อง คังนี้

- 1. ชื่องานต้องตรงกับชื่อที่อยู่ในเอกสาร
- 2. PR/ PO จะต้องเป็น 0 (ไม่เช่นนั้นจะปิคงบไม่ได้)
- 3. ตรวจสอบ ACT. ทุกตัวว่าตรงตามเอกสารที่ได้มาหรือไม่
- 4. Status ต้องเป็น TECO จากนั้นก็ปริ้นเอกสาร และทำการย่อหน้าต่างงาน

| Image: Second Second                          | ₽ Sessens(E) K                                | alle Alaine Alainean (S) anal (S) Alaine (B)                                                              | - @ ×                       |
|----------------------------------------------------------------------------------------------------|-----------------------------------------------|----------------------------------------------------------------------------------------------------|-----------------------------|
| <b># 25 * 1.5 # 25 * 5 * 1 * 1 * 1 * 1 * 1 * 1 * 1 * 1</b>                                                                                                    | 0[                                            | -]4 日 C C C L 用 H H 2 2 4 4 5 5 5 5 6 5                                                                   |                             |
| > PER LAX 2000         > Provide and the provide accurate from the provide accurate from th                                                    | ด้วสร้างโครงเ                                 | и                                                                                                    |                             |
| Image: Statistic Statistic         Image: Statistic Statistic         Image: Statistic Statistic Statistic         Image: Statistic Statistic Statistic         Image: Statistic Statistic Statistic         Image: Statistic Statistic Statistic         Image: Statistic Statistic Statistic         Image: Statistic Statistic Statistic         Image: Statistic Statistic Statistic Statistic         Image: Statistic Statistic Statistic Statistic         Image: Statistic Statistic Statistic         Image: Statistic Statistic Statistic Statistic Statistic Statistic         Image: Statistic Statistic Statisti                                                                                                    | 9 88 Es                                       | 装 2000                                                                                                    |                             |
| Image: State of the State of the S                  | 🥵 🗋 🕎 🎼 រ<br>( <sub>លិច</sub> ត្រាត់តែទេកទះ ថ |                                                                                                    |                             |
| C Ters to tai     C Ters to tai     C Ters |                                               | 11/<br>acutoriterante<br>85<br>B5<br>B5<br>B5<br>B5<br>B5<br>B5<br>B5<br>B5<br>B5<br>B5<br>B5<br>B5<br>B5 |                             |
| CLS6/TR.u.vashc/:93-54PCS.0015<br>CLS6/TR.u. eeruC-38-54PCS.0036<br>+ • • • • • • • • • • • • • • • • • • •                                                                                                    | urisent                                       | uti<br>wr (-59-)-SAPCS.0240<br>Nu (-59-)-SAPCS.029<br>Nu (-59-)-SAPCS.029                                 |                             |
| 4 • • • • • • • • • • • • • • • • • • •                                                                                                    | CUSel/TR.u.<br>△CUSel/TR.u.                   | Inc-99-1-SAPCS.0015<br>mic-39-1-SAPCS.0036                                                                |                             |
| PED (1) 400 * pspežap10 INS                                                                                                    | 0                                             | •                                                                                                    |                             |
|                                                                                                    |                                               | 20/                                                                                                    | PED (1) 400 * pspe2ap10 INS |

รูปที่ 4.50 เปิดหน้าต่างงานใหม่เข้า T-Code "CJ38" จากนั้นคลิกที่ "บันทึก" 💞

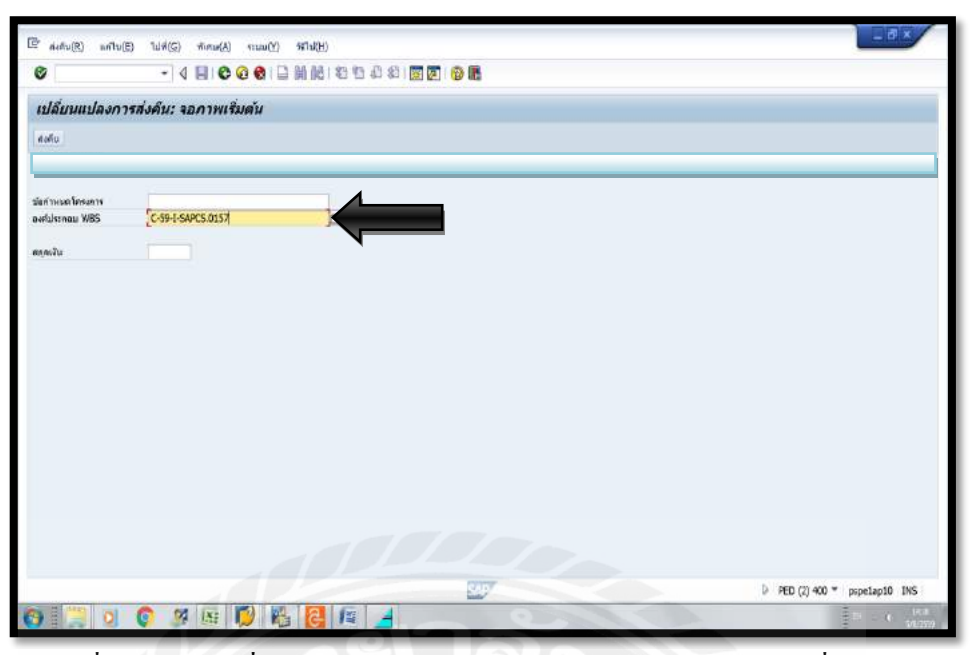

รูปที่ 4.51 ใส่เลขที่เอกสารลงในช่อง "องค์ประกอบ WBS" และคลิกที่ "ส่งคืน"

| 2.31                   | านงานแสดงบอดงบ                            | ประมาณค      | งเหลี่เ | 0      | 1               |                                                     | - 0 ×              |   | E Rodu(R)                         | แต่ไข(E                                                                                                    | ) ไปที่(G)                  | 01101 | ниля v(S) |         | 39   | - 5        | 1.8           | /   |
|------------------------|-------------------------------------------|--------------|---------|--------|-----------------|-----------------------------------------------------|--------------------|---|-----------------------------------|----------------------------------------------------------------------------------------------------|-----------------------------|-------|-----------|---------|------|------------|---------------|-----|
| 0                      | 11 🔿                                      | 480          | 6       |        | 00              | £ 8 💽                                               | <b>2 0 B</b>       |   | 0                                 |                                                                                                    | - <                         |       | 000       |         | 1 68 | 20         | Ð             | 10  |
| ราม                    | เงานแสดงบอดงบป                            | โระมาณคงเ    | หลือ    |        |                 |                                                     |                    |   | ข้อความ                           | u                                                                                                    |                             |       |           |         |      |            |               |     |
|                        | IGEB AVY                                  | <b>国務</b> 陸西 | 1       | 512 29 | • <b>#</b> •••• | 5 <b>8 8</b> m                                      | silan M 4          |   | 628                               | กาพรายรายมี                                                                                                    |                             |       |           |         |      |            |               |     |
| itis<br>raine<br>inine | : C35AFAP07<br>uni PED-400<br>nu ZBUDR064 |              |         |        |                 |                                                     |                    |   | Proj. Def.<br>1011381             |                                                                                                    | C-59-I-5                    | AP    | 4 1       |         |      | sasfin     | NH1159        | avh |
| 1v                     | ปอกามแอโดรละวร (MBS                       | 1            |         | aakana | อองเหลือ        |                                                     | Stahas             | à | มูลค่าโดยรา<br>โ.ศ.               | nu<br>v surfalst                                                                                                | NOU WES                     | Ż     | ท่งสืบ    |         |      | 0.15       | 1             | INB |
| 3                      | C-99-L-SARCS 0157 07 1                    |              |         | 9 181  | 08              |                                                     | TECO AVA           | 5 | 3                                 | C-59-1-5                                                                                                    | SAPCS 0157.0                | 1.1   |           | 11      |      | 9,15       | 1.08 T        | HB  |
|                        |                                           |              |         |        |                 | E sloomu                                            |                    |   |                                   | ć - 1                                                                                                    | 1                           |       | 11        |         |      |            | ×             |     |
|                        |                                           |              |         |        |                 | E sloomu                                            | -                  |   | 05.08.2016                        | 1                                                                                                    |                             | -     | 4         | ÷       |      |            | ×             |     |
|                        |                                           |              |         |        |                 | เขาของระบ<br>รับที่เอกสาร<br>ป้องโอกราม             |                    |   | 05.06.2016                        |                                                                                                    |                             |       | 4         | Y       |      |            | ×             |     |
|                        |                                           |              |         |        | N.              | โต ปองกม<br>รับที่เอกสาร<br>นี่ยปองราม<br>ปองกาม    | 1                  |   | 05.08.2016<br>ปันพัดสงคินเจียงเ   | มโระมาณค่า                                                                                                    | ไร่วาย∔คำหัละ               |       |           | Ì       |      |            | ×             |     |
|                        |                                           |              |         |        |                 | โรรมังคาม<br>วันที่เอกสาร<br>นี่อาโอกราม<br>ม่อคาาม | 1                  |   | 05.06.2016<br>ปันษัตสงคือเสียง    | uls:anuel)                                                                                                    | 1ช <sup>2</sup> 4าม+ค่าพัสธ | 4     |           | Ŷ       |      | √ ×        | ×             |     |
|                        |                                           |              |         |        |                 | 🕞 ปอกาม<br>วันที่เอกสาร<br>มีอาวาม<br>ปอกวาม        | 1                  |   | 05.08.2016<br>มัน ศักสุงคือเจียงจ | ulsanari                                                                                                    | le's nu ten mine            |       |           |         |      | ~ ×        | ×<br>]<br>[2] |     |
|                        |                                           |              |         |        |                 | 🕞 ปอกาม<br>วันที่เอกสาร<br>ชื่อปอกราม<br>ช่อความ    |                    |   | 05.08.2016<br>ปันพึกสวรีในเงินงร  | ulseuraett                                                                                                    | lsi tu tei tuian            |       |           |         |      | ¥ X        | ×<br>]<br>[2] |     |
|                        |                                           |              |         |        | シア              | ( งังคาาม<br>รับที่เอกสาร<br>นี่อปอกราม<br>ม่อคาาม  |                    |   | 05.06.2016<br>ปาร์ตสุดรัญเรียงร   | 1.<br>1.1.1.1.1.1.1.1.1.1.1.1.1.1.1.1.1.1.                                                                      | 123 100 443 100 AA          |       | 7         |         |      | v x        |               |     |
|                        |                                           |              |         |        |                 | C ปอกาม<br>วันที่เอกสาร<br>นี่อะไอกราม<br>ปอกาม     |                    |   | 05.08.2016<br>ปามพัดสงค์ในเงินงา  | แประมาณค์รั                                                                                                    | lga meterinian              |       | <u>.</u>  |         |      | <b>v</b> x |               |     |
|                        |                                           |              |         |        | P PED (         | (1) 400 * pr                                        | 4<br>spelapl0_OVR  |   | 05.06.2016<br>มันศึกส งศัยเจริมงา | in the second second second second second second second second second second second second second second second | 23 10 441 19 AU             |       | ▼ ▶ PED   | (2) 400 | * p  | <b>v x</b> |               |     |
|                        |                                           |              |         |        | P FED (         | (1) 400 * pr                                        | (<br>sepelapio OVR |   | 05.00.2016                        | า                                                                                                    | işi m+rimîn                 |       | T b ped   | (2) 400 | * p  | spelapil   |               |     |

รูปที่ 4.52 สร้างเซสชั่นใหม่ คลิกที่"ข้อความ" 📝 คลิกที่ช่องข้อความเลือก "บันทึกส่งคืนเงิน งบประมาณค่าจ่าย+ค่าพัสคุ" คลิก "ทำต่อ (บันทึก)" จากนั้นคลิกที่ "เก็บบันทึก" []

| <ul> <li>• 4 E</li> </ul>                                       | © © ♥ □ ₩ ₩ 2 15 43 8 | 8 3 7 9             |                                   | (a) ILL (a) ILL (a) | enno(r) | 語のない |
|-----------------------------------------------------------------|-----------------------|---------------------|-----------------------------------|---------------------|---------|------|
| รายงานแสดงยอดงบประมาเ                                           | านคงเหลือ             |                     | เปลี่ยนแปลงกา                     | ารส่งคืน: จอภาพเร่  | ไมดัน   |      |
|                                                                 | 12 04074 Hes 1        | 🖸 🖬 di milian 🖌 🕯 🥙 | สมดับ                             |                     |         |      |
| (กิษี: C35,4P4,P07<br>โครแอน ที่: PED-400<br>ไประเศรษ: 28UDR064 |                       |                     | ปอกทะเบลโลรงการ<br>องศ์ประกอบ WBS | C-59-1-5APCS 0157   |         | Ja   |
| Lv danmunfekans /MBS                                            | ด แประมาดคงเหลือ      | Status              | ສຸດຸລະວັນ                         | -                   |         |      |
| 3 C-39-1-5APCS.0157.02.1                                        | 9,181.06              | TECO AVA            |                                   |                     |         |      |
|                                                                 |                       |                     |                                   |                     |         |      |
|                                                                 |                       |                     |                                   |                     |         |      |
| ,                                                               |                       |                     |                                   |                     |         |      |

รูปที่ 4.53 ก็จะได้ "เลขที่เอกสาร" ที่อยู่มุมล่างซ้าย จากนั้นจดเลขที่เอกสาร Doc No. ไว้ที่เอกสาร (เพื่อง่ายต่อการตรวจสอบภายหลัง)

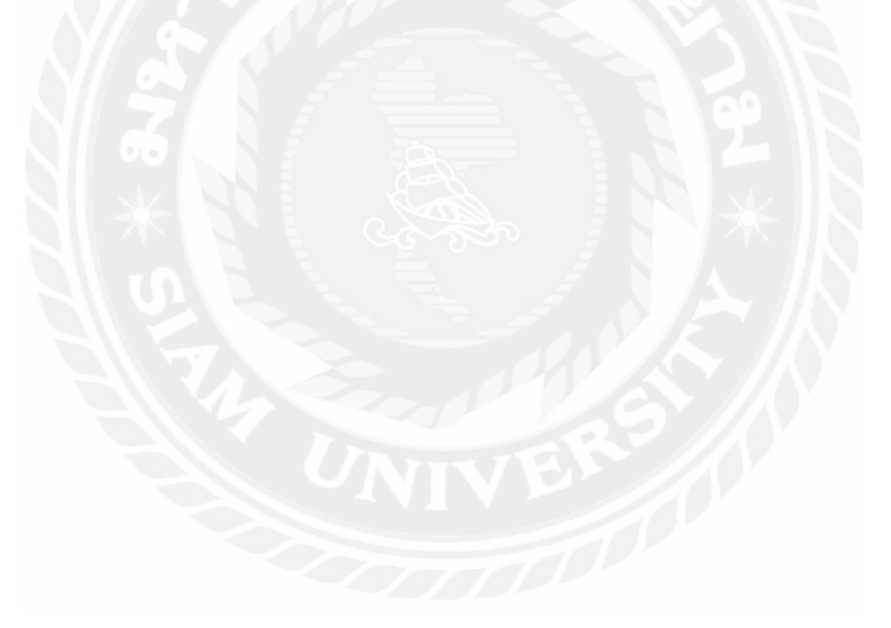

# 6. ขั้นตอนการปิดงานก่อสร้าง

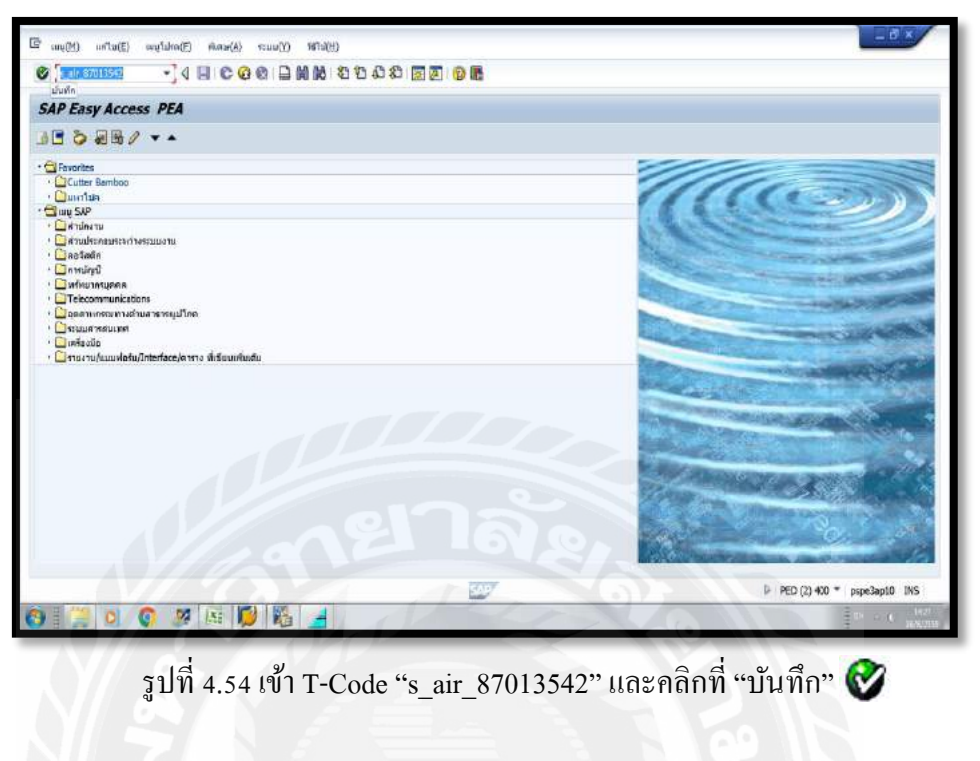

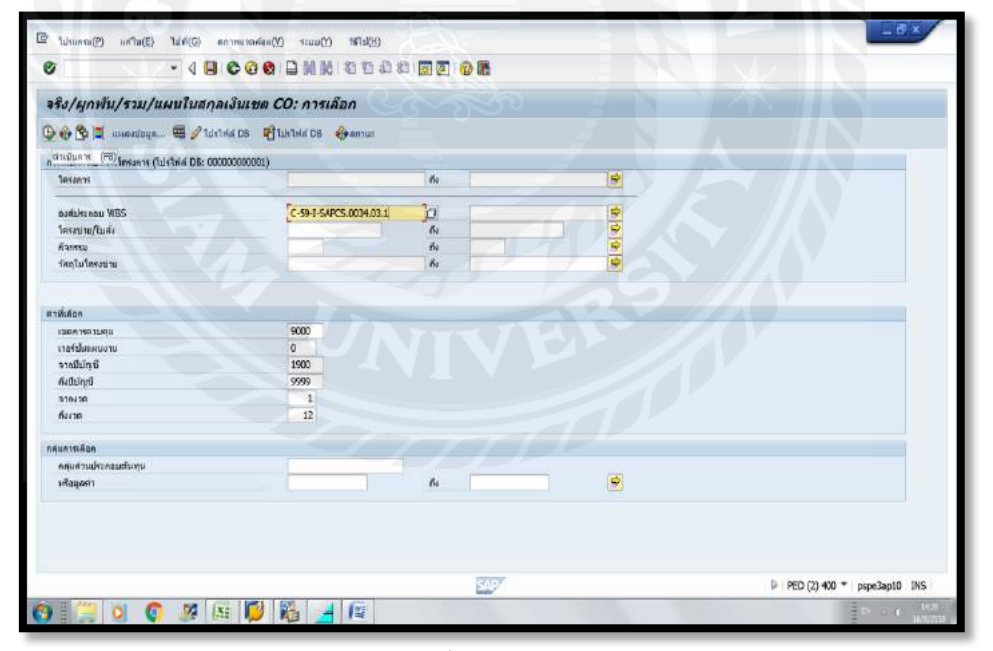

รูปที่ 4.55 คลิกที่ องค์ประกอบ WBS จากนั้นให้ใส่หมายเลขงาน และคลิกที่ "EXECUTE" 🚯

| rou (F.                                                                                                    | 3)                                                          |                                                                                                    |            |                   |          |
|----------------------------------------------------------------------------------------------------|-------------------------------------------------------------|----------------------------------------------------------------------------------------------------|------------|-------------------|----------|
|                                                                                                    | MAAN IN 197 91 50 50                                        |                                                                                                    |            |                   |          |
|                                                                                                    | 1 1 1 1 1 10 00 00 H0 H0                                    |                                                                                                    |            |                   |          |
| ณมีสืบแหม่สง: ออมเจล<br>EiWBS C-59-1-SAPCS.0094.03.1 CL5ตั้งTR.อบต.พ                                                                                                    | จริง/พูคพับ/รวม/แสน                                         | le of ::                                                                                                    | 16.08.2016 | Page:             |          |
| <ul> <li>W85 C-59-1-54PC5.0034.03.1 CUSe/eTR.aue</li> <li>NWA 800262008 0010 curles (Cure )</li> </ul>                                                                                                    |                                                             | Column                                                                                                    |            |                   |          |
| Commission of the second second | 001839                                                      | W85 C-59-I-SAPCS.0034.03                                                                                                    | 1.1        | CUSdeTR.อมด.พาะคม | a        |
| MWA 8002429208 0030 ค่าคามคุมงาม                                                                                                    | สุขมัดชอบ                                                   | มาก.กษ่อ.สามหราบ                                                                                                    |            |                   |          |
| <ul> <li>MWA 8002429208 0031 คำคามคุม(คายใน)</li> <li>EDNWA 8002429208 0040 คำคามคุม(คายใน)</li> </ul>                                                                                                    | จารมีปญยิ                                                   | 1900 #45                                                                                                    | ជាមួយ      | 9999              |          |
| <ul> <li>ที่/WX 8002429208 0050 ค่าเมืองคลัด</li> <li>ที่/WX 8002429208 0060 ค่าเมืองคลัด</li> </ul>                                                                                                    | 37636                                                       | 1                                                                                                    | 18         | 12                |          |
| Epinetic contraction of the second                                                                                                    | สามมีระดอมสามพุม                                            | n i                                                                                                    | ดาซิง      | การยุงพัน         | HR\$20   |
|                                                                                                    | 53039990 คาไซ่จายเมื่อเหลือ                                 |                                                                                                    |            |                   | 105033.0 |
|                                                                                                    | 53051020 ซึ่งสุดต่อเปลี่ยน/สร้<br>53052030 คนาะ คนร.คุณช่าง |                                                                                                    | 16,506.78  |                   | 16,506.7 |
|                                                                                                    | 53052040 ค่าค่ามคุมสามก่อสร้าง                              |                                                                                                    |            |                   |          |
|                                                                                                    | 53069020 ค่ายแล่ง ยนน้ำย<br>61010010 หลัดหลือหว่า ALC       |                                                                                                    | 16 506 78- |                   | 16 506 7 |
|                                                                                                    | 61010920 คาคามคุมมีอกว่า AUC                                |                                                                                                    | 1,032.66-  |                   | 1,032.6  |
|                                                                                                    | 61010030 โอนปีดต่ายระบปหานคอสร้าง                           |                                                                                                    | 2,533.80-  |                   | 2,533.8  |
|                                                                                                    | 61010090 คาโสง[มมีคเช่า AUC                                 |                                                                                                    | 3,010.98-  | -                 | 3,010.9  |
|                                                                                                    | 84300010 entrojuterano-OM                                   | -                                                                                                    | 2,476.01   | 3                 | 2,476.0  |
|                                                                                                    | 8430030 entanjo emanis-OC                                   |                                                                                                    | 234.97     |                   | 334.9    |
|                                                                                                    | 89000200 ปางเพลมีละเวลาห่างาน                               |                                                                                                    | 1,032.66   |                   | 1.032.6  |
|                                                                                                    | * สปก ตับพุมทั้งหลด                                         |                                                                                                    |            |                   |          |
|                                                                                                    |                                                             |                                                                                                    |            |                   |          |
|                                                                                                    | . III                                                       |                                                                                                    |            |                   |          |
|                                                                                                    |                                                             | and the second second se |            |                   | 9.57     |

รูปที่ 4.56 สปก. (ส่วนประกอบ) ต้นทุนทั้งหมดต้องเป็นสูนย์ จากนั้นคลิก "กลับ" 📀 (ค่าใช้จ่ายทุกตัวต้องตรงตามเอกสาร)

| จริง/ผูกพ้น/รวม/นผน                                                                             |       |                                                                                                    |                                                        |                      |          |
|-------------------------------------------------------------------------------------------------|-------|----------------------------------------------------------------------------------------------------|--------------------------------------------------------|----------------------|----------|
| 1010 10 10 10 AV M.                                                                             | huino | H + + H 回路路路路                                                                                                    |                                                        |                      |          |
| (Crosnamaruviu                                                                                  | -     | E Cabros                                                                                                    | As of:: 16.08.2016                                     | Page:                |          |
|                                                                                                 | ามใช่ | W3<br>wru                                                                                                    | Column<br>S C-59-1-5APCS.0034.03.1<br>nonlio.etxaversu | CUSolvTR.อบด.เทรงสมอ | 5        |
| <ul> <li>ที่NWA 8002429208 0040 ค่ายนค่ะ</li> <li>ที่NWA 8002429208 0050 ค่าเมืองดัด</li> </ul> |       | 1,000                                                                                                    | 1 ñeens                                                | 12                   | Y        |
| - ENWA 8002429208 0060 คาสาเมินการ                                                              |       | ส่วนประกอบสวยทุน                                                                                                    | aferia -                                               | กระบุทศัน            | HRYJU    |
|                                                                                                 |       | 53039990. ความร้างแปลเลลัด<br>53051020 โดยสุดอินปลียน/ครั<br>53052030 ความ คนและคลาร์วง<br>52052040 ความสนคมเกตุศาร | 15,506.73                                              |                      | 16,506.7 |
|                                                                                                 |       | 53069020 คาสมสัง ชนบาย<br>51010010 เปลยป้องช่อ AVC                                                                  | 15 575 78                                              |                      | 15 506 7 |
|                                                                                                 | 1     | 61010020 ตาดาะคุมมัดช่า AUC                                                                                         | 1,032.66-                                              |                      | 1,032.5  |
|                                                                                                 |       | 61010030 โอนปีสต่านหมาโรงานคอสร้าง                                                                                  | 2,533.80-                                              |                      | 2,533.8  |
|                                                                                                 |       | 6101060 #17#julicetin AUC                                                                                           | 3,010.98-                                              |                      | 3,010.9  |
|                                                                                                 |       | 84300020 entrepresente-OL                                                                                           | 534.97                                                 |                      | 534.9    |
|                                                                                                 |       | 84300030 คาโกง(ปโครงการ-OP                                                                                          | 7/ //                                                  |                      |          |
|                                                                                                 | -     | 89000200 ปางเทคมิส-เวลาทำงาน                                                                                        | 1,032.66                                               |                      | 1,032.6  |
|                                                                                                 |       | . สาม ยางโลเอาสต                                                                                                    |                                                        |                      |          |
|                                                                                                 |       |                                                                                                    |                                                        |                      |          |

รูปที่ 4.57 คลิกที่ "ใช่"

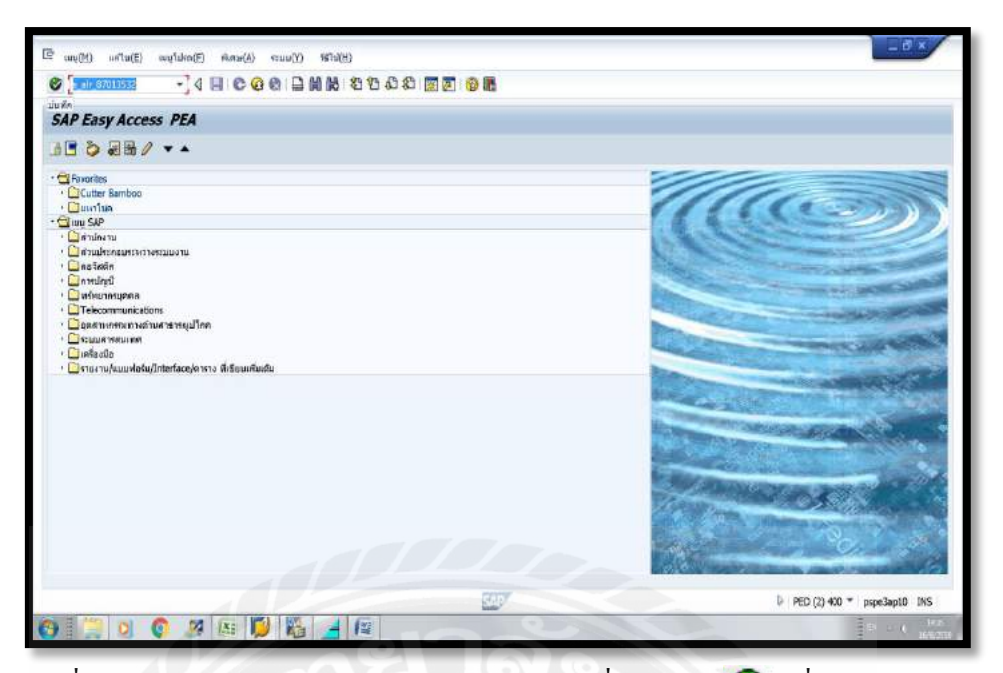

รูปที่ 4.58 เข้า T-Code "s\_air\_87013532" และคลิกที่ "บันทึก" 💞 (เพื่อดูยอด สปก.)

| การเลือก: แผน/ตามจริง/ผลต่าง                                  |                           |                       |
|---------------------------------------------------------------|---------------------------|-----------------------|
| 🕽 🔁 🖬 🕮 🖉 Тактика св 🛛 🖷 Тактика                              | DE 😝antu:                 |                       |
| การเลือกการบริเพรรโตรงการ (โปรไฟล์ DB: 0000000                | 00001)                    |                       |
| โตรงการ                                                       |                           |                       |
| องสัประกอบ WBS<br>โคระชายาโนส์ง<br>คัจกรรม<br>เวิลาโนโอเลาเหน | C-59-1-54PC5.0004-03.1 As |                       |
| ารเสียกรายงาน<br>เวอร์ปพระหนงาน                               | 0 เรอร์นั้น - แผน/รสิง    |                       |
|                                                               |                           |                       |
|                                                               |                           |                       |
|                                                               | UNIVE                     | 2) 430 * porežanto (k |

รูปที่ 4.59 คลิกที่ "EXECUTE" 🕒

| นั้นการ แผน/ตามจรึง/ผลด่าง: เ | 7711532             |               |               |                          |         |
|-------------------------------|---------------------|---------------|---------------|--------------------------|---------|
| 16 TAV# + + H & T             | 🗧 phaniñosa         |               |               |                          |         |
|                               |                     |               |               |                          |         |
| กับอาสัง                      |                     |               | neriten a     | 40.0010100.001014:30:13) |         |
| បូងតាំ។                       |                     |               |               |                          |         |
| hanna ar                      |                     |               |               |                          |         |
| รพาสมกัจ                      |                     |               |               |                          |         |
| © X 🗖                         |                     |               |               |                          |         |
|                               |                     | 4102          | องมี          |                          |         |
| 8038.90                       |                     | asett         | ศาจริง        | HARN                     | 95H8010 |
| 1 W85 C-59-E-SARCS 0034 03 1  | CLSS TE mis weather | 10.464.60 THR | 23.084.22 TH8 | 7.390.38 THR             | 24.2    |
| 2 NWA 6002429208 0010         | Enline              | 20.463.58 THB | 18,982,79 THE | 1,480,79 THB             | 7.2     |
| 3 CMP 8002429208 0010 0010    | 000000001000010004  | 5,110.00 THB  |               | 5.110.00 THB             | 100.0   |
| 3 CMP 8002429208 0010 0020    | 000000001000110001  | 459.00 THB    |               | 459.00 THB               | 100.0   |
| 3 CMP 8002429208 0010 0030    | 000000001000110003  | 1.062.00 THB  |               | 1,062.00 THB             | 100.0   |
| 3 CMP 8002429208 0010 0040    | 00000001010100000   | 15.75 THB     |               | 15.75 THB                | 100.0   |
| 3 CMP 8002429269 0010 0050    | 0000000101010200    | 30.00 THB     |               | 30.00 THB                | 100.0   |
| 3 CMP 8002429208 0010 0060    | 00000001010110201   | 70.80 THB     |               | 70.80 THB                | 100.0   |
| 3 CMP 8002429205 0010 0070    | 00000001010110202   | 18.60 THE     |               | 18.60 THB                | 100.0   |
| 3 CMP 8002429208 0010 0080    | 00000001010110203   | 65.30 THE     |               | 66.30 THB                | 100.0   |
| 3 CMP 8002429208 0010 0090    | 00000001010110204   | 25.60 THB     |               | 25.60 THB                | 100.0   |
| 3 CMP 8002429208 0010 0100    | 00000001010130002   | 184.80 THE    |               | 184.90 THB               | 100.0   |
| 3 CMP 8002429208 0010 0110    | 000000001010101000  | 76.44 THB     |               | 76.44 THB                | 100.0   |
| 3 CMP 8002429208 0010 0120    | 00000001010180201   | 16.32 THB     |               | 16.32 THB                | 100.0   |
| 3 CMP 8002429208 0010 0130    | 00000001010180301   | 2.15 THB      |               | 2.15 THB                 | 100.0   |
| 3 CMP 8002429208 0010 0140    | 00000001010200001   | 265.20 THB    |               | 265.20 THB               | 100.0   |
|                               |                     |               |               |                          |         |
|                               |                     |               |               |                          |         |

รูปที่ 4.60 ตรวจสอบจำวนเงิน "ยอคค่าจริง" อีกครั้งว่าตรงตามเอกสารหรือไม่

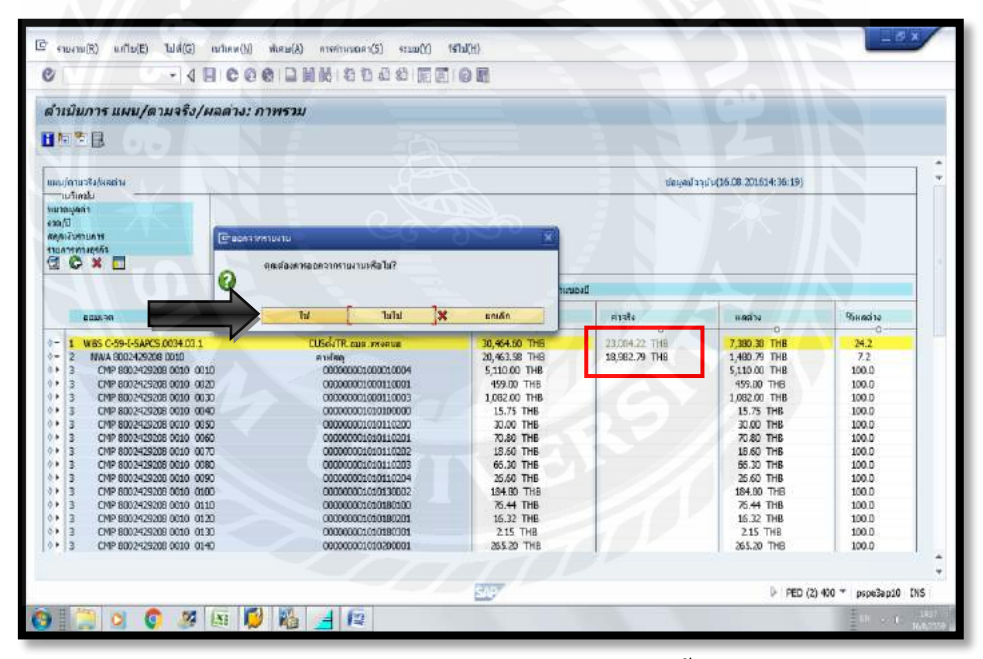

รูปที่ 4.61 ตรวจสอบยอคเงินช่อง "ค่าจริง" ให้ตรงกับเอกสารจากนั้นคลิก "กลับ" 📀 คลิกที่ "ใช่"

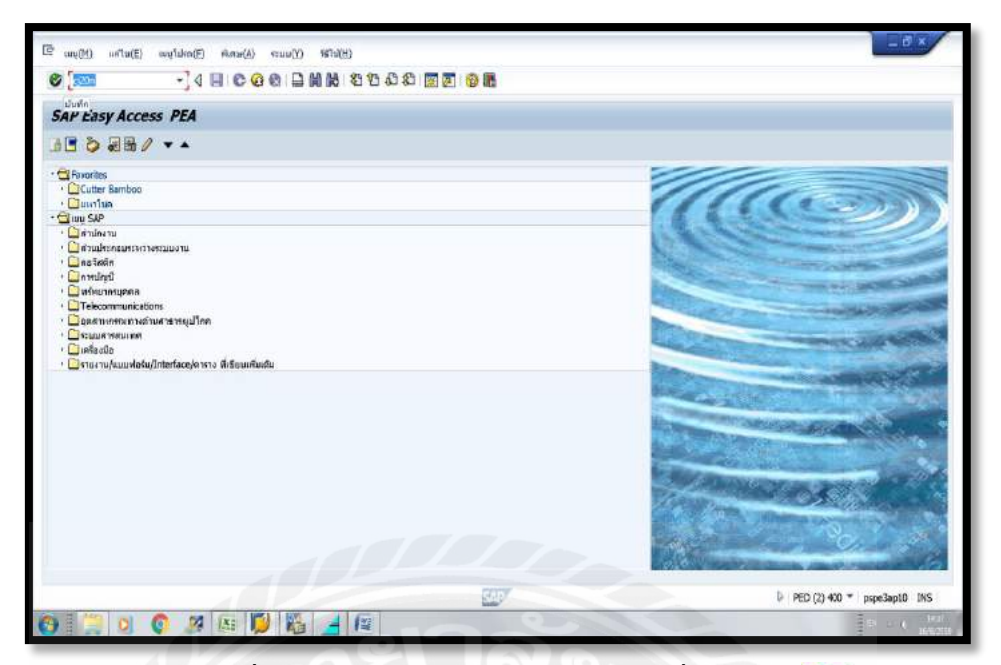

รูปที่ 4.62 เข้า T-Code "CJ20N" และคลิกที่ "บันทึก" 💞

|                                                                                                    |                                               | 80 III III III    |              |  |
|----------------------------------------------------------------------------------------------------|-----------------------------------------------|-------------------|--------------|--|
| ด้วสร้างโครงการ                                                                                                    |                                               |                   |              |  |
| · · · · · · · · · · · · · · · · · · ·                                                                                                    |                                               |                   |              |  |
| Carl 11 มาโค เขา (องกำรัก ไป (ปี (องการ)<br>โดยเลร่างโดรเอกระ ดำสอาย การกำเนอก                                                                                                    |                                               |                   |              |  |
| $N \times N$                                                                                                    | Erdalaunn                                     | <u>e-530</u>      | ×            |  |
| สาราแกรงาน เป็นแหร่าง<br>รายการงาน:สำอริมาน ออมเลตโตรงการ<br>• @ Incoms                                                                                                    | ข้อทำแหลโดรงการ<br>องค์ประกอบ WBS<br>โครงร่าน | C-59-1-sapcs.0034 | a(           |  |
| California Content     California VBS     California VBS     California VacC-574-SAPCS.0075     California VacC-574-SAPCS.0075                                                             |                                               |                   | 🗶 ສໄມເລມ 🛃 😼 |  |
| • 🛃 การร่างอง<br>• 🔄 โดงงการสุดห้านที่ปร<br>• 🛆 หารับเอ้าส์นายมีที่ประวอ-I-SAPCS.0351                                                                                                    |                                               |                   |              |  |
| <ul> <li>ผางสารอยา เพรมะ(C-59-1-SAPCS.0335</li> <li>ผายริงาร์ม พระเชี(C-59-1-SAPCS.0234</li> <li>ผ่านบานภูมิยายอ (C-59-1-SAPCS.0237</li> <li>ผ่านบานภูมิยายอ (C-59-1-SAPCS.0238</li> </ul> |                                               |                   |              |  |
|                                                                                                    |                                               |                   |              |  |
| 4. b                                                                                                    |                                               |                   |              |  |

รูปที่ 4.63 คลิกที่ "เปิด" 🞏 คลิกที่ องค์ประกอบ WBS ใส่หมายเลขงาน จากนั้นคลิกที่

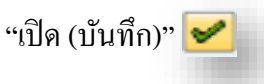

|                                                                  |                         | et.a                        |                                         |                                |               |
|------------------------------------------------------------------|-------------------------|-----------------------------|-----------------------------------------|--------------------------------|---------------|
| 🖲 ด้วสร้างโครงการ: โครงการบ่อบ                                   | C-59-I-SAPCS.0034       |                             |                                         |                                |               |
| > 35 2AH I PO                                                    |                         |                             |                                         |                                |               |
| S D V D ALO A MIA SIA                                            | สารส่วนผลและการเสียดแนน | 54                          |                                         |                                |               |
| โครงสร้างโครงการ: ค่าอธิบาย คารกำรงหา                            | sofukanou WBS           | C-59-I-5APCS.0034           | CUSeleTR.au                             | ג ארוארעסע(נסערקורא א          | .5)           |
| 27 สมเป็นให้มี59 คท่าย่. จองรองกาย อ.สามพราย C-59-L-SAP          | Detail:                 |                             |                                         |                                |               |
| CLSGATR.oue.wsaeuaa(uounana s.SC-59-I-SAPCS.)                    | 234                     |                             |                                         |                                |               |
| <ul> <li>CUSel/TR.aux.mwwwwa/daummers/C-59-I-SAPCS.it</li> </ul> | 004.03.1                |                             |                                         |                                |               |
| * 🔚 usseten tauan (Rei 50%) 8002429208                           | พี่นราบอี การการแนด     | inucin Sauda Laudi          | 1 10/m 1112                             |                                |               |
|                                                                  |                         |                             |                                         | 10.5                           | ~             |
|                                                                  | ประเภทโตรงการ           | งาหมู่ไปไฟ                  | ana ana ana ana ana ana ana ana ana ana | <ul> <li>ทาัสแบบข่อ</li> </ul> | C-59-1-SAPC5  |
|                                                                  | ສຳຄັນຄວາມສຳຄັญ          | งานเพิ่มความเสียหายเป็น ปน. | เช่งส่วน,คนฟ. "                         | 🔹 🖓 การสรุปโครงกา              | 19            |
|                                                                  | denuc                   |                             |                                         |                                |               |
|                                                                  | สถานเวลองระบบ           | TECO BUDG AVAC SETC         |                                         | 1                              |               |
|                                                                  | สถานอยู่ในไ             | 02                          |                                         |                                |               |
|                                                                  | คาาสรับผิดขอบ           |                             |                                         | ด้าน่งนี้การค่                 | าเนินงาน      |
|                                                                  | หู่รับพิตารอน           | 33051001 wan zwia           | สามพราม                                 | Deelahon                       | นและการาสเสน  |
| 4.5                                                              | 4. + เมาและปรุ่สมัคร    | 125709 unarrefee            | ร์ ทวงสุดสุด                            | Pareials:n                     | อบสาทเรสบัญปี |
| Remension Planness                                               | Resp. cost ontr         | 9000 1305101011             | HUR INFO MIS. OW.                       | 🗸 ตะศัสระท                     | อมการรางผิด   |
| แบบร่าง: มีข ออมเวลาใดขอการ                                      | สูมปล่ามพุมที่อ         | 9000 1305101011             | สมส.ครไร.สมกตาก.                        |                                |               |
| A site way                                                       |                         |                             |                                         |                                |               |
| D Linkunsk                                                       | วันที่พื้นฐาน           |                             |                                         |                                |               |
| + C 63641                                                        | BscStart 15-02-2        | 016 11113383                | 30 Erl. størt                           | Latest                         | 5ht           |
| · 🕝 องค์ประกอบก้อง                                               | Bsc Fin 28.03.2         | 016 unite D                 | Earl. fin.                              | LostFi                         | nish          |
| - 🕼 ส่วนประคอบรัดจุ                                              |                         |                             |                                         |                                |               |
|                                                                  | โลรครณหรินรั            |                             |                                         |                                |               |
|                                                                  |                         |                             |                                         |                                |               |

รูปที่ 4.64 คลิกที่โครงการใหญ่ เพื่อแยกโครงการย่อยออกมา

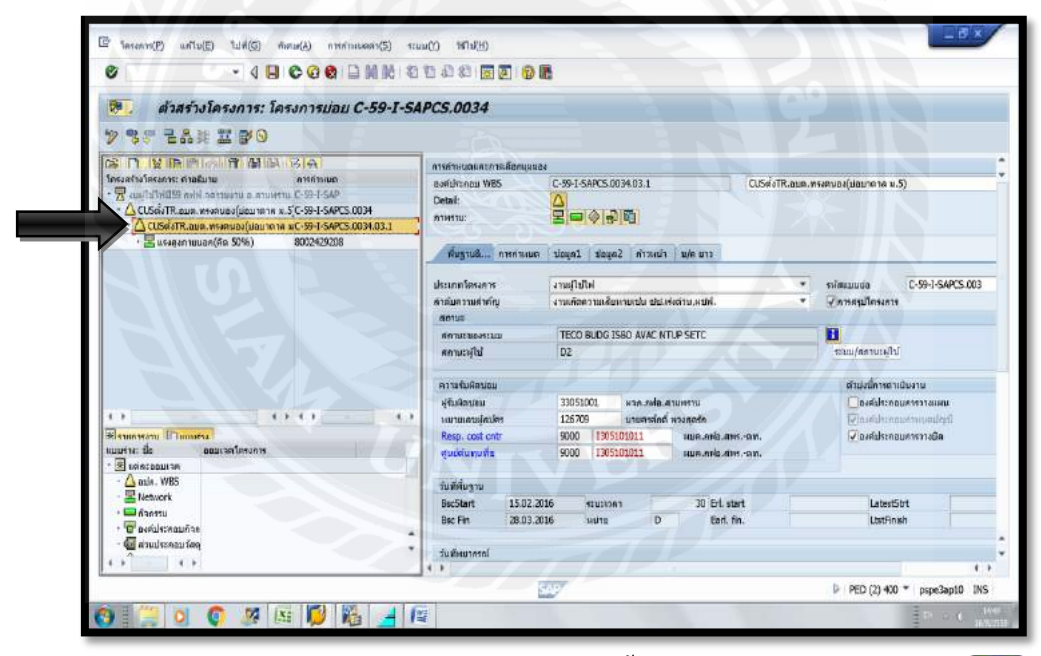

รูปที่ 4.65 คลิกที่โครงการย่อย (03.1) จากนั้นคลิกที่ "ระบบ/สถานะผู้ใช้" 🚺

|                                                                | กานะการเปลี่ยนแปลง                                                                                                    |                                                                                                    |   |
|----------------------------------------------------------------|----------------------------------------------------------------------------------------------------|----------------------------------------------------------------------------------------------------|---|
|                                                                | м                                                                                                    |                                                                                                    |   |
| . Def.<br>. WBS<br>Alex<br>Tesanas                             | C-99-L-SAP<br>C-99-L-SAPCS.0034.03.1<br>33051001<br>00 enugltsTM                                                                            | รมปูรในไฟมี59 คท่ฟ สุรราชงาน อ.สายพราม<br>CI55ทั่งไฟ สมมา สาหสายอนุ่มขณาคาด พ.5)<br>พราก.กฟอ.สายพราม                                                                                                    |   |
| 801 853                                                        | มาแคารเหาอยุรคิจ<br>ณ                                                                                                    | สดานะพี่มีเดยพี่สดานะ                                                                                                    |   |
| Stat<br>STECC<br>SUDX<br>SUDX<br>SEBD<br>STSBD<br>SUDX<br>SETC | มู่ด<br>อามุระสารารเลสอิตแต่ร<br>5 จัดท่านแทรมากไม่สัยเคย<br>จารสามมุณภาณาจัดมีอัตการี<br>รายสามมุณภาณาจัดมีอัตการีดี<br>รายสามไปจัดหมัดประ | No         Stat         1/h           18         0.1         akurši-orzataujenjeuta           19         0.2         akurši-orzataujenjeuta           2         0.0         dausnih rezultavjen (FECO)           2         10         0.2           2         10         akurši-orzataujen (FECO)           2         10         akurši-orzataujen (FECO)           2         10         akurši-orzataujen (FECO)           2         10         akurši-orzataujen (FECO)           2         10         akurši-orzataujen (FECO)           2         2         FO | 1 |
|                                                                |                                                                                                    | ดกามร์ในปีเสราร์ตกามร<br><u>12</u><br><u>12</u>                                                                                                    |   |
| T an                                                           | านะที่ใน่งาน                                                                                                    | นะ 275,0001 /5 สถานก็ครอาการแนกโอบเป็น                                                                                                    |   |

รูปที่ 4.66 คลิกที่ "D3 รับเอกสารปิด กส. (TECO)" จากนั้นคลิกที่ "หน้าถัดไป"

| Image: Image:                                                                                                    | 🖲 สถานะการเปลี่ยนแบ                                                                                                    | las         |                                                                                                    | 02 |
|----------------------------------------------------------------------------------------------------|----------------------------------------------------------------------------------------------------|-------------|----------------------------------------------------------------------------------------------------|----|
| Add 195<br>Add 195<br>Add | IK + + H 6 (2)                                                                                                    |             |                                                                                                    |    |
| Retruzzukaraur     Immunifikarusi inemusi       Stati u/m     Immunifikarusi inemusi       9.1000 Sahandahumah     Immunifikarusi inemusi       0.1800 Sahandahumah     Immunifikarusi inemusi       0.2800 Sahandahumah     Immunifikarusi inemusi       0.2100 Sahandahumah     Immunifikarusi inemusi       0.2100 Sahandahumah     Immunifikarusinemukahumah       0.210 Sahandahumah                                                                                                    | g. Def.         C-39-1-SAP           A. WBS         C-39-1-SAPC5.0034.03.           JAnu         33051001           Jesones         00         shuij[1]/H                                                                             |             | มกินใหม่มี59 กษุโปรงสายงาน 8.4ายพาย<br>ปรึงกีฬีส.สมภ.พรศายน(มียนกราค พ.5)<br>อก.ศปอ.สายพาย                                                                                                    |    |
| Stat:     tale       TECD:     angred maximaldenide)       FUECD:     angred maximaldenide)       FUECD:     saturation and maximal       FUECD:     saturation and maximal       FUECD:     saturation and maximal       FUED:     saturation and maximal       FUED:                                                                                                    | สถานอนระบบ                                                                                                    |             | สถานะที่มีเดนดีสถานะ                                                                                                    |    |
|                                                                                                    | Stat 20/4<br>TECO augentarouisa Gauss<br>SUDG Sont auditouranuah<br>TSBD Sont auditouranuah<br>W/VC none sungaerouranuah<br>W/VC none sungaerouranuah<br>W/VC sud hulideextaaly<br>W/VC sud hulideextaaly<br>SETC disconcertainaladus | no<br>nulci | No         Stat         u/n           18         01         แต่เหล้า-อาวกอมเห็ดภูลบุง           19         02         แต่เหล้า-อาวกอมเห็ดภูลบุง           20         03         ร้มมกการนัด กด. (TECO)           21         09         อะเด็กดาวมะ (LSD           10         22         70         อาวลอยู่ อาวล |    |
| Served have                                                                                                    |                                                                                                    |             | amurftühlassfamur                                                                                                    |    |
|                                                                                                    | 🔞 สถานะพิโซ่งาน                                                                                                    |             |                                                                                                    |    |

รูปที่ 4.67 คลิกที่ "F0 ตรวจสอบ คชจ. และแจ้ง โอนคืนงบ" จากนั้นคลิกที่ "หน้าถัคไป"

|                            | ามะการเปลี่ยมแปลง           |                                          |  |
|----------------------------|-----------------------------|------------------------------------------|--|
|                            |                             |                                          |  |
| Def.                       | C-59-I-SAP                  | งบยู่ในไฟมี59 ลฟฟ.จุลรามงาน อ.สามพราม    |  |
| WBS                        | C-59-I-SAPCS.0034.03.1      | CUSสังTR.อบต.ทรงคนอง(มอบาตาด ม.5)        |  |
| คิดป                       | 33051001                    | พวก.กษณ.ศามพราน                          |  |
| רענאארחא<br>ענגאיגמערנערחו | มการทางสุรกิจ               | สถานะที่มีเลยส์สถานะ                     |  |
| Stat                       | uja                         | No Stat u/n                              |  |
| TECO                       | สมบูรณ์ทางเทสบิตยสา         |                                          |  |
| 21 1SRD                    | Sadamularanan Jandarana     | O 25 E3 Deep wavier/luned with           |  |
| RI AVAC                    | การกาบคุณการแหร่อมใช้งานได้ | 0 26 E2 อกเลือบอาปสายสายไม่ WB5          |  |
| R NTUP                     | รับพี่ในได้ถูกปลืมประ       | O 27 P4 ขึ้นพระเบิยมสับทรัพย์การระเด้ว   |  |
| SETC                       | สร้างกฎการประปฏบินดำ        | annu d'hill an de ann                    |  |
|                            |                             | 103                                      |  |
|                            |                             | 1                                        |  |
| 🛐 senus<br>Discoment       | าส์ไม้งาน<br>ปป. ไปรไฟล์สถบ | น 27500001 195 สถามาโครงการการเหลโลมญ์ไป |  |

รูปที่ 4.68 คลิกที่ "F1 โอนคืนงบประมาณเรียบร้อยแล้ว"

|              | ndu (FJ)                      | the and the 14 | En des des 1 Del 621 - 484 ette         |  |
|--------------|-------------------------------|----------------|-----------------------------------------|--|
| <b>a</b>     | ถานะการเปลี่ยนแปลง            |                |                                         |  |
|              | HOLD                          |                |                                         |  |
| oj. Def.     | C-39-I-SAP                    | งแต่ไขไ        | urresura, a ursurres liden 820          |  |
| IA. WBS      | C-59-I-5APC5.0034.03.1        | CUSAN          | .asa, wswiuoz(uasina a.5)               |  |
| บลิลป        | 33051001                      | M30.69         | สายพราม                                 |  |
| .lesants     | Mlrfjure 00                   |                |                                         |  |
|              |                               |                |                                         |  |
| R01 100      | มามหากมากรุ <b>ท</b> า        |                |                                         |  |
| สตามวามองระว |                               |                | ะที่มีเอนซ์สอายะ                        |  |
| Stat         | 2/4                           |                | No Stat 10/m                            |  |
| TEC          | C สมมูรณ์ หางเพลนิลมส่ว       | 0              | 23 F1 โอนสีมนแล่งมากเสียมสอบแล้ว 🕐      |  |
| UDE 河        | G รื่องร่างแปลงมากคลส่ว       | 19             | 24 F2 Dane wullende WBS                 |  |
| 9 1580       | ว จัดเท่าอนประมาทในเพิ่มงพอ   |                | 25 F3 มีลกศ.หางมัญปัย พสาม              |  |
| E AVA        | 2 การควบคุมความเหรือบไปงาบได่ | -              | 26 E2 และดักระชายเลขอามารถุปม WBS       |  |
| S anu        | P Julianginikudiya            |                | 27 F4 ปันพระบันแล้นพรีพอดารพบสว         |  |
| SET SET      | . สร้างกฎการประปฏญชิมตัว      |                | 41.0 A                                  |  |
|              |                               | an             | E W LUMAE NAMU:                         |  |
|              |                               |                |                                         |  |
|              |                               |                |                                         |  |
|              |                               |                |                                         |  |
|              |                               |                |                                         |  |
| an an        | านะพิโษ้งาน                   |                |                                         |  |
| Question     | ne dal. Taki                  | ะบรกาบร        | ZP501001 P5_สถานะโครงการการแต่โลยผู้ใช่ |  |
|              |                               |                |                                         |  |

รูปที่ 4.69 จากนั้นคลิกที่ "F2 ปีค กส. ทางบัญชีระดับ WBS" จากนั้นให้คลิกที่ "กลับ" 📀 จากนั้น คลิกที่ "เก็บบันทึก" 🛄

| 8                                               | :ñen(L)                                                                                              | ;   |                                                                                                 | 1 89                                                | 128 Ch. 19                     | 1 I I I I I I I I I I I I I I I I I I I                                          |                      |                     |                                             |                    |                 |                       |                           |                                       |       |
|-------------------------------------------------|----------------------------------------------------------------------------------------------------|-----|-------------------------------------------------------------------------------------------------|-----------------------------------------------------|--------------------------------|----------------------------------------------------------------------------------|----------------------|---------------------|---------------------------------------------|--------------------|-----------------|-----------------------|---------------------------|---------------------------------------|-------|
| 9 9 7 7<br>2 9 7 7<br>2 11 12 11<br>Investision | สกานะ(\$)<br>วันส์(1)<br>สามสุน((;)<br>ครามเหลือกอ(V)<br>ครามราวสอน/กราคณเทน(1)<br>องสน์ประคณ WBS(E) |     | ล้อก(D)<br>ปลดล้อก(Ji)<br>ไมส์งก้อองร่ม(D)<br>เสริจสมมุษณ์ของเทคบัต(T)<br>แจ้จกเป็ที่ออมสนธร(E) |                                                     | in(II)                         | . t<br>, утибанцииса<br>, YBS C-55-I-SARS.0034.02.1 (U.Sei «П.е.ин», учитисијана |                      |                     |                                             |                    | อง(ม่อมาตาด ม.5 | unene a.5)            |                           |                                       |       |
|                                                 | โครงบ่าม( <u>N)</u><br>ตัวสรรม(Y)                                                                    |     | ปิล(C)<br>แก่ออกรรณม                                                                            | IJ                                                  | 1                              | ธ์าหมอ(S)                                                                        | สี่แนนปลง(           | U)                  | ī                                           |                    |                 |                       |                           |                                       |       |
| · 🛛 1194                                        | สายประกอบ(E)                                                                                         |     | (kellyauron                                                                                     | 0                                                   |                                | 01001000                                                                         | Inutit               | siaua?              | ດ້າວແກ້ງ                                    | 11/0 1111          |                 |                       |                           |                                       |       |
|                                                 | uniân(A)                                                                                             | F12 | สถามรระบบ/                                                                                      | ะระบบ/สุรีปไป() Ctri+F1<br>ประเภทโดรง<br>สำคัญความส |                                | ลาร<br>หรัญ                                                                      | งารณ์ไปไ<br>งารเกิดค | n<br>Standarse      | norala atai.es                              | ออ่าน,คนฟ.         | :               | ni<br>Ø               | ดงบบช่อ<br>การครุปโครงการ | C-59-1-SAPC5                          | 5.003 |
|                                                 |                                                                                                    |     | สถามะ<br>สถามะของ<br>สถามะผู้ใน                                                                 |                                                     | กษะ<br>กามะของระบบ<br>กามะพุโป |                                                                                  | BUDG ISB             | io avac nt          | UP SETC                                     |                    | B               |                       |                           |                                       |       |
|                                                 |                                                                                                    |     |                                                                                                 |                                                     | ความรับผิด                     | น่อน                                                                             |                      |                     |                                             |                    |                 |                       | ด้าม่งนี้การด่าเป         | มีมหาน                                |       |
|                                                 |                                                                                                    |     |                                                                                                 | 4.1                                                 | ฟูรับสีตาวอ                    | u<br>jecujiva                                                                    | 330510<br>12670      | 01                  | หวดเขาไดเส<br>มายศาสโกล์                    | ามพราม<br>หวงสอส์ค |                 |                       | Costalsona:               | <b>แหนดาการแผน</b><br>ไก่หนึ่งทุกการแ |       |
| Remonant (P)<br>www.ik                          | แกรสรม<br>ออมเวลาโคลงการ                                                                             |     |                                                                                                 | Resp. cos<br>guidelurg                              |                                | t ontr<br>Mis                                                                    | cntr 9000 1305101011 |                     | เมมต. ภาพิม.สาหาดาท.<br>หมาต.อย่าง.สาหาดาท. |                    |                 | 🖉 องค์ประกอบการรางมือ |                           |                                       |       |
| aviatabultan                                    |                                                                                                    |     |                                                                                                 | 11                                                  | วันที่พื้นราง                  | 4                                                                                |                      |                     |                                             |                    |                 |                       |                           |                                       |       |
| Network                                         |                                                                                                    |     |                                                                                                 |                                                     | BscStart<br>Bsc Fin            | 15.02.2<br>28.03.2                                                               | 16<br>16             | encessant<br>articu | D                                           | 30 Erl.<br>Ear     | størt           |                       | Latest51                  | ht -                                  |       |
| sessibuch 🔂 -                                   | มวัสหลุ<br>( )-                                                                                      |     |                                                                                                 |                                                     | วันพัฒนากร<br>4 1              | ni                                                                               |                      |                     |                                             |                    |                 |                       |                           |                                       |       |
|                                                 |                                                                                                    | 100 | 1                                                                                               | -                                                   |                                | 1                                                                                | 2,319                |                     |                                             |                    |                 | b                     | PED (2) 400               | * none?anti                           | N INC |

รูปที่ 4.70 คลิกที่ แก้ไข →สถานะ →ปิค(C) →กำหนค(S)

| . 47455519550755 (ครงการปอย C-59-1-<br>ちゃ こんは 正 ひの<br>つ いかのかい 行 新 M であい                                                                                                    | SAPCS.0034              |                             |                  |                           |                  |
|----------------------------------------------------------------------------------------------------|-------------------------|-----------------------------|------------------|---------------------------|------------------|
| 99 283 2 80<br>D ISININI UNINI SIAI                                                                                                    | -0-                     |                             |                  |                           |                  |
|                                                                                                    |                         |                             |                  |                           |                  |
| A 18 A STATE OF A STATE OF A                                                                                                    | คารกำหน่วยตรการเดือดนุม |                             |                  |                           |                  |
| 35% 7854895; 9106010 035831404                                                                                                    | porfukanou WBS          | C-59-I-SAPCS.0034.03.1      | DUScieTR.        | นเก.พระสมอง(ม่อนาดาด ม.5) |                  |
| งบฏณิย์ให้เปรี่9 คฟฟ.จุลรามงาน อ.สามพราย C-59-J-SAP                                                                                                    | * Detail:               | Δ                           |                  |                           |                  |
| CLSRiTR.aux. resetues(deutone u.S.C-59-1-SAPCS.0034                                                                                                    |                         | BOORE                       |                  |                           |                  |
| CUSHITR.aun.versues(uoutone.uC-59-I-SAPCS.0004.03.1                                                                                                    | 26 21                   |                             |                  |                           |                  |
| * 🔄 Hore (an 50%) 8002429208                                                                                                    | พันธานอี. การคำเงน      | riteurie Seusie Leurit o    | 11/0 8122        |                           |                  |
| - Unit in the second second se |                         | a laster laster more        |                  |                           |                  |
| - CECCE 12 PL 100101-001-001-001-001-001-001-001-001-                                                                                                    | ประเภทโลรงการ           | งานย์ไปไฟ                   |                  | รายแบบส่อ                 | C-59-1-SAPC5.003 |
| - CECSSARM (FOR C/F) 120/10/20 1-00/011-0001                                                                                                    | ตาสมความสำคัญ           | งานเกิดความเสียหาแสน ขอบเร่ | เล่าม,คนฟ.       | - เการสรปโครงการ          |                  |
| - WIRE ST. SOLD DIA 4.0 MIDD40 1-01-000-000                                                                                                    | 60143                   |                             | 12               |                           |                  |
| - ROLT, MACHINE M 16K130 M 0050 1-01-011-0200                                                                                                    | 801023045200            | CLSD BUDG ISBD AYAC NTU     | P SETC           | R                         |                  |
| - E BOLT, MACHONE M 16X170 H 0060 1-01-001-0201                                                                                                    | สถานเด้ใน               | F2                          |                  |                           |                  |
| - G BOLT, MACHONE M 16X200 M 0070 1-01-011-0202                                                                                                    | (Decretoria)            |                             |                  |                           |                  |
| - 🔤 BOLT, MACHINE M 16X250 M 0080 1-01-011-0203                                                                                                    | . ความสมศิภษณ           |                             |                  | ດຳປະນີ້ກາງຄຳເປັ           | ในสาม            |
| - 🚾 BOLT, MACHINE N 16X300 N 0090 1-01-011-0204                                                                                                    | - ผู้ส่มพิลษอม          | 33051001 HTTP://www.mila.at | มพราม            | 🗍 องค์ประกอบ              | นแมนราวานแมน     |
| 4 + 4 + 4 + 4 +                                                                                                    | เหมาบเคบส์สะนักร        | 125709 unanssind a          | ouncide          | Plassidstean              | น้ำทางกล่อยช     |
| IN THE REAL                                                                                                    | Resp. cost ontr         | 9000 2305101011             | uua.mia.ausan.   | 🖉 ลงค์ประกอบ              | สารวางมัด        |
| พะเชื่อ ขอบสวราโสจงการ                                                                                                    | สูบเมิล่นทางพืช         | 9000 0305101011             | aun mis ans -an. |                           |                  |
| adiateourae                                                                                                    |                         |                             |                  |                           |                  |
| anin. WBS                                                                                                    | วันพี่พื้นราย           |                             |                  |                           |                  |
| E Network                                                                                                    | Bsc5tart 15.02.         | 2016 15053.041              | 30 Erl. start    | Lates Str                 | rt -             |
|                                                                                                    | Bsc Fin 28.03.          | 2016 wuna D                 | Earl. fin.       | LtstFinish                |                  |
|                                                                                                    | *                       |                             |                  |                           |                  |
| M NAPPONIN IN                                                                                                    | * ร่ามพิพยากรณ์         |                             |                  |                           |                  |
|                                                                                                    | 4.1                     |                             |                  |                           |                  |

รูปที่ 4.71 ตรวจสอบความถูกต้อง Resp. Cost cntr. และศูนย์ต้นทุนที่ขอ จะต้องเป็น การไฟฟ้าส่วน ภูมิภาคอำเภอสามพราน (I3051) จากนั้นคลิกที่ "เก็บบันทึก" [

| E inverse allate Will man() and unan() and                                                                                                    | N 9474(H)     | - @ ×                          |
|----------------------------------------------------------------------------------------------------|---------------|--------------------------------|
| Ø] -]48000000000000000000000000000000000000                                                                                                    | ) 🖧 🎘 👿 🖉 🚱 🔚 |                                |
| ด้วสร้างโครงการ                                                                                                    |               |                                |
| 》 명양 교육왕 22월30                                                                                                    |               |                                |
| In the line of the last of the line of the line of the |               |                                |
| *<br>สามารงกาม () เทยเร่น)<br>สามารงกาม เวลเสมาย (สมเวล โดยเการ<br>- 1) โดยกาม โดยเการ<br>- 1) โดยกาม โดยเการ                                                                                                    |               |                                |
| Configured WBS     Configured Configured Configure      |               |                                |
| CLSATTEL.com         N: 591-54PCS.0004           - Å         n: nimitaria           - Å         n: nimitaria                                                                                                    |               |                                |
| Advanded Jacobs C. B. (18) (c)                                                                                                    |               |                                |
|                                                                                                    |               | v veb (2) 400 * pspešapito INS |

รูปที่ 4.72 จะมีข้อความที่มุมถ่างซ้ายขึ้นว่า "เปลี่ยนแปลง โครงการแล้ว"

| 🤁 ส่วสร้างโครงการ: โครงการบ่อย C-5:                                                                                                    | 9-I-SAPCS.0034            |                                 |                   |                                                                                                    |
|----------------------------------------------------------------------------------------------------|---------------------------|---------------------------------|-------------------|----------------------------------------------------------------------------------------------------|
| 9 38 28 H H B 0                                                                                                    |                           |                                 |                   |                                                                                                    |
|                                                                                                    | การกำางนายกระกระเพื่อคนแน | 0                               |                   |                                                                                                    |
| ตรวสร้างโครงการ: คำอธิบาย การกำเนต                                                                                                    | : porfukanzu WBS          | C-59-1-SAPCS.0034               | DUSeieTR.aun.     | พระคบอง(มอมากาด ม.5)                                                                                                    |
| 2 cullefuld58 orbl.gostauta a gransta C-591-SAP                                                                                                    | Detail:                   |                                 | a second second   |                                                                                                    |
| <ul> <li>CLSR/TR.aux. monus/usurens u.SC-59-I-SAPCS.0004</li> </ul>                                                                                                    |                           | 200000                          |                   |                                                                                                    |
| <ul> <li>CUSHATR JUD. WAR UPS(USUC) 9-1-SAPCS (00.940)</li> <li>CUSHATR JUC SCIENCE (00.940)</li> </ul>                                                                                                    |                           |                                 |                   |                                                                                                    |
| <ul> <li> <u> </u></li></ul>                                                                                                    | พันธุรมสี ดารกำหนด        | ปอบค1 ปอบค2 กำานน้ำ             | ม/ค มาว           |                                                                                                    |
|                                                                                                    |                           | the second second second second |                   |                                                                                                    |
|                                                                                                    | ประเภทโลงการ              | งานผู้ในไห่                     | •                 | nikumusia C-59-1-SAPC5.003                                                                                                    |
|                                                                                                    | ตาสมความสำคัญ             | สามเด็จความเดียหามะช่น ช่วมช่   | ดสาม,สมฟ. 🔫       |                                                                                                    |
|                                                                                                    | rintu:                    |                                 |                   |                                                                                                    |
|                                                                                                    | BA1038655200              | TECO BUDG AVAC SETC             | Yest Alexandre    |                                                                                                    |
|                                                                                                    | กลามเค้ไป                 | 02                              |                   |                                                                                                    |
|                                                                                                    | (COMPARING)               |                                 |                   |                                                                                                    |
|                                                                                                    | ความรับคือขอบ             | The second second               |                   | คามสถาหลายนาน                                                                                                    |
|                                                                                                    | ชีร์มหิดน่อย              | 33051001 Harvin via at          | ามพราม            |                                                                                                    |
|                                                                                                    | หมายเลขรุสมกร             | 125709 Unansmini :              | Novaeda           | ประชาติสุนทางเป็นที่มี                                                                                                    |
| NAMES OF THE OWNER OF THE OWNER OWNER OF THE OWNER OF THE OWNER OWNER OF THE OWNER OWNER OF THE OWNER OF THE OWNER OWNER OWNE OWNER OWNER OWNER OWNER OWNE OWNE OWNE OWNER OWNE OWNE OWNE O | Hesp. cost otor           | 9000 1305103011                 | HUR. MHD. OHS OH. | C DISCUSSION DISCUSSION DISCUSSIO |
| Relationuse                                                                                                    | สัญญาตามีการต             | 5000 1005101011                 | SUP AND APS -DY.  |                                                                                                    |
| Terana                                                                                                    | Aud duren                 |                                 |                   |                                                                                                    |
| 🗑 ແມ່ນຮ່າວມາສອງານ                                                                                                    | BurStatt 1502.2           | H6 anticourt                    | 30 Ed ated        | Labor Elect                                                                                                    |
|                                                                                                    | Ber En 29.02.2            | Dif using D                     | End for           | IntEach                                                                                                    |
|                                                                                                    | 08.111 20.00.2            | av insta p                      | Lun. Tell.        | CORT THEFT                                                                                                    |
|                                                                                                    | รุ่มพัฒนากรณ์             |                                 |                   |                                                                                                    |
|                                                                                                    |                           |                                 |                   |                                                                                                    |

รูปที่ 4.73 Copy ชื่องาน และคลิกที่ "สร้างเซสชั่นใหม่" 🗮

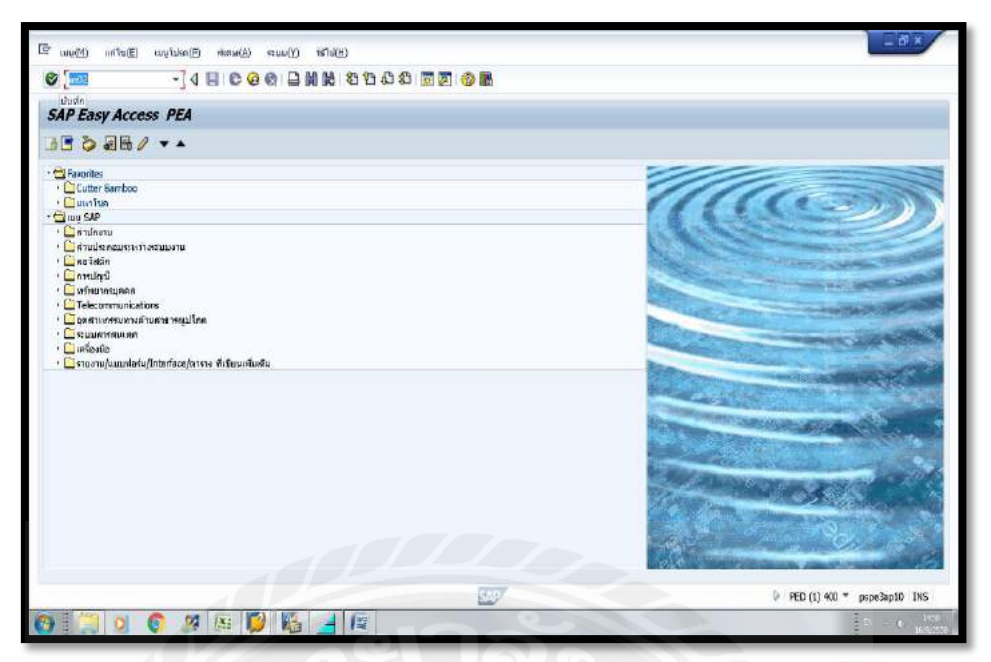

รูปที่ 4.74 รูปที่ 4.1 เข้า T-Code "as02" และคลิกที่ "บันทึก" 💞

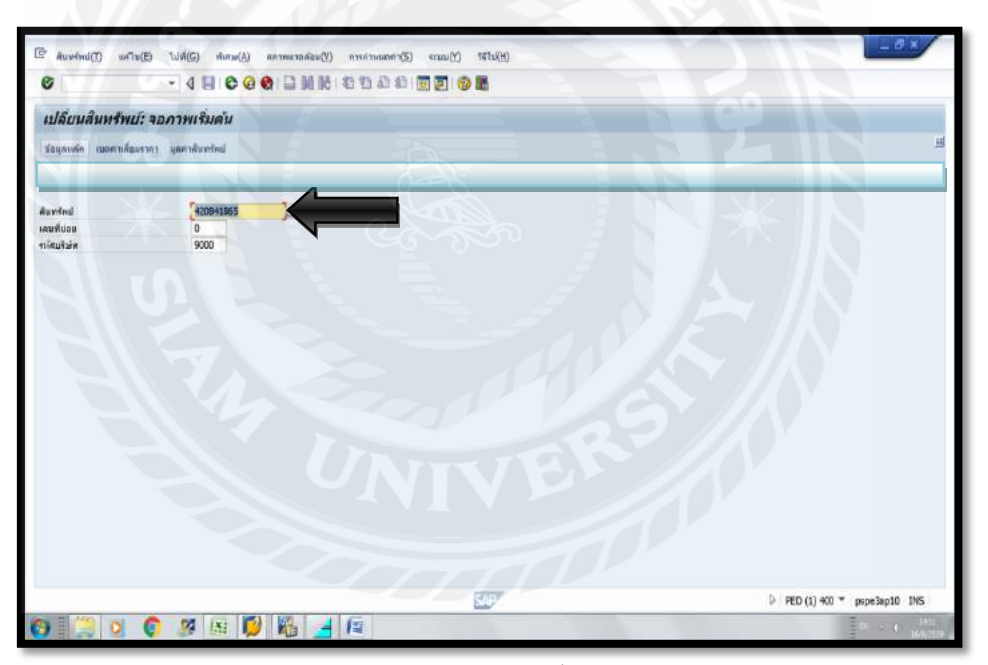

รูปที่ 4.75 ใส่รหัสสินทรัพย์ (รหัสสินทรัพย์จะขึ้นด้วย 42) และคลิกที่ "ข้อมูลหลัก"

|                                        |                            | 1941 1947 1942 1943 1941 1941 1941 1941 1941 1941 1941 | 9 <sup>-</sup> (01)                                                                                                    |      |                            |
|----------------------------------------|----------------------------|--------------------------------------------------------|----------------------------------------------------------------------------------------------------|------|----------------------------|
| 🧾 เปลี่ยนสินห                          | รัพบ์: ข้อมูลหลัก          |                                                        |                                                                                                    |      |                            |
| 📓 มุลสามีเกลร์หม่                      |                            |                                                        |                                                                                                    |      |                            |
| กร้างปี 420841865<br>วิทธินนาร์ 24200  | (p                         | OVERHEADLINE<br>statu fitabilu : usaga                 | าเสียริสัต                                                                                                    | 9000 |                            |
| ที่ว ชิ่นดับเวลา   สกามะ<br>เพราะโรง ! | เ เอคสารอำเว็ง เขตสาเลื่อม | สาคา                                                   |                                                                                                    | A    |                            |
| นอมูลพวณ<br>สำส <sub>ร</sub> ับวย      | CUSeiJTR.aug.mag           | มอง(ม่อมาตาด ม.5)                                      |                                                                                                    |      |                            |
| New York Contraction                   |                            |                                                        |                                                                                                    |      |                            |
| การกำหนดมัญชี                          | 24100                      | ะนมตามต่อและสาวว่าหน่ามกระแตไฟฮิ                       |                                                                                                    | 1 3  |                            |
| เสนพีมสัตภ์อาท                         |                            |                                                        |                                                                                                    |      |                            |
| WBS(รหัสสมแด้ม                         | R                          |                                                        |                                                                                                    |      |                            |
| ปรีบาณ                                 |                            | KM Finusor                                             |                                                                                                    |      |                            |
|                                        | With Handlerin             |                                                        |                                                                                                    |      |                            |
| มือมูลการผ่านราชการ                    |                            |                                                        |                                                                                                    |      |                            |
| า้นที่โอนเป็นพุณ                       |                            | มอเลือการทำงาน เมือ                                    |                                                                                                    |      |                            |
| รับที่ได้มาครั้งแรก                    |                            |                                                        |                                                                                                    |      |                            |
| a sectation                            | 000                        |                                                        |                                                                                                    |      |                            |
|                                        |                            |                                                        |                                                                                                    |      |                            |
|                                        |                            |                                                        |                                                                                                    |      |                            |
|                                        |                            |                                                        |                                                                                                    |      |                            |
|                                        |                            |                                                        |                                                                                                    |      |                            |
|                                        |                            |                                                        |                                                                                                    |      |                            |
|                                        |                            |                                                        | and the second second se |      |                            |
|                                        |                            |                                                        | 540                                                                                                    |      | PED (1) 400 * pspe3ap10 IN |
|                                        |                            |                                                        |                                                                                                    |      |                            |

รูปที่ 4.76 นำชื่องานที่ Copy (รูปที่ 4.75) วางที่ช่องคำอธิบาย, ใส่หมายเลขงานลงในช่อง WBS/ รหัสสินทรัพย์เดิม, ปริมาณ ใส่ระยะทาง

|                                         | 8 1 8 8 B B B 8          |                             |                                                                                                    |                                                        |  |  |  |
|-----------------------------------------|--------------------------|-----------------------------|----------------------------------------------------------------------------------------------------|--------------------------------------------------------|--|--|--|
| 🧾 ผัวสร้างโครงการ: โครงการบ่อย C-59-I-: | SAPCS.0034               |                             |                                                                                                    |                                                        |  |  |  |
| 97 ZAH II BO                            |                          |                             |                                                                                                    |                                                        |  |  |  |
| In Viria Contra Maria                   | การกำหนอมกระการเพื่อคนุม |                             |                                                                                                    |                                                        |  |  |  |
| Калкулараемия: опавшия плятные          | Detail:                  |                             | Jal Cusaatre.                                                                                                    | อมต.เทรงคงอง(ม่อนาดาด ม.5)                             |  |  |  |
| 2 integranuuter (An. 50%) 8002429       | พันฐานอี การกำหน         | n siayal layal nitrin       | น/ค มาว                                                                                                    |                                                        |  |  |  |
|                                         | ประเภทโลงการ             | งามสุโปโฟ                   | St R                                                                                                    | <ul> <li>misumula</li> <li>C-59-1-5APCS.003</li> </ul> |  |  |  |
|                                         | สาสัมดวามสำคัญ           | งานเกิดความเสียหามเช่น ปนัง | ส่งล่าน,สมฟ.                                                                                                    | · @orsandfenaers                                       |  |  |  |
|                                         | 60103                    | antu:                       |                                                                                                    |                                                        |  |  |  |
|                                         | สกามะของระบบ             | CLSD BUDG ISBD AYAC M       | TUP SETC                                                                                                    |                                                        |  |  |  |
|                                         | สถานเคู่ใน               | F2                          |                                                                                                    |                                                        |  |  |  |
|                                         | ความสมคิดขอบ             |                             |                                                                                                    | ตำปะนี้การล่าเป็นงาน                                   |  |  |  |
|                                         | សូវសមិតារេចយ             | 33051001 Havenda            | ตามพราม                                                                                                    | และครามสาย เป็นการการและ                               |  |  |  |
| • • • • • • • • • • • • • • • • • • •   | P                        | 130 million and a state     | and the second second s | Classickenaurmunicati                                  |  |  |  |
| amangnu Pinnera                         | Resp. cost ontr          | 9000 [305:81011             | uue.neb.des.en.                                                                                                    | (1) กงค์ประกอบการวางปล                                 |  |  |  |
| มมางาาชีย ออมสารสโตรงการ<br>เอา         | สูบเมื่อในทุมพืช         | 9000 [305101011             | aux mic des out.                                                                                                    |                                                        |  |  |  |
| a searcourse                            | 1 A.A                    |                             |                                                                                                    |                                                        |  |  |  |
| ສັສມມຮ່າວມາຂອງານ                        | 200000310                | 2045                        | an ed a a                                                                                                    | 1.1. 51.1                                              |  |  |  |
|                                         | Ber Co. 20.02            | 2010 15033781               | So en stan                                                                                                    | 1000 DBT                                               |  |  |  |
|                                         | Disc (%) 23.03           | and maria D                 | con. nn.                                                                                                    | Losurintian                                            |  |  |  |
|                                         | านพิพยากรณ์              |                             |                                                                                                    |                                                        |  |  |  |
|                                         | (1)                      |                             |                                                                                                    |                                                        |  |  |  |

รูปที่ 4.77 คลิกที่ "พื้นฐาน&วันที่" จากนั้นตรวจสอบที่ Resp. Cost cntr (ศูนย์ค้นทุนที่รับผิดชอบ) ศูนย์ค้นทุนที่ร้องขอ จะต้องศูนย์ค้นทุนของแต่ละ ไฟฟ้า

|                                                             |                                           | 89988 8 8 8 8 8 8 8 8 8 8 8 8 8 8 8 8 8                                                                                                     |                             |        |
|-------------------------------------------------------------|-------------------------------------------|----------------------------------------------------------------------------------------------------|-----------------------------|--------|
| 🧾 ด้วสร้าง                                                  | งโครงการ: โครงการบ่อย C-59-1              | -SAPCS.0034                                                                                                    |                             |        |
| 88 248                                                      | B 22 ≥ S                                  |                                                                                                    |                             |        |
|                                                             | IN THE BA                                 | การกำหนายกระการเด็ดกมะของ                                                                                                    |                             |        |
| รงสร้างโครงการ: คำอร์                                       | โขาย การศำเลมต                            | levaina 8002429                                                                                                    | 218 Investantiouon(Ria 50%) | 8      |
| River SSERIAL State                                         | Горетисти алетинути C-59-1-SAP            | Detail:                                                                                                    |                             | 1. 650 |
| · CUSei/TR.aue.                                             | ntonuos(usurena u.S.C-59-1-SAPCS.0034     | (I) III III III III III III III III III                                                                                                    |                             |        |
| CUScieTR.au                                                 | n.www.ues(ueurone.uC-59-1-5APC5.0034.03.1 |                                                                                                    |                             |        |
| . \Xi motionann                                             | an(an 50%) 0002429208                     | A1501HUA. A1501HUA 01521                                                                                                    | 414.6401                    |        |
| •                                                           |                                           | หรักม์สับที่รือกระนำให้มากระณะทำหน่อป<br>ชื่อมีตั้งกา 1<br>ชิ้อมู่ตั้งกา 2<br>ชื่อมู่ตั้งกา 2<br>ชิ้อมู่ตั้งกา 3<br>มารามาระเกร ระเรา<br>สนับสารณ์ให้<br>เหมด์ที่โดงเอาระดิมปฏรย์ | 67<br>0.010<br>F<br>E       |        |
| TIMATS AND TO MARK                                          | <b>u</b>                                  | เลขาที่โครงการเต้มร่าง                                                                                                    | 230110/93105/1034/030/59    |        |
| มหางาช<br>ชี ออ่ลรออบเจค<br>ชี โครงการ<br>ชี แบบร่างบาลรฐาบ | BELLE ON DASANTS                          | Press<br>Wire<br>ประกาศการกำเนินการ                                                                                                    | Н                           |        |
|                                                             |                                           | Qสำนเหมาเมืองสร้า                                                                                                    |                             |        |
|                                                             |                                           | ☐ ร้างเหมายางสวน                                                                                                    |                             |        |
|                                                             |                                           | 4.1 ·····                                                                                                    |                             | 6.1    |

รูปที่ 4.78 คลิกที่ แรงสูงภายนอก (คิด 50%) จากนั้นคลิกที่ ส่วนเพิ่มลูกค้า จากนั้น Copy เลขที่ โครงการเดิมบัญชี

| 0.0                                         |                                                   |      |       |                    |
|---------------------------------------------|---------------------------------------------------|------|-------|--------------------|
| 🖲 เปลี่ยนสิ้นหรื                            | พย่: ข้อมูลหลัก                                   |      |       |                    |
| hadwadenay 😫                                |                                                   |      |       |                    |
| มาร้างป์ 42(841865<br>มารสัมมาร์ 24200      | D OVERHEADLINE<br>ระบบเข้าเหมาย เหรอด ระกัศปรีมัน | 9000 |       |                    |
| <ul> <li>ท่า ชิ่มสัมเทลา   สถามะ</li> </ul> | เอลลารถ้าเรีย แขดส่วงสื่อมราคา                    | -    |       |                    |
| ปอบูลทั่วไป                                 |                                                   |      |       |                    |
| ศาลรับาย                                    | CUSR/JTR.zum.เทพคมของ(ม่อมากาด ม.5)               | 1    |       |                    |
|                                             | 230110-93105-1034-59                              |      |       |                    |
| การศำหนดอายุอ                               | 24100 ระเมตาแต่งและสามจำหน่าและแต่ได้สำ           |      |       |                    |
| เตบพีมสัตภ์อาท                              |                                                   |      |       |                    |
| WBS(รหัสสพ.เดิม                             | C-59-E-SAPC5.0034.03.1                            |      |       |                    |
| unuffu                                      | 0.000 KM Finuser                                  |      |       |                    |
| าวัยบุคการผ่านราชการ                        |                                                   |      |       |                    |
| านที่โอนเป็นพุณ                             | แก่เดียง พยางาน เมื่อ                             |      |       |                    |
| านที่ได้มาครั้งแรก                          |                                                   |      |       |                    |
| a sectoriars                                | 000                                               |      |       |                    |
|                                             |                                                   |      |       |                    |
|                                             |                                                   |      |       |                    |
|                                             |                                                   |      |       |                    |
|                                             |                                                   |      |       |                    |
|                                             |                                                   |      |       |                    |
|                                             |                                                   |      |       |                    |
|                                             | PPHY .                                            |      | 10100 | <br>201 ( 1230 - 1 |

รูปที่ 4.79 นำเลขที่โครงการบัญชีเดิม ที่ Copy ไว้ (รูปที่ 4.79) วางใต้ช่องกำอธิบาย และเปลี่ยน เกรื่องหมาย / เป็นเกรื่องหมาย -

| 🦳 เปลี่ยนสินทร์     | พบ์: ข้อมูลหลัก     |                                    |                  |      |                               |
|---------------------|---------------------|------------------------------------|------------------|------|-------------------------------|
| D unsheetut         |                     |                                    |                  |      |                               |
| Car Ann man and     | 1.0                 |                                    |                  |      |                               |
| anno 420841855      | 9                   | OVERHEADLINE                       | and the distance | 0000 |                               |
| 0.8009              |                     | acconductions : maasa              | ANGTIZAN         | 9000 |                               |
| A former land       | Constant Constant   |                                    |                  |      |                               |
| พา ชนคมเทคา   สกามร | BRACKION HEATENNAGE | 10191                              |                  |      |                               |
| ประหายอน            |                     |                                    |                  |      |                               |
| สาอสัมาย            | ELSelaTR aug man    | นธงในอนาตาล ม.5)                   | 1                | 72   |                               |
|                     | 230110-93105-1034   | -59                                |                  | 5R.) |                               |
| การกำหนดมักเป       | 24100               | ระบบตามต่อและสายจำหน่านกระแต่ไฟล้า |                  |      |                               |
| แตนพื้นสัตภ์อาท     |                     |                                    |                  |      |                               |
| WBSใจพัสสุดแล้ม     | C-59-L-SAPC5.0034   | 03.1                               |                  |      |                               |
| สันระบ              | 0.010               | KM Finand                          |                  |      |                               |
|                     | Pine manuferra      |                                    |                  |      |                               |
|                     |                     |                                    |                  |      |                               |
| ภัยมูลการผ่านรายการ |                     |                                    |                  |      |                               |
| า้นที่ไอนเป็นหน     |                     | มกเด็กการทางาน เมือ                |                  |      |                               |
| นับที่ได้มาครั้งแรก |                     |                                    |                  |      |                               |
| าสารีสาร            | 000                 |                                    |                  |      |                               |
|                     |                     |                                    |                  |      |                               |
|                     |                     |                                    |                  |      |                               |
|                     |                     |                                    |                  |      |                               |
|                     |                     |                                    |                  |      |                               |
|                     |                     |                                    |                  |      |                               |
|                     |                     |                                    |                  |      |                               |
|                     |                     |                                    |                  |      |                               |
|                     |                     |                                    | DODY.            |      | h per ch co co a successo and |
| H Area              |                     |                                    | 100 M            |      | PED (1) 400 * pspe3ap10 INS   |
|                     |                     |                                    |                  |      |                               |

รูปที่ 4.80 Copy ชื่องาน

|                                           | 48000                    |                                                                            |      |
|-------------------------------------------|--------------------------|----------------------------------------------------------------------------|------|
| 🖲 เปลี่ยนสินทร์ก                          | พบ์: ข้อมุลหลัก          |                                                                            |      |
| bedraufteres 🗟 😫                          |                          |                                                                            |      |
| สระหรับสม 42(841865<br>หลวยเสียมทร์ 24200 |                          | CUSที่/TR.อบท.เหรือคมอง(ปอบาจาล ม.5)<br>รรอบร่างเท่าย : แรงสูง ระดังบริษัท | 9000 |
| อาามะ                                     | เอลสารอำเสีย เขตสารสื่อม | 1191                                                                       |      |
| UNERTA 01.01 1900 Ma 31.12.9              | 999                      |                                                                            |      |
| ประเภทธุรภิจ                              | 1051 0                   | นารคณาล.อไหก                                                               |      |
| สุนย์ล์มหม                                | 1205101001               | เครื่อม่านกษ่อ.สาหรดาด                                                     |      |
| ອັນມີຄຸມທີ່ໃນຍ້ອງຂະນ                      |                          |                                                                            |      |
| พื้นสี (คร.เมตร)                          |                          |                                                                            |      |
| หมายเสมกรเมียนรถ                          | ~ /                      |                                                                            |      |
| านายเสมหลังงาน                            | 126709                   | นามสรรัสที่ หวงศุลร์ก                                                      |      |
| 2 ปางก่อไป                                |                          |                                                                            |      |
|                                           |                          |                                                                            |      |
|                                           |                          |                                                                            |      |
|                                           |                          |                                                                            |      |
|                                           |                          |                                                                            |      |
|                                           |                          |                                                                            |      |

รูปที่ 4.81 คลิกที่ "ขึ้นกับเวลา" จากนั้นใส่ "รหัสประจำตัวพนักงาน" ในช่อง "หมายเลขพนักงาน"

| 😻 เปลี่ยนสิ้นทร                        | พบ่: ข้อมูลหลัก          |                                                       |                       |      |  |
|----------------------------------------|--------------------------|-------------------------------------------------------|-----------------------|------|--|
| boksadraay 😫 😫                         |                          |                                                       |                       |      |  |
| สนทร์หม่ 42(641865<br>หลวดสันมร์ 24200 | D                        | CLSตั้งTR.อมพ. พระสมเธษ(ปอบาด<br>ระบบจำหน่าย : แรงสุด | าด ม.5)<br>ระดิบริษัท | 9000 |  |
| ท่ำ ชื่นสับเทลา สาวม                   | ร เอคสารอำเว็จ เขตสาเสือ | สกา                                                   |                       |      |  |
| ดารปนต่าน                              | -                        |                                                       |                       |      |  |
| าซีการได่มา                            | 1032                     | งานต่อสห่างจากงบบยู่ไม่ไฟ (C)                         |                       |      |  |
| denous humo                            | 2010                     | terrendy truster                                      |                       |      |  |
| Alam DED 10ED                          | 4001                     | New DEC                                               |                       |      |  |
| slesson d'a des                        | Entropy Control          | 1100 F30<br>53000 23 KV                               |                       |      |  |
| าดบลึกคุ่มสินหรัดบั                    |                          |                                                       |                       |      |  |
| การของทัพย์หม่มครอุปกรณ์               |                          |                                                       |                       |      |  |
| สสาม/แม่ดีแบลมไกรคล้างกรรค             | อสถาหลัดสืบหลัดย์        |                                                       |                       |      |  |
| WF Sync. Inutiau                       | Mai H                    | ประเทศออนเจล คำอธิบายออนเจคทา                         | រវកស៊ត                |      |  |
| 0 0 1001913                            | <u>05</u> M              | 24200 OVERHEADLINE                                    |                       |      |  |
|                                        |                          |                                                       |                       |      |  |
| ninter o                               |                          |                                                       |                       |      |  |
|                                        |                          |                                                       |                       |      |  |
|                                        |                          |                                                       |                       |      |  |
|                                        |                          |                                                       |                       |      |  |

รูปที่ 4.82 คลิกที่ "สถานะ" ใส่รหัส 1032 ช่องวิธีการได้มา, ใส่รหัสสินทรัพย์ ในช่องประเภท สินทรัพย์ย่อย "420002"

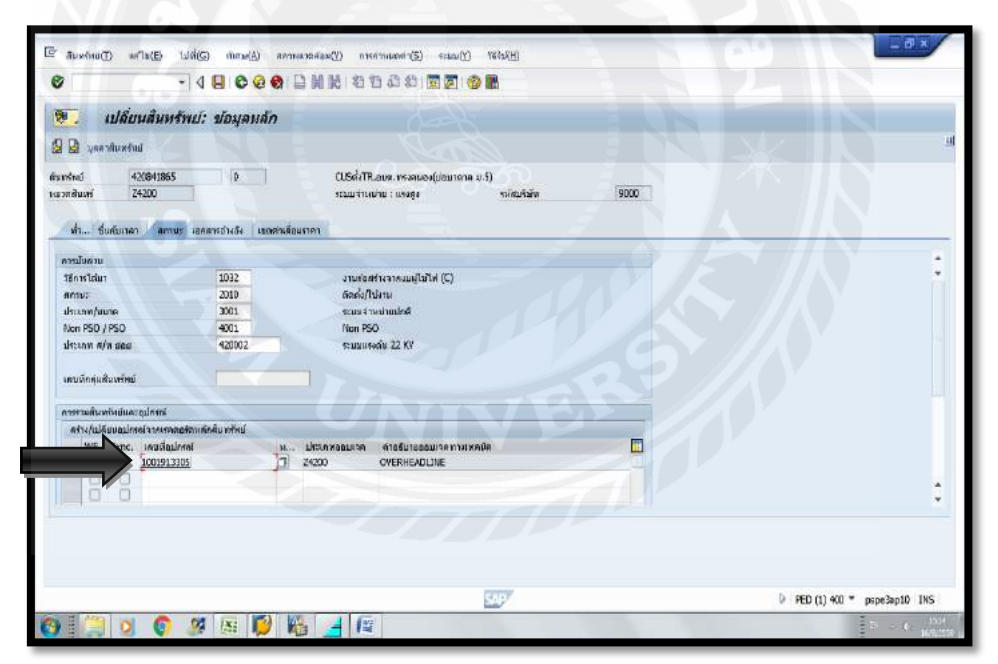

รูปที่ 4.83 คับเบิ้ลคลิกที่ "เลขที่อุปกรณ์"

| 2                  | - 4 -          | € @ @             | 開設的で                      |                   |            |  |
|--------------------|----------------|-------------------|---------------------------|-------------------|------------|--|
| 🧶 แสดงอุเ          | ปกรณ์ : ช่อมูเ | หว่าไป            |                           |                   |            |  |
| · · · · · · · · ·  | нгзиялыя затай | inte              |                           |                   |            |  |
| กรณ์               | 1001913305     |                   | NUSREUM                   | M andro-odd       | ารณ์ให้สำ  |  |
| อรีมามอุปกรณ์      | OVERHEADLINE   |                   | -                         |                   |            |  |
| ามะ                | INST           |                   |                           | NEWC              | B          |  |
| nren               | 16.03.2016     | 1                 |                           | ពីអត្ថកិរ         | 31.12.9999 |  |
| พ่ว สถานมีตั้ง   เ | avine locative | ข้อมูลเพิ่มเต้ม 1 | บ้อมคเพิ่มเดีย 2          | นักมุดหนึ่งหรือ 3 |            |  |
| บ่อมสพั่วไป        |                |                   |                           |                   |            |  |
| 0616               | Z 1.N          |                   | Ostribution               | line              |            |  |
| ประเภทออนเวด       | 24200          | sout              |                           |                   |            |  |
| กลุงการ์           |                |                   | a construction the second | สายผลิตภัณฑ์      |            |  |
| น้ำมนัด            | 0.000          |                   |                           | มมาล/มีอี         |            |  |
| เสนกันคำอาคลัง     |                |                   | 1                         | านที่เริ่มให่เ    | 60.03.2016 |  |
| ປອນສຸຄາງອ່າງເອັນ   |                |                   |                           |                   |            |  |
| มูลค่าการใช่มา     | 0.00           |                   |                           | วันที่ได้มา       |            |  |
| ปอบลพัมสิต         |                |                   |                           |                   |            |  |
| ป้อนสิตภัณฑ์       |                |                   |                           | ประสาทธุรณติด     |            |  |
| เคมมีสุ่ม          |                |                   |                           | ป/เสียนตร้าง      | 11         |  |
| ManufPartNo.       |                |                   |                           |                   |            |  |
| แตบ-ผู้หลัด        |                |                   |                           |                   |            |  |
|                    |                |                   |                           |                   |            |  |
|                    |                |                   |                           |                   |            |  |
|                    |                |                   |                           |                   |            |  |

รูปที่ 4.84 จากนั้นจะแสดงหน้างาน "แสดงอุปกรณ์: ข้อมูลทั่วไป"

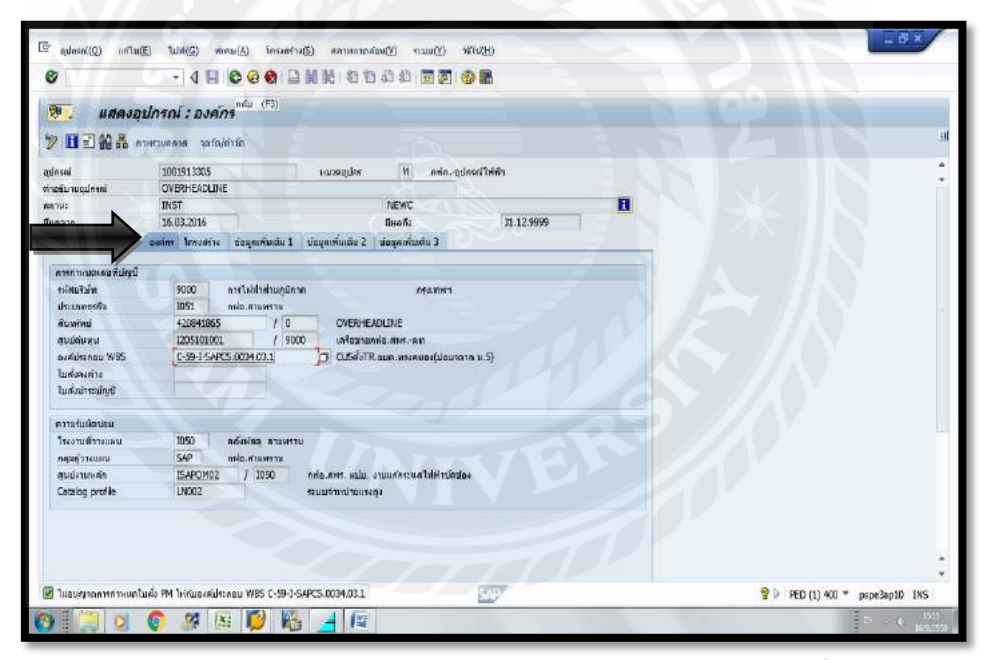

รูปที่ 4.85 คลิกที่ "องค์กร" ตรวจสอบชื่องานต้องตรงกันกับหน้างาน จากนั้นคลิกที่ "กลับ" 📀

|      |                       |                                     |                          |           | de allaren            | 18                                                                               | G 10 000                          |
|------|-----------------------|-------------------------------------|--------------------------|-----------|-----------------------|----------------------------------------------------------------------------------|-----------------------------------|
|      |                       |                                     |                          | าหลก      | ก: สอสล               | บลอนสนทรทย.                                                                      |                                   |
|      |                       |                                     |                          |           |                       | duxfad                                                                           | 😫 yaan                            |
| 9000 | าด ม.5)<br>ระดิณภิษัต | .อมพ. พระสมเอง(ปอมา<br>ปาย : แรงสุง | CUSA/TR<br>ROLLING       |           | þ                     | 420841865<br>24200                                                               | ฟาเบี<br>ดเสินเหร่                |
|      |                       |                                     | มราคา                    | เมดสาเสือ | เอลสารอำเสิง          | เด้มเรลา 🦯 สถามร่างอด                                                            | wh 8u                             |
|      |                       |                                     |                          |           |                       |                                                                                  | ารปลอบ                            |
|      |                       | ศาสจาสนมผู้ไม่ไฟ (C)                | งานร่อส                  | p         | 1032                  |                                                                                  | <b>อีการได่ม</b> า                |
|      |                       | ปลาม                                | ຕົດຕໍ່ນ/ໃນ               |           | 2010                  |                                                                                  | innu:                             |
|      |                       | aninmles#                           | scan d m                 |           | 3001                  | ne                                                                               | haan/au                           |
|      |                       | 0                                   | Non PS4                  |           | 4001                  | PSO                                                                              | ion PSO / i                       |
|      |                       | NIV 42 11                           |                          |           | 120402                | ะพรัพย์                                                                          | ดบจักลุ่มสั่ง                     |
|      |                       |                                     |                          |           |                       | ถึงมีและอุปกรณ์                                                                  | าราวมสินหล                        |
|      |                       |                                     |                          |           | ากตัดสืบหลัดย์        | แหม่เหต่องกระจากเมือง                                                            | สร้าง/แม่ลีย                      |
|      | มหลมิต                | สายธิบายออมเจคท                     | пратикаланый             |           |                       | Sync. เลขมีอยู่กาลเ                                                              | WF                                |
|      |                       | OVERHEADLINE                        | 24200                    | м         |                       | 1001913305                                                                       | 0                                 |
|      |                       |                                     |                          |           |                       |                                                                                  | 0                                 |
|      |                       |                                     |                          |           |                       |                                                                                  |                                   |
|      | រកេសព្                | RIDEUTEDDUIGEN<br>OVERHEADLINE      | Ukton waatun sa<br>24200 | м<br>М    | ทกลักสืบ พร้างน์<br>ใ | induesednini<br>ovadinei antronotenii<br>Spiic, ivadiadinei<br><u>1001913305</u> | การรามสัมหร<br>สร้าง/เปลี่ย<br>WF |

รูปที่ 4.86 คลิกที่ "เก็บบันทึก" 📙

| C Austral of a C C C C C C C C C C C C C C C C C C | annaraaliise (f) anatraacaa (f) an a a a a a a a a a a a a a a a a a a |                                                                                                    |
|----------------------------------------------------|------------------------------------------------------------------------|----------------------------------------------------------------------------------------------------|
| เปลี่ยนสินหรีพบ์: จอภาพเริ่มด้น                    |                                                                        |                                                                                                    |
| ร้อนุการลัก เมษตรมส์องราก) นุลตรสินหรักป           |                                                                        |                                                                                                    |
| สัมหาริกร์<br>เลสาร์แอง 0<br>รางสินารัสท 9000      | VNIVES                                                                 |                                                                                                    |
| 🖉 สัมพร์หม่ 420841865 0 (พนได้เบลนไดงกลั)          |                                                                        |                                                                                                    |
| 👽 😓 🗴 🛊 🖉 🛤 💋                                      |                                                                        | The second second secon |

รูปที่ 4.87 จากนั้นก็จะ ได้ "รหัสสินทรัพย์ที่ถูกเปลี่ยนแปลงแล้ว" และคลิก "กลับ" 📀

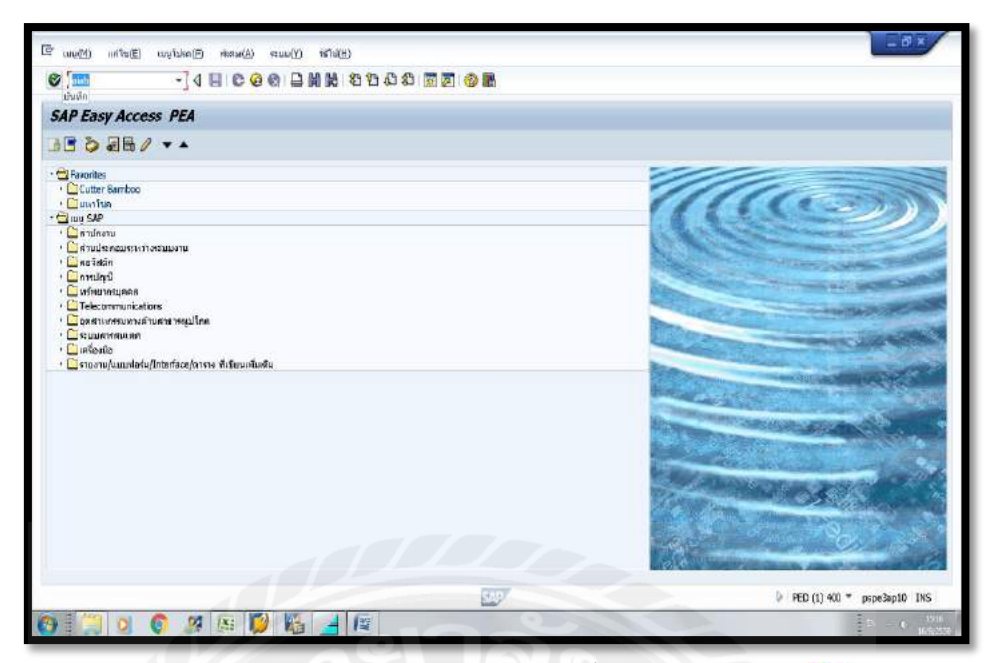

รูปที่ 4.88 เข้า T-Code "aiab" จากนั้น คลิกที่ "บันทึก" 💞

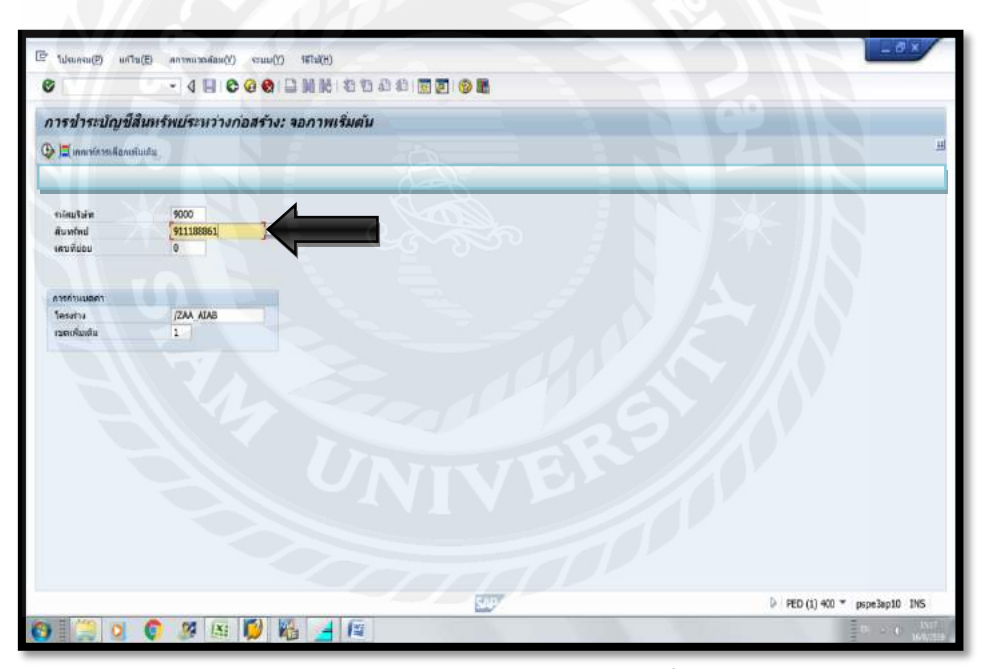

รูปที่ 4.89 ใส่เลขที่สินทรัพย์ ลงในช่องสินทรัพย์ จากนั้นคลิกที่ "EXECUTE" 🚇

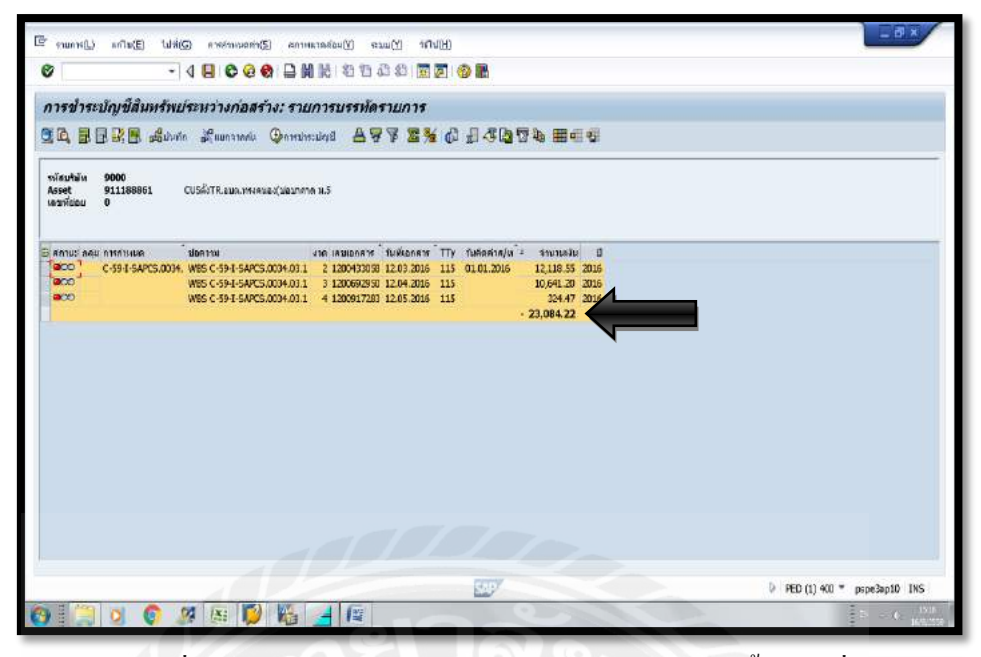

รูปที่ 4.90 "จำนวนเงินรวม" ต้องตรงกับ "ค่าจริง" จากนั้นคลิกที่ 🛃 🗤 🖚

| •                 |                                 | - NEIVER                        |                        | 11101          |                 |           |     |            | -         |           |         |           |       |
|-------------------|---------------------------------|---------------------------------|------------------------|----------------|-----------------|-----------|-----|------------|-----------|-----------|---------|-----------|-------|
| ปรับ              | ปรงกฎการข่า                     | าระบัญช์: ราบการม               | ม<br>พั <i>บ</i> รวม   |                |                 |           |     |            |           |           |         |           |       |
|                   | 5246                            |                                 |                        |                |                 |           |     |            |           |           |         |           |       |
| is nón<br>n tarta | ป์กาท<br>สมัญปีสัง              | 911188861                       | OUSdieTR.ou            | n.WFARUDA(     | (มัณาหาล ม.5    |           |     |            |           |           |         |           |       |
| nupa              | ormiumulause i                  |                                 |                        | $\overline{O}$ | 2               | a i       |     | 1          |           |           |         |           |       |
| Sat<br>XA         | เสียดารปารเปตรปี<br>420041965-0 | ผู้กับ-ซัลคาามะ<br>CUSส่งTR.อมต | ใน<br>พางคายอง(ปอบาตาด | 95<br>100.00   | เสษที่เพิ่มแห่ง | ຈຳນານເວັນ | A., | unu<br>[1] | NG 31NOIG | จากมีปญมิ | สงกล    | ករបីរៀតទៅ | Tuk 🗌 |
|                   |                                 |                                 |                        |                |                 |           |     |            |           |           |         |           | - 111 |
|                   |                                 |                                 |                        |                |                 |           |     |            |           |           |         |           |       |
|                   |                                 |                                 |                        |                |                 |           |     |            |           |           |         |           |       |
|                   |                                 |                                 |                        |                |                 |           |     |            |           |           |         |           |       |
|                   |                                 |                                 |                        |                |                 |           |     |            |           |           |         |           |       |
|                   |                                 |                                 |                        |                |                 |           |     |            |           |           |         |           |       |
|                   |                                 |                                 |                        |                |                 | 1         |     |            |           |           |         |           |       |
|                   |                                 |                                 |                        |                |                 |           |     |            |           |           |         |           |       |
|                   |                                 |                                 |                        |                |                 |           |     |            |           |           |         |           |       |
|                   | 6                               |                                 |                        |                |                 |           |     |            |           |           |         |           | •     |
|                   |                                 |                                 |                        |                |                 |           |     |            |           |           |         |           |       |
|                   |                                 |                                 |                        |                |                 |           |     |            |           | b men en  | ~ -     |           | THE   |
| 1                 | (2)                             | n 🕫 📧 🌠                         |                        | 6              |                 | 7         |     | _          |           | ) PED (1) | 400 * p | ispe3ap10 |       |

รูปที่ 4.91 ใส่ "รหัสสินทรัพย์" ในช่อง ผู้รับการชำระบัญชี กค Enter จากนั้นคลิก "กลับ" 📀

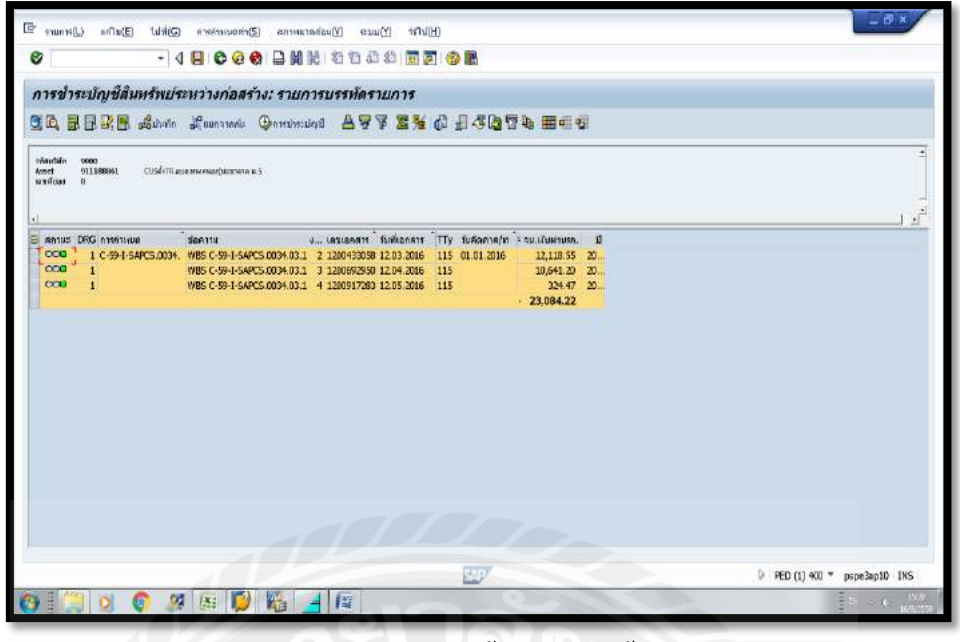

รูปที่ 4.92 คุมเทางานทั้งหมด จากนั้นคลิกที่ 🕒

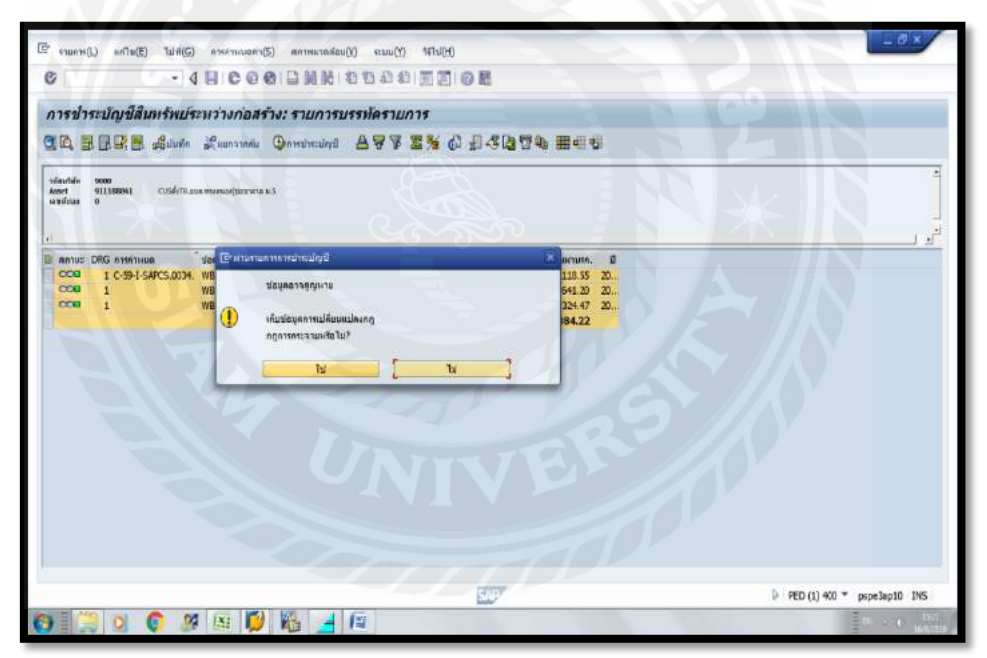

รูปที่ 4.93 คลิกที่ "ใช่"

| สาหราครมญญ <u>ร</u> )                                                                                                    | anate unite anate a second second         | MC MMC            |                             |
|----------------------------------------------------------------------------------------------------|-------------------------------------------|-------------------|-----------------------------|
|                                                                                                    |                                           | 62 82   🔟 🔟   🎯 🌇 |                             |
| าารข่าระบัญขึ                                                                                                    | สินพรัพย์ระหว่างก่อสร้าง : หน้าจอเริ่มต้น |                   |                             |
|                                                                                                    | กับระทัลรายการ                            |                   |                             |
| าเสียริษัท                                                                                                    | 9000                                      |                   |                             |
| สืบพร้างป                                                                                                    | 911156861                                 |                   |                             |
| สธาร์เมือบ                                                                                                    | o                                         |                   |                             |
| ้อกำหนดรองวันที่                                                                                                    |                                           |                   |                             |
| ในที่เลกอาร                                                                                                    | 31.07.2016                                |                   |                             |
| ในที่คัญหล่า                                                                                                    | 08.06.2016                                |                   |                             |
| โมผ่ามรายการ                                                                                                    | 31.07.2016                                |                   |                             |
| 90                                                                                                    | 7                                         |                   |                             |
|                                                                                                    |                                           |                   |                             |
| ปอดจาม                                                                                                    | CUSeleTR.อมค.กระคนอง(ม่อมาดาก ม.5)        |                   |                             |
| decininicanime                                                                                                    | *                                         |                   |                             |
| กรรทำแหล                                                                                                    |                                           |                   |                             |
| ารอ่างอัง                                                                                                    |                                           |                   |                             |
|                                                                                                    |                                           |                   |                             |
| กาอเพื่อกการประมวณมร                                                                                                    |                                           |                   |                             |
| A KONDU                                                                                                    |                                           |                   |                             |
| (รายสาสรายสะเดียส                                                                                                    |                                           |                   |                             |
|                                                                                                    |                                           |                   |                             |
|                                                                                                    |                                           |                   |                             |
|                                                                                                    |                                           |                   |                             |
|                                                                                                    |                                           | 8007              | PED (1) 400 * pspe3ap10 INS |
| and the second second se |                                           |                   |                             |

รูปที่ 4.94 จะได้เลขที่ "สินทรัพย์"

| sistaanindin(≥) wu         | (1) (1) (1) (1) (1) (1) (1) (1) (1) (1) |                              |
|----------------------------|-----------------------------------------|------------------------------|
| การข่าระบัญชีสัน           | พร้พบ์ระหว่างก่อสร้าง ; หน้าจอเริ่มผ้น  |                              |
| 🖗 สารยินตาร 🔛 ผู้รับค      |                                         |                              |
| นโลงรีเป็นที่หนึ่งภาพ (F6) | 9000                                    |                              |
| สืบพร์หม่                  | 911186861                               |                              |
| เพราที่ม่อน                |                                         |                              |
| ร่อกำหนดของวันที่          |                                         |                              |
| Sudianen                   | 31.07.2016                              |                              |
| กับที่ติดมูลค่า            | 08.06.2016                              |                              |
| ร์มผ่านรายการ              | 31.07.2016                              |                              |
| вс                         |                                         |                              |
| น่อกำางแดนส่นเสีย          |                                         |                              |
| ปอดจาม                     | CUSeleTR.อมค.เทรงคมอง(มอมาดาด ม.5)      |                              |
| ประเทศเฉพาะ                | M I I I I I I I I I I I I I I I I I I I |                              |
| การกำหนด                   | C99ISAPCS0034031                        |                              |
| าารย่างยัง                 | breate                                  |                              |
| and a second second second |                                         |                              |
| Trocou                     |                                         |                              |
| 2เราแลวสรายควา ถึงค        |                                         |                              |
| Constant and a second      |                                         |                              |
|                            |                                         |                              |
|                            |                                         |                              |
|                            |                                         |                              |
|                            | 8.67                                    | D RED (1) 600 *none2ant0INS  |
|                            | Lats/                                   | e reb (s) the poperation and |

รูปที่ 4.95 วันที่คิดมูลค่า ใส่ วันที่จ่ายงานไป, การกำหนด ใส่ หมายเลขงาน, การอ้างถึง ใส่ แผนก (แผนกแรงสูง, แผนกแรงต่ำ)จากนั้นคลิกที่ 🚇 💷

| 9                                                                                      | - 4 8 8 9 9 9 8 1 8 1 8 1 8 9 9 8                                                                     | 8                                      |  |
|----------------------------------------------------------------------------------------|----------------------------------------------------------------------------------------------------|----------------------------------------|--|
| าารข่าระบัญขีสัน                                                                       | หร้พบ์ระหว่างก่อสร้าง : หน้าจอเริ่มต้น                                                                |                                        |  |
| 🚺 🏧 Grunndersans                                                                       | A77 2% & 940790 8 849 0                                                                               |                                        |  |
| พรั <b>ธบริษัท:9000</b><br>Asset: 911188961<br>เวล: 07<br>ไม้ภูษี: 2016<br>โต.เลกา: AA | 0 CUSA-TR.aux.mr.nio/dourana.s.5<br>Tuikavaruum:31.07.2006<br>Yufunan: 11.07.2016<br>Tukan: 0.66.2016 |                                        |  |
| กลล์ทะนอปญป                                                                            | ้ ดำรุ่มคารประเมศูป                                                                                   | TTy - จานวนเงินหาะหานดาร สกุลเงิน      |  |
| ทรัพส์                                                                                 | 420841965 0 CUSelaTR.อมต.หระสนอง(มอมาคาล พ.5)                                                         | 346 23,094.22 THB                      |  |
|                                                                                        | 420941065 0 CUSANTK.gun.interuse(20021818.3.5)                                                        | 8 · 23,084.22 THB                      |  |
| 102110                                                                                 | R                                                                                                    | 23.084.22 THB                          |  |
| JUTU 1                                                                                 | <u>B</u>                                                                                              | 23,084.22 THB                          |  |
| 2011                                                                                   | <u>n</u>                                                                                              | ··· 23,084.22 THB<br>··· 23,084.22 THB |  |

รูปที่ 4.96 ยอครวมจำนวนเงินผ่านรายการจะต้องตรงกับ "ก่างริง" จากนั้นคลิกที่ "กลับ" 伦

|                     |                                                 | 227      | PED (1) 400 ** pspe3ap1 | 0 INS   |
|---------------------|-------------------------------------------------|----------|-------------------------|---------|
|                     |                                                 |          |                         | 2 (0327 |
|                     |                                                 |          |                         |         |
|                     |                                                 |          |                         |         |
| [รามเวรรายละเอียด   | *                                               |          |                         |         |
| WORDU               |                                                 |          |                         |         |
| างเพื่อกการประมวณแล |                                                 |          |                         |         |
|                     |                                                 |          |                         |         |
| ารอ่างอัง           | ห.ลงสุว                                         |          |                         |         |
| กรกำแหล             | C\$915APC50034031                               |          |                         |         |
| Asteninianense      | M                                               |          |                         |         |
| มคราม               | CUSส์งTR.อมค.กระคมอง(ม่อมาดาก ม.5)              |          |                         |         |
| สการและสมเสีย       |                                                 |          |                         |         |
|                     |                                                 |          |                         |         |
| 30                  | 7                                               |          |                         |         |
| a newgen (          | 31 07 2015                                      |          |                         |         |
| umumen<br>uditoueno | 00.05 301.6                                     |          |                         |         |
| an hun saatum       | 1107304                                         |          |                         |         |
|                     |                                                 |          |                         |         |
| ครที่ปอบ            | 0                                               |          |                         |         |
| ในพร้ายป            | 911188861                                       |          |                         |         |
| เสียริษัท           | 9000                                            |          |                         |         |
| ดำเนินการ 🔛 ดิกา    | นจรามีกรามการ                                   |          |                         |         |
| ารข่าระบัญชิล       | ในหร้พประหว่างก่อสร้าง : หน้าจอเริ่มต้น         |          |                         |         |
|                     |                                                 |          | and the second second   |         |
|                     | 40000000000000000000                            |          |                         |         |
| คารว่ากามัญมีรู้) เ | เกโล(E) ไปที่(G) เบกษ(A) สถางสวดส่อย(V) จะแม(Y) | 54714(H) |                         |         |

รูปที่ 4.97 คลิกที่หน้า "ทดสอบ" เพื่อเอาเครื่องหมายถูกออก จากนั้นให้คลิกที่ 🕒 🕬 🕬

| 🖻 สัมหรักม์(1) หรือ(E)    | ไปที่(G) คังกะค(A) | ดงาทหารค์สม(⊻) การกำานขอดำ | (5) enau(Y) 147a/H) | _ Ø ×                           |
|---------------------------|--------------------|----------------------------|---------------------|---------------------------------|
| 0                         | - 4 🖩 C Q          | 0 ( D M M ( D D D 1        | ) 🖬 🛃 😵 👪           |                                 |
| เปลี่ยนสินหรีพย์: จอ      | กาพเริ่มต้น        |                            |                     |                                 |
| ร้อบุคเฟล เนอสาเสื่องราคา | มูดสาพิมหร่างมี    |                            |                     |                                 |
| Aundral                   | 911156061          | þ                          |                     |                                 |
| เลขที่บ่อน                | 0                  | 5. C                       |                     |                                 |
|                           |                    |                            |                     |                                 |
|                           |                    |                            |                     |                                 |
|                           |                    |                            |                     |                                 |
|                           |                    |                            |                     |                                 |
|                           |                    |                            |                     |                                 |
|                           |                    |                            |                     |                                 |
|                           |                    |                            |                     |                                 |
| 🖉 duwled 911188861 0 mal  | ใบเหม่ดงหลัง       |                            | SAD                 | 9 0 PED (1) 400 * pspe3ap10 INS |
|                           | 27 In 10           | 1 1                        | 00                  |                                 |

รูปที่ 4.98 จะมีข้อความที่มุมล่างซ้ายขึ้นว่า "สินทรัพย์ถูกเปลี่ยนแปลงแล้ว" จากนั้นจคเลขที่เอกสาร Doc No. ไว้ที่เอกสาร (เพื่อง่ายต่อการตรวจสอบภายหลัง) คลิกที่ "กลับ" 📀

| ~ 5                                                                                                    |                                                                                                    |  |  |
|----------------------------------------------------------------------------------------------------|----------------------------------------------------------------------------------------------------|--|--|
| 0                                                                                                    | -]4 HIC 6 6 1 H H H K 1 2 1 4 1 1 1 1 1 1 1 1 1 1 1 1 1 1 1 1                                                                                                    |  |  |
| ด้วสร้างโครงก                                                                                                    | 75                                                                                                    |  |  |
| 9 55 EX                                                                                                    | 建業家の                                                                                                    |  |  |
| เอก เริ่มน้ำสรงการ: รัก                                                                                                    | ыйли «эченния<br>мини алимпания<br>алимпания<br>а |  |  |
| Instance     Instance     Instance | Ur<br>wr C-39-1-SAPCS 0240<br>wr C-39-1-SAPCS 0220<br>dr C-39-1-SAPCS 0220<br>wr C-39-1-SAPCS 0230<br>wr C-39-1-SAPCS 0236                                                                                                    |  |  |
| Inserving     Inserving     Inserving     Inserving     Inserving     Inserving     Inserving     Inserving     Inserving     Inserving     CLSeirTR.u.                                                                                                    | Ur<br>Mar C-39-1-SAPCS.0240<br>Mar C-39-1-SAPCS.0228<br>And C-39-1-SAPCS.0238<br>and C-39-1-SAPCS.0035<br>and C-39-1-SAPCS.0035                                                                                                    |  |  |

รูปที่ 4.99 เข้า T-Code "CJ20N" และคลิกที่ "บันทึก" 🞯 จากนั้นคลิกที่ "เปิด" 阔

| 🥇 ส่วสร้างโครงการ: โครงการบ่อย C-59                        | T-SAPC5.0034                       |                                                                                                    |                |                        |     |
|------------------------------------------------------------|------------------------------------|----------------------------------------------------------------------------------------------------|----------------|------------------------|-----|
| ¶\$7 권品相 盟 ☞ 9                                             |                                    |                                                                                                    |                |                        |     |
|                                                            | คารกำหนายกระการเดือกแนนย           |                                                                                                    |                |                        |     |
| งสร้างโครงการ: คำออีบาย การกำเนนก                          | natilezanu WBS                     | C-59-I-SAPCS.0034-03.1                                                                                                    | CLScieTR.nun   | พระสมคลไม่สนาการ ม.5   |     |
| งบยู่ใช้ไฟปี59 คฟฟ.จุดรามงาน อ.สามพราบ C-59-J-SAP (สาวัทยะ | Detail:                            | Δ                                                                                                    | L              |                        |     |
| 🛆 CLSebTR.aux. กระสมอง(ม่อมาจาก ม.5)C-59-1-SAPCS 0094      | 0396396                            |                                                                                                    |                |                        |     |
| <ul> <li> <u> <u> </u> <u> </u></u></li></ul>              |                                    | (C) (- ( V () (- ( V)))                                                                                                    |                |                        |     |
| າ 🖺 ເສດສູເທານມະລະ(ຈັດ: 50%) 8002429208                     | พื่นฐานอี ภารคำหนด                 | riaurra Sayaiz Layaiz                                                                                                    | ม/ค.มาว        |                        |     |
|                                                            | ประเภทโลงการ                       | งานยัไปไฟ                                                                                                    |                | nisumaa C-59-1-5APCS   | 003 |
|                                                            | ตาสมความสำคัญ                      | สามเด็ดความเสียหายะช่อ สมบะห                                                                                                    | เล่าม,สมฟ. 🔫   | irrandfenens           |     |
|                                                            | 60143                              |                                                                                                    |                |                        |     |
|                                                            | 8กาม: ของระบบ                      | CLSD BUDG ISBD AYAC NTU                                                                                                    | IP SETC        | 8                      |     |
|                                                            | สถานเคู่ใน                         | F2                                                                                                    |                |                        |     |
|                                                            | คาามรับศีตรอบ                      |                                                                                                    |                | ต่ำม่งนี้การดำเนินงาน  |     |
|                                                            | สู่รับศีลปอม                       | 33051001 Han avia at                                                                                                    | นพราม          | 🗍 องสมีประกอบการวางแผน |     |
| 4 7 4 7                                                    | <ol> <li>หมาบเลยส์สมัคร</li> </ol> | 125709 มายกรรณภั พ                                                                                                    | เวลสุดทัก      | Davidereauermonia ปี   |     |
| HANGON TIMONEN                                             | Resp. cost ontr                    | 9000 [305:01011                                                                                                    | แนต.อฟอ.สมรตก. |                        |     |
| หมะชื่อ ขอมเวตโลงอาร                                       | สูบเชิงในพุณพืช                    | 9000 [305101011                                                                                                    | aux mis.desan. |                        |     |
| มต่อรออมเจค                                                |                                    |                                                                                                    |                |                        |     |
| 🛆 min. WBS                                                 | วันพีพื้นฐาย                       |                                                                                                    |                |                        |     |
| - Network                                                  | Bsc5tart 15.02.20                  | 16 15003.241                                                                                                    | 30 Erl. start  | Lates Strt             |     |
|                                                            | Bsc Fin 28.03.20                   | 16 wuna D                                                                                                    | Earl. fin.     | LtstFinish             |     |
|                                                            | 1                                  | and the second second sec |                |                        |     |
| and a second second                                        | ้ รับพิพยากรณ์                     |                                                                                                    |                |                        |     |
|                                                            | 14.1                               |                                                                                                    |                |                        | 4.1 |

รูปที่ 4.100 คลิกที่โครงการย่อย (03.1) จากนั้นคลิกที่ "ระบบ/สถานะผู้ใช้" 🚺

| . ac                                                 | <sup>รอม</sup> (F3)<br>ภามะการเปลี่ยนแปลง                                                               | the PU.S    |                                                                                                    |  |
|------------------------------------------------------|----------------------------------------------------------------------------------------------------|-------------|----------------------------------------------------------------------------------------------------|--|
|                                                      |                                                                                                    |             |                                                                                                    |  |
| oj, Def.<br>In. WES<br>Luña u<br>L.Jasan m           | C-59-I-5AP<br>C-59-I-5APC5 0034 03.1<br>33051001<br>00 4104(137H)                                       | a<br>Q<br>a | มยู่ใช้ไฟซ์159 ทฟฟ.สุดรายงาม อ.สามพราย<br>ปรีตั้งที่ในแรก กระกายอยู่ในมาสาด บ.5)<br>เรก.กฝอ.สามพราย    |  |
| AINTLETUDATEUR<br>Stat<br>CLSD<br>BUDG               | ม<br>อยู่ค<br>ที่ป้อ<br>รักษาจอปสวยเหล่า                                                                |             | annusfällenuleenu:<br>He Sat u/a<br>O 20 Fit taufauuhtamaituurteunii<br>O 24 Fit Sunna maligitedu VBS  |  |
| ISBD<br>ISBD<br>I AVAC<br>I NTUP<br>I NTUP<br>I SETC | รักท่างแปรมาณไปเทียงกร<br>มาตรบคุณความเหรือมใปงามได้<br>วันที่ไม่ได้ถูกประประ<br>สร้างคฎการประปรุมใหล่ว |             | 25 F3 20-ene serező pürusáriu     25 E2 serezőnurmensertmenne W85     27 F4 Susesülusálusáránán mennen |  |
|                                                      |                                                                                                    |             |                                                                                                    |  |
| env                                                  | แรส์ให้งาน                                                                                              |             |                                                                                                    |  |
| Discount                                             | ান্য প্রান                                                                                              | ฟล์สถานร    | 27500001 P5_สงานะโครงการกำเนตโดยผู้ใช้                                                                 |  |

รูปที่ 4.101 คลิกที่ F4 จากนั้นคลิกที่ "กลับ" 📀

| . สวสร่างโครงการ: โครงการบ่อย C-59                                | I-SAPCS.0034                       |                             |                     |                           |       |  |
|-------------------------------------------------------------------|------------------------------------|-----------------------------|---------------------|---------------------------|-------|--|
| \$7 2.A # 型 ₽0                                                    |                                    |                             |                     |                           |       |  |
|                                                                   | ดารกำหนายกรการเดือกแขนอ            | •                           |                     |                           |       |  |
| ร่างโครงการ: คำอธิบาย การกำเนต                                    | paridkenpu WBS                     | C-59-1-SAPCS.0034           | CUScieTR.oup        | พระคมองไม่อนาตาด ม.5      |       |  |
| ขนตุใช้ให้เมิร์9 กษ์ฟ.จุดรานงาน อ.สามพราบ C-59-I-SAP              | Detail:                            | T                           | 1.1                 |                           |       |  |
| CUSeITR.aux. Instauce(usurens u.S)C-59-I-SAPCS.0034               | 019839                             |                             |                     |                           |       |  |
| 🛆 CUSeleTR.aueveveruex(исилоте иС-59-1-SAPCS.0034.03.:            | 1                                  |                             |                     |                           |       |  |
| <ul> <li>รัฐาลงสุรภามมณฑ(สีถ. 50%)</li> <li>8002429208</li> </ul> | พื่นฐานอี ดารดำเหนด                | Nourin Seyel Layel          | น/ค มาว             |                           |       |  |
|                                                                   | ประเภทโลงอาาง                      | งานยัไวไฟ                   |                     | rolenningin C-59-1-5APC   | 5.003 |  |
|                                                                   | สาสมความสำคัญ                      | งานเกิดความเสียหาแปน ปนไห่ง | หล่าม,คนฟ. 🔫        | ✓ การสาปโครงการ           |       |  |
|                                                                   | MOTUS                              |                             |                     |                           |       |  |
|                                                                   | 8กามะของระบบ                       | CLSD BUDG AVAC SETC         |                     | B                         |       |  |
|                                                                   | สถานเหู้ใน้                        | F2                          |                     | 8                         |       |  |
|                                                                   | คาามรับศีสษณ                       |                             |                     | ตัวปะนี้การลังเป็นงาน     |       |  |
|                                                                   | ชู่รับศีลน่อม                      | 33051001 Han avia at        | แมพราม              |                           |       |  |
| 4 5 4 5                                                           | <ol> <li>เหาบเลบส์สมักร</li> </ol> | 126709 และเกรสุดภัพ         | กระสุดที่ส          |                           |       |  |
| IATEANU IT INNERAL                                                | Resp. cost ontr                    | 9000 [305:01011             | เมษ.กษุต.สพรดท.     | () และที่ประเทศแตกรรรษมีต |       |  |
| พ: ชื่อ ขอบสวกใหงงการ                                             | สูบเมื่อในพุษที่ช                  | 9000 [305101011             | caum.emic.etms.eam. |                           |       |  |
| แต่ลรออมเจค                                                       |                                    |                             |                     |                           |       |  |
| anin. WBS                                                         | วันพี่พื้นฐาย                      |                             |                     |                           |       |  |
| - Network                                                         | Bsc5tart 15.02.20                  | 16 13033241                 | 30 Erl. start       | Late: Strt                |       |  |
| - 63059U                                                          | Bsc Fin 28.03.20                   | 16 wuna D                   | Earl. fin.          | LtstFinish                |       |  |
| a events a surface                                                |                                    |                             |                     |                           |       |  |
| a manufactoria med                                                | * รับพิพยากรณ์                     |                             |                     |                           |       |  |
| 20.1                                                              | (1)                                |                             |                     |                           | 4.1   |  |

รูปที่ 4.102 คลิกที่โครงการใหญ่ จากนั้นคลิกที่ "ระบบ/สถานะผู้ใช้" 🚺

| -            | 10 1                        |          |                                        | (a)(*)                |
|--------------|-----------------------------|----------|----------------------------------------|-----------------------|
|              | ารแบลบนแบลง                 |          |                                        |                       |
| 1449         |                             |          |                                        |                       |
| oj, Dier.    | C-59-LSAP                   | 4        | มมูโซโฟนีชีวิทศสาสุดรายงาม อ.สามพราม   |                       |
| in. mod      | 13051004                    |          |                                        |                       |
| fine and     | 10 เกมร์การิฟ               |          |                                        |                       |
|              | Die Trinkingen              |          |                                        |                       |
| R01 ATS      | มรามการพรมสุรภัจ            |          |                                        |                       |
| สกานะาเอสาสส |                             |          | สถามคลี่มีเลขเพิ่มอานะ                 |                       |
| Stat         | sje                         |          | No Stat u/n                            |                       |
| CLSD         | ที่มีอ                      | 1        | 🕛 23 F1 โอนต์ขอบประมาณหัฒนร้อยแต่ง 🕅   |                       |
| BUDO         | รักษา ระบบไทรมายแนะทำ       | 10       | 🔿 24 F2 มีตกส.หางปญชีระดับ WB5 🧕       |                       |
| ANAC         | การสามพุณความหรือมใน้เรษได้ |          | O 25 F3 มีลกส.หาะปฏามิบางล่าน          |                       |
| SETC         | สร้างกฎการประวัตรวิปตัว     |          | 0 26 E2 ยกเล็กามามเครงกาลจะมี W85      |                       |
|              |                             |          |                                        |                       |
|              |                             |          | สถานะที่ให้มีเลนที่สถานร               |                       |
|              |                             |          | 10                                     |                       |
|              |                             |          |                                        |                       |
|              |                             |          |                                        |                       |
|              |                             |          |                                        |                       |
| -            |                             |          |                                        |                       |
| EP ant       | UC W (100 TU                |          |                                        |                       |
| Discourse    | e shi. Saki                 | turnnald | 2F500001 F5_ตกามะโครงการกำเนตโดยผู้ใช้ |                       |
|              |                             |          | CALLEY.                                | b 000 00 400 #b10 190 |

4.103 คลิกที่ F4 จากนั้นคลิกที่ "กลับ" 📀

| - 141                                  |                              | 100000 <u>B</u> BI (9)   | •                                                                                                    |                            |              |                  |                  |    |
|----------------------------------------|------------------------------|--------------------------|----------------------------------------------------------------------------------------------------|----------------------------|--------------|------------------|------------------|----|
| 🥙 ด้วสร้างโครงการ:                     | โครงการบ่อย C-59-1           | I-SAPCS.0034             |                                                                                                    |                            |              |                  |                  |    |
| / <b>3 7 2 A # Z ₽</b> 0               |                              |                          |                                                                                                    |                            |              |                  |                  |    |
|                                        | M BIA                        | การกำหนายกระการเด็จคมแนน | 10                                                                                                    |                            |              |                  |                  |    |
| หรือสร้างโครงการ: คำอธิบาย             | การกำเนต                     | : porfukanou WBS         | C-59-1-SAPCS.00                                                                                                    | 34                         | CUSeieTR.out | .พระคบอง(มอบาตาธ | 11.5]            |    |
| 🖫 รูปหรือให้มี59 กษณ์ส.จุดรามงาน อ.สาร | INFILI C-59-1-SAP            | Detail:                  | Δ                                                                                                    |                            |              |                  |                  |    |
| CLISRUTELaure. Instanuov(usurer        | na u.5 C-59-1-SAPCS.0034     | ALMANN .                 | 2000                                                                                                    | <b>F</b>                   |              |                  |                  |    |
| CUSeleTR.aun.veesues(uoun              | INTE UC-59-1-SAPCS.0004.03.1 |                          |                                                                                                    |                            |              |                  |                  |    |
| , 📰 ເສຍຊົບການມາຍາ(ອັກ 50%)             | 8002429206                   | พื่มฐานอี ดารคำหนด       | invoir level                                                                                                    | ก้านเปล่า ม/ค.ยาว          |              |                  |                  |    |
|                                        |                              | dependences              | and the first                                                                                                    |                            |              | atmunt           | C ID I CARE OR   |    |
|                                        |                              |                          | 4100000                                                                                                    | him activity of the should |              | Ficeaulies       | 0-25-2-34703 403 |    |
|                                        |                              | 40102                    | (The second second seco | turing an invertige dat.   |              | 1 Connaiguna     |                  |    |
|                                        |                              | 8กาม: ของระบบ            | CLSD BUDG AN                                                                                                    | AC SETC                    |              | B                |                  |    |
|                                        |                              | สถานะผู้ในไ              | FH                                                                                                    |                            |              |                  |                  |    |
|                                        |                              | อาางที่เมืองสาย          |                                                                                                    |                            |              | ต่างไปโอาร       | ສາເປັນເປັນ       |    |
|                                        |                              | ที่รับพืดประเ            | 33051001                                                                                                    | urneurn ohn orn            |              | Deepla           | UNINACTORNAL     |    |
| •                                      |                              |                          | 126709                                                                                                    | นายกรสถต์ พวงสตสถ          |              | Passals          | ะสอบสาหแลเมีตานี |    |
| Contractory Thursday                   |                              | Resp. cost ontr          | 9000 [3051                                                                                                    | 01011 uue.ook              | .สมร.คท.     | V nortula        | เสลนดารวางเมื่อ  |    |
| แมร่าง: ชื่อ ขอมเวตโครงการ             |                              | สูนมีส่นทุนที่ข          | 9000 [3051                                                                                                    | 01011 sum-mb               | ales an      |                  |                  |    |
| 🖷 séasooulae                           |                              |                          |                                                                                                    |                            |              |                  |                  |    |
| - 🛆 min. WBS                           |                              | วันพี่พื้นฐาน            |                                                                                                    |                            |              |                  |                  |    |
| - Aletwork                             |                              | Bsc5tart 15.02.2         | 116 1303334                                                                                                    | 30 Er                      | Listert      | Late             | s 5lrt           |    |
|                                        |                              | Bsc Fin 28.03.2          | 116 เหม่าย                                                                                                    | D Ez                       | ut. fin.     | Ltst             | Finish           |    |
| - อี้มี ต่านประกาศไตร                  |                              | -                        |                                                                                                    |                            |              |                  |                  |    |
|                                        |                              | รับพิพยากรณ์             |                                                                                                    | 1                          |              |                  |                  |    |
|                                        |                              | C ( ) .                  |                                                                                                    |                            |              |                  |                  | ٨ł |

4.104 สถานะผู้ใช้จะถูกเปลี่ยนจาก F2 เป็น F4 จากนั้นให้คลิกที่ "เก็บบันทึก" 📙

| E second contraction and                                                                           |       |                             |
|----------------------------------------------------------------------------------------------------|-------|-----------------------------|
|                                                                                                    |       |                             |
| 1491000                                                                                            |       |                             |
| ด้วสร้างโครงการ                                                                                    |       |                             |
| 》명명 문화화 空夢 3                                                                                       |       |                             |
| 128 179 129 179 189 189 199 199 199 199 199 199 199 19                                             |       |                             |
| ■รากรระหา โทยเช่น<br>รามกรรมนะร่างปลาย ออมเจอโกรงการ<br>- ชี้โดรงการ<br>                           |       |                             |
| <ul> <li>         โดยสนีของอยู่ WBS      </li> <li> <u> </u></li></ul>                             |       |                             |
| • 🗷 การจำลอง<br>• 🔄 โครงการสุดพ้านที่ปร                                                            |       |                             |
| <ul> <li>CLUSeVTR.aux.mt-39-1-SAPCS.0034</li> <li>A system for any Ref. SR 1-SAPCS.0351</li> </ul> |       |                             |
| ▲ แรงสารของ                                                                                        | UNIVE |                             |
|                                                                                                    |       |                             |
|                                                                                                    |       |                             |
| 🖉 เปลี่ยมแปลงโลรงการ C-SP-L-SAP แล้ว                                                               | Sur   | PED (2) 400 * pspe3ap10 INS |
|                                                                                                    |       | D - C IN                    |

4.105 จะมีข้อความที่มุมล่างซ้ายขึ้นว่า "เปลี่ยนแปลงโครงการแล้ว"

| 🖻 โดรมการ(E) เหรีย(E) ไปสี(G) กับสม(A) การกำระบบคลา(5) จะ                                                                                                    | uu(I) Mita(H)                         | _ // ×                      |
|----------------------------------------------------------------------------------------------------|---------------------------------------|-----------------------------|
| Ø[ -]4810001⊇81818                                                                                                    | 1 1 1 1 1 1 1 1 1 1 1 1 1 1 1 1 1 1 1 |                             |
| ด้วสร้างโครงการ                                                                                                    |                                       |                             |
| 2 時間 正義雄 遊野の                                                                                                    |                                       |                             |
| 102 10 12 10 10 10 10 10 10 10 10 10 10 10 10 10                                                                                                    |                                       |                             |
| a<br>and a second of a second a second a |                                       |                             |
| Subartsupa Tersam     Section 2015     Section 2015        |                                       |                             |
|                                                                                                    |                                       |                             |
| - CLSsI/TR.umathC-19-3-54PCS.0015<br>- CLSsI/TR.umathC-19-3-54PCS.0036                                                                                                    |                                       |                             |
| 0 0                                                                                                    |                                       | PED (1) 400 * pspe2ap10 INS |
| 😋 🗒 🤘 🖉 🎘 🕼 🚺                                                                                                    | - 19                                  | E : 0 10                    |

4.106 เข้า T-Code "as02" และคลิกที่ "บันทึก" 💞 จากนั้นคลิกที่ "เปิด" 阔

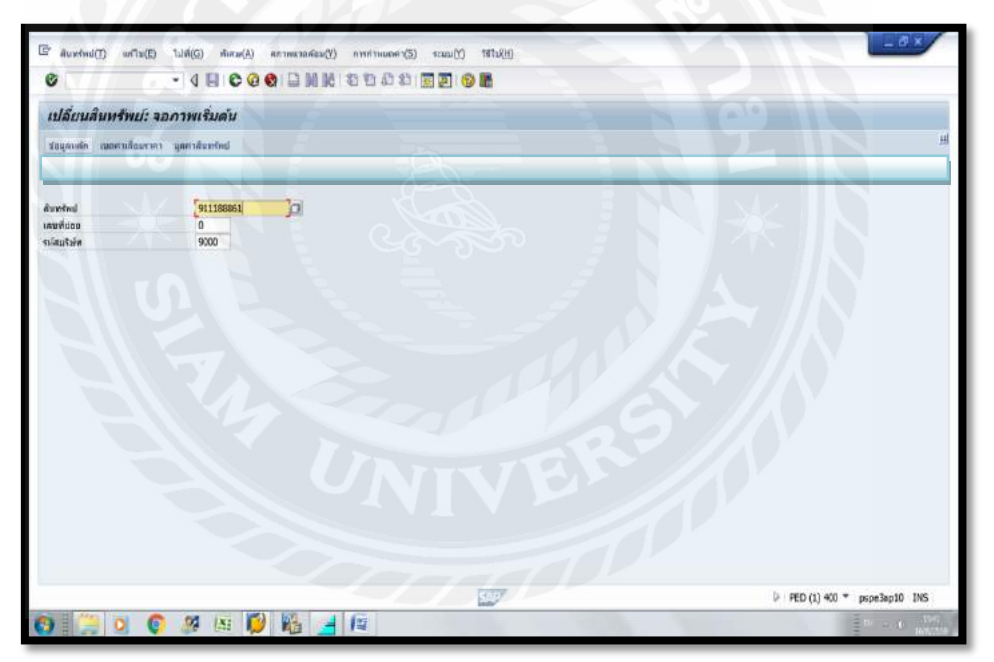

4.107 ใส่เลขที่สินทรัพย์ ลงในช่องสินทรัพย์ จากนั้นคลิกที่ "ข้อมูลหลัก"

|                            | and and a second second      |                                  |          |                  |  |
|----------------------------|------------------------------|----------------------------------|----------|------------------|--|
| 🛃 yaantuxfud               |                              |                                  |          |                  |  |
| nštaj 911188861            | D.                           | CUSต่ำTR.อบพ.ทรงคมอง(ปอบาคาล ม.5 |          | (problem of some |  |
| มสสัมมพ์ 29100             |                              | สมัด ของว่างก่อสร้าง ชง          | สบริษท   | 9000             |  |
| And Andreas Lance Ver      |                              |                                  |          |                  |  |
| MUTE DONOLINU   BUJDE   18 | 18/879-014-04-04-08/08/94/84 | 1911                             |          |                  |  |
| ปองุคพ่อไป                 |                              |                                  |          |                  |  |
| ส่างสัมาย                  | CUSINTR.aux. man             | สอง(ม่อมาตาด ม.5                 |          | 2                |  |
|                            | 230110-3105-034-9            |                                  |          |                  |  |
| การคำหนดมัญปี              | 29100 v                      | efedilusะพวางก่อตร้าง (ALK)      |          |                  |  |
| เสนพีมสัตภ์อาท             |                              |                                  |          |                  |  |
| WB5(กลังสพ.เดิม            | C-59-E-SAPC5.0034.0          | 31                               |          |                  |  |
| มือแลการผานรายการ          |                              |                                  |          |                  |  |
| า่นที่โอนเป็นตุม           | 01.01.2016                   | มกเด็กการทำงาน เมื่อ             | 31072016 | 0                |  |
| กับที่ได้มาครั้งแรก        | 01.01.2016                   |                                  |          |                  |  |
| ມາຄູໄດ້ມາ                  | 2016 002                     |                                  |          |                  |  |
|                            |                              |                                  |          |                  |  |
|                            |                              |                                  |          |                  |  |
|                            |                              |                                  |          |                  |  |
|                            |                              |                                  |          |                  |  |
|                            |                              |                                  |          |                  |  |
|                            |                              |                                  |          |                  |  |
|                            |                              |                                  |          |                  |  |
|                            |                              |                                  |          |                  |  |
|                            |                              |                                  |          |                  |  |
|                            |                              |                                  |          |                  |  |

รูปที่ 4.108 ช่อง "ยกเลิกการทำงานเมื่อ" ให้ใส่ "วันสุดท้ายของเดือนที่ทำงาน" จากนั้นคลิกที่ "เก็บบันทึก" 📙

| ซ<br>เปลี่ยนสินทรัพบ์: จา       | . 4 8 6 6 6            |                                       |  |
|---------------------------------|------------------------|---------------------------------------|--|
| เปลี่ยนสินทรีพย์: จะ            |                        |                                       |  |
|                                 | กาพเรมดน               |                                       |  |
| น้อมูลเหลือ เนอสามสื่อมรากา     | นุดคาสันหรักป          |                                       |  |
| มทรักป<br>เมที่ปอม<br>เส็ญปีนัก | 911136861<br>0<br>9000 | a a a a a a a a a a a a a a a a a a a |  |
|                                 |                        |                                       |  |
|                                 |                        |                                       |  |
|                                 |                        |                                       |  |
|                                 |                        |                                       |  |
|                                 |                        |                                       |  |
|                                 |                        |                                       |  |
|                                 |                        |                                       |  |
|                                 |                        |                                       |  |

4.109 จะมีข้อความที่มุมล่างซ้ายขึ้นว่า "สินทรัพย์ถูกเปลี่ยนแปลงแล้ว" จากนั้นจคเลขที่เอกสาร Doc No. ไว้ที่เอกสาร(เพื่อง่ายต่อการตรวจสอบภายหลัง)

# บทที่ 5 สรุปผลและข้อเสนอแนะ

## 5.1 สรุปผลโครงงานหรืองานวิจัย

## 5.1.1 สรุปผลโครงงาน

คณะผู้จัดทำได้ออกปฏิบัติงาน ณ สำนักงานการไฟฟ้าส่วนภูมิภาค อำเภอสามพราน ซึ่ง เริ่มปฏิบัติงานตั้งแต่วันที่ 30 พฤษภาคม ถึงวันที่ 2 กันยายน พ.ศ. 2559 ซึ่งในการปฏิบัติงานในครั้ง นี้ ผู้จัดทำได้รับมอบหมายให้ปฏิบัติงานใน ตำแหน่ง พนักงานบัญชี แผนก บัญชีและประมวลผล จึง ทำให้ผู้จัดทำได้ทราบถึงปัญหาในขั้นตอนการปฏิบัติงาน

สิ่งที่ได้รับจากการปฏิบัติงานในครั้งนี้ คือ

1. ได้เรียนรู้กระบวนการทำงานของแผนกบัญชี และประมวลผล

 2. ได้เรียนรู้ขั้นตอนการปฏิบัติงาน "บัญชีงานระหว่างก่อสร้าง" โดยใช้โปรแกรม SAP (System Application Products)

3. ได้รู้จักการปรับตัวเข้ากับองค์กร

4. สามารถนำประสบการณ์ของการปฏิบัติงานในครั้งนี้ไปประยุกต์ใช้ในการทำงานใน อนาคตได้ ซึ่งสิ่งเหล่านี้ไม่สามารถหาได้จากห้องเรียน

## 5.1.2 ข้อจำกัดหรือปัญหาของโครงงาน

จากการที่ได้ปฏิบัติหน้าที่ตามโครงการสหกิจศึกษาเป็นเวลา 14 สัปดาห์ ระหว่างปฏิบัติ พบข้อผิดพลาดและปัญหาบางประการ ดังนี้

 ระบบงาน SAP เป็นโปรแกรมที่มีความซับซ้อน จึงค่อนข้างที่ต้องใช้เวลาในการ เรียนรู้ ฝึกฝนและทำความเข้าใจในระบบงาน

5.1.3 ข้อเสนอแนะ

1. ควรจัดทำกู่มือระบบงานเบื้องต้น เพื่อที่จะเรียนรู้งานและเข้าใจระบบงานได้รวดเร็ว

#### 5.2 สรุปผลการปฏิบัติงานสหกิจ

#### 5.2.1 ข้อดีของการปฏิบัติงานสหกิจ

1. ได้เรียนรู้ระบบการทำงานของแผนกบัญชีและประมวลผล

 สามารถเรียนรู้และพัฒนาศักยภาพของตนเอง สามรถที่จะปรับตัวและเรียนรู้ทักษะ การมีมนุษยสัมพันธ์ที่ดีกับผู้ร่วมงาน

 สามารถนำความรู้ที่ได้จากห้องเรียนมาปรับใช้กับการปฏิบัติงานจริงในสถาน ประกอบการ

 4. ได้ฝึกความอดทน ความรอบคอบในการทำงาน การแก้ไขปัญหาที่เกิดขึ้น และความ รับผิดชอบในการทำงาน

## 5.2.2 ปัญหาที่พบของการปฏิบัติงานสหกิจ

การปฏิบัติงานสหกิจในช่วงแรกนั้นยังปฏิบัติงานได้ไม่เต็มที่ และไม่ราบรื่น
 เนื่องจากยังไม่เข้าใจในระบบงานที่ชัดเจน เมื่อพบปัญหาจึงไม่กล้าถามพี่ร่วมงาน แต่เมื่อได้ร่วมงาน
 กันมากขึ้นจึงกล้าที่จะถามและขอคำแนะนำ

 พนักงานที่ปรึกษามีภาระงานจำนวนมาก บางครั้งไม่มีเวลาในการสอนงานและให้ คำแนะนำในการเรียนรู้งาน

 การรับเงินสด และตราสารทางการเงินของพนักงานแคชเชียร์ในแต่ละครั้งต้อง ตรวจสอบให้ละเอียคลีถ้วน เพื่อป้องกันธนบัตรปลอมและตราสารทางการเงินถูกปฏิเสธ

4. เนื่องจากทางมหาวิทยาลัยจะเน้นการสอนในทางทฤษฎี แต่เมื่อได้ออกปฏิบัติงานจะ เน้นการทำงานจริงและวิธีการปฏิบัติงานจะไม่เหมือนในทฤษฎีจึงต้องมีการเรียนรู้งานใหม่ใน บางส่วน

## 5.2.3 ข้อเสนอแนะ

 กวรให้มีการปฐมนิเทศนักศึกษาสหกิจศึกษาเพื่อให้นักศึกษาได้มีการปรับตัวเข้ากับ สถานประกอบการได้ง่ายมากขึ้น

 ควรมีคู่มือเกี่ยวกับการตรวจสอบเงินสด และตราสารทางการเงินเพื่อป้องกันธนบัตร ปลอมและตราสารทางการเงินถูกปฏิเสธ

 ควรให้มีการอบรม เกี่ยวกับการใช้คำศัพท์เฉพาะและภาษาอังกฤษที่จำเป็นในการ ปฏิบัติงาน เพื่อเวลาปฏิบัติงานจริงจะทำงานรวดเร็วขึ้น

## บรรณานุกรม

การไฟฟ้าส่วนภูมิภาค. (2552). *คู่มือระบบงานระหว่างก่อสร้างสำหรับผู้ใช้งานบนระบบ SAP*. กรุงเทพฯ: กองทรัพย์สินฝ่ายบัญชี.

ดุษฎี สงวนชาติ. (2554). การบัญชีขั้นกลาง. กรุงเทพฯ: สำนักงานจุฬาลงกรณ์มหาวิทยาลัย. พลพฐ ปียววรณ. (2535). *ระบบสารสนเทศทางการบัญชี*. กรุงเทพฯ: สำนักพิมพ์ธรรมนิติ. เยาวรัตน์ สุขวิบูลย์. (2556). *รายงานการเงินและวิเคราะห์งบการเงิน*. กรุงเทพฯ: สำนักพิมพ์ ห้าง หุ้นส่วน จำกัด ทีพีเอ็นเพรส.

สมาคมนักบัญชีและผู้สอบบัญชีรับอนุญาตแห่งประเทศไทย. (2554). มาตราฐานการบัญชีของไทย ฉ*บับรวมเล่ม*. กรุงเทพฯ.

เชาวลีย์ พงศ์พาติโรจน์. (2553). *หลักการบัญชีขั้นต้น*. กรุงเทพฯ: สำนักพิมพ์จุฬาลงกรณ์มหาวิทยาลัย.

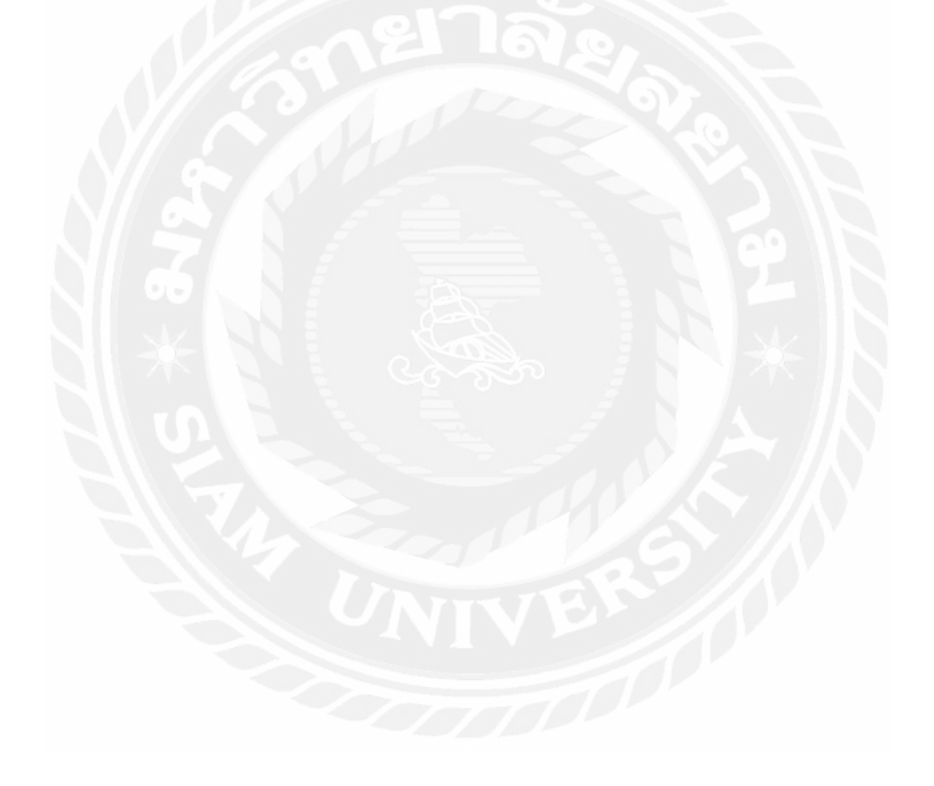
## ภาคผนวก

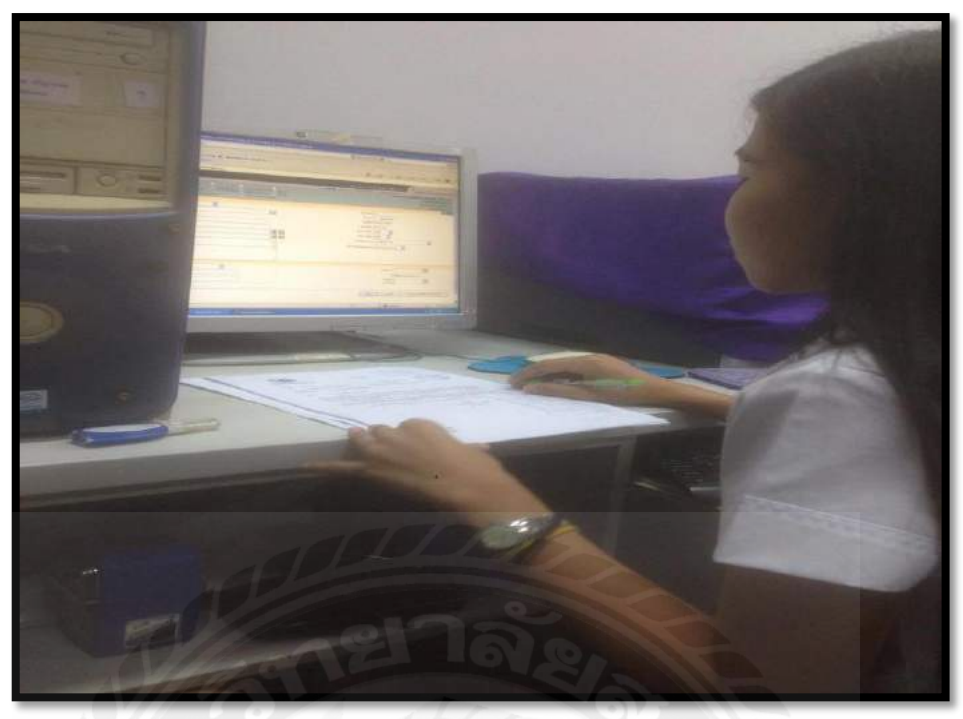

รูปที่ 1 ลงรับสารบัญอิเล็กทรอนิกส์

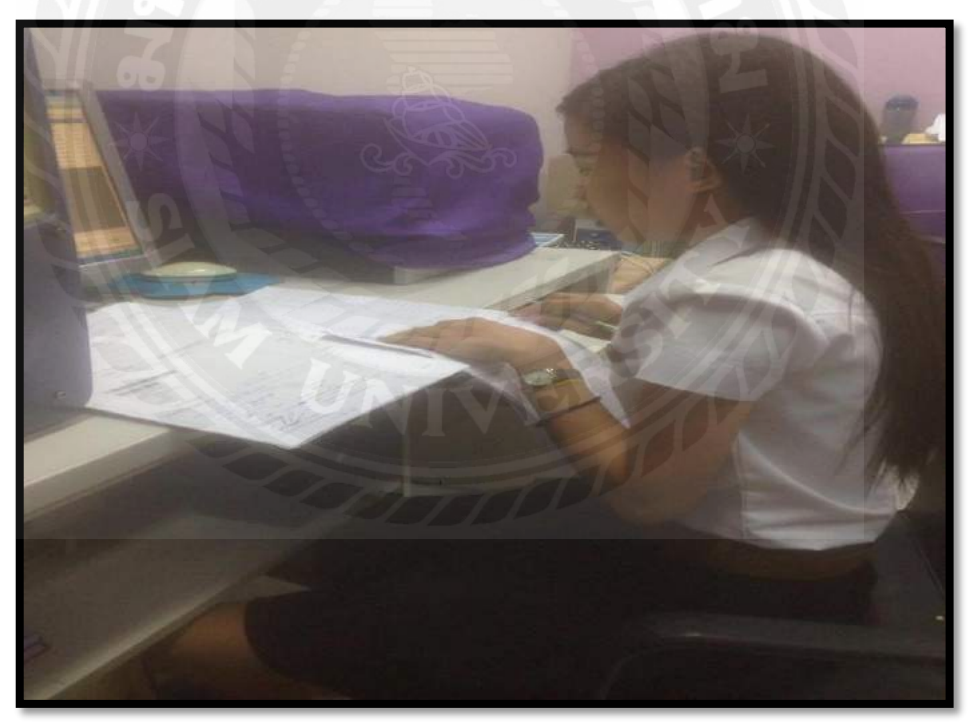

รูปที่ 2 ลงบันทึกสมุคคุมเลขที่ใบสำคัญจ่สย

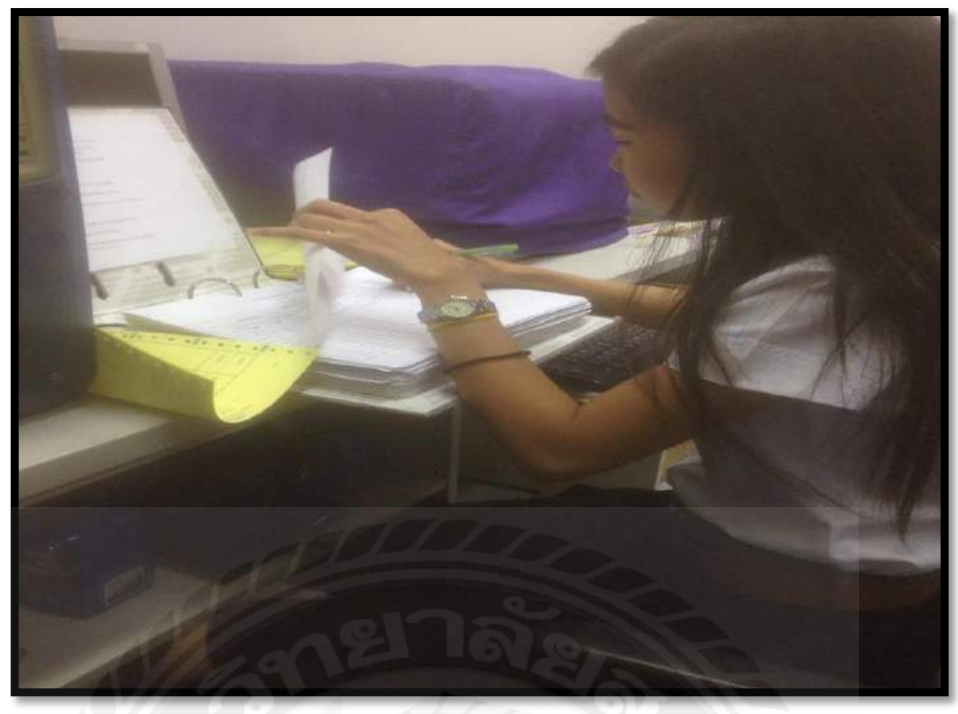

รูปที่ 3 บันทึกค่าแก้กระแสไฟฟ้าขัดข้อง

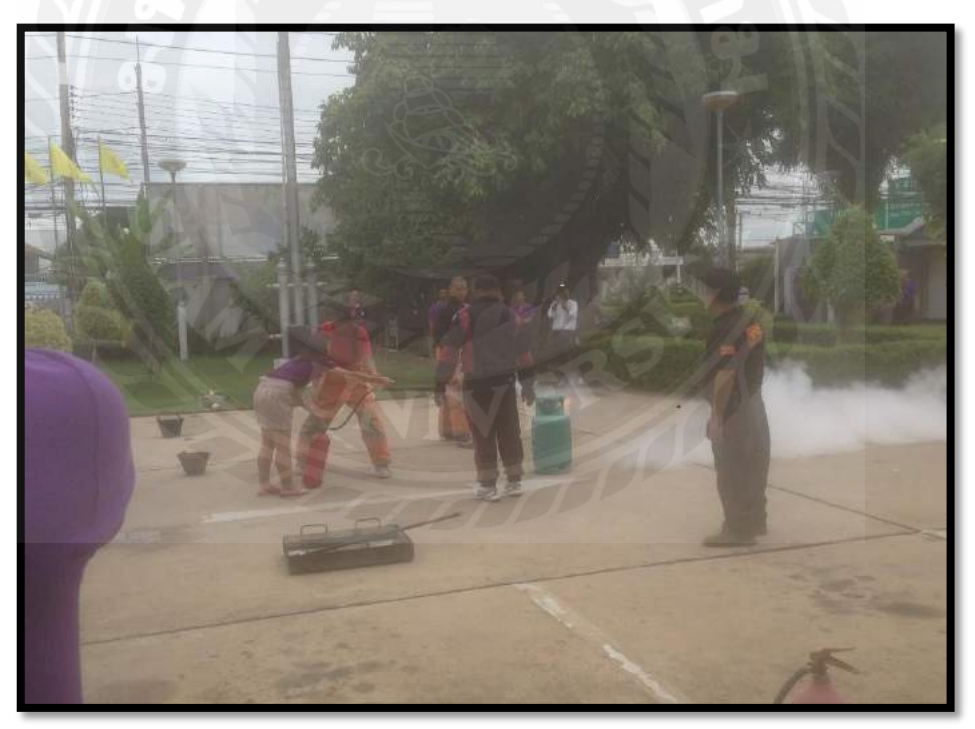

รูปที่ 4 เข้าร่วมกิจกรรมซ้อมหนีไฟกับองค์กร

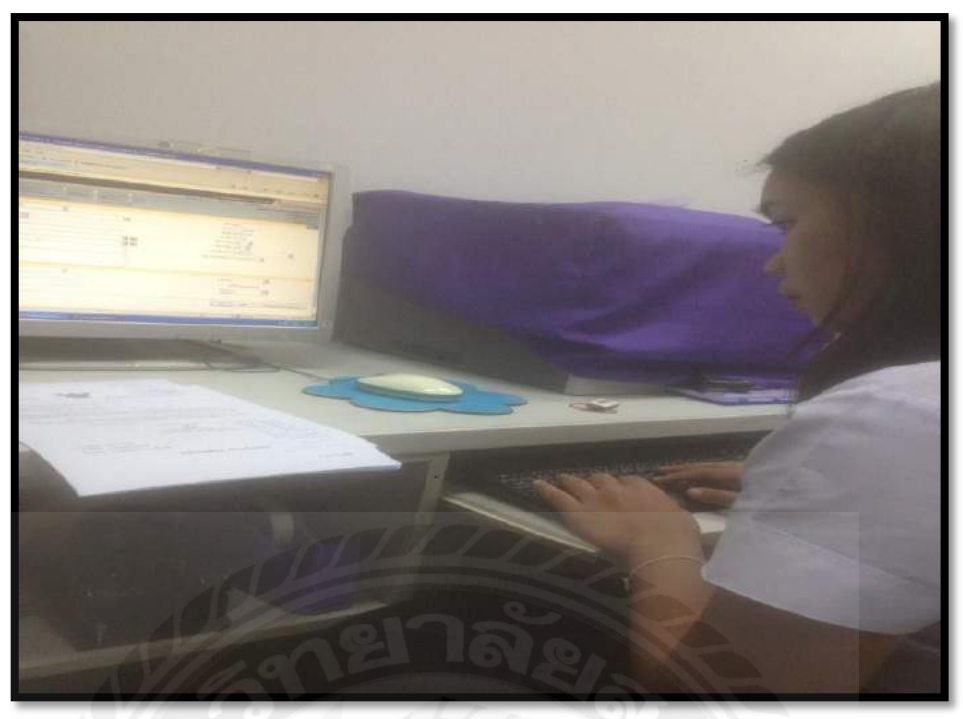

รูปที่ 5 ถงรับและส่งสารบรรณอิเล็กทรอนิกส์

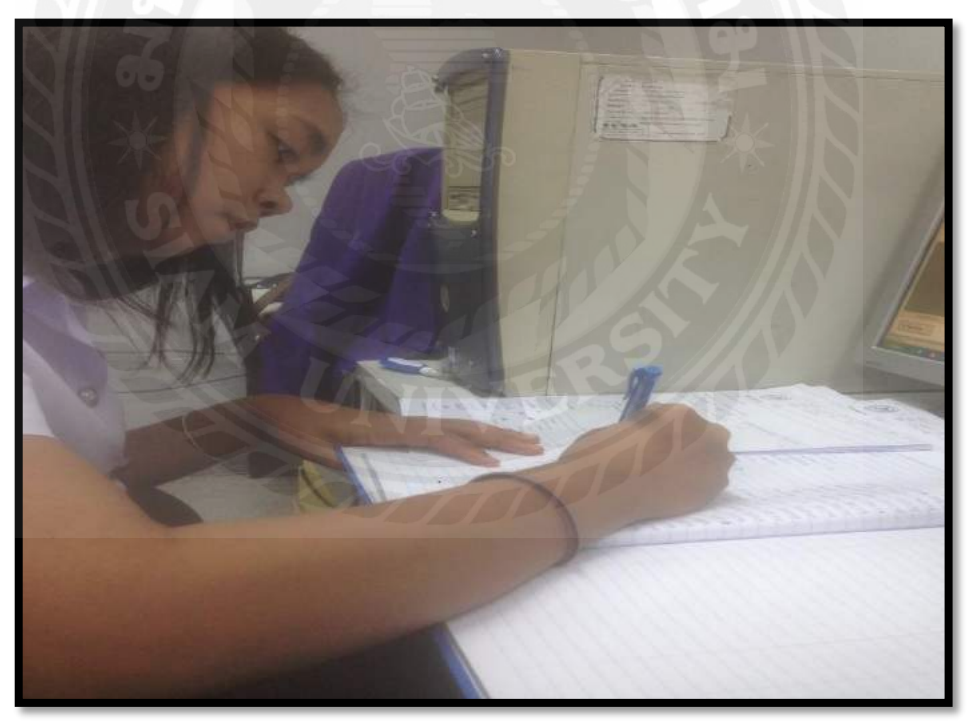

รูปที่ 6 ลงบันทึกใบสำคัญจ่ายเงิน

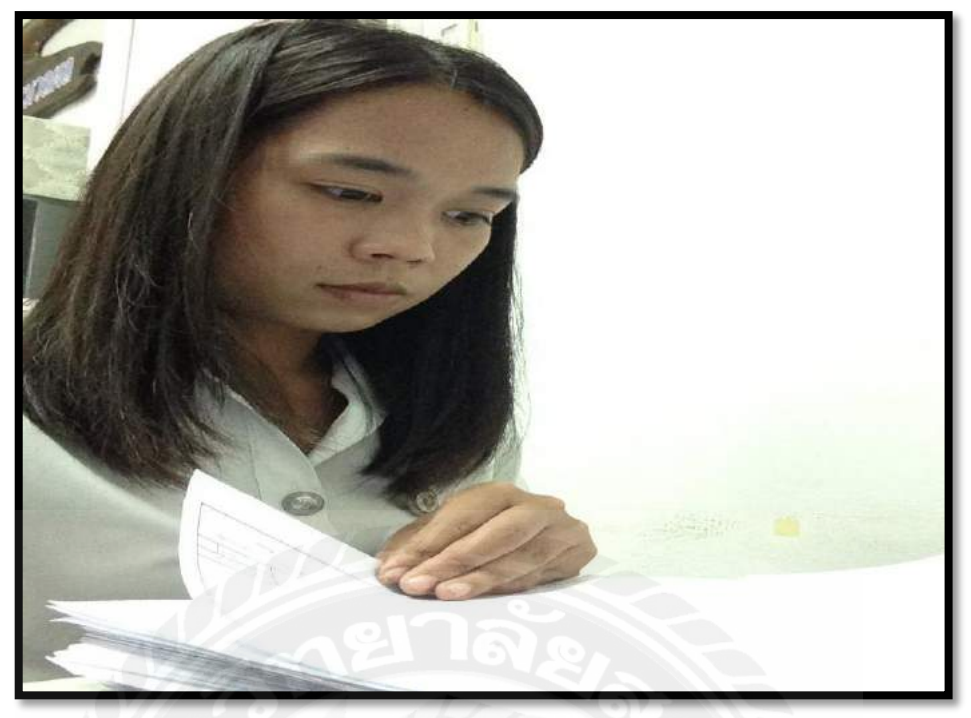

รูปที่ 7 ตรวจสอบเอกสารการรับเงินบัญชีรอง่าย

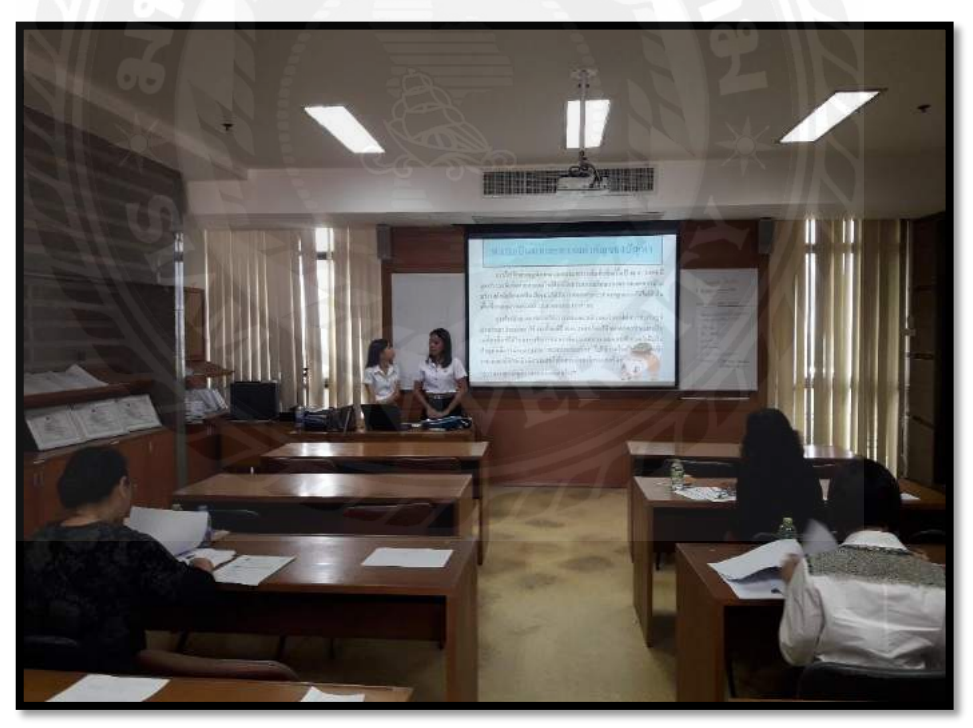

รูปที่ 8 พรีเซ้นต์สหกิจศึกษา